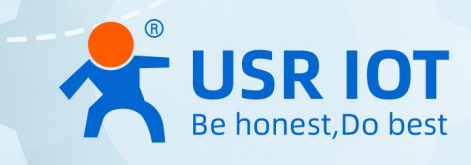

# **USR-M100 Industrial Edge I/O Gateway**

# Modular Remote Terminal Unit(RTU)

User Manual V1.0.0

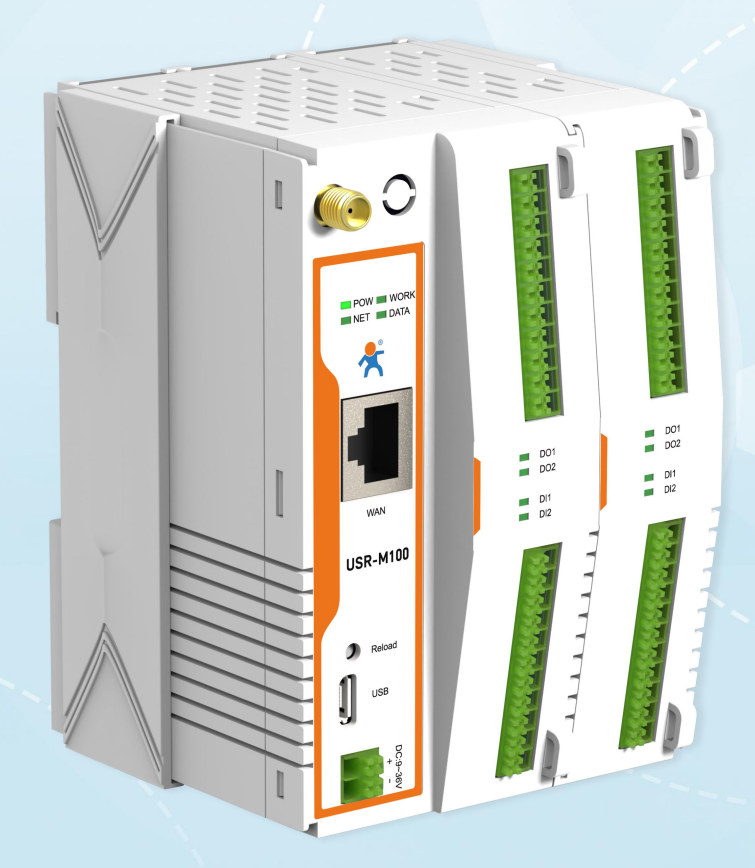

**Build a Smarter IoT world, Your Trustworthy Partner** 

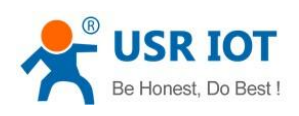

## Content

| 1. Introduction                            | 5  |
|--------------------------------------------|----|
| 1.1. Overview                              | 5  |
| 1.2. Features                              | 5  |
| 2. Get started                             | 6  |
| 2.1. Installation                          | 6  |
| 2.1.1. DIN-Rail mounting                   | 6  |
| 2.1.2. Wall mounting                       | 7  |
| 2.2. Serial port                           | 7  |
| 2.3. I/O interfaces                        | 7  |
| 2.3.1. I/O specifications                  | 9  |
| 2.3.2. I/O wiring                          | 9  |
| 2.3.3. Modbus address mapping table        | 10 |
| 2.4. Power supply                          | 11 |
| 2.5. Ethernet RJ45 interface               | 11 |
| 2.6. LED indicators                        | 11 |
| 2.7. Factory default settings              | 12 |
| 2.8. Quick test                            | 12 |
| 2.8.1. Download the software               |    |
| 2.8.2. Hardware connection                 | 13 |
| 2.8.3. Network configuration (Step1)       | 14 |
| 2.8.4. Data transmission test(Step2 and 3) |    |
| 2.9. Reload factory settings button        | 17 |
| 2.10. Technical support and assistance     | 17 |
| 3. Configuration and parameter details     |    |
| 3.1. Web interface                         |    |
| 3.1.1. Status                              |    |
| 3.1.2. IP settings                         | 19 |
| 3.1.3. Serial port settings                |    |
| 3.1.4. Websocket server                    | 23 |
| 3.1.5. MQTT gateway                        | 23 |
| 3.1.6. Edge computing                      | 26 |
| 3.1.7. IO settings                         | 29 |
| 3.1.8. Cloud service                       |    |
| 3.1.9. System setup                        | 31 |
| <ul> <li>System setting</li> </ul>         |    |
| > management                               | 32 |

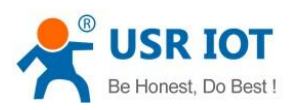

| 3.2. Configuration software                           |    |
|-------------------------------------------------------|----|
| 3.2.1. Discovering your gateway                       |    |
| 3.2.2. Network setting                                |    |
| 3.2.3. Reboot the device                              |    |
| 3.2.4. Restore to factory default settings            |    |
| 3.2.5. Open web server                                |    |
| 4. Operation modes                                    |    |
| 4.1. TCP Server                                       |    |
| 4.1.1. Properties                                     |    |
| 4.1.2. Multihost setting                              | 37 |
| 4.2. TCP Client                                       |    |
| 4.2.1. Properties                                     |    |
| 4.2.2. SSL/TLS                                        |    |
| 4.2.3. Transient connection                           |    |
| 4.3. UDP Server                                       | 40 |
| 4.3.1. Properties                                     | 40 |
| 4.4. UDP Client                                       | 41 |
| 4.4.1. Properties                                     | 41 |
| 4.4.2. UDP multicast                                  | 42 |
| 4.5. HTTP Client                                      | 44 |
| 4.5.1. Properties                                     | 44 |
| 4.5.2. HTTPS                                          |    |
| 4.6. Websocket server                                 |    |
| 5. Virtual COM port                                   | 47 |
| 5.1. TCP Server Application with Virtual COM          |    |
| 5.2. TCP Client Application with Virtual COM          | 51 |
| 5.3. Enable RFC2217 through Virtual COM               |    |
| 5.3.1. PUSR customized RFC2217 protocol               | 55 |
| 6. Modbus TCP/RTU gateway                             |    |
| 6.1. Ethernet masters with serial slaves              |    |
| 6.2. Serial master with Ethernet slave                |    |
| 6.3. Serial master with serial slaves                 | 59 |
| 6.4. Serial master via virtual COM with serial slaves | 60 |
| 6.5. Modbus poll with serial heartbeat packet         | 63 |
| 7. Advanced features                                  | 64 |
| 7.1. Packing mechanism                                | 64 |
| 7.2. Heartbeat packet                                 | 65 |
| 7.3. Registration packet                              | 66 |
| 7.4. Socket B                                         | 67 |
| 7.5. Rs485 bus detection                              |    |

.....

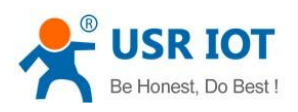

| 7.6. Serial Printer setting                      |    |
|--------------------------------------------------|----|
| 7.7. NTP                                         |    |
| 7.8. SNMP                                        | 71 |
| 8. MQTT gateway                                  |    |
| 8.1. Basic settings                              |    |
| 8.2. Publishing a message                        | 75 |
| 8.2.1. MQTT.fx tool introduction                 | 75 |
| 8.2.2. Transparent transmission                  | 77 |
| 8.2.3. Topic distribution                        |    |
| 8.2.4. Custom mode                               |    |
| 8.3. Subscribe to a topic                        |    |
| 9. Edge computing                                | 85 |
| 9.1. Add modbus slave device                     |    |
| 9.2. Add modbus data points                      |    |
| 9.2.1. Register type and offset                  |    |
| 9.2.2. Raw data types and byte order             |    |
| 9.2.3. Data points configuration                 |    |
| 9.3. Export and import configuration             |    |
| 9.4. Data report                                 | 91 |
| 9.4.1. Communication channel                     |    |
| 9.4.2. Report method                             | 92 |
| 9.4.3. Payload-Json template                     |    |
| 9.4.4. Test                                      |    |
| 9.5. Data query                                  |    |
| 9.5.1. Json                                      | 97 |
| 9.5.2. Modbus slave address and register mapping |    |
| 9.5.3. Modbus TCP                                |    |
| 9.5.4. Modbus RTU                                |    |
| 10. IO channels                                  |    |
| 10.1. IO function                                |    |
| 10.1.1. Web interface                            |    |
| 10.2. Modbus TCP query/control                   |    |
| 10.2.1. DI status query                          |    |
| 10.2.2. Al status query                          |    |
| 10.2.3. DO query/control                         |    |
| 10.3. Modbus RTU query/control                   |    |
| 10.3.1. DI status query                          |    |
| 10.3.2. Al status query                          |    |
| 10.3.3. DO control/query                         |    |

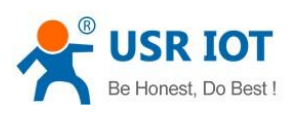

| 10.4. MQTT query/control                   | . 114 |
|--------------------------------------------|-------|
| 10.4.1. DI status query                    | 116   |
| 10.4.2. Al status query                    | 117   |
| 10.4.3. DO control/query                   | . 117 |
| 10.5. DO Timing trigger control            | 118   |
| 10.6. Edging computing and linkage control | . 118 |
| 10.6.1. Add IO module                      | 119   |
| 10.6.2. Add IO data points                 | 119   |
| 10.6.3. IO status report                   | . 120 |
| 10.6.4. IO query                           | . 121 |
| 10.6.5. Linkage control                    | . 122 |
| > Local follow logic                       | . 122 |
| > Threshold trigger                        | .123  |
| 11. AWS IoT service                        | . 125 |
| 12. PUSR cloud service                     | 125   |
| 13. Warranty                               | 125   |
| 14. Contact Us                             | 125   |
| 15. Disclaimer                             | 125   |
| 16. Revision History                       | . 125 |
|                                            |       |

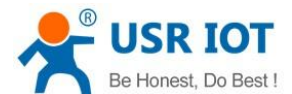

## 1. Introduction

#### 1.1. Overview

The USR-M100 is an intelligent IoT I/O gateway with comprehensive functions like on-board I/O support and RS-485/232/Ethernet interface, is an advanced modular RTU product with a unique hardware and software design, making it an ideal solution for a variety of industrial data acquisition applications.

The USR-M100 has a unique mechanical design that reduces the amount of time required for installation and removal, simplifying deployment and maintenance. In addition, the USR-M100 supports Modbus RTU Master protocol for retrieving field site serial data from serial meters and also supports OT/IT protocol conversion.

With the ability to convert between multiple protocols, USR-M100 can convert the collected I/O and serial data to protocols suitable for different upper-level software. For example, cloud service via MQTT, SCADA via Modbus TCP, web server via HTTP, and more. This two-in-one design reduces system complexity, the amount of space required in the network topology, and overall installation time. You can also connect your legacy devices to Ethernet, thereby increasing the lifetime of the devices since you can continue using the devices' original protocols.

#### 1.2. Features

- High-performance CPU processing ability, using 32-bit Arm Cortex-M7 core CPU, up to 400MHz frequency
- Provides remote serial access over the Internet for industrial serial devices
- 10/100Mbps Ethernet port and support Auto MDI/MDIX
- Built-in 15KV ESD serial port protection
- Supports a wide industrial operating temperature,-40°C~85°C
- Baud rate: 0.6~230.4 Kbps, and any baud rate setting, support None, Odd, Even, Mark, Space Parity bit
- Flexible serial port data framing packing, which can satisfy user's various demands for data packets segmentation
- Versatile operation modes: TCP Server, TCP Client, UDP, HTTP client, Websocket server
- Support virtual COM USR-VCOM(windows)
- Modbus Ethernet-to-Serial support (Modbus/TCP, Modbus/RTU) for seamless integration of serial Modbus devices
- Provides rich configuration access, including: Windows configuration tool, and Web Browser
- Firmware upgrading via Web Browser and Windows configuration tool
- High security via certificate verification SSL/TLS encryption for serial data transmission, HTTPS, TCPS, MQTTS
- Support modbus RTU master, edge computing, modbus gateway, MQTT gateway
- Support SNMP V1/V2c
- Support on board I/O for analog input(2 AI), digital input(2 DI), digital output(SSR relay,2 DO), expandable with I/O modules
- Support 2 RS485 serial port, the first one can also be RS232
- Cloud support: MQTT via AWS IOT, Microsoft Azure, Thingsboard, Alibaba Cloud, EMQX, Tuya, Cumulocity IoT and so on

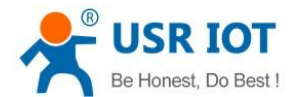

## 2. Get started

Since the USR-M100 is connected through a TCP/IP network, you may need to know some basic facts about networking in order to connect the server correctly. Specifications and dimensions are not provided in this manual. Please refer to datasheet for more information.

#### 2.1. Installation

You can choose whether to plug in the other peripheral ports at this point or do it later depending on the actual location of the device or level of comfort for performing such operation.

#### 2.1.1. DIN-Rail mounting

The USR-M100 has a unique mechanical design that reduces the amount of time required for installation and removal. In fact, screwdrivers and other tools are not required for any part of the hardware installation, including mounting the device on a DIN-rail, as well as connecting the wiring for both communication and I/O signal acquisition. Furthermore, no tools are required to remove the USR-M100 from a DIN-rail. Removing all of the modules from a DIN-rail is also easy using the latch and release tab.

Position the rear panel of the device directly in front of the DIN-Rail, making sure that the top of the clip hooks over the top of the DIN-Rail, as shown in Fig.1. Push up the the release tab towards the bottom of the DIN-Rail until the the mounting clip snaps into place.

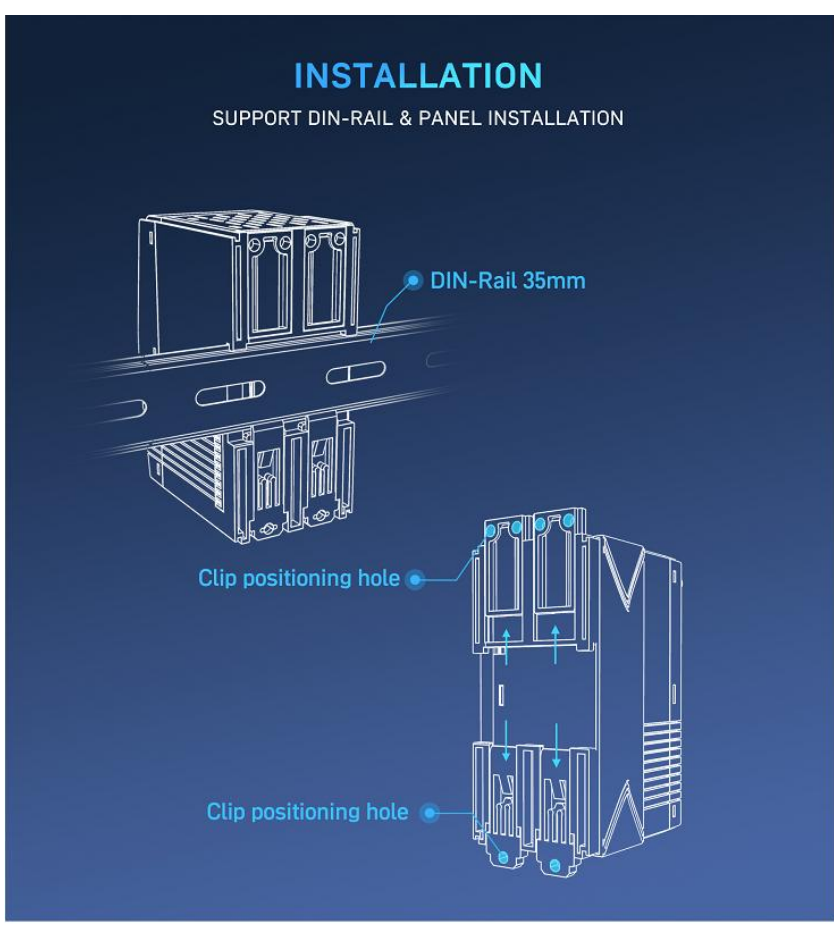

Fig. 1 DIN-Rail mounting and wall mounting

- If you want to remove the device from DIN-Rail. Pull down the release tab with your finger and then remove the module from the DIN-Rail.
- NOTE: Disconnect all connections, including Ethernet, serial, and power cables, from the device before removing the device from the DIN rail.

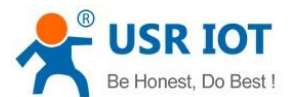

#### 2.1.2. Wall mounting

The wall mounting option provides better shock and vibration resistance than the DIN-Rail vertical mount.

- Locate the installation site and place the device against the wall. Use the wall mount plates as a guide to mark the locations of the screw holes.
- ♦ Drill two holes over the 4 marked locations on the wall. Insert the wall sinks into the walls.
- ♦ Insert the screws(M3 size) into the wall sinks then tighten the screw to enhance stability, see the following Fig.1.

#### 2.2. Serial port

The USR-M100 supports 2 serial ports, 1 RS232/485 and 1 RS485, and adopts Spring-type terminal. The serial port pin assignments are shown in Fig.2. When connecting up Modbus devices via an RS485 network they should be daisy chained together, and a dual twisted pair cable are recommended. The connections should be kept the same throughout the network: positive to positive, and negative to negative. These may sometimes be labeled up as A and B. The maximum length of the serial network cannot exceed 1200m regardless of boosters and repeaters.

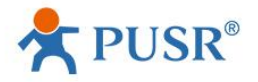

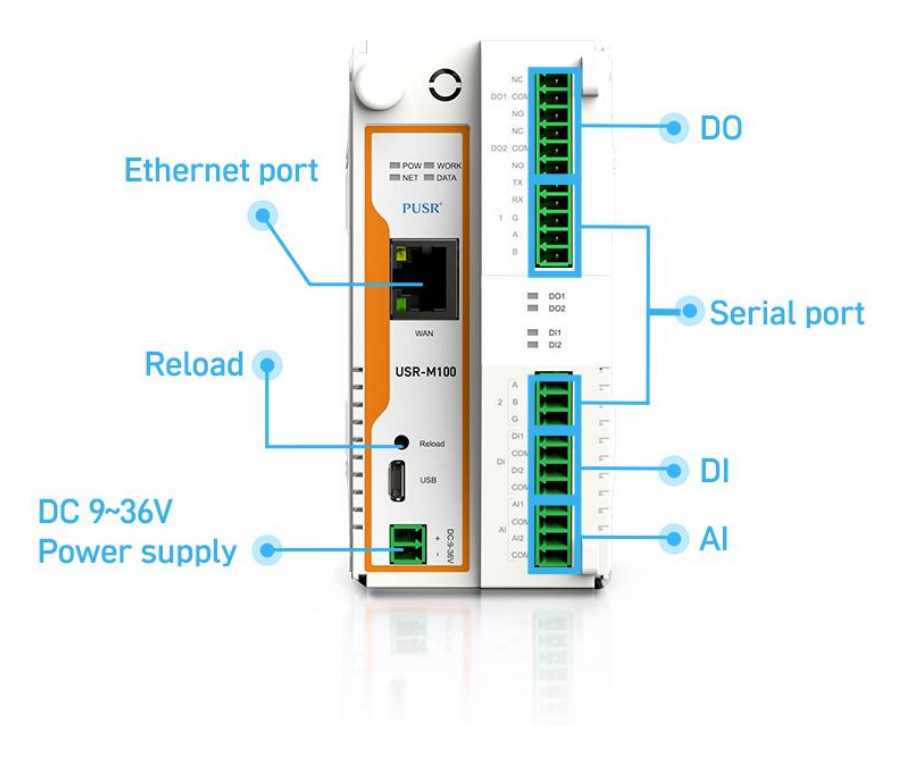

## **PRODUCT DETAILS**

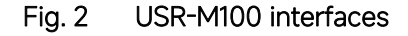

#### 2.3. I/O interfaces

USR-M100 is equipped with two 11-pin Terminal blocks that are used for I/O interfaces. The pin assignments of terminal block are

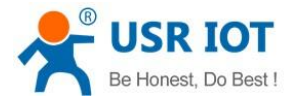

shown in table 1. The PIN assignments are also marked on the device's nameplate, in order to avoid confusion.

| Terminal block1 | Definition                  |
|-----------------|-----------------------------|
| DO1 NC          | Relay Output 1 normal close |
| DO1 COM         | Relay Output 1 Common       |
| DO1 NO          | Relay Output 1 Normal open  |
| DO2 NC          | Relay Output 2 normal close |
| DO2 COM         | Relay Output 2 Common       |
| DO2 NO          | Relay Output 2 normal open  |
| ТХ              | COM 1 RS232 TX              |
| RX              | COM 1 RS232 RX              |
| G               | COM 1 Ground                |
| А               | COM 1 RS485 A               |
| В               | COM 1 RS485 B               |

## Table 1Terminal pin assignments

| Terminal block2 | Definition             |
|-----------------|------------------------|
| A               | COM 2 RS485 A          |
| В               | COM 2 RS485 B          |
| G               | COM 2 Ground           |
| DI1             | DC Digital Input 1     |
| СОМ             | Digital Input 1 Common |
| DI2             | DC Digital Input 2     |
| СОМ             | Digital Input 2 Common |
| Al1             | Analog Input 1         |
| СОМ             | Analog Input 1 Common  |
| Al2             | Analog Input 2         |
| СОМ             | Analog Input 2 Common  |

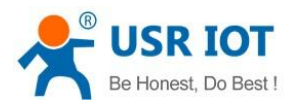

## 2.3.1. I/O specifications

|                 |                      | Inputs                              |
|-----------------|----------------------|-------------------------------------|
|                 | DI channels          | 2                                   |
|                 | Input Type           | Dry/Wet contact                     |
|                 | Wet contact          | On: 9 to 36 VDC                     |
| Digital inputs  |                      | Off: 0 to 2 VDC                     |
| Digital inputs  | Dry contact          | On: close                           |
|                 |                      | Off: open                           |
|                 | Range                | 9-36V DC                            |
|                 | Input filter time    | Software configurable,10~65535ms    |
|                 | Quantity             | 2                                   |
| Analog inputs   | Туре                 | Differential input                  |
|                 | Resolution           | 16 bit                              |
|                 | Range                | 4~20mA current                      |
|                 | Accuracy             | 1% FSR                              |
|                 |                      | Outputs                             |
|                 | Quantity             | 2                                   |
|                 | Туре                 | Form C SSR Relay                    |
|                 | AC Contact Current   | 10A / 277V AC at resistive load, NO |
| Digital outputs | Rating               | 5A / 250V AC at resistive load, NC  |
|                 | DC Contact Current   | 10A / 28V DC at resistive load      |
|                 | Rating               |                                     |
|                 | Operating time       | 10 ms max.                          |
|                 | Release time         | 5ms max.                            |
|                 | Mechanical Endurance | 1000000 operations                  |

### Table 2 I/O specification

## 2.3.2. I/O wiring

The left picture in Fig.3 shows an example of digital input (DI) dry contact in which the digital input channel is controlled by a switch that is wired to the COM pin of the DI port. An external DC power(9~36V) is supplied this external circuit via the wiring of DI pin and the switch. The position of switch and power supply can be interchanged.

The right picture in Fig.3 shows an example of digital input (DI) wet contact in which the digital input channel.

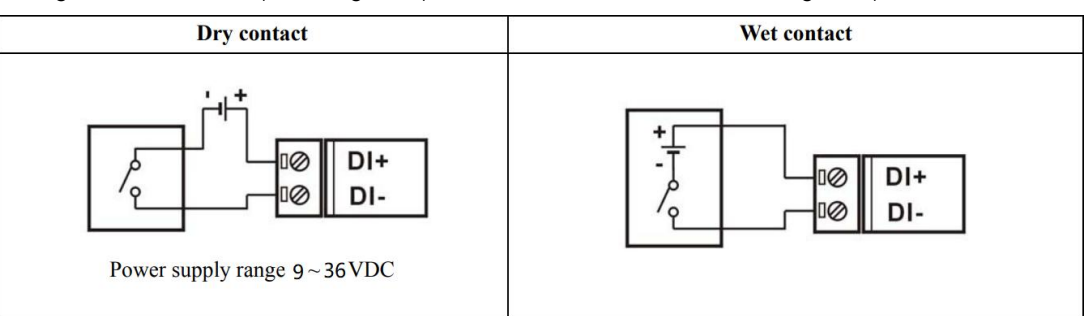

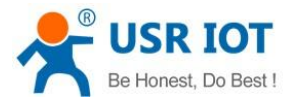

| Input Type        | ON State LED ON<br>Readback as 1 | OFF State LED OFF<br>Readback as 0                                      |  |
|-------------------|----------------------------------|-------------------------------------------------------------------------|--|
|                   | Relay ON                         | Relay Off                                                               |  |
| Relay<br>Contact  | + COM<br>- Toole DIx             | + COM<br>- Tool DIx                                                     |  |
| R                 | Voltage > 9V                     | Voltage < 2V                                                            |  |
| TTL/CMOS<br>Logic | Logic Power<br>Logic Level Low   | Logic Power<br>Logic Level High<br>Logic Level High<br>Logic Level High |  |
|                   | Open Collector On                | Open Collector Off                                                      |  |
| NPN<br>Output     |                                  |                                                                         |  |
|                   | Open Collector On                | Open Collector Off                                                      |  |
| PNP<br>Output     |                                  |                                                                         |  |

Fig. 3 Dry/Wet contact wiring

Fig. 4 DI wire connection

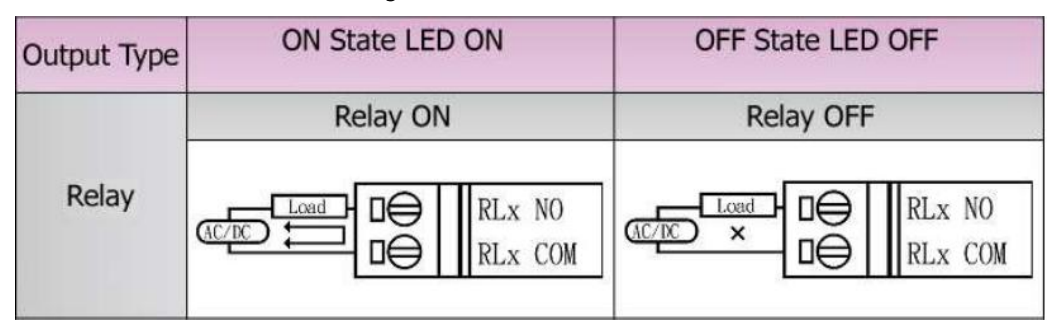

Fig. 5 DO wire connection

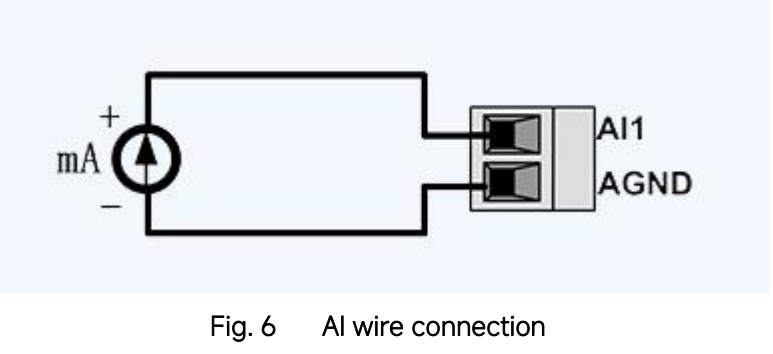

#### NOTE:

-All DI channels should be configured to dry contact or wet contact in the same time

-wire range:28~16 AWG(0.2~0.1 mm²), strip length 10mm

## 2.3.3. Modbus address mapping table

The internal register map of USR-M100 field controller node is the data map of digital input and output and analog input module.

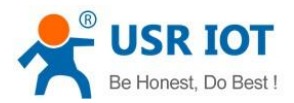

| Data points | Slave ID | Start address | Register | Function    | Attribute  | Data type     | Default status |
|-------------|----------|---------------|----------|-------------|------------|---------------|----------------|
|             |          |               | address  | code        |            |               |                |
| DO 1        | 100      | 0000          | 00001    | 0x1,0x5,0xF | Write/read | Uint8         | NC             |
| DO 2        | 100      | 0001          | 00002    | 0x1,0x5,0xF | Write/read | Uint8         | NC             |
| DI 1        | 100      | 0000          | 10001    | 0x2         | read       | Uint8         | 0              |
| DI 2        | 100      | 0001          | 10002    | 0x2         | read       | Uint8         | 0              |
| Al 1        | 100      | 0000          | 30001    | 0x4         | read       | float32(ABCD) | 0              |
| AI 2        | 100      | 0001          | 30003    | 0x4         | read       | float32(ABCD) | 0              |

#### Table 3 IO modbus address

#### 2.4. Power supply

The USR-M100 I/O gateway provides 2-pin power supply input terminal. The power supply support anti-reverse protection. Power supply range: 9 ~ 36VDC.

#### 2.5. Ethernet RJ45 interface

The 10Base-T/100Base-TX adaptive Ethernet RJ45 interface supports automatic MDI/MDIX connection, refer to Fig.7 below for the pin distribution of the RJ45 interface.

Link LED: green color. Lights(steady on) when the module is connected to a network.

Activity LED: orange color. Blinks when network data is transmitted through the port.

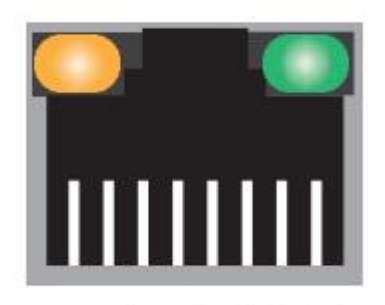

87654321

Fig. 7 RJ45 with light

#### Table 4Ethernet pin assignments

| Pin number | Signal name        |
|------------|--------------------|
| 1          | Send data+(TD+)    |
| 2          | Send data-(TD-)    |
| 3          | Receive data+(RD+) |
| 6          | Receive data-(RD-) |
| 4,5,7,8    | Unused             |

#### 2.6. LED indicators

The USR-M100 smart RTU provides LED indicators to monitor the device working status with a comprehensive simplified troubleshooting, the LED indicator behaviors are defined below.

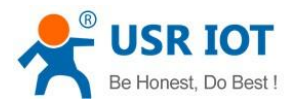

| LED name | status    | description                                              |
|----------|-----------|----------------------------------------------------------|
| POW      | Steady on | Power supply is normal                                   |
|          | Off       | No power supply or abnormal power supply                 |
| WORK     | Blinking  | Power is on and the device is ready. System is booted up |
|          |           | and running                                              |
| NET      | Blinking  | Ethernet WAN connection                                  |
|          | Steady on | 4G LTE network connection                                |
|          | off       | No network                                               |
| DATA     | Blinking  | Serial port is transmitting data                         |
| DO1      | Steady on | Light on, the channel output is activated                |
| DO2      | Steady on | Light on, the channel output is activated                |
| DI1      | Steady on | Light on, the channel is activated by input signal       |
| DI2      | Steady on | Light on, the channel is activated by input signal       |

#### Table 5LED indicators

#### 2.7. Factory default settings

The USR-M100 remote IO module comes with the following default settings.

| Table 6   Default parameters |                 |  |
|------------------------------|-----------------|--|
| Parameter                    | Default Values  |  |
| User Name                    | admin           |  |
| Password                     | admin           |  |
| Device IP address            | 192.168.0.7     |  |
| Subnet Mask                  | 255.255.255.0   |  |
| Gateway IP                   | 192.168.0.1     |  |
| COM port                     | 115200,None,8,1 |  |
| COM operation mode           | TCP server,23   |  |
| MQTT                         | Disable         |  |
| Edge computing               | Disable         |  |

#### 2.8. Quick test

USR-M100 has a built-in Web server, which provides a convenient way to access and configure the remote IO module. Users can use Edge, Firefox or Google browser to access it. This chapter is a quick introduction to the USR-M100 smart IO gateway. It is recommended that users read this chapter and follow the instructions once for the system, and you will have a basic understanding of the product. For specific function details and instructions, please refer to the subsequent chapters.

#### 2.8.1. Download the software

Download the setting software from PUSR's website:

https://www.pusr.com/support/downloads/H7-version-set-up-software.html

https://www.pusr.com/support/downloads/usr-tcp232-test-V13.html

You may find it in the download section under your product page. Run the software when the installation has been completed as shown in Fig.8 and Fig.9.

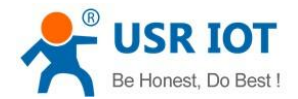

It is strongly recommended for the users to set the Network Parameters through configuration tool first. Other device-specific

configurations can later be carried out via user-friendly Web-Interface.

| AUSR-MXX V1.0.1 |                    |         | - |  |
|-----------------|--------------------|---------|---|--|
| Device 中文       |                    |         |   |  |
| DeviceIP Device | Name MAC           | Ver Web |   |  |
|                 |                    |         |   |  |
|                 |                    |         |   |  |
|                 |                    |         |   |  |
|                 |                    |         |   |  |
|                 |                    |         |   |  |
|                 |                    |         |   |  |
|                 |                    |         |   |  |
|                 |                    |         |   |  |
|                 |                    |         |   |  |
|                 |                    |         |   |  |
|                 |                    |         |   |  |
|                 |                    |         |   |  |
|                 |                    |         |   |  |
|                 |                    |         |   |  |
|                 |                    |         |   |  |
| Basic Set       |                    |         |   |  |
| IP Type:        | static IP          | ~       |   |  |
| ModuleStaticIP: |                    | 7       |   |  |
| SubnetMask:     |                    | 7       |   |  |
| Gateway:        |                    | 7       |   |  |
|                 |                    |         |   |  |
|                 | Save               |         |   |  |
|                 |                    |         |   |  |
|                 | Search             |         |   |  |
|                 |                    |         |   |  |
|                 |                    |         |   |  |
|                 | Le nonest, bo best |         |   |  |
|                 |                    |         |   |  |

Fig. 8 Windows configuration tool

|                                                | COM port data receive     |       | Network data receive                  |     | NetSettings                                                                                                    |
|------------------------------------------------|---------------------------|-------|---------------------------------------|-----|----------------------------------------------------------------------------------------------------|
| PortNum COM1 -                                 |                           |       |                                       |     | (1) Protocol                                                                                                    |
| up 115200 v                                    |                           |       |                                       |     | TCP Server                                                                                                    |
|                                                |                           |       |                                       |     | (2) Local host IP                                                                                               |
| Paity NONE                                     |                           |       |                                       |     | 172.16.14.15                                                                                                    |
| ataB 8 bit 💌                                   |                           |       |                                       |     | (2) Local heat part                                                                                             |
| tonB 1 bit 💌                                   |                           |       |                                       |     | 8234                                                                                                    |
| - 1                                            |                           |       |                                       |     | 10001                                                                                                    |
| 🖲 Open                                         |                           |       |                                       |     | 🔵 🕒 Listenin                                                                                                    |
| cv Options                                     |                           |       |                                       |     | Recy Options                                                                                                    |
| Receive to file                                |                           |       |                                       |     | Receive to file                                                                                                 |
| Add line return                                |                           |       |                                       |     | Add line return                                                                                                 |
| Receive As HEX                                 |                           |       |                                       |     | Receive As HEX                                                                                                  |
| Receive Pause                                  |                           |       |                                       |     | T Receive Pause                                                                                                 |
| ave Clear                                      |                           |       |                                       |     | Save Clear                                                                                                    |
|                                                |                           |       |                                       |     |                                                                                                    |
| nd Options                                     | 10 M                      |       |                                       |     | Send Options                                                                                                    |
| Data from file                                 |                           |       |                                       |     | 🔲 🔲 Data from file                                                                                              |
| Auto Checksum                                  |                           |       |                                       |     | 🔲 Auto Checksum                                                                                                 |
| Auto Clear Input                               |                           |       |                                       |     | 🗌 🗍 Auto Clear Inpu                                                                                             |
|                                                |                           |       |                                       |     | 🗌 🔲 Send As Hex                                                                                                 |
| Send As Hex                                    |                           |       | 1                                     |     | Send Recycle                                                                                                    |
| Send As Hex<br>Send Recycle                    |                           |       | 1 1 1 1 1 1 1 1 1 1 1 1 1 1 1 1 1 1 1 |     | The second second second second second second second second second second second second second second second se |
| Send As Hex<br>Send Recycle<br>nterval 1000 ms | Jinan USR Technology Co., | Creed | http://en.usr.cn                      | C 1 | Interval 1000 ms                                                                                                |

Fig. 9 Test assistant

#### 2.8.2. Hardware connection

For fast networking of USR-M100 smart RTU, you need to prepare a PC, a router, a network cable, a serial cable, and a DC12V/1A power supply. The hardware connection is shown in Fig.10. To establish a TCP / IP network all devices must be connected to the same network either locally or via gateway connections.

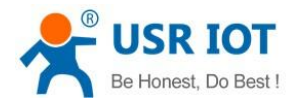

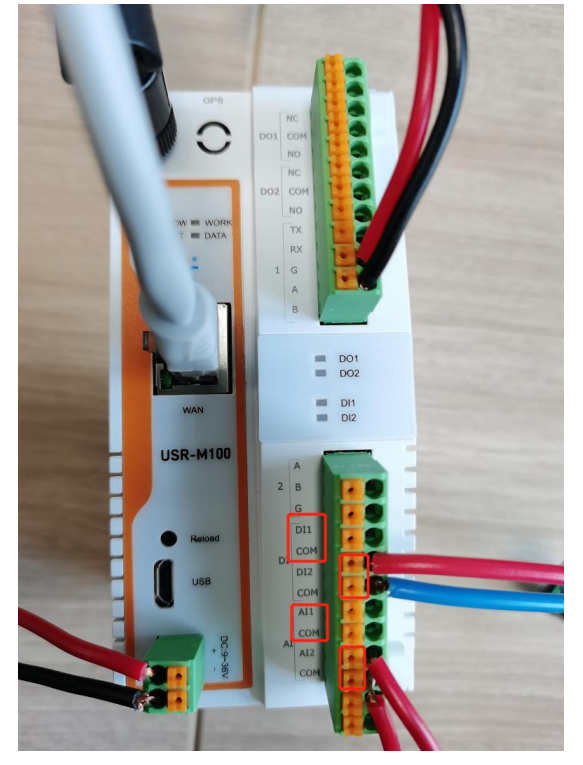

Fig. 10 Hardware connection

- Connect the power line with the USR-M100 power input. If the power is properly supplied, the "PWR" LED will show a solid red color. After the system is ready, the "WORK" LED will blink.
- Connect one end of the Ethernet cable to the M100's 10/100M Ethernet port and the other end of the cable to the same Ethernet network(same router or switch).
- Connect a serial data cable(USB to RS232 or RS485) between the USR-M100 and PC. Screwless push-in type connection for simple and easy connection.

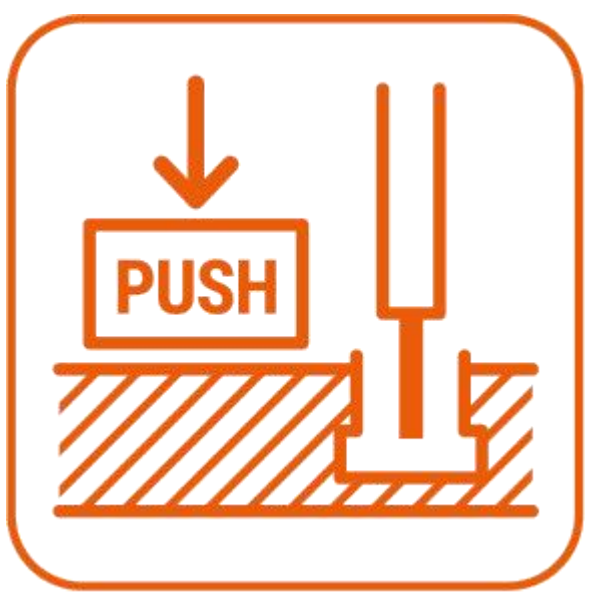

Fig. 11 Push in type connector

## 2.8.3. Network configuration (Step1)

The Broadcast Search function is used to locate all USR-M100 gateways that are connected to the same LAN as your computer. Since the Broadcast Search function searches by MAC address and not IP address, all M100 connected to the LAN will be located, regardless of whether or not they are part of the same subnet as the host.

Click Search to search for USR-M100 gateways. When your unit appears in the search results, you can click device to select it and

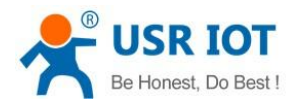

#### change the IP type to DHCH, save your change. Wait for 5s and search it again.

| GUSR-MXX V1.0.1 |             |                 |         |     |
|-----------------|-------------|-----------------|---------|-----|
| Device 中文       |             |                 |         |     |
| DeviceIP De     | viceName    | MAC             | Ver     | Web |
| 192.168.0.7 U   | R-M100      | 04 AD 20 38 A   | V1.0.09 | U.  |
|                 |             |                 | 1       |     |
|                 |             |                 |         |     |
|                 |             |                 |         |     |
|                 |             |                 |         |     |
|                 |             |                 |         |     |
|                 |             |                 |         |     |
|                 |             |                 |         |     |
|                 |             |                 |         |     |
|                 |             |                 |         |     |
|                 |             |                 |         |     |
|                 |             |                 |         |     |
|                 |             |                 |         |     |
|                 |             |                 |         |     |
| Basic Set       |             |                 |         | _   |
| IP Type:        | DHCP//      | luto IP         |         | 2   |
| ModuleStati     | IP: 192.168 | 1.0.7           |         |     |
| SubnetMask      | 255.255     | i.255.0         |         |     |
| Gateway:        | 192.168     | 1.0.1           |         |     |
|                 |             | Save 🔶          | _       | 3   |
|                 |             |                 |         | •   |
|                 | S           | earch           |         |     |
|                 | -           |                 |         |     |
|                 | 📌 u         | SR IOT          |         |     |
|                 | Be          | honest, Do best |         |     |
|                 |             |                 |         |     |

#### Fig. 12 IP network setting

When accessing the M100 gateway through the Web, the IP address of the M100 gateway and the PC must be in the same network segment. After changing the IP address of the M100 gateway, you can access the Web page of the M100 gateway through browser and perform related configuration operations on it. The user name and initial password are both "admin". After entering the user name and password, click "OK" and the server will authenticate. After success, you will enter the main page of the Web server, as shown in Fig.13.

| Communication Expert of Indust | al loT                    |                                   |                     | Be Honest Do Best!<br>中文 English |
|--------------------------------|---------------------------|-----------------------------------|---------------------|----------------------------------|
| ) Chatura                      | Status                    |                                   |                     | ŕ                                |
| > Matwork                      | System                    |                                   |                     |                                  |
| > Port                         | Model Name                | USR-M100                          |                     |                                  |
| > Gateway                      | Firmware Version          | V1.0.15                           |                     |                                  |
| > Cloud Service                | Туре                      | H7                                |                     |                                  |
| > System                       | Run Time                  | Oday: Ohour: 1min                 |                     |                                  |
|                                | OS                        | RT-Thread                         |                     |                                  |
|                                | MAC Address               | D4-AD-20-38-A4-58                 | 8                   |                                  |
|                                | IMEI                      | 860059054780122                   |                     |                                  |
|                                | SN                        | 0040342206080026                  | 8382                |                                  |
|                                | Current Network Card Type | EtherNET                          |                     |                                  |
|                                | System Time               | 2023-01-13 14:53:1                | 3                   |                                  |
|                                |                           |                                   |                     |                                  |
|                                | Ethernet                  |                                   |                     |                                  |
|                                | Local IP Address          | 172.16.14.73                      |                     |                                  |
|                                | Preferred DNS Server      | 192.168.0.1                       |                     |                                  |
|                                | Alternate DNS Server      | 223.5.5.5                         |                     |                                  |
|                                |                           |                                   |                     |                                  |
|                                | Cellular Network          |                                   |                     |                                  |
|                                | ICCID                     | 1.2                               |                     |                                  |
|                                | LTE IP Address            | -                                 |                     |                                  |
|                                | Preferred DNS Server      |                                   |                     |                                  |
|                                | Alternate DNS Server      |                                   |                     |                                  |
|                                |                           | Jinan USR IOT Technology Limited. | http://www.pusr.com |                                  |

#### Fig. 13 The main interface of the Web server

The IP address of the PC must be modified to ensure that it is in the same local area network as the IP of the M100 gateway if you want to connect M100 to PC directly via a net cable. The default IP address of M100 IO gateway is: 192.168.0.7. Set the PC's IP address as: 192.168.0.X (X is any valid value from 2 to 253 except 7). The specific Windows system operation page is shown in Fig.14. you can access the Web page of the USR-M100 gateway through browser as mentioned above.

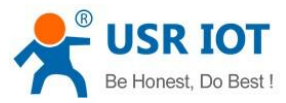

| nternet 协议版本 4 (TCP/IPv4                                                                             | ) Properties                                                                        |  |  |
|----------------------------------------------------------------------------------------------------|-------------------------------------------------------------------------------------|--|--|
| General                                                                                              |                                                                                     |  |  |
| You can get IP settings assign<br>this capability. Otherwise, you<br>for the appropriate IP settings | ed automatically if your network supports<br>need to ask your network administrator |  |  |
| O Obtain an IP address aut                                                                           | omatically                                                                          |  |  |
| • Use the following IP addr                                                                          | ess:                                                                                |  |  |
| IP address:                                                                                          | 192 . 168 . 0 . 100                                                                 |  |  |
| S <u>u</u> bnet mask:                                                                                | 255 . 255 . 255 . 0                                                                 |  |  |
| Default gateway:                                                                                     | 192.168.0.1                                                                         |  |  |
| Obtain DNS server addre                                                                              | ss automatically                                                                    |  |  |
| • Use the following DNS set                                                                          | rver addresses:                                                                     |  |  |
| Preferred DNS server:                                                                                | 192.168.0.1                                                                         |  |  |
| Alternate DNS server:                                                                                | 114 . 114 . 114 . 114                                                               |  |  |
| Validate settings upon e                                                                             | xit Ad <u>v</u> anced                                                               |  |  |
|                                                                                                    | OK Cancel                                                                           |  |  |
|                                                                                                    |                                                                                     |  |  |

Fig. 14 IP setting of PC

### 2.8.4. Data transmission test (Step2 and 3)

You can select an operation mode in socket setting page, but for now we use default parameters to test, i.e TCP server. Now USR-TCP232-Test works as TCP client, you need configure the server IP and port, that is 172.16.14.73:23 of USR-M100 gateway, the IP address of PC is 172.16.14.15.

In the serial port setting module, you can configure communication parameters for the serial ports RS485, as shown in the figure below. When configuring a serial network you need to set the following within each device-Baud rate,Parity,Stop bits,Data bits and keep serial port parameters consistent in the same network. We now configure the COM Settings to operate as required for the M100 devices. Go to the Uart1 Settings tab for confirming values of parameters.

Fig.15 shows an example of parameters setting to test transparent transmission.

| USR IOT<br>Communication Expert of Inductrial Io | и                                                     | Be Honest Do Best 1<br>47 (1996) ELECTO 22-Test RS232 to Ethernet Convert tester<br>FEIer(F) Ontions(O) Helin(H)                                                                                                    | – 🗆 X                |
|--------------------------------------------------|-------------------------------------------------------|----------------------------------------------------------------------------------------------------|----------------------|
|                                                  |                                                       | COMSettings COM port data receive Network data receive                                                                                                    | NetSettings          |
| > Status                                         | UART TO NET                                           | Doubling COM3 ▼ http://en.usr.en [Receive from 172.16.14.73 : 23]:                                                                                                    | (1) Protocol         |
| > Network                                        | Data transmission sparameter configuration            | Jinan USR Technology Co., Ltd.                                                                                                    | TCP Client 💌         |
| ✓ Port                                           |                                                       | Fault intervention Just and State and State an | (2) Server IP        |
| Uart1                                            | SETTING                                               | DPaly NUN The use on Jinan Usa leenalogy Co., Itd.                                                                                                    | 172.16.14.73         |
| Uart2                                            | Pvrt Socket                                           | Data8 8 bit 💌                                                                                                    | (2) Server Port      |
| Websocket                                        |                                                       | StopB 1 bit 💌                                                                                                    | 23                   |
| > Gateway                                        | Baudinate 115200 (800-210400)/pps                     | A 21                                                                                                    |                      |
| > Cloud Service                                  | No. 14                                                | Close                                                                                                    | Disconnect           |
| > System                                         | URING 0 TO                                            | Recv Options                                                                                                    | Recy Options         |
|                                                  | Party None v                                          | Receive to file                                                                                                    | T Receive to file    |
|                                                  | Stop bits 1 v                                         | ₩ Add line return                                                                                                    | Add line return      |
|                                                  | Fire red NOVE                                         | Receive As HEX                                                                                                    | TReceive As HEX      |
|                                                  |                                                       | T Receive Pause                                                                                                    | 🔽 Receive Pause      |
|                                                  | UART Faciant Length 0 (0-1460 bytes                   | Save Clear                                                                                                    | Save Clear           |
|                                                  | U44T Packet Time 0 (0-255)ms                          |                                                                                                    |                      |
|                                                  | Sync Baudinate/FC2217) (N                             | Send Options                                                                                                    | Send Options         |
|                                                  |                                                       | Data from file                                                                                                    | Data from file       |
|                                                  | crate can rearroad                                    | Auto Checksum                                                                                                    | Auto Checksun        |
|                                                  | SaveDeaty                                             | Auto Clear Input                                                                                                    | Auto Llear Input     |
|                                                  |                                                       | LocalNost 172.16.14.15 Por                                                                                                    | t 8683 Sand Baguala  |
|                                                  |                                                       | Tinan ISB Technology Co.                                                                                                    | T . 1 1000           |
|                                                  |                                                       | Interval 1000 ms Ltd. Send Send                                                                                                    | end Interval 1000 ms |
|                                                  |                                                       | Load Clear                                                                                                    | Load Clear           |
|                                                  | Jinan USR 10T Technology Limited. http://www.pusr.com | 🕼 Ready! Send: 120 Recv: 64 <u>Reset</u> 🕼 Ready! Send                                                                                                    | 1:64 Recv:120 Reset  |

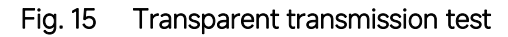

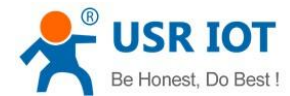

#### 2.9. Reload factory settings button

Press the "Reload" button (inside a small hole) on the back panel for 3-15 seconds and then release or follow the procedure in Section 3.1.9, to restore the USR-M100 gateway to the factory default settings.

#### 2.10. Technical support and assistance

Please visit the USR IoT website: <u>https://www.pusr.com</u> where you can find the latest information about the product.

Contact your distributor, sales representative, or PUSR's support center:

http://h.usriot.com/index.php?c=frontTicket&m=sign for technical support if you need additional assistance. Please have the following

information ready before you submit a ticket:

- Product model
- Description of your peripheral attachments
- Description of your software (firmware version, application,function description,etc.)
- A complete description of the issue and steps to reproduce

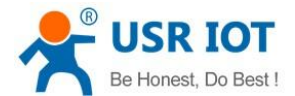

## 3. Configuration and parameter details

#### 3.1. Web interface

The USR-M100's user-friendly web configuration tool was designed specifically to make configuration and reconfiguration easy; no reconfiguration effort is required for the unchanged modules.

Every USR-M100 Industrial IO gateway is equipped with a built-in web server in the firmware. Therefore, the device can be accessed by using a web browser for configuring by entering the device's IP address in the URL field of your web browser. An authentication will be required and you will have to enter the username (Default value is "admin") and password (Default value is "admin") for accessing the web interface as shown in Fig. 16. This approach (web interface) for configuring your device is the most user-friendly. Please go to its corresponding section for a detailed explanation.

| 主臣 |
|----|
|    |
|    |

Fig. 16 Authentication Required for Accessing Web Interface

#### 3.1.1. Status

After entering the correct user name and password and the authentication is successful, you will enter the main page of the Web, as shown in Fig.13.

| <b>USR IOT</b><br>Communication Expert of Industrial IoT |                           |                      | Be Honest Do Best<br>中文 Englid |
|----------------------------------------------------------|---------------------------|----------------------|--------------------------------|
| > Status                                                 | Status                    |                      |                                |
| > Network                                                | System                    |                      |                                |
| > Port                                                   | Model Name                | USR-M100             |                                |
| > Gateway                                                | Firmware Version          | V1.0.15              |                                |
| > Cloud Service                                          | Туре                      | Н7                   |                                |
| > System                                                 | Run Time                  | Oday: Ohour: 5min    |                                |
|                                                          | os                        | RT-Thread            |                                |
|                                                          | MAC Address               | D4-AD-20-38-A4-58    |                                |
|                                                          | IMEI                      | 860059054780122      |                                |
|                                                          | SN                        | 00403422060800268382 |                                |
|                                                          | Current Network Card Type | EtherNET             |                                |
|                                                          | System Time               | 2023-01-13 14:56:53  |                                |
|                                                          |                           |                      |                                |
|                                                          | Ethernet                  |                      |                                |
|                                                          | Local IP Address          | 172.16.14.73         |                                |
|                                                          | Preferred DNS Server      | 192.168.0.1          |                                |
|                                                          | Alternate DNS Server      | 223.5.5.5            |                                |
|                                                          |                           |                      |                                |
|                                                          | Cellular Network          |                      |                                |
|                                                          | ICCID                     |                      |                                |
|                                                          | LTE IP Address            |                      |                                |
|                                                          | Preferred DNS Server      |                      |                                |
|                                                          | Alternate DNS Server      |                      |                                |

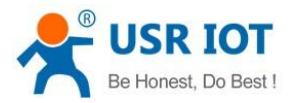

#### Fig. 17 Overview

The function of the device status part is to display some specific information of the current device, including system, network, serial port, mqtt gateway and Edge computing status.

| Parameter Item       | Description                                                                                           |
|----------------------|----------------------------------------------------------------------------------------------------|
| Model name           | The name of the gateway, which can be customized by the user on the "Miscellaneous settings" page.    |
| Firmware version     | The current software version of the gateway.                                                          |
| Туре                 | The current hardware version of the gateway.                                                          |
| Running time         | Total time after the device start work. It will starts from 0 after reboot.                           |
| OS                   | Operating system.                                                                                     |
| MAC address          | The MAC address of the gateway.                                                                       |
| Current network type | Which interface to access the internet, default WAN interface, that is ethernet port.                 |
| Current IP address   | The IP address of the gateway.                                                                        |
| Port status          | The working status of checked serial port. Select the serial port currently to be displayed           |
|                      | Conn Status A(ETH): connection status of socket A.                                                    |
|                      | IDLE:Initialization status                                                                            |
|                      | LISTEN:When the module works as TCP Server, it is listening for connection access                     |
|                      | CONNECTING:Works as TCP client, the module is establishing a connection to the TCP Server             |
|                      | CONNECTED:Works as TCP server, the TCP connection to TCP server of the module has been                |
|                      | established                                                                                           |
|                      | CONNECTED (n) :Number of TCP clients connected to the module                                          |
|                      | ERROR:The module is abnormally disconnected                                                           |
|                      | Tx Count A(ETH): To count how many bytes be send to internet.                                         |
|                      | Rx Count A(ETH): To count how many bytes received from internet.                                      |
| MQTT                 | Whether MQTT is enable                                                                                |
| Connection status    | Shows the connection status to the MQTT broker.                                                       |
|                      | CONNECTING:the Smart I/O Controller is connecting to the MQTT broker                                  |
|                      | CONNECTED:the Smart I/O Controller is connected to an MQTT broker                                     |
|                      | ERROR: The module is abnormally disconnected due to invalid MQTT protocol version, invalid client ID, |
|                      | unavailable broker, invalid client credentials or unknown reasons                                     |
| Edge computing       | Whether Edge computing is enable                                                                      |
| Connection status    | Connection status of Edge computing.                                                                  |
|                      | CONNECTING:the module is establishing a socket or mqtt connection                                     |
|                      | CONNECTED:the socket or mqtt connection has been established                                          |
|                      | ERROR:The module is abnormally disconnected                                                           |

#### Table 7Overview status list

#### 3.1.2. IP settings

You must assign a valid IP address to the USR-M100 before it will work in your network environment. The IP address must be unique within the network. If the device is connected to the Internet and should connect to other servers over the Internet to get some

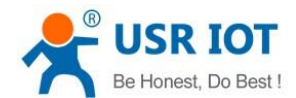

services such as Network Time Protocol (NTP) server, you will need to configure the DNS server in order to be able to resolve the host

name of the NTP server. The detailed description of the configuration parameters on this interface is shown in table 8.

| USR IOT<br>Communication Expert of Industrial IoT                                                                                                    |                                                                                                    | Be Honest Do Best!<br>†r⊄∣English |
|----------------------------------------------------------------------------------------------------|----------------------------------------------------------------------------------------------------|-----------------------------------|
| VER LOT<br>Communication Expert of Inductival Lot<br>Verview<br>Network<br>IP Config<br>P Config<br>P Config | III       DHCP/AudalP         Auto       ~         1       172.16.14.73         2       25.255.0         1       172.16.14.1         1       114.114.114.114         2       8.8.8 | Be Honest Do Best !<br>#ty Inglob |
|                                                                                                    |                                                                                                    |                                   |

#### Fig. 18 Network web page

#### Table 8Network configuration list

| Parameter Item    | Description                                                                                                   |
|-------------------|----------------------------------------------------------------------------------------------------|
| IP obtaining type | Click the drop-down menu to select the IP Address Setting mode: Static or DHCP. If you choose DHCP,           |
|                   | the rest of the options will be greyed out or disabled.                                                       |
| DNS type          | Click the drop-down menu to select the DNS mode: auto or manual. If you choose auto, the DNS options          |
|                   | will be greyed out or disabled.                                                                               |
| IP address        | IP address is a 32-bit address assigned to devices connected to the Internet. The IP address consists of      |
|                   | two fields: the network number field (Net-id) and host number field (host-id). In order to facilitate the     |
|                   | management of IP addresses, IP addresses are divided into five categories: Class A, B, and C addresses        |
|                   | are unicast addresses, Class D addresses are multicast addresses, Class E addresses are reserved              |
|                   | addresses for future special purposes. The IP addresses currently in large numbers belong to three types      |
|                   | of addresses: A, B, and C.                                                                                    |
| Subnet mask       | The mask is a 32-bit number corresponding to an IP address. Some of these numbers are 1, and the              |
|                   | others are 0. The mask can divide the IP address into two parts: the subnet address and the host address.     |
|                   | The part of the IP address corresponding to the 1 bit in the mask is the subnet address, and the other bits   |
|                   | are the host address. The mask for class A addresses is 255.0.0.0, the mask for class B addresses is          |
|                   | 255.255.0.0, the mask for class C addresses is 255.255.255.0.                                                 |
| Gateway           | The default gateway in the host is usually called the default route. The default route (Default route) is the |
|                   | route chosen by the router when no other route exists for the destination address in the IP packet. All       |
|                   | packets whose destination is not in the router's routing table will use the default route.                    |
| DNS               | The IP address of the DNS server. DNS Server part is where you can specify the IP Address of your             |
|                   | Preferred DNS (Domain Name Server) and Alternate DNS. When the device uses a static IP address, the           |
|                   | user is required to fill in this item, 8.8.8.8(Google) will be a good choice. If a specific DNS server is not |

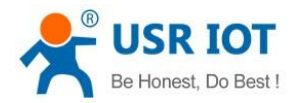

used, the default gateway IP address is generally sufficient.

The configuration will save to flash memory after clicking Save button. All configurations take effect after a system reboot.

#### 3.1.3. Serial port settings

The serial port module includes: serial port parameter configuration, network parameter configuration. The main function of the gateway is to carry out two-way transparent transmission of standard serial bus data (RS-232, RS-485) and standard Ethernet data supporting TCP/IP protocol to solve common serial equipment Networking problems on the Internet. The Port configuration page can configure the parameters of the serial port and socket, as shown in Fig.19. Details on work mode connectivity protocols and its settings of USR-M100 gateway are given in Chapter 4 Operation modes, this section will only focus on the part of parameter description. The description of the configuration parameters on this interface is shown in table 9 and table 10.

| Communication Expert of Industr                                                                                      | ial IoT                                                                                                    |                                                                                                    |                                           | Be Honest Do Best!<br>中文 English |
|----------------------------------------------------------------------------------------------------|----------------------------------------------------------------------------------------------------|----------------------------------------------------------------------------------------------------|-------------------------------------------|----------------------------------|
| Communication Expert of Industr<br>Status<br>Overview<br>Network<br>IP Config<br>Port<br>Uart1<br>Uart2<br>Websocket | We lot<br>UART TO NEF<br>Data transmission parameter conf<br>SETTING<br>Port Socket<br>Baud rate                              | Iguration                                                                                                    | (600-230400)tps                           | ⊄t⊄   English                    |
| > Gateway                                                                                                    | Data oits<br>Parity                                                                                                    | 8                                                                                                    | bit                                       |                                  |
| Cloud Service     System                                                                                             | Parity<br>Stop bits<br>Flow ctrl<br>UART Packet Length<br>UART Packet Time<br>Sync Baudrate(RFC2217)<br>Enable Uart Heartbeat | None         ~           1         ~           NONE         ~           0            0            0            0 | (0–1460)bytes<br>(0–255)ms<br>Savro&Apply |                                  |
|                                                                                                    |                                                                                                    |                                                                                                    |                                           |                                  |

#### Fig. 19 Serial port configuration web page

Table 9Serial settings list

| Parameter Item | Description                                                                                                    |
|----------------|----------------------------------------------------------------------------------------------------|
| Baud rate      | This sets the port's data transfer speed. Choices are from 600—230400. Set this to match the baud rate          |
|                | setting of the connected device. Default is 115200.                                                             |
| Data bits      | This sets the number of bits used to transmit one character of data. Choices are: 7 and 8. Set this to          |
|                | match the data bit setting of the connected device. Default is 8 (which is the default for the majority of      |
|                | serial devices).                                                                                                |
| Parity bits    | This bit checks the integrity of the transmitted data. Choices are: None, Odd, Even, Space, Mark. Set this      |
|                | to match the parity setting of the connected device. Default is None (which is the default for the majority     |
|                | of serial devices).                                                                                             |
| Stop bits      | This indicates that a character has been transmitted. Set this to match the stop bit setting of the             |
|                | connected device. Choices are: 1 and 2. Default is 1 (which is the default for the majority of serial devices). |
| Flow control   | This allows you to choose how the data flow will be controlled. Choices are: None(No Flow Control), or          |
|                | Xon/Xoff (Software Flow Control). Set this to match the flow control setting of the connected device.           |
|                | Default is None. If Xon/Xoff is selected, the Xon and Xoff characters are 0x11 for Xon and 0x13 for Xoff.       |
|                | Note that these are hexadecimal numbers of ASCII characters (i.e., $0x11 = '1'$ and $0x13 = '3'$ ).             |

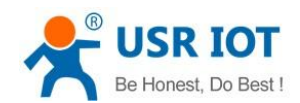

Packing timeClick the option to sent pack immediately by interval.Packing lengthClick the option to sent pack immediately by size.

The configuration will save to flash memory after clicking Save button. All configurations take effect after a system reboot.

| USR IOT<br>Communication Expert of Industrial IoT                                                                                                    | Be Honest Do Best !<br>#r≿[forglish                                                                                                    |
|----------------------------------------------------------------------------------------------------|----------------------------------------------------------------------------------------------------|
| <ul> <li>Communication Depart of Industrial IoT</li> <li>Status</li> <li>Verview</li> <li>Network</li> <li>IP Config</li> <li>Port</li> <li>SetTING</li> <li>Uart1</li> <li>Uart2</li> <li>Websocket</li> <li>Working Mode</li> <li>Gateway</li> </ul> | 4 x f Frydiah<br>ifiguration<br>TCP Client v None v<br>192 168 221                                                                                                    |
| Cloud Service     identities     System     Cloud Service     Local/Remote Port Number     Reconnection period     PRINT     Modbus Poll     Enable Net Heartbeat                                                                                      | 192.168.0.201       0     23       0     (0-9999)s       OFF     ~       Response Timeout 200     (10-9999)ms                                                                                                    |
| Registration Packet Type<br>SSL protocol<br>SOCKET B<br>Operating Mode                                                                                                    | None Location Once connecting Clusable Connecting Clusable Connecting Clusable Connecting Clusable Connecting Clusable Connecting Clusable Connecting Clusable Clusable Connecting Clusable Clusable Clus |

## Fig. 20 Socket configuration web page

#### Table 10Operation modes settings list

| Parameter Item         | Description                                                                                                   |  |  |
|------------------------|----------------------------------------------------------------------------------------------------|--|--|
| Working mode           | USR-M100 gateway supports 5 different operation Modes which are TCP Server, TCP Client, and                   |  |  |
|                        | UDP,HTTP client and websocket. The operation Mode describes the role of the device and the                    |  |  |
|                        | connection between the device and other remote devices in the network which would like to                     |  |  |
|                        | communicate with serial device on M100's COM port.                                                            |  |  |
| Maximum socket no.(TCP | This option specifies the maximum number of remote devices/clients (with maximum of 16 clients) that          |  |  |
| server only)           | can be connected to the serial device on this COM port.                                                       |  |  |
| Local port             | This option specifies the port number that the TCP/UDP server should listen to. It is also used by the        |  |  |
|                        | remote TCP/UDP client to connect to the TCP/UDP server. The default local port is 23. You can enter           |  |  |
|                        | different port numbers in this option.                                                                        |  |  |
| Remoter server addr.   | Please specify the IP address of the TCP/UDP server program on the remote host in this field. This should     |  |  |
|                        | match the IP settings of the TCP/UDP server program.                                                          |  |  |
| Remote port            | Please specify the port number of the TCP/UDP server program on the remote host in this field. Once           |  |  |
|                        | again, this should match the IP setting of the TCP/UDP server program.                                        |  |  |
| Timeout                | The default is disable. If you want to keep connection continually, you can disable it. Data idle Time is the |  |  |
| reconnection(TCP/UDP   | time period for which the device waits for data. If the USR-M100 gateway does not receive data during         |  |  |
| client)                | established idle time(timeout), the USR-M100 gateway will disconnect temporarily. When the data comes         |  |  |
|                        | in, it will reconnect automatically. Users do not need to reconnect.                                          |  |  |
| Modbus polling         | This option is selected when multiple modbus maters from Ethernet are polling the same serial port.           |  |  |
|                        | Each serial port supports up to 16 simultaneous TCP connections allowing hosts to simultaneously              |  |  |
|                        | transmit/receive data to/from the same serial port, USR-M100 gateway processes the data in the order          |  |  |

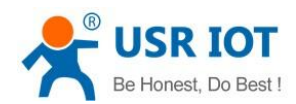

|                      | arrived. The M100 gateway determines the end of the serial acknowledgement through a response             |
|----------------------|----------------------------------------------------------------------------------------------------|
|                      | timeout.                                                                                                  |
| Response timeout     | If the Modbus device does not receive a response within the time specified here, the communication        |
|                      | times out. Valid settings are from 10 – 9999ms.                                                           |
| Modbus TCP exception | This option is used to enable modbus exception checking. If selected, error messages (TCP exception       |
| (modbusTCP enabled)  | codes) are generated if a problem (such as a message timeout) should occur during Modbus operations.      |
| SSL protocol         | Choose TLS/SSL data encryption protocol version                                                           |
| Socket B             | Socket B supports 2 different operation Modes which are TCP Client, and UDP client, this socket is closed |
|                      | by default.                                                                                               |

The configuration will save to flash memory after clicking Save button. All configurations take effect after a system reboot.

#### 3.1.4. Websocket server

This function is that the gateway acts as a WebSocket server, and transparently transmits the data received by the serial to the webpage in hexadecimal. The WebSocket server can also send data to the serial device at any time. It can also print log information. Pleas refer to system setting.

| < > C 88 A Not secure 172.16.14.73                                                                                                    |                                                                                                    | ⊳ 🕲 💲 ≞                            |  |  |
|----------------------------------------------------------------------------------------------------|----------------------------------------------------------------------------------------------------|------------------------------------|--|--|
| USR IOT<br>Communication Expert of Industrial IoT                                                                                                    | 172.16.14.73 says<br>connet successi                                                                                                    | Be Honest Do Best!<br>中文   English |  |  |
| VSR 107<br>Communication Report of Industrial IoC<br>Verview<br>Network<br>IP Config<br>P Config<br>Network<br>Uart1<br>Uart2<br>Websocket<br>Sateway<br>Cloud Service<br>System | Incle         Incle         This page use websocket to establish a channel of shell command and log outputing between webpage and device         Websocket connection:0         Secrive hex.data         is and ascilidata         send ascilidata | Be Honest Do Best !<br>⊕⊋ [inglish |  |  |
|                                                                                                    |                                                                                                    |                                    |  |  |
|                                                                                                    | Jinan USR IOT Technology Limited. http://www.pusr.com                                                                                                    |                                    |  |  |
|                                                                                                    | Fig. 21 Mahaaalat aanaar                                                                                                    |                                    |  |  |

Fig. 21 Websocket server

#### 3.1.5. MQTT gateway

If you enable MQTT Broker as your northbound connection, the M100 gateway will be configured as MQTT Client. In Client mode, you can setup MQTT broker basic settings, general topic settings, TLS secure transmission, last will message, and advanced settings.

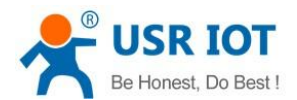

| USR IOT<br>Communication Export of Industrial IoT                                |                                                                                                    | Be Honest Do I<br>#1 |
|----------------------------------------------------------------------------------|----------------------------------------------------------------------------------------------------|----------------------|
| V Status MQTT Gateway                                                            |                                                                                                    |                      |
| Overview MQTT Gateway function suppr<br>V Network supports port mapping function | orts SSL, clean session and QOS, supports connecting to the third-party MQIT server. It supports up to 16 publish topics and 16 subscribe topics,<br>m, which can bind each topic to a different serial port. |                      |
| IP Config<br>~ Port Basic configuration Pu                                       | Nish Subscribe                                                                                                    |                      |
| Uart1<br>Uart2 Enable MQT                                                        | 7 Enable ~                                                                                                    |                      |
| Websocket MQTT Version                                                           | n MQTT-3.1.1 ~                                                                                                    |                      |
| Client II<br>MQTT Gateway<br>Server Address (II                                  | b         123456           b         brokar amax ia                                                                                                    |                      |
| Edge Computing IO Fuction Local/Remote Port NC                                   | A. (0-65535) 1883 (1-65535)                                                                                                    |                      |
| Cloud Service     Keepalvie Interva     System                                   | 60 (0-6553)s                                                                                                    |                      |
| Reconnection Interva                                                             | l 1 (1-65535)s                                                                                                    |                      |
| Clean up sessio                                                                  |                                                                                                    |                      |
| User Credential<br>Enable last wi                                                |                                                                                                    |                      |
| SSL protocc                                                                      | A Disable V None V                                                                                                    |                      |
|                                                                                  | Save&Apply                                                                                                    |                      |
|                                                                                  | Jinan USR IOT Technology Limited. http://www.pusr.com                                                                                                    |                      |

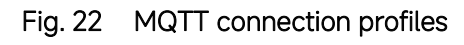

| Table 11 | MQTT basic setting |
|----------|--------------------|
|----------|--------------------|

| Parameter Item         | Description                                                                                                 |  |  |
|------------------------|----------------------------------------------------------------------------------------------------|--|--|
| Enable MQTT            | Turns MQTT gateway on or off.                                                                               |  |  |
| MQTT Version           | Select the mqtt protocol version. V3.1 and V3.1.1 are supported.                                            |  |  |
| Client ID              | The client ID defined the identifier of the USR-M100 Gateway.                                               |  |  |
|                        | The IDs of the various MQTT clients have to be unique for the respective MQTT Broker. If two MQTT           |  |  |
|                        | clients are using an identical ID, the connections of theses clients to the MQTT Broker are                 |  |  |
|                        | disconnected. For an individual client, there is no way to find out whether a specific client ID is already |  |  |
|                        | used by another client or not.                                                                              |  |  |
| Server address         | IP address or hostname of an MQTT broker.                                                                   |  |  |
| Remote Port            | Port number of the MQTT broker.                                                                             |  |  |
| Keep alive interval    | The Keep Alive is a time interval measured in seconds. It is the maximum time interval that the broker      |  |  |
|                        | permits between when a client finishes sending one MQTT packet and starts to send the next.                 |  |  |
| Re-connection time     | Automatic reconnection when there are not data flow in the MQTT session in the setting time. If the         |  |  |
|                        | time is set 0, this function does not take effect.                                                          |  |  |
| Re-connection interval | Automatic reconnection interval after a fail network connection.                                            |  |  |
| Clean session          | Valid only for Qos1 and Qos2. When the clean session is checked, the client does not want a persistent      |  |  |
|                        | session. If the client disconnects for any reason, all information and messages that are queued from a      |  |  |
|                        | previous persistent session are lost.                                                                       |  |  |
|                        | When the clean session is unchecked, the broker creates a persistent session for the client. All            |  |  |
|                        | information and messages are preserved until the next time that the client requests a clean session.        |  |  |
| User name              | Username for authentication to the MQTT broker.                                                             |  |  |
| Password               | Password for authentication to the MQTT broker.                                                             |  |  |
| Last will              | The last will message is part of the Last Will and Testament (LWT) feature of MQTT. The will message        |  |  |
|                        | notifies other clients when a client disconnects ungracefully.                                              |  |  |

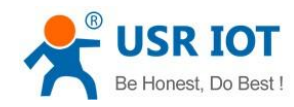

SSL/TLS

If you use a TLS connection, click the SSL/TLS tab, select Enable SSL/TLS, and then set

the Protocol parameter to TLSv1.2

| <b>USR IOT</b><br>Communication Expert of Industrial IoT                                                                                        | В                                                                                                    | e Honest Do Best!<br>中文   English |
|----------------------------------------------------------------------------------------------------|----------------------------------------------------------------------------------------------------|-----------------------------------|
| <ul> <li>Status</li> <li>Overview</li> <li>Network</li> <li>IP Config</li> <li>Port</li> <li>Uart1</li> <li>Uart2</li> <li>Websocket</li> </ul> | MQTT Gateway         MQTT Gateway function supports SL, clean session and QOS, supports connecting to the third-party MQTT servect supports up to 16 publish topics and 16 subscribe topics, supports port mapping function, which can bind each topic to a different serial port.         Basic configuration       Publish       Subscribe         Custom mode       Disable       ©         Publish topic1       © |                                   |
| Cateway<br>MQTT Gateway<br>Edge Computing<br>ID Fuction<br>Cloud Service<br>System                                                              | Transmission Mode       Transparent transmission         Topic String       Publishing         Binding port       Pet 1.         QOS       QOS         Retained message       .         IO Control/Query       .                                                                                                    |                                   |

## Fig. 23 Topic to publish

Table 12 Publish message setting

| Parameter Item    | Description                                                                                              |
|-------------------|----------------------------------------------------------------------------------------------------|
| Transmission mode | Transparent transmission, just as its name implies, the gateway does not process any data, forward the   |
|                   | data directly.                                                                                           |
|                   | Topic distribution, in this mode users should define a topic name when configuring the topic. After      |
|                   | receiving serial port data, the device pushes it to the associated topics based on the topic name. Topic |
|                   | name and payload are separated by comma. For example, topic name, {"message": "Hello from                |
|                   | USR-M100 gateway"} as serial data. Different topics are allowed to have the same topic name. In this     |
|                   | way, data is pushed to all topics with the same topic name.                                              |
|                   | Custom mode, add topic, Qos(0,1,2), retain(ON,OFF) message before payload. After receiving the serial    |
|                   | data, USR-M100 publishes the payload of the corresponding topic to cloud according to rules. This        |
|                   | method can be used to publish any topic at any time. For example, awsiot/test,0,0N,{"message": "Hello    |
|                   | from USR-M100 gateway"} as serial data.                                                                  |
| TOPIC string      | An MQTT topic is a UTF-8 string that the broker uses to filter messages for each connected client. To    |
|                   | receive messages, the client must subscribe to the topic. A topic can have one or more topic levels.     |
|                   | Each topic level is separated by a slash (Topic Level Separator).                                        |
| Binding Port      | The MQTT topic is bound to the serial port number of the device. Any data from the COM Port1 of the      |
|                   | gateway will send to all the TOPIC it bindings to.                                                       |
| Qos               | QoS 0: at most once. In this case, the client publishes a message to the broker only once.               |
|                   | QoS 1: at least once. In this case, when a client publishes a message to the broker, the client expects  |
|                   | the broker to acknowledge whether or not a client has received the message. If the publisher does not    |
|                   | receive acknowledgement from the broker within a preset time interval, it will republish the message     |

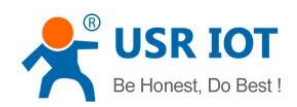

|                  | again and again until acknowledgment is received.                                                   |
|------------------|----------------------------------------------------------------------------------------------------|
|                  | QoS 2: exactly once. The MQTT protocol uses the confirmation of confirmations to ensure that a      |
|                  | message is delivered exactly once.                                                                  |
| Retained message | By setting the Retain flag the MQTT Broker is instructed to save the most recent data value for the |
|                  | topic. Data values without Retain flag are only transferred from the MQTT Broker to those MQTT      |
|                  | Subscribers that are registered at the broker and have subscribed to the appropriate topic in the   |
|                  | moment when sending the data to the broker.                                                         |
| IO control/Query | Used to reply for IO status to server                                                               |

| Communication Expert of Industrial IoT                                                                                                    |                                                                                                    | 3e Honest Do Best!<br>中文 English  |
|----------------------------------------------------------------------------------------------------|----------------------------------------------------------------------------------------------------|-----------------------------------|
| USE IOT<br>Communication Report of Industrial IoT<br>Overview<br>Network<br>IP Config<br>P Config<br>Vart1<br>Uart1<br>Uart2<br>Websocket<br>Gateway<br>Edge Computing<br>IO Fuction<br>Cloud Service<br>System | MQTT Gateway         Multication supports SSL, clean session and QOS, supports connecting to the hird-party MQTT servecit supports up to 16 publish topics and 16 subscribe topics, supports port mapping function, which can bind each topic to a different serial port.         Race configuration       Publich         Subscribe topic1 | te Honest Do Best!<br>dr≾[English |
|                                                                                                    | Jinan USR IOT Technology Limited. http://www.pusr.com                                                                                                    |                                   |

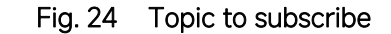

Table 13Subscribe message setting

| Parameter Item    | Description                                                               |
|-------------------|---------------------------------------------------------------------------|
| Transmission mode | The data printed to the serial port can be set whether to carry the Topic |
| Topic string      | Same to Table 12                                                          |
| Binding port      | Same to Table 12                                                          |
| QoS               | Same to Table 12                                                          |
| IO control/Query  | Used to Query IO status from server                                       |

## 3.1.6. Edge computing

The M100 gateway supports southbound fieldbus protocols of Modbus RTU protocols. It also supports northbound MQTT/ Cloud protocols of MQTT Broker, TCP/UDP/HTTP in socket, AWS IOT, and Alibaba Cloud IoT Platform. The M100 gateway fulfills a different role on each of its sides. Each role is determined by your devices' settings. Therefore, set the role of each of your devices correctly.

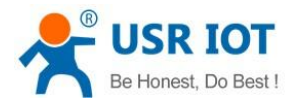

| epert of Industrial IoT |                                                                                                    |
|-------------------------|----------------------------------------------------------------------------------------------------|
| atus                    | Edge Computing Gateway                                                                                                    |
| Overview                | suger sumptions generating and a consultance and an experimental sed attractions support. Modifier 2011 to Medius 2019 and other associational                                                  |
| ✓ Network               | including source acquisition, source comparing, edge reporting and other raincatoris, supports modulas knot to source active source source and other general industrial<br>protocol conversion. |
| IP Config               |                                                                                                    |
| ∽ Port                  | SETTING                                                                                                    |
| Uart1                   | Edge Computing Data Acquisition Data Query and Report Linkage control                                                                                                    |
| Uart2                   |                                                                                                    |
| Websocket               | Enable Edge Computing Enable                                                                                                    |
| ∽ Gateway               | Save Next                                                                                                    |
| MQTT Gateway            |                                                                                                    |
| Edge Computing          |                                                                                                    |
| IO Fuction              |                                                                                                    |
| > Cloud Service         |                                                                                                    |
| > System                |                                                                                                    |
|                         |                                                                                                    |
|                         |                                                                                                    |
|                         |                                                                                                    |
|                         |                                                                                                    |
|                         |                                                                                                    |
|                         |                                                                                                    |
|                         |                                                                                                    |
|                         |                                                                                                    |
|                         |                                                                                                    |
|                         | linan IISR IOT Technology Limited http://www.wusr.com                                                                                                    |

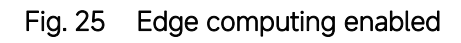

| Communication Expert of Industrial IoT | Be Honest Do Be<br>中文                                                                                                    |
|----------------------------------------|----------------------------------------------------------------------------------------------------|
| ✓ Status                               |                                                                                                    |
| Overview                               | Edge Computing Gateway                                                                                                    |
| ✓ Network                              | Including edge acquisition, edge computing, edge reporting and other functions, supports Modbus RTU to Json, Modbus RTU to Modbus RTU and other general industrial |
| IP Config                              | protoco conversor.                                                                                                    |
| ✓ Port                                 | SETTING                                                                                                    |
| Uart1                                  | File Computing Data Acquidition Data Query and Report Linkane control                                                                                              |
| Uart2                                  | cage company end of a particular and cases and company end of a company end of a company end of a company end of                                                   |
| Websocket                              | Select edge computing profile Choose file Export.                                                                                                    |
| ✓ Gateway                              | lat: 126 nodes                                                                                                    |
| MQTT Gateway                           |                                                                                                    |
| Edge Computing                         | No. Nameli Point Sourceli Slave addril Operations No. Nameli Register addressii Data typeli Operations                                                             |
| IO Fuction                             | 1 device01 Port1 1 Edit Delete 1 node0101 40001 uln116 Edit Delete                                                                                                 |
| > Cloud Service                        |                                                                                                    |
| > System                               | z nodel ruz wooz um ro Edit Delete                                                                                                    |
|                                        | TAGE STATE                                                                                                    |
|                                        | Add modes                                                                                                    |
|                                        |                                                                                                    |
|                                        |                                                                                                    |
|                                        |                                                                                                    |
|                                        |                                                                                                    |
|                                        | Come Day                                                                                                    |
|                                        | dans well                                                                                                    |
|                                        |                                                                                                    |
|                                        | Jinan USR IOT Technology Limited. http://www.pusr.com                                                                                                    |

Fig. 26 Modbus slaves and datapoints configuration

## Table 14Modbus RTU poll configuration

| Parameter Item   | Description                                                                                               |
|------------------|----------------------------------------------------------------------------------------------------|
| Device name      | The Modbus slave device identifier, which is unique for the current gateway. The device name must be      |
|                  | less than 30 characters in length, and can contain letters, digits, underscores (_).                      |
| COM Port         | Which serial port the modbus slave device connected to. Select an option from the drop-down list.         |
| Slave address    | Slave ID. Each slave in a network is assigned a unique identifier ranging from 1 to 255. When the         |
|                  | master requests data from a slave, the first byte it sends is the Slave ID. When set to 0, the slave will |
|                  | respond to requests addressed to any ID.                                                                  |
| Polling interval | The interval at which data is collected. Modbus is a communications protocol with half-duplex             |
|                  | transmission. Gateways send requests to collect data from devices. Therefore, you must specify the        |
|                  | data collection interval. The unit is millisecond.                                                        |

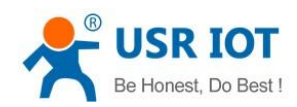

|                        | f 60 milliseconds is required to collect the data of each property, the total time required to collect the |  |  |  |  |  |
|------------------------|----------------------------------------------------------------------------------------------------|--|--|--|--|--|
|                        | data of all properties is calculated as follows:                                                           |  |  |  |  |  |
|                        | Total required time = Time required to collect the data of each property (60 ms) × Number of               |  |  |  |  |  |
|                        | properties for the slave device.                                                                           |  |  |  |  |  |
| Modbus address mapping | This function is usually combined with register mapping to realize a single modbus command query in        |  |  |  |  |  |
|                        | data query.                                                                                                |  |  |  |  |  |
| Merger collection      | This function is used when the register address of many data points are sequential                         |  |  |  |  |  |

Table 15Data point(node) configuration

| Parameter Item           | Description                                                                                                    |
|--------------------------|----------------------------------------------------------------------------------------------------|
| Data point name          | Identifier of the data point, which must be unique for the gateway. The name must be 1 to 30                   |
|                          | characters in length and can contain letters, digits, and underscores (_).                                     |
| Modbus function code     | The Modbus RTU master supports the following Modbus functions: 1 Read Coils, 2 Read Discrete                   |
|                          | Inputs,3 Read Multiple Holding Registers, 4 Read Input Registers.                                              |
| Register address         | The address of the register from which data will be read.                                                      |
| Data type                | Defines how read data will be stored. See <u>table 22</u> .                                                    |
| Response timeout         | If the Modbus device does not receive a response within the time specified here, the communication             |
|                          | times out. Valid settings are from 10 – 65535ms.                                                               |
| Data report              | The trigger of reporting data. Valid values:                                                                   |
|                          | On Change: The report is triggered if the collected data changes. You can use a tolerance to only log          |
|                          | the data point if the value changes more than X amount.                                                        |
|                          | Interval: Collect the variable data at the poll interval and report the data at the specified report interval. |
|                          | Timer: Collect the variable data at the poll interval and report the data at the regular time.                 |
| Register address mapping | This function is usually combined with modbus address mapping to realize a single modbus command               |
|                          | query in data query.                                                                                           |
| Formula                  | Modbus register store only whole numbers. For this reason a scale factor often needs to be applied.            |
|                          | For example a modbus register with a temperature value may read as 723 and a multiplier of 0.1 need            |
|                          | to be applied to get the correct value of 72.3 in the SCADA system,the formula is %s*0.1. If the data          |
|                          | type is a Float then the multiplier is not needed. This computation supports +, -, * and / operators.          |

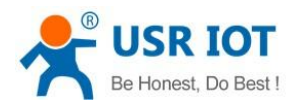

| Sommunication Expert of Industrial IoT |                                                                                                    | Be Honest Do Best<br>中文   Eng |
|----------------------------------------|----------------------------------------------------------------------------------------------------|-------------------------------|
| ✓ Status                               | tling Data Acquisition Data Query and Report Linkage control                                                    |                               |
| Overview                               | ad the second second second second second second second second second second second second second second second |                               |
| V Network                              |                                                                                                    |                               |
| IP Config                              | Channel select MQTT ~ 🥥                                                                                         |                               |
| ✓ Port Data Quer                       | y/Set                                                                                                    |                               |
| Uart1                                  | Data Output Excelle                                                                                             |                               |
| Uart2                                  | Data Query Elleune *                                                                                            |                               |
| Websocket                              | Data Set Disable ~                                                                                              |                               |
| ✓ Gateway                              | Query or Set type ModbusRTU ~                                                                                   |                               |
| MQTT Gateway                           | Query or Set Topic //DownloadTopic                                                                              |                               |
| Edge Computing                         |                                                                                                    |                               |
| IO Fuction                             | QUS QUSU ~                                                                                                    |                               |
| > Cloud Service                        | Respond Topic /RespondTopic                                                                                     |                               |
| > System                               | QOS Q050 ~                                                                                                    |                               |
| Data Repo                              | it of nodes                                                                                                    |                               |
|                                        |                                                                                                    |                               |
|                                        | Reporting method Disable ~                                                                                      |                               |
| Report Ag                              | eement                                                                                                    |                               |
|                                        |                                                                                                    |                               |
|                                        |                                                                                                    |                               |
|                                        |                                                                                                    |                               |
|                                        | Save Next                                                                                                    |                               |
|                                        |                                                                                                    |                               |

Fig. 27 Transport channel and formatting

| Table 16 | Data Query and report |
|----------|-----------------------|
|----------|-----------------------|

| Parameter Item        | Description                                                                                                    |  |  |  |
|-----------------------|----------------------------------------------------------------------------------------------------|--|--|--|
| Communication channel | Select the channel in the socket type. You can choose TCP/UDP or HTTP in socket A of each series               |  |  |  |
|                       | port(socket1 or socket2), or MQTT you have added.                                                              |  |  |  |
| Data query            | Whether data query from remote server or cloud is enable.                                                      |  |  |  |
| Data set              | Whether data setting command from remote server or cloud is enable.                                            |  |  |  |
| Query or set type     | You can choose Modbus RTU, Modbus TCP or JSON. Users can send the right format query command                   |  |  |  |
|                       | from remote modbus master or MQTT publisher to the M100 gateway. The data is retrieved from the                |  |  |  |
|                       | device's cache of corresponding modbus instructions.                                                           |  |  |  |
| Query or set Topic    | Topic that used to query or set data from MQTT publisher.                                                      |  |  |  |
| Response Topic        | Topic that reply to the query or set data from MQTT publisher.                                                 |  |  |  |
| Data report           | The trigger of reporting data. Valid values:                                                                   |  |  |  |
|                       | On Change: The report is triggered if the collected data changes. You can use a tolerance to only log          |  |  |  |
|                       | the data point if the value changes more than X amount.                                                        |  |  |  |
|                       | Interval: Collect the variable data at the poll interval and report the data at the specified report interval. |  |  |  |
|                       | Timer: Collect the variable data at the poll interval and report the data at the regular time.                 |  |  |  |
| Report Topic          | Topic that used to report data to MQTT broker.                                                                 |  |  |  |
| Failure padding       | Exception handling. Any data point did not get the response in response timeout will be filled with this       |  |  |  |
|                       | string as key value into the template.                                                                         |  |  |  |
| Quotation mark        | Numeric values are quoted. It does not affect a string.                                                        |  |  |  |
| Json template         | The payload format. Users can custom which data points should report to the server.                            |  |  |  |

#### 3.1.7. IO settings

USR-M100 gateway can support a number of Digital Input (DI), Digital Output (DO-Relays ), Analog Input (AI) ports. There are a few combinations of I/O extension board in develop. Because the I/O status of M100 is mainly displayed via Modbus protocol, the user has

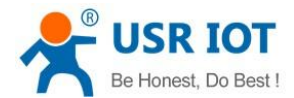

to configure the Modbus settings if the user wants to use the Modbus protocol. Fig.29 shows the parameter that must be set for the

Modbus protocol that is the Modbus Slave ID.

| Communication Expert of Industri | hat                                                   | Be Honest Do Best<br>中文   Englis |
|----------------------------------|-------------------------------------------------------|----------------------------------|
| ✓ Status                         | 10 Function                                           |                                  |
| Overview                         | IO Device Function Config and Status                  |                                  |
| ✓ Network                        |                                                       |                                  |
| IP Config                        | Configuration                                         |                                  |
| ∽ Port                           | IO Control IO Function                                |                                  |
| Uart1                            |                                                       |                                  |
| Uart2                            | DO Status                                             |                                  |
| Websocket                        | P01 P03                                               |                                  |
| ✓ Gateway                        |                                                       |                                  |
| MQTT Gateway                     |                                                       |                                  |
| Edge Computing                   |                                                       |                                  |
| IO Fuction                       | Di Status                                             |                                  |
| > Cloud Service                  |                                                       |                                  |
| > System                         |                                                       |                                  |
|                                  | AI Status                                             |                                  |
|                                  |                                                       |                                  |
|                                  | AII(UA) AI2(UA)                                       |                                  |
|                                  | 0 0                                                   |                                  |
|                                  |                                                       |                                  |
|                                  | Save&Apply                                            |                                  |
|                                  | Jinan USR IOT Technology Limited. http://www.pusr.com |                                  |

## Fig. 28 IO control

| ら USR IOT<br>Communication Expert of Industrial IoT |                        |               |                  |                    |                  | Be Honest D | )。<br>中 |
|-----------------------------------------------------|------------------------|---------------|------------------|--------------------|------------------|-------------|---------|
| ✓ Status                                            | IO Control IO Function |               |                  |                    |                  |             |         |
| Overview                                            |                        |               |                  |                    |                  |             |         |
| ✓ Network                                           | Slave Address          | 100           | (1~)             | :55)               |                  |             |         |
| IP Config                                           | Register               | Register Type | Register Address | Function Code      | 2                |             |         |
| ∽ Port                                              |                        | DO            | 00001~00002      | 0x01,0x05,0x0      | F                |             |         |
| Uart1                                               |                        | DI            | 10001~10002      | 0x02               |                  |             |         |
| Uart2                                               |                        | AI            | 30001-30004      | 0x04               |                  |             |         |
| Websocket                                           |                        |               |                  |                    |                  |             |         |
| ∽ Gateway                                           | Timing Function        |               |                  |                    |                  |             |         |
| MQTT Gateway                                        | Timer1 Enable          | Disable       | × (Start         | NTP or Time Synchr | noization first) |             |         |
| Edge Computing                                      |                        |               |                  |                    |                  |             |         |
| IO Fuction                                          | Timer2 Enable          | Disable       | ∽ (Start         | NTP or Time Synchr | onization first) |             |         |
| > Cloud Service                                     | Timer3 Enable          | Disable       | ∽ (Start         | NTP or Time Synchr | onization first) |             |         |
| > System                                            | Timer4 Enable          | Disable       | ∽ (Start         | NTP or Time Synchr | onization first) |             |         |
|                                                     | Timer5 Enable          | Disable       | × (Start         | NTP or Time Super- | nnization first) |             |         |
|                                                     |                        |               |                  |                    |                  |             |         |
|                                                     | Timer6 Enable          | Disable       | ✓ (Start         | NTP or Time Synchr | onization first) |             |         |
|                                                     | DO Function            |               |                  |                    |                  |             |         |
|                                                     | Restart Hold           | Disable       | ~                |                    |                  |             |         |
|                                                     |                        |               |                  |                    |                  |             |         |
|                                                     | DO Action Config       | Execute IO    | Execute Action   |                    | Execute Time     |             |         |
|                                                     |                        | DO1           | No Action        | ~                  | 1                |             |         |
|                                                     |                        |               |                  |                    | (1~65535s)       |             |         |

Fig. 29 IO function

Table 17 IO function

| Parameter Item | Description                                                                                               |
|----------------|----------------------------------------------------------------------------------------------------|
| Slave address  | This field allows the user to configure the Modbus identification (ID), The Modbus slave ID is set to the |
|                | default value of 100. It can be the integer number from 1 to 247.                                         |
| Register       | The I/O status will be displayed at the starting address given in this field.                             |
|                | E.g. The DI status will be mapped to the address set here. The default starting address is 1 which will   |
|                | be mapped to DI channel number 0. The successive DI channels will have the incremental Modbus             |
|                | address based on this starting address, i.e. DI1 will have the Modbus address of 2.                       |
| Timer1-6       | Currently, two actions are supported: device restart and DO control                                       |

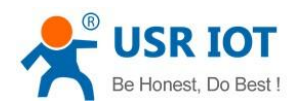

| Restart Hold            | Whether the DO output status remains after the restart                                                        |  |  |  |
|-------------------------|----------------------------------------------------------------------------------------------------|--|--|--|
| DO action configuration | No action,default value.                                                                                      |  |  |  |
|                         | Hold: keep the triggering status in the specified time, and back to the previous status, single trigger       |  |  |  |
|                         | Flip: keep the triggering status in the specified time and then flip, periodic trigger                        |  |  |  |
| DI filter time          | This field is the interval that the system will check for the DI status. The default value is 10 milliseconds |  |  |  |
|                         | (ms).                                                                                                    |  |  |  |

#### 3.1.8. Cloud service

Please refer to "USR-M100 Quick Start Guide with AWS IoT" for detail.

Please refer to "USR-M100 Quick Start Guide with PUSR cloud" for detail.

#### 3.1.9. System setup

#### System setting

This system setting tab includes several system level settings, such as device name, websocket, system log, user name and password. Most of these settings are optional.

| S USR IOT<br>Communication Expert of Industrial IoT |                         |                          | Be Honest Do Best!<br>¤x English |
|-----------------------------------------------------|-------------------------|--------------------------|----------------------------------|
| ✓ Status                                            | SETTING                 |                          |                                  |
| Overview                                            | System Setting          |                          |                                  |
| ✓ Network                                           |                         |                          |                                  |
| IP Config                                           | Hostname                | USR-M100                 |                                  |
| ✓ Port                                              | Websocket Port          | 6432 (1~65535)           |                                  |
| Uart1                                               | Websocket Direction     | LOG                      |                                  |
| Uart2                                               |                         |                          |                                  |
| Websocket                                           | Webserver Port          | 80 (0~65535)             |                                  |
| ✓ Gateway                                           | User Name               | admin                    |                                  |
| MQTT Gateway                                        | Pass Word               |                          |                                  |
| Edge Computing                                      | Uart Cache              | OFF                      |                                  |
| IO Fuction                                          |                         |                          |                                  |
| ✓ Cloud Service                                     | Restarting Without Data | 0 (0/60-65535)s          |                                  |
| USR Cloud                                           | SNMP                    | ON 🗸 🙆                   |                                  |
| Alibaba Cloud                                       | Telnet                  | OFF v 🔞                  |                                  |
| AWS IoT                                             | NTP                     | OFF                      |                                  |
| ∽ System                                            |                         |                          |                                  |
| System Setting                                      | Time Synchronization    | 2023/01/13 15:38:06 Sync |                                  |
| Management                                          | 485 Anti-Collision      | OFF 🛛 🗸                  |                                  |
| Feedback                                            |                         |                          |                                  |
|                                                     | Log Export              | Export                   |                                  |
|                                                     |                         |                          |                                  |
|                                                     |                         | Заусалдрау               |                                  |

Fig. 30 System settings

Table 18System settings list

| Parameter Item      | Description                                                                                                 |
|---------------------|----------------------------------------------------------------------------------------------------|
| Host name           | The name of the device, up to 32 characters,can't be null                                                   |
| Websocket port      | Websocket server listen port NO. Range 1-65535                                                              |
| Websocket direction | Click the drop-down menu to select websocket mapping direction: UART or Log.                                |
| Webserver port      | Web server listen port NO. Range 1-65535                                                                    |
| User name           | The user name of web console and can be modified. up to 16 characters,can't be NULL                         |
| Password            | The password of web console and can be modified. up to 16 characters, can't be NULL                         |
| UART cache          | Click the option to enable serial buffer. By default, USR-M100 will empty its serial buffer when a new TCP  |
|                     | connection is established. This means that the TCP application will not receive buffered serial data during |
|                     | a TCP link breakage. To keep the serial data when there is no TCP connection and send out the buffered      |

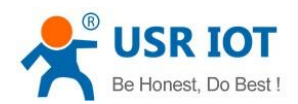

|                         | serial data immediately after a TCP connection is established, you can disable this option.                 |
|-------------------------|----------------------------------------------------------------------------------------------------|
| Restarting without data | This function is used for the gateway without any data transmission or reception for a long time, and the   |
|                         | gateway automatically restarts. If the restart time is set between 0 and 59 seconds, this function does not |
|                         | take effect. Only when the time is set to be greater than or equal to 60 seconds, the restart function of   |
|                         | the device without data will take effect.                                                                   |

The configuration will save to flash memory after clicking Save button. All configurations take effect after a system reboot.

#### > management

In management page users can perform some system operations on the M100 gateway, including restarting, restoring factory configuration, and upgrading. It is recommended that users use it with caution. Improper operation may damage the gateway.

| Communication Expert of Industri  | alo <u>r</u>                                                            | e Honest Do Best!<br>中文 English |
|-----------------------------------|-------------------------------------------------------------------------|---------------------------------|
| ✓ Status                          | Management                                                              |                                 |
| Overview                          | Management                                                              |                                 |
| <ul> <li>V Network</li> </ul>     | Firmware upgrade/Reset/Restart                                          |                                 |
| IP Config                         | Firmware upgrade                                                        |                                 |
| ∽ Port                            |                                                                         |                                 |
| Uart1                             | Firmware file: Select timware tite Select the file Flashing the timware |                                 |
| Uart2                             | Reset                                                                   |                                 |
| Websocket                         | Reset 🔯 Restore factory defaults                                        |                                 |
| ✓ Gateway                         |                                                                         |                                 |
| MQTT Gateway                      | Restart                                                                 |                                 |
| Edge Computing                    |                                                                         |                                 |
| IO Fuction                        | Nestart 🗃 Kestart                                                       |                                 |
| <ul> <li>Cloud Service</li> </ul> |                                                                         |                                 |
| USR Cloud                         |                                                                         |                                 |
| Alibaba Cloud                     |                                                                         |                                 |
| AWS IoT                           |                                                                         |                                 |
| ∽ System                          |                                                                         |                                 |
| System Setting                    |                                                                         |                                 |
| Management                        |                                                                         |                                 |
| Feedback                          |                                                                         |                                 |
|                                   |                                                                         |                                 |
|                                   |                                                                         |                                 |
|                                   |                                                                         |                                 |
|                                   | Jinan USR IOT Technology Limited. http://www.pusr.com                   |                                 |

Fig. 31 Module management

#### A. Restart

This function is used to restart the gateway by software. Before the gateway is completely restarted, the device does not work and cannot forward any data packets. This restart is different from the hardware reset of power-on restart, but the gateway system software is reset, just like the "warm restart" of the windows operating system. Once a new setting is changed, you can use the Save function to accept the changes. You will need to reset the device to save the settings to flash memory. Click on "restart" Button, the page pops up a prompt box, click "OK".

#### B. Restore factory defaults

This function is used to restore the gateway to the factory settings and automatically restart the gateway at the same time. Before the gateway restarts successfully, the device does not work and cannot forward any data packets. This function is to restore the factory default configuration value once the user sets the wrong parameter and causes the gateway to work abnormally. Click the "Restore factory defaults" button, and a prompt box will pop up on the page. Click "OK".

#### C. Firmware upgrade

USR IoT continually upgrades its firmware to add new features and optimize performance. Please contact the sales to obtain the latest version of the firmware. Before upgrading the firmware, please make sure that the device has a reliable power source that will not be powered off or restarted during the firmware upgrading process(please be patient as this whole process might take up to 1 -2 minutes).

Copy the new firmware file to your local computer. Note that the firmware file is a binary file with ".bin" extension. Before updating

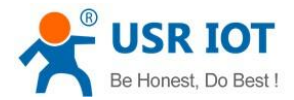

the firmware, make sure that your host's Network domain is as same as the gateway.

Next, click "Select the file" button as shown in Figure to find and choose the new firmware file. Then, click "Flashing the firmware" button to start the firmware upgrade process. After the progress bar in the page is read, the software upgrade is completed. Please wait until the uploading process is finished (the amount of time varies depending on the equipment used). Finally, the device will then proceed to restart itself. In most cases, you might require to re-configure your device.

#### 3.2. Configuration software

#### 3.2.1. Discovering your gateway

After you start configuration software, if the USR-M100 gateway is already connected to the same gateway as your PC, the device can be accessed via broadcast packets. Users can search all the USR-M100 gateways on the network and show them on the Deivce List Area of the utility. Please select the right Ethernet adapter(Device menu) if you did not see any gateway.

| B USR-MXX V1.0.1                                                         | _ |  |
|--------------------------------------------------------------------------|---|--|
| Device 中文                                                                |   |  |
| User config MAC Ver Web                                                  |   |  |
| Clear temporary IP D4 AD 20 38 A V1.0.09                                 |   |  |
| Select network card 🔸 🗹 ASIX AX88179 USB 3.0 to Gigabit Ethernet Adapter |   |  |
| Exit                                                                     |   |  |
|                                                                          |   |  |
|                                                                          |   |  |
|                                                                          |   |  |
|                                                                          |   |  |
|                                                                          |   |  |
|                                                                          |   |  |
|                                                                          |   |  |
|                                                                          |   |  |
|                                                                          |   |  |
|                                                                          |   |  |
|                                                                          |   |  |
|                                                                          |   |  |
|                                                                          |   |  |
| Jasic Set                                                                |   |  |
| IP Type: DHCP/Auto IP V                                                  |   |  |
| ModuleStaticIP:                                                          |   |  |
| Subnet/Mask:                                                             |   |  |
| Gateway                                                                  |   |  |
| V9W//91                                                                  |   |  |
|                                                                          |   |  |
| Save                                                                     |   |  |
| Save                                                                     |   |  |
| Save                                                                     |   |  |
| Save                                                                     |   |  |
| Save<br>Search                                                           |   |  |
| Save<br>Search                                                           |   |  |

Fig. 32 Searching

#### 3.2.2. Network setting

Sometime the USR-M100 gateway might not be in the same subnet as your PC, therefore, you will have to use this utility to locate it in your environment. To configure each device, first click to select the desired device (default IP:192.168.0.7) in the list of configuration utility, and then change the IP address to avoid any IP address conflict with other hosts on your LAN, save your change.

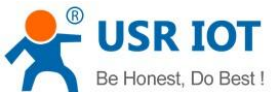

| -Ionest, D                  | o Best !                 |         | User Manual |
|-----------------------------|--------------------------|---------|-------------|
| 🖶 USR-MXX '                 | v1.0.1                   |         | - 🗆 X       |
| Device 中文                   | ζ                        |         |             |
| DeviceIP                    | DeviceName MAC           | Ver Web |             |
| 72.10.14/5                  |                          |         |             |
| Basic Set                   | DHCP/Auto IP             |         |             |
| Module<br>SubnetM<br>Gatewa | StaticIP:<br>Mask:<br>y: |         |             |
|                             | Search                   |         |             |
|                             | Be honest, Do best       |         |             |

Fig. 33 Changing network settings

#### 3.2.3. Reboot the device

This function is available to allow you to reset the gateway. The function disconnects both the ethernet and serial connections. The function also allows the gateway to save new configuration settings to flash memory. To reset the device:

1. Right-click a desired device to display the settings menu.

2. Select Reboot.

Press the Reboot button and the system will give a reset response.

| USR-MXX                                         | V1.0.1                                     |                                                            |          |     | <u> </u> |
|-------------------------------------------------|--------------------------------------------|------------------------------------------------------------|----------|-----|----------|
| nice d                                          |                                            |                                                            |          |     |          |
| The The                                         | 文                                          |                                                            |          |     |          |
| DeviceIP                                        | DeviceName                                 | MAC                                                        | Ver      | Web |          |
| 2.16.14.73                                      | USR-M100                                   | NA AD 20 20 A                                              | 1/1 0 09 |     |          |
|                                                 |                                            | Reboot                                                     |          |     |          |
|                                                 |                                            | External web conf                                          | fig      |     |          |
|                                                 |                                            | Restore Factory                                            |          |     |          |
|                                                 |                                            | Upgrade                                                    |          |     |          |
|                                                 |                                            |                                                            |          |     |          |
|                                                 |                                            |                                                            |          |     |          |
|                                                 |                                            |                                                            |          |     |          |
|                                                 |                                            |                                                            |          |     |          |
|                                                 |                                            |                                                            |          |     |          |
|                                                 |                                            |                                                            |          |     |          |
|                                                 |                                            |                                                            |          |     |          |
|                                                 |                                            |                                                            |          |     |          |
|                                                 |                                            |                                                            |          |     |          |
|                                                 |                                            |                                                            |          |     |          |
|                                                 |                                            |                                                            |          |     |          |
|                                                 |                                            |                                                            |          |     |          |
|                                                 |                                            |                                                            |          |     |          |
| 1.0.4                                           |                                            |                                                            |          |     |          |
| sic Set                                         |                                            |                                                            |          |     |          |
| ic Set<br>IP Type                               | e: DHCP                                    | /Auto IP                                                   | ~        |     |          |
| sic Set<br>IP Type<br>Modul                     | e: DHCP,<br>eStaticIP:                     | /Auto IP                                                   | ~        |     |          |
| sic Set<br>IP Type<br>Modul<br>Subset           | e: DHCP<br>eStaticIP:                      | /Auto IP                                                   | ~        |     |          |
| sic Set<br>IP Type<br>Modul<br>Subnet           | e: DHCP<br>eStaticIP:<br>tMask:            | /Auto IP                                                   | ~        |     |          |
| sic Set<br>IP Type<br>Modul<br>Subnet<br>Gatewa | e: DHCP<br>eStaticIP:<br>tMask:<br>ay:     | /Auto IP                                                   | ~        |     |          |
| sic Set<br>IP Type<br>Modul<br>Subnet<br>Gatewa | e: DHCP<br>eStaticIP:<br>tMask:<br>ay:     | (Auto IP<br>Save                                           | ~        |     |          |
| sic Set<br>IP Type<br>Modul<br>Subnet<br>Gatewa | e: DHCP:<br>eStaticIP:<br>tMask:<br>ay:    | (Auto IP<br>Save                                           |          |     |          |
| sic Set<br>IP Type<br>Modul<br>Subnet<br>Gatewa | e: DHCP:<br>eStaticIP:<br>tMask:<br>ay:    | /Auto IP<br>Save                                           |          |     |          |
| sic Set<br>IP Type<br>Modul<br>Subnet<br>Gatewa | e: DHCP<br>eStaticIP:<br>tMask:<br>ay:     | <mark>/Auto IP</mark><br>Save<br>Search                    | ~        |     |          |
| sic Set<br>IP Type<br>Modul<br>Subnet<br>Gatewa | e: DHCP<br>eStaticIP:<br>tMask:<br>ay:     | (Auto IP<br>Save<br>Search                                 | ~        |     |          |
| sic Set<br>IP Type<br>Modul<br>Subnet<br>Gatewa | e: DHCP<br>eStaticIP:<br>tMask:<br>ay:<br> | Save<br>Search                                             |          |     |          |
| sic Set<br>IP Type<br>Modul<br>Subnet<br>Gatewa | e: DHCP<br>estaticIP:<br>tMask:<br>ay:     | (Auto IP<br>Save<br>Search<br>JSR IOT<br>e honest, Do best |          |     |          |

Fig. 34 Reboot the device

#### 3.2.4. Restore to factory default settings

The configuration utility provides the function to restore the gateway to factory default settings. If you really want to restore the gateway to factory default settings, please click restore factory button to continue. As shown in Fig.34.

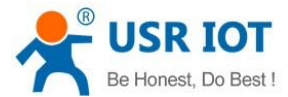

#### 3.2.5. Open web server

Users can visit the web server of the gateway conveniently with configuration tool. Select the device you want to visit and right click,then click External web config, you will open the web server with default browser such as Google Chrome. As shown in Fig.34.

#### 4. Operation modes

The USR-M100 gateway provides various operations: TCP Server/ Client mode, UDP mode, HTTP mode and Websocket mode. The main difference between the TCP and UDP protocols is that TCP guarantees delivery of data by requiring the recipient to send an acknowledgement to the sender. UDP does not require this type of verification, making it possible to offer speedier delivery. UDP also allows unicast or multicast of data to only one IP or groups of IP addresses. Detailed descriptions of each operation are provided in following sections. After choosing the proper operation mode in this chapter, refer to Chapter 3 for detailed configuration parameter definitions.

#### 4.1. TCP Server

#### 4.1.1. Properties

In TCP server mode, the TCP connection is initiated from the host to the USR-M100 gateway. This operation mode supports a maximum of 16 simultaneous connections for each serial port on the gateway from a single or multiple hosts. After the connection is established between the gateway and the remote host computer (remote TCP client), data can be transmitted in both directions. The serial port on the device will forward requests from all remote connected hosts (Ethernet) to the serial device immediately and reply to all remote connected hosts once it receives data from the serial device.

The default operation mode of USR-M100 is the TCP Server mode. Fig.35 shows an example of configuration setting for TCP Server working mode under the Uart1 socket tab. You can configure other serial ports in the same way.

| SR IOT<br>Communication Expert of Industrial IoT | Be Hones                                              | it Do Best !<br>中文 English |
|--------------------------------------------------|-------------------------------------------------------|----------------------------|
| Status     UART TO NET                           |                                                       |                            |
| Port                                             | r configuration                                       |                            |
| Uart1 SETTING                                    |                                                       |                            |
| Uart2 Port Socket                                |                                                       |                            |
| SOCKET A                                         |                                                       |                            |
| Cloud Service     System     Working M           | ode TCP Server V None V                               |                            |
| Maximum Sockets suppor                           | ted 8 v Exceeding Maximum KICK v                      |                            |
| Local Port Num                                   | ber 23 (1-65535)                                      |                            |
| PR                                               | INT OFF ~                                             |                            |
| Modbus                                           | Poll Response Timeout 200 (10-9999)ms                 |                            |
| SOCKET B                                         |                                                       |                            |
| Operating M                                      | bde None v                                            |                            |
|                                                  | Sare&Apply                                            |                            |
|                                                  |                                                       |                            |
|                                                  |                                                       |                            |
|                                                  |                                                       |                            |
|                                                  | Jinan USR IOT Technology Limited. http://www.pusr.com |                            |
|                                                  |                                                       |                            |

#### Fig. 35 TCP server work mode

Please follow the following steps to configure connection settings of the work mode for Uart1 port.

- 1. Click on the "Uart1" tab on the menu frame on the left side of Web UI to go to Uart1 page as shown in Fig.35.
- 2. For Serial Settings on the Port configuration page, please go to Section 3.1.3.

3. Click on the Socket tab in this page, select TCP Server in the working mode options. The local ports of different serial ports must be different. After receiving network data, the device determines which serial port the data is sent to based on the local port. For example, the default port number of the first serial port (Uart1) is 23, the default port number of the second serial port (Uart2) is 26,
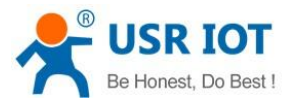

and so on.

4. After finishing configuring the working Mode, please scroll down to the bottom of the page and click on "Save & Apply" button to save all the changes that you have made. All configurations take effect after a system reboot.

Fig.36 shows an example of test in this mode. By selecting the TCP Server work mode, a TCP client program on a remote host computer should be prepared to connect to USR-M100. Server IP is IP address of USR-M100, server port is local port of USR-M100. In this case, IP address of USR-M100 is 172.16.14.73.

| mmunication Expert of Industrial IoT                                                                                                    |                                                                                                    |                                                                                                    | Be Honest Do Bi<br>中文                                                                                                    |
|----------------------------------------------------------------------------------------------------|----------------------------------------------------------------------------------------------------|----------------------------------------------------------------------------------------------------|----------------------------------------------------------------------------------------------------|
| Status<br>Network<br>Port<br>Uart1<br>Uart2<br>Websocket                                                                                                    | UART TO NET Data transmission parameter configuration SETTING Port Socket                                                                                                    |                                                                                                    |                                                                                                    |
| Gateway<br>Cloud Service<br>System                                                                                                    | Baud rate     115200       Data bits     0       Parity     None       Stop bits     1       Flow ctrf     NONE       UART Packet Length     0       UART Packet Time     0       Sync Baudrate(RFC2217)     ON       Enable Uart Heartbeat | (00-230400)bps<br>bit<br>(0-1460)bytex<br>(0-255)ms                                                                        |                                                                                                    |
|                                                                                                    | Jinan USR IOT Technol                                                                                                    | sgy Limited. http://www.pusr.com                                                                                           |                                                                                                    |
| WSR-TCP232-Test RS232 tt     File(E) Options(Q) Help(H         COMSettings         PortNum CDM3 ▼         BaudR 115200 ▼         DPaity NDNE ▼         DataB 8 bit ▼         StopB 1 bit ▼ | e Ethernet Convert tester<br>COM port data receive<br>http://en.usr.on<br>http://en.usr.on<br>http://en.usr.on                                                                                                    | Network data receive<br>Jinan USR Technology Co., Ltd.<br>Jinan USR Technology Co., Ltd.<br>Jinan USR Technology Co., Ltd. | - C X                                                                                                    |
| <ul> <li></li></ul>                                                                                                    | Ethernet Convert tester<br>COM port data receive<br>http://en.usr.on<br>http://en.usr.on<br>http://en.usr.on                                                                                                    | Network data receive<br>Jinan USR Technology Co., Ltd.<br>Jinan USR Technology Co., Ltd.<br>Jinan USR Technology Co., Ltd. | - C X<br>NetSettings<br>(1) Protocol<br>TCP Client<br>(2) Server IP<br>172.16.14.73<br>(2) Server Port<br>[23]<br>(2) Server Port<br>[23]<br>(2) Server Port<br>[24]<br>(2) Server Port<br>[25]<br>(2) Server Port<br>[26]<br>(2) Server Port<br>[27]<br>(2) Server Port<br>[27]<br>(2) Server Port |

Fig. 36 Host initiating TCP connection

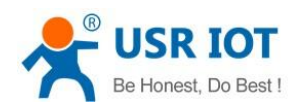

#### 4.1.2. Multihost setting

| Communication Expert of Indust  | B of                                                                                                    | e Honest Do Best!<br>中文   English |
|---------------------------------|----------------------------------------------------------------------------------------------------|-----------------------------------|
| Status Network Port Uart1 Uart2 | UART TO NET Data transmission parameter configuration SETTING                                                                                      |                                   |
| Websocket Cloud Service         | SOCKET A                                                                                                    |                                   |
| > System                        | Working Mode     TCP Server     None       Maximum Sockets supported     8     Exceeding Maximum KICK       Local Port Number     23     11-65535) |                                   |
|                                 | PRINT OFF ~<br>Modbus Poll _ Response Timeout 200 (10-9999)ms SOCKET B                                                                             |                                   |
|                                 | Operating Mode None ·                                                                                                    |                                   |
|                                 |                                                                                                    |                                   |
|                                 | Jinan USR IOT Technology Limited. http://www.pusr.com                                                                                              |                                   |

#### Fig. 37 Maximum socket connection

Maximum connection is usually used when the user needs to receive data from different hosts simultaneously. The factory default allows 8 connection at a time. This option specifies the maximum number of remote devices/clients (with maximum of 16 clients) that can be connected to the serial device on this COM port. And users can define the behavior when the connection established exceed the maximum.

Kick: when the connection exceeds the maximum number, actively kick out the oldest connection(first in first kick out). Keep: when the connection exceeds the maximum number, keep the old connection and reject new connections.

#### 4.2. TCP Client

#### 4.2.1. Properties

When the working mode of this device is TCP Client, the remote device must work in TCP Server mode, and its IP address and port number must be configured, which can be configured in the corresponding options of the network connection. The local port number can be ignored and no configuration is required. USR-M100 supports SSL (TLS v1.0 or v1.2) data encryption in this operating mode. Fig.38 shows an example of configuration setting for TCP Client working mode under the Uart1 socket page. You can configure other serial ports in the same way. There are additional connection settings that can be configured as shown in Fig.38.

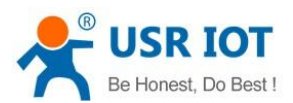

| UART TO NET Data transmission parameter configuration SETTING Port Socket SOCKET A |                                                                                                    |
|------------------------------------------------------------------------------------|----------------------------------------------------------------------------------------------------|
| Data transmission parameter configuration SETTING Port Socket SOCKET A             |                                                                                                    |
| SETTING Port Socket SOCKET A                                                       |                                                                                                    |
| Port Socket                                                                        |                                                                                                    |
| Port Socket SocKET A                                                               |                                                                                                    |
| SOCKET A                                                                           |                                                                                                    |
| SUCKETA                                                                            |                                                                                                    |
|                                                                                    |                                                                                                    |
| Working Mode TCP Client V None V                                                   |                                                                                                    |
| Remote Server Addr 172.16.14.15                                                    |                                                                                                    |
| Local/Remote Port Number 0 23 (1~65535)                                            |                                                                                                    |
| Reconnection period 0 (0-99999)s                                                   |                                                                                                    |
| PRINT OFF ~                                                                        |                                                                                                    |
| Modbus Poll CResponse Timeout 200 (10~9999)ms                                      |                                                                                                    |
| Enable Net Heartbeat                                                               |                                                                                                    |
| Registration Packet Type None  Vocation Once connecting                            |                                                                                                    |
| SSL protocol Disable V None                                                        |                                                                                                    |
| SOCKET B                                                                           |                                                                                                    |
| Operating Mode None v                                                              |                                                                                                    |
| Save&Apply                                                                         |                                                                                                    |
|                                                                                    | Working Model TCP Client   Remote Server Addr 172.16.14.15   Local/Remote Port Number 2.2.(1-65535)   Reconnection period 0.0-99999/s   PRINT OFF   Modous Poll Response Timeout 200_(10-9999)ms   Enable Net Heartbeat .   Registration Packet Type None   SSL protocol Datable   None .   Correcting Mode None CareAdpept |

Fig. 38 TCP client work mode

Please follow the following steps to configure connection settings of the work mode for Uart1 port.

1. Click on the "Uart1" tab on the menu frame on the left side of Web UI to go to Uart1 page as shown in Fig.38.

2. For Serial Settings on the Port configuration page, please go to <u>Section 3.1.3</u>.

3. Click on the Socket tab in this page, select TCP Client in the working mode options. Please specify the Destination IP address and port number of the TCP server program on the remote host. This should match the IP settings of the TCP server program. The default local port number is 0, M100 will assign a random TCP Port.

4. After finishing configuring the working Mode, please scroll down to the bottom of the page and click on "Save & Apply" button to save all the changes that you have made. All configurations take effect after a system reboot.

Fig.39 shows an example of test in this mode. By selecting the TCP Client operation mode, a TCP server program on a remote host computer should be prepared to accept a connection request from the device. In this case,Host IP address is 172.16.14.15.

| COMSettings                                                                                                    | COM port data receive                                                        | Network data receive                                                                                                    | NetSettings                                                                                            |
|----------------------------------------------------------------------------------------------------|------------------------------------------------------------------------------|----------------------------------------------------------------------------------------------------|----------------------------------------------------------------------------------------------------|
| PortNum COM3  BaudR 115200  Deaity NONE  Deaity NONE  DataB 8 bit  StopB 1 bit  Close Receive to file Add line return Receive As HEX Receive Pause Save Clear Send Options | http://en.usr.on<br>http://en.usr.on<br>http://en.usr.on<br>http://en.usr.on | [Receive from 172.16.14.73 : 1086] :<br>Jinan USR Technology Co., Ltd.<br>Jinan USR Technology Co., Ltd.<br>Jinan USR Technology Co., Ltd. | (1) Protocol<br>TCP Server<br>(2) Local host IP<br>172.16.14.15<br>(3) Local host port<br>23<br>       |
| Data from file Auto Checksum Auto Clear Input Send As Hex Send Recycle Interval 1000 ms Load Clear                                                                         | Jinan USR Technology Co.,<br>Ltd. Send                                       | Peers: 172.16.14.73:1086 V<br>http://en.usr.on Send                                                                                        | Data from file<br>Auto Checksum<br>Auto Clear Input<br>Send As Hex<br>Send Recycle<br>Interval 1000 ms |

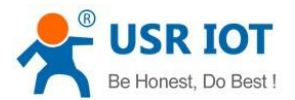

## Fig. 39 M100 initiating TCP connection

#### 4.2.2. SSL/TLS

If SSL certificate authentication is enabled on the remote server, user need to configure SSL encryption parameters on M100. User can select TLS1.0 or TLS1.2 version protocol. User can select None certificate Authentication, server certificate authentication and bidirectional certificate authentication.

| Communication Expert of Industrial IoT |                                                       | Be Honest Do Best!<br>中文   English                                                                                                    |
|----------------------------------------|-------------------------------------------------------|----------------------------------------------------------------------------------------------------|
| > Status                               | nfiguration                                           | ^                                                                                                    |
| > Network SETTING                      |                                                       | í – – – – – – – – – – – – – – – – – – –                                                                                                    |
| ✓ Port                                 |                                                       | · · · · ·                                                                                                    |
| Uart1 Port Socket                      |                                                       | -                                                                                                    |
| Uart2                                  |                                                       | 8                                                                                                    |
| Websocket SOCKET A                     |                                                       |                                                                                                    |
| > Gateway Working Mode                 | TCP Client v None v                                   |                                                                                                    |
| > Cloud Service Remote Server Addr     | 172.16.14.15                                          |                                                                                                    |
| > System                               |                                                       |                                                                                                    |
| Local/Remote Port Number               | 0 23 (1~65535)                                        |                                                                                                    |
| Reconnection period                    | 0 (0-99999)s                                          |                                                                                                    |
| PRINT                                  | OFF ~                                                 |                                                                                                    |
| Modbus Poll                            | Response Timeout 200 (10-9999)ms                      |                                                                                                    |
| Enable Net Heartbeat                   |                                                       |                                                                                                    |
| Registration Packet Type               | None   Cocation Once connecting                       |                                                                                                    |
| SSL protocol                           | TLS1.2 Verify all V                                   |                                                                                                    |
| Upload Server CA                       | Server Root CA. Upload                                |                                                                                                    |
| Upload Client CA                       | Client CA Choose file Upload                          |                                                                                                    |
| Upload Client Private Key              | Client Private Key Choose file Upload                 |                                                                                                    |
| SOCKET B                               |                                                       | E                                                                                                    |
|                                        |                                                       |                                                                                                    |
| Operation Mode                         | Jinan USR IOT Technology Limited. http://www.pusr.com | , and the second second s |
|                                        |                                                       |                                                                                                    |

Fig. 40 SSL/TLS encryption

#### 4.2.3. Transient connection

This connection, called transitory due to its short-lived nature. If the serial port or network port receives none data within the setting time, the connection will be automatically disconnected. The gateway used to send serial device data back to a control room or a cloud application need to open a remote connection before they can transfer the serial data. When the transmission is completed, the gateway should immediately close the connection. Without support for flexible connection control, you would need to spend extra time handling connections at the central site or cloud application.

TCP transient connection is used primarily to save server resources. Fig.41 shows an example of configuration setting for transient connection in TCP Client working mode under the socket page.

| Communication Expert of Industrial IoT                        |                                                       | Be Honest Do Best!<br>中文   English |
|---------------------------------------------------------------|-------------------------------------------------------|------------------------------------|
| Status     Data transmission paramete     Network     SETTING | configuration                                         | ^                                  |
|                                                               |                                                       |                                    |
| Websocket SOCKET A                                            |                                                       |                                    |
| > Gateway Working Mo                                          | de TCP Client - Short Connection                      |                                    |
| Cloud Service     Remote Server Ac                            | dr 172.16.14.15                                       |                                    |
| System     Local/Remote Port Num                              | er 0 23 (1-65535)                                     |                                    |
| Reconnection per                                              | od 0 (0-99999)s                                       |                                    |
| Duration of short connect                                     | om 3 (3~255)s                                         |                                    |
| PRI                                                           | VT OFF ~                                              |                                    |
| Modbus F                                                      | DII Response Timeout 200 (10~9999)ms                  |                                    |
| Enable Net Heartb                                             | at 🗌                                                  |                                    |
| Registration Packet Ty                                        | None Vocation Once connecting                         |                                    |
| SSL proto                                                     | ol Disable V None V                                   |                                    |
| SOCKET B                                                      |                                                       |                                    |
| Operating Mc                                                  | de None ~                                             |                                    |
|                                                               | Surved.Apply                                          | Ţ                                  |
|                                                               | Jinan USR IOT Technology Limited. http://www.pusr.com |                                    |

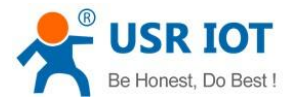

#### Fig. 41 Transient connection

## 4.3. UDP Server

#### 4.3.1. Properties

User Datagram Protocol (UDP) is a faster and more efficient transport protocol than TCP but it is a connectionless transport protocol, it does not guarantee the delivery of network datagram. In UDP mode, you can unicast or multicast data from the serial device to one or multiple host computers, and the serial device can also receive data from one or multiple host computers. Please beware that even though UDP provides better efficiency in terms of response time and resource usage, it does not guarantee data delivery. It is recommended to utilize UDP only with cyclic polling protocols where each request is repeated and independent, such as Modbus Protocol.

When the working mode of the device is UDP server, the remote device must also work in UDP mode. You only need to specify the Local Port that USR-M100 should listen to. In UDP server mode, serial port data is always sent to the last peer UDP device(IP and port) that communicates with the USR-M100, and the USR-M100 can record the IP and port number only after the peer UDP device sends data to the USR-M100 first.

Fig.42 shows an example of configuration setting for UDP Server mode under the Uart1 socket page. You can configure other serial ports in the same way.

| USR IOT         |                                                       | Be Hones |
|-----------------|-------------------------------------------------------|----------|
| > Status        | UART TO NET                                           |          |
| > Network       | Data transmission parameter configuration             |          |
| ✓ Port          |                                                       |          |
| Uart1           | SETTING                                               |          |
| Uart2           | Port                                                  |          |
| Websocket       |                                                       |          |
| > Gateway       | SOCKET A                                              |          |
| > Cloud Service |                                                       |          |
| > System        | Working Mode UDP Server V None V                      |          |
|                 | Remote Server Addr 172.16.14.15                       |          |
|                 | Local/Remote Port Number 9000 23 (1~65535)            |          |
|                 | PRINT OFF ~                                           |          |
|                 | Enable Net Heartbeat                                  |          |
|                 | SOCKET B                                              |          |
|                 | Operating Mode None ~                                 |          |
|                 |                                                       |          |
|                 | Save&Apply                                            |          |
|                 |                                                       |          |
|                 |                                                       |          |
|                 |                                                       |          |
|                 |                                                       |          |
|                 |                                                       |          |
|                 | Jinan USR IOT Technology Limited. http://www.pusr.com |          |

Fig. 42 UDP server work mode

Please follow the following steps to configure connection settings of the operation mode for Uart1 port.

- 1. Click on the "Uart1" tab on the menu frame on the left side of Web UI to go to Uart1 page as shown in Fig.42.
- 2. For Serial Settings on the Port configuration page, please go to <u>Section 3.1.3</u>.
- 3. Click on the Socket tab in this page, select UDP Server in the working mode options.

4. Local Port specifies the local port number for UDP server mode on M100 which it will be listening to and it can be any number between 1 and 65535. The local ports of different serial ports must be different. After receiving network data, the device determines which serial port the data is sent to based on the local port.

5. After finishing configuring the working Mode, please scroll down to the bottom of the page and click on "Save & Apply" button to save all the changes that you have made. All configurations take effect after a system reboot.

Serial port data is firstly sent to the preset destination IP/domain name and Destination port. After receiving a UDP packet, the system

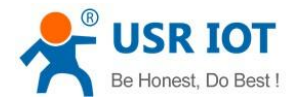

updates the destination IP address and port number, and sends the data back to the latest IP address and port number. In this case, IP

address of USR-M100 is 172.16.14.73, host IP address is 172.16.14.15.

| COMSettings                                                                                                    | COM port data receive                                    |      | Network data receive                                                                                                    |                              | NetSettings                                                                                                    |
|----------------------------------------------------------------------------------------------------|----------------------------------------------------------|------|----------------------------------------------------------------------------------------------------|------------------------------|----------------------------------------------------------------------------------------------------|
| PortNum COM3<br>BaudR 115200<br>DPaity NONE<br>DataB 8 bit<br>StopB 1 bit<br>Close                                                     | http://en.usr.on<br>http://en.usr.on<br>http://en.usr.on |      | <b>C</b> Receive from 172.16.14.73<br>Jinan USR Technology Co., Lt.<br>Jinan USR Technology Co., Lt<br>Jinan USR Technology Co., Lt | : 9000 ] :<br>d.<br>d.<br>d. | (1) Protocol<br>UDP<br>(2) Local host IP<br>(172, 16, 14, 15<br>(3) Local host port<br>23<br>                                                          |
| Receive to file<br>Add line return<br>Receive As HEX<br>Receive Pause<br>Save Clear<br>Send Options<br>Data from file<br>Auto Checksum |                                                          |      |                                                                                                    |                              | Recv Options<br>Receive to file<br>Add line return<br>Receive As HEX<br>Receive Pause<br>Save Clear<br>Send Options<br>Data from file<br>Auto Checksum |
| Auto Clear Input Send As Hex Send Recycle                                                                                              | Tinen ISB Technology Co.                                 | -    | RemoteIP: 172.16.14.73                                                                                                    | Port: 9000                   | Auto Clear Input  Send As Hex  Send Recycle                                                                                                    |
| Interval 1000 ms                                                                                                    | Ltd.                                                     | Send | http.//en.usr.on                                                                                                    | Send                         | Interval 1000 ms                                                                                                    |

Fig. 43 UDP transmission test

#### 4.4. UDP Client

#### 4.4.1. Properties

When the working mode of the device is UDP client, the remote device must also work in UDP mode. M100 supports remote IP address and port verification. After verification is enabled(OFF), the M100 only communicates with the destination port of the destination IP address. If the data is not from this channel, the M100 will discard the data. If verification is disabled(ON), M100 does not filter the data of the destination IP address and destination port. Fig.44 shows an example of configuration setting for UDP Client mode under the Uart1 socket page. You can configure other serial ports in the same way.

|                                                       | 中文   English |
|-------------------------------------------------------|--------------|
| > Status                                              |              |
| Network     Data transision exampler configuration    |              |
| V Port                                                |              |
| Uart1 SETTING                                         |              |
| Uart2 Port Socket                                     |              |
| Websocket                                             |              |
| Sateway SOCKET A                                      |              |
| System     Working Mode     UDP Client     None       |              |
| Remote Server Addr 172.16.14.15                       |              |
| Local/Remote Port Number 9000 23 (1~65535)            |              |
| UDP Not Check Remote PORT OFF                         |              |
| PRINT OFF ~                                           |              |
| Enable Net Heartbeat                                  |              |
| Registration Packet Type None Content Once connecting |              |
| SOCKET B                                              |              |
| Operating Mode None ~                                 |              |
| Conflicts                                             |              |
| Saweenopy                                             |              |
|                                                       |              |
| Jinan USR IOT Technology Limited. http://www.pusr.com |              |

Fig. 44 UDP client work mode

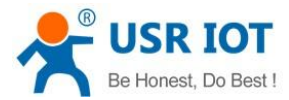

Please follow the following steps to configure connection settings of the UDP client mode for Uart1 port.

- 1. Click on the "Uart1" tab on the menu frame on the left side of Web UI to go to Uart1 page as shown in Fig.44.
- 2. For Serial Settings on the Port configuration page, please go to Section 3.1.3.
- 3. Click on the Socket tab in this page, select UDP Client in the working mode options.

4. Please specify the Destination IP address and port number of the UDP program on the remote host. Local Port specifies the local port number which socket A will be listening to and it can be any number between 1 and 65535. The local ports of different serial ports must be different. After receiving network data, the device determines which serial port the data is sent to based on the local port. Note that typically the port number that is larger than 1024 is recommended to avoid conflicting with the well-known port numbers. You should match this setting with the remote UDP program. Note that this number is usually called destination port in the remote UDP program.

5. After finishing configuring the working Mode, please scroll down to the bottom of the page and click on "Save & Apply" button to save all the changes that you have made. All configurations take effect after a system reboot.

Fig.45 shows an example of test in this mode. In this case, IP address of USR-M100 is 172.16.14.73, host IP address is 172.16.14.15.

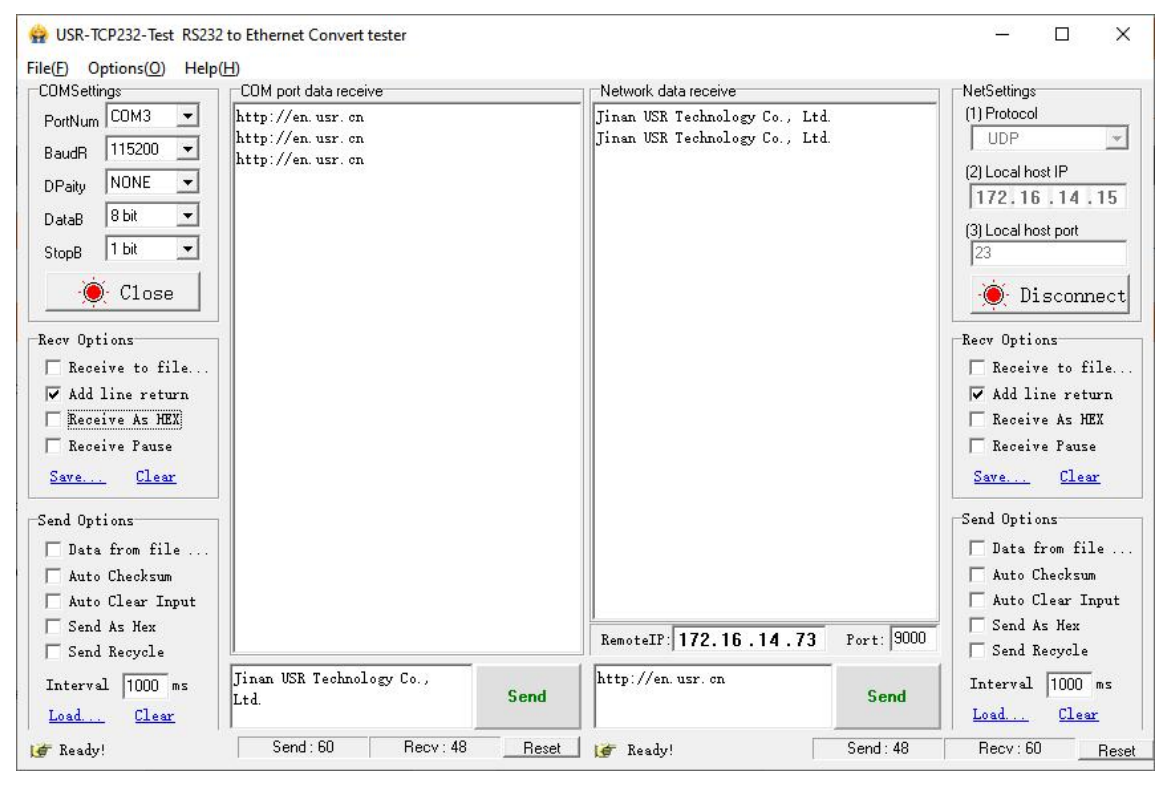

Fig. 45 UDP client test

#### 4.4.2. UDP multicast

UDP also allows multicasting of data to groups of IP addresses. A multicast is a packet sent by one host to multiple hosts. In multicast mode, each host that belongs to a specific multicast group will receive multicast packets for that group. For a host to be configured as a multicast receiver over the Internet, the must inform the routers on its LAN. The Internet Group Management Protocol (IGMP) is used to communicate group membership information between hosts and routers on a LAN. The USR-M100 Series supports IGMP version 2.

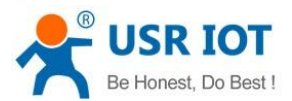

| Communication Expert of Industr                                     | al loT                                                                                    |                                                  |
|---------------------------------------------------------------------|-------------------------------------------------------------------------------------------|--------------------------------------------------|
| > Status<br>> Network<br><b>Port</b><br>Uart1<br>Uart2<br>Websocket | UART TO NET Data transmission parameter configuration SETTING Port Socket                 | on                                               |
| > Gateway<br>> Cloud Service<br>> System                            | SOCKET A<br>Working Mode UDP<br>Remote Server Addr 238.1<br>Local/Remote Port Number 5000 | Client V Multicast V<br>1.1.1<br>20108 (1-65535) |
|                                                                     | PRINT OFF Enable Net Heartbeat  Registration Packet Type None SOCKET B                    | e V Location Once connecting V                   |
|                                                                     | Operating Mode None                                                                       | e v                                              |

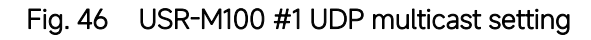

| Communication Expert of Industrial IoT |                                                            | Be Honest Do Bes<br>中文 E |
|----------------------------------------|------------------------------------------------------------|--------------------------|
| > Status                               | UART TO ETH                                                |                          |
| > Network                              | Data transmission parameter configuration                  |                          |
| ✓ Port                                 |                                                            |                          |
| Port1                                  | SETTING                                                    |                          |
| Port2                                  | Port                                                       |                          |
| LOG                                    |                                                            |                          |
| > Gateway                              | SOCKET A                                                   |                          |
| > Cloud Service                        |                                                            |                          |
| > System                               | Working Mode UDP Client  V Multicast  V                    |                          |
|                                        | Remote Server Addr 239.1.1.1                               |                          |
|                                        | Local/Remote Port Number 20108 9000 (1-65535)              |                          |
|                                        | PRINT OFF                                                  |                          |
|                                        |                                                            |                          |
|                                        | Enable Net Heartbeat                                       |                          |
|                                        | Registration Packet Type None v Location Once connecting v |                          |
|                                        | SOCKET B                                                   |                          |
|                                        |                                                            |                          |
|                                        | Operating Mode None ~                                      |                          |
|                                        | Smattank                                                   |                          |
|                                        | Concerdant                                                 |                          |
|                                        |                                                            |                          |
|                                        |                                                            |                          |
|                                        |                                                            |                          |
|                                        | Jinan USR IOT Technology Limited. http://www.pusr.com      |                          |

Fig. 47 USR-M100 #2 UDP multicast setting

Fig.48 shows an example of test in this mode with two M100s.

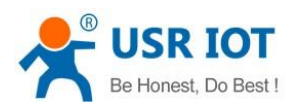

| •                                                                                                    | Uart Assistant                                                                                                    | × 🗆 - 🖉                    |                                                                                                    | Uart Assistant                                                                                                    | ×                                              |
|----------------------------------------------------------------------------------------------------|----------------------------------------------------------------------------------------------------|----------------------------|----------------------------------------------------------------------------------------------------|----------------------------------------------------------------------------------------------------|------------------------------------------------|
| CDM Configs<br>Channel COM10 #L -<br>Badrate 11500 -<br>Paritybits NONE -<br>Databits 8 -<br>Stophits 1 -<br>Flowetri NONE -<br>Flowetri NONE -<br>Close<br>Recv Options<br>C ASCI C HEX<br>I Log Display Mode<br>Auto Linefeed<br>Hide Received Data<br>Save Recv to File<br>AutoScroll Clear<br>-<br>Send Options<br>C ASCI C HEX<br>Lise Escene Charg() | Datalog<br>[2022-07-19 10:44:33.675]# RECV ASCII><br>MSXO device 1 UDP multicast<br>[2022-07-19 10:44:39 777]# SEND ASCII><br>MSXO device 2 UDP multicast | UartAssint V5.0.2 🗇 🗘      | COM Configs<br>Channel COM3 #US -<br>Baudrate 115200 -<br>Parkybits NONE -<br>Databits 8 -<br>Stopbits 1 -<br>Flowcth NONE -<br>Flowcth NONE -<br>Close<br>Recv Options<br>C ASCII C HEX<br>- Hide Received Data<br>- Save Recv to File<br>AutoScroll Clear<br>- Send Options<br>C ASCII C HEX<br>- Lise Escone Charso | Datalog<br>[2022-07-19 10:44:33.597]# SEND ASCII><br>MEXO device 1 UDF multicast<br>[2022-07-19 10:44:39.831]# RECV ASCII><br>MEXO device 2 UDF multicast | UartAssint V5.0.2 🗇 🗘                          |
| Auto Append Bytes     Send from File     Cycle 1000 ms     Shortcut Kistory                                                                                                    | Data Send 1. DCD • 2. RXD • 3. TXD • 4. DTR • 5. GRD<br>NSX0 device 2 UDP multicast                                                                       | ● 6. DSR ● ↓ Clear ↓ Clear | Auto Append Bytes     Send from File     Cycle 1000 ms     Shortcut Kistory                                                                                                    | Data Send   1. DCD ● 2. RXD ● 3. TXD ● <u>4. DTR</u> ● 5.                                                                                                 | GRD ♦ 6. DSR ♥ ↓ Clear ▲ Clear ▲ Clear ▲ Clear |
| 🕼 Ready!                                                                                                    | 1/1 RX-28                                                                                                    | TX:27 Reset                | 🕼 Ready!                                                                                                    | 1/1 RX:27                                                                                                    | TX:28 Reset                                    |

Fig. 48 UDP multicast transmission test

# 4.5. HTTP Client

## 4.5.1. Properties

When the operation mode of this device is Httpd Client, users need to specify the remote httpd server's address, port, method and other parameters. The device will submit the serially received data to the httpd server in the form of GET or POST. At the same time, the data sent by the httpd server can be transparently transmitted to the serial port.

Fig.49 shows an example of configuration setting for HTTP Client working mode under the Uart1 socket page. You can configure other serial ports in the same way.

| Ser LOST<br>Communication Expert of Industrial IoT |                                                       | Be Honest Do Best!<br>中文   English |
|----------------------------------------------------|-------------------------------------------------------|------------------------------------|
| Status     Data transmission parameter co          | mfouration                                            | Â                                  |
| > Network                                          |                                                       |                                    |
| ✓ Port SETTING                                     |                                                       |                                    |
| Uart1 Port Socket                                  |                                                       |                                    |
| Uart2                                              |                                                       | 21                                 |
| Websocket SOCKET A                                 |                                                       |                                    |
| > Gateway                                          |                                                       |                                    |
| Cloud Service     Working Mode                     | Httpd Client V None V                                 |                                    |
| > System Httpd method                              | GET ~ Remove Httpd Header 🗹                           |                                    |
| Httpd URL(<101byte)                                | /1.php?                                               |                                    |
| Httpd Header(<181byte)                             | User_Agent: Mozilla/4.0                               |                                    |
| Local/Remote Port Number                           | test usr.cn                                           |                                    |
| Remote Server Addr                                 | 0 80 (1~65535)                                        |                                    |
| Server Response Time                               | 10 (3-255)s                                           |                                    |
| PRINT                                              | OFF ~                                                 |                                    |
| SSL protocol                                       | Disable v None v                                      |                                    |
| SOCKET B                                           |                                                       |                                    |
| Operating Mode                                     | None v                                                | -                                  |
|                                                    | Save&Apply                                            |                                    |
|                                                    | linan USR IOT Technology Limited. http://www.pusr.com |                                    |

#### Fig. 49 HTTP client mode

Please follow the following steps to configure connection settings of the work mode for Uart1 port.

- 1. Click on the "Uart1" tab on the menu frame on the left side of Web UI to go to Uart1 page as shown in Fig.49.
- 2. For Serial Settings on the Port configuration page, please go to Section 3.1.3.
- 3. Click on the Socket tab in this page, select Httpd Client in the working mode options.
- 4. The HTTPD method needs to fill in the correct URL path, and select the GET or POST method as needed.

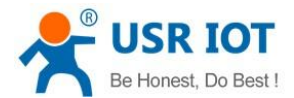

5. Fill in the HTTPD request header as needed.

6. Fill in the HTTPD address, that is, the address of the HTTP server, which can be an IP address or a domain name (the ability to connect to foreign countries is required).

7. Fill in the HTTPD port number. The default local port number is 0, M100 will assign a random TCP Port.

8. After finishing configuring the working Mode, please scroll down to the bottom of the page and click on "Save & Apply" button to save all the changes that you have made. All configurations take effect after a system reboot.

## 4.5.2. HTTPS

If SSL certificate authentication is enabled on the remote server, user need to configure SSL encryption parameters on M100. User can select TLS1.0 or TLS1.2 version protocol. User can select None certificate Authentication, server certificate authentication and bidirectional certificate authentication.

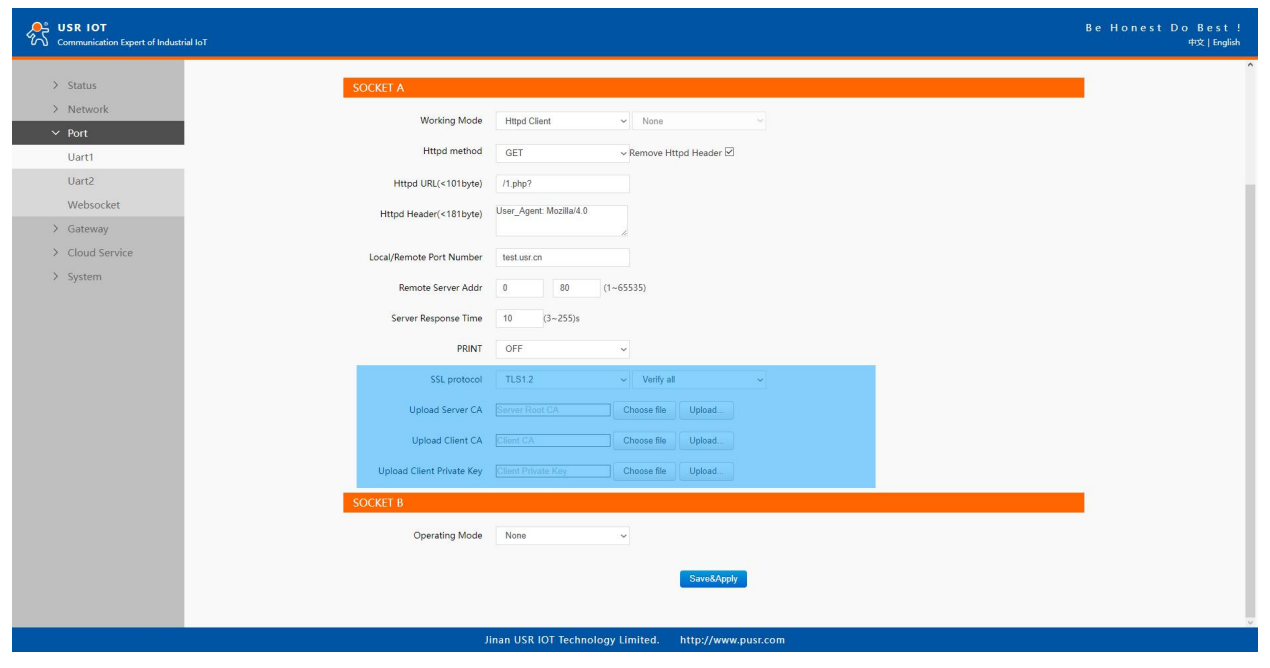

Fig. 50 SSL/TLS encryption

# 4.6. Websocket server

When the operation mode of this device is WebSocket server, the user needs to specify the main parameters such as listening port, forwarding direction. This function is that the gateway acts as a WebSocket server, and transparently transmits the data received by the serial to the WebSocket client in hexadecimal format. The WebSocket server can also forward data to the serial device at any time. This operation mode supports a maximum of 16 simultaneous connections for any serial port on the gateway from a single or multiple hosts.

- 1. Click on the "system setting" tab on the menu frame on the left side of Web UI to go to system setting page as shown in Fig.51.
- 2. Fill in the WebSocket server listening port number, default 6432.
- 3. Select UART1 in websocket direction.
- 4. For Serial Settings on the Port configuration page, please go to Section 3.1.3.

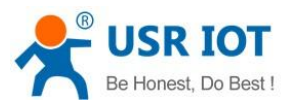

| Communication Expert of Industrial IoT |                         |                           |                  |             |  | Be Honest Do Best<br>中文   English |
|----------------------------------------|-------------------------|---------------------------|------------------|-------------|--|-----------------------------------|
| > Status                               | SETTING                 |                           |                  |             |  |                                   |
| > Network                              | System Setting          |                           |                  |             |  |                                   |
| > Port                                 |                         |                           |                  |             |  |                                   |
| > Gateway                              | Model Name              | USR-M100                  |                  |             |  |                                   |
| > Cloud Service                        | Websocket Port          | 6432                      | (1~65535)        |             |  |                                   |
| ✓ System                               |                         |                           |                  |             |  |                                   |
| System Setting                         | Websocket Direction     | UART1 ~                   |                  |             |  |                                   |
| Management                             | Webserver Port          | 80                        | (0~65535)        |             |  |                                   |
| Feedback                               | User Name               | admin                     |                  |             |  |                                   |
|                                        | Pass Word               |                           | 8                |             |  |                                   |
|                                        | Uart Cache              | OFF ~                     |                  |             |  |                                   |
|                                        | Restarting Without Data | 0                         | (0/60~65535)s    |             |  |                                   |
|                                        | SNMP                    | OFF ~                     | 0                |             |  |                                   |
|                                        | Telnet                  | OFF ~                     | 0                |             |  |                                   |
|                                        | NTP                     | ON ~                      | 0                |             |  |                                   |
|                                        | NTP Server Address      | cn.pool.ntp.org           |                  |             |  |                                   |
|                                        | NTP Timezone Setting    | UTC+8 ~                   |                  |             |  |                                   |
|                                        | 485 Anti-Collision      | OFF ~                     | 0                |             |  |                                   |
|                                        | Log Export              | Export                    |                  |             |  |                                   |
|                                        | л                       | nan USR IOT Technology Li | mited. http://ww | /w.pusr.com |  |                                   |

Fig. 51 Websocket server setting

5. Click on the websocket to serial tab, browser will connect to the websocket server of M100 automatically.

| Communication Expert of Industrial IoT | 172.16.14.73 says<br>connect success!                                                                         | Be Honest Do Best!<br>中文   English |
|----------------------------------------|----------------------------------------------------------------------------------------------------|------------------------------------|
| > Status                               | LOG                                                                                                    | -                                  |
| > Network                              | this name use websorket to establish a channel of shell command and lon outputtion between webnane and device |                                    |
| ✓ Port                                 |                                                                                                    |                                    |
| Uart1                                  |                                                                                                    |                                    |
| Uart2                                  | kecelve nex oata                                                                                              |                                    |
| Websocket                              |                                                                                                    |                                    |
| > Gateway                              |                                                                                                    |                                    |
| > Cloud Service                        | <i>h</i>                                                                                                    |                                    |
| ✓ System                               |                                                                                                    |                                    |
| System Setting                         |                                                                                                    |                                    |
| Management                             |                                                                                                    |                                    |
| Feedback                               | send ascii data clear                                                                                         |                                    |
|                                        |                                                                                                    |                                    |
|                                        |                                                                                                    |                                    |
|                                        |                                                                                                    |                                    |
|                                        |                                                                                                    |                                    |
|                                        |                                                                                                    |                                    |
|                                        |                                                                                                    |                                    |
|                                        |                                                                                                    |                                    |
|                                        |                                                                                                    |                                    |
|                                        |                                                                                                    |                                    |
|                                        |                                                                                                    |                                    |
|                                        |                                                                                                    |                                    |
|                                        | Jinan USR IOT Technology Limited. http://www.pusr.com                                                         |                                    |
|                                        |                                                                                                    |                                    |

Fig. 52 Browser as websocket client to connect M100

Fig.53 shows an example of test in this mode.

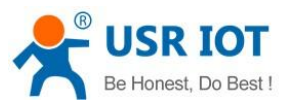

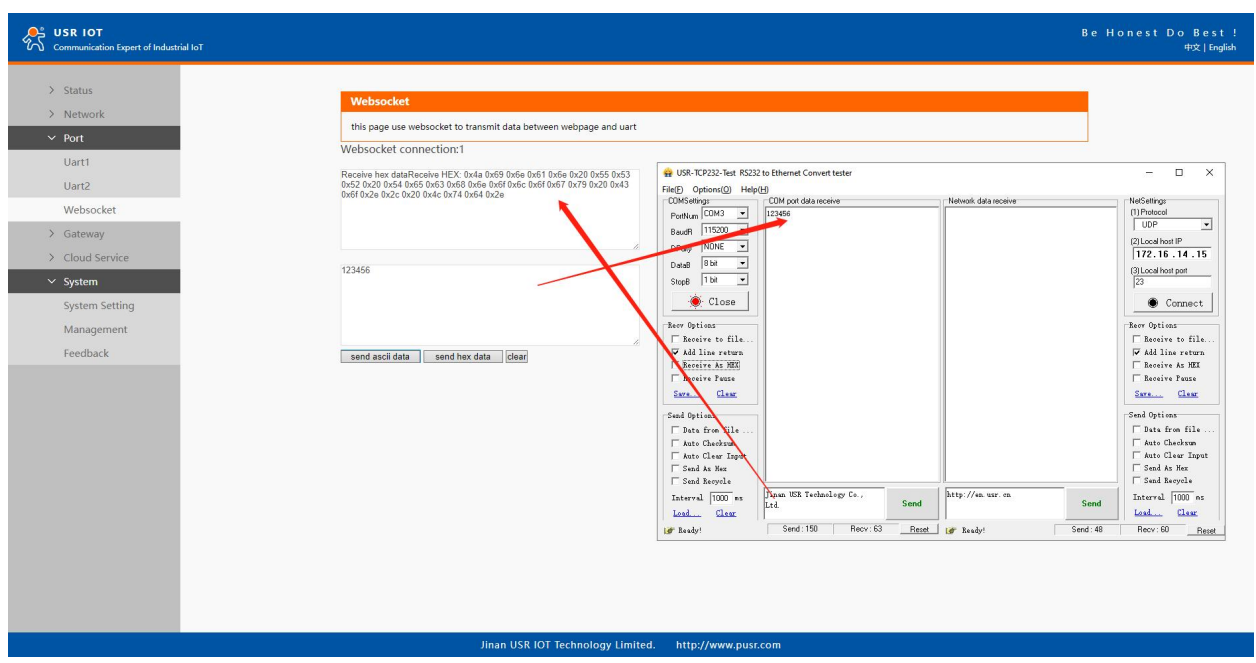

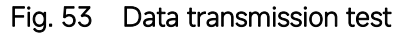

# 5. Virtual COM port

Traditional SCADA and data collection systems rely on serial ports (RS-232/485) to collect data from various kinds of instruments. Virtual COM ports on host computer allows remote access of serial devices over TCP/IP network that works like local native COM ports. Since USR-M100 gateway enable network operation of instruments equipped with an RS-232/485 communication port, your SCADA and data collection system will be able to access all instruments connected to a standard TCP/IP network, regardless of whether the instruments are used locally or at a remote site.

To enable Virtual COM on host computer, you will require a VCOM software to emulate the COM port. For Windows operating system, a software utility called VCOM is supported by PUSR to be used for this purpose.

This function is useful with devices such POS terminals, Bar Code Readers, Serial printers, etc. since it allows you to use software that was written for pure serial communication applications.

Download the software from PUSR's website:

https://www.pusr.com/support/downloads/VCOM\_Setup\_exe.html

Execute the VCOM program, click quick-install to install program files in the default directory, or select an alternative location. The Installing window reports the progress of the installation.

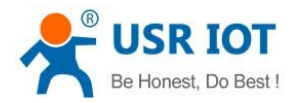

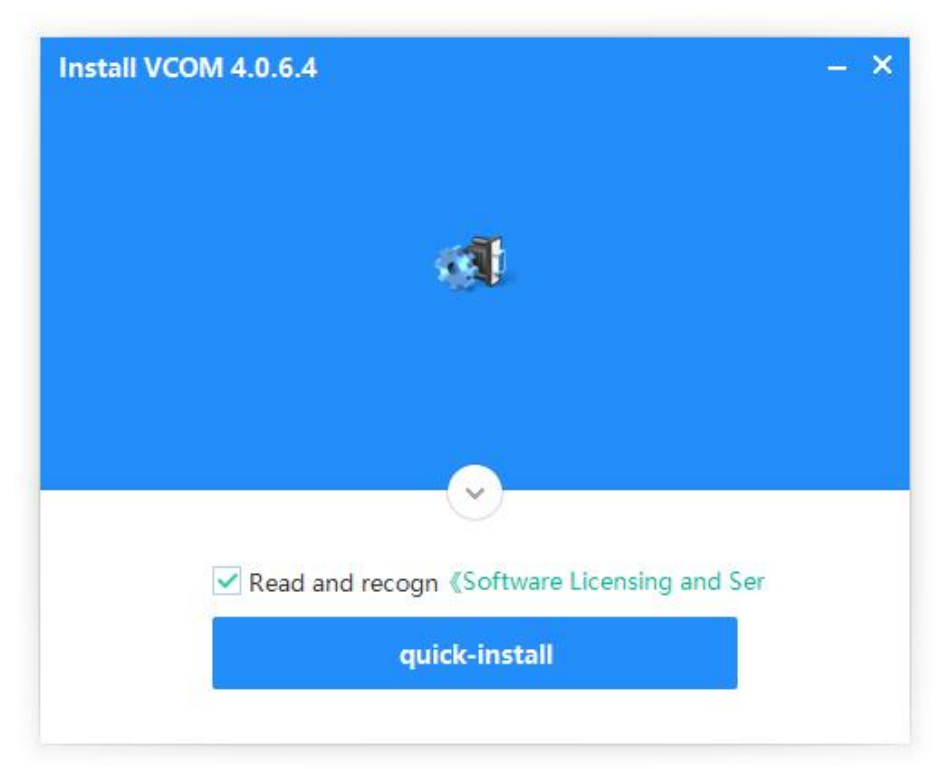

Fig. 54 Install wizard 1

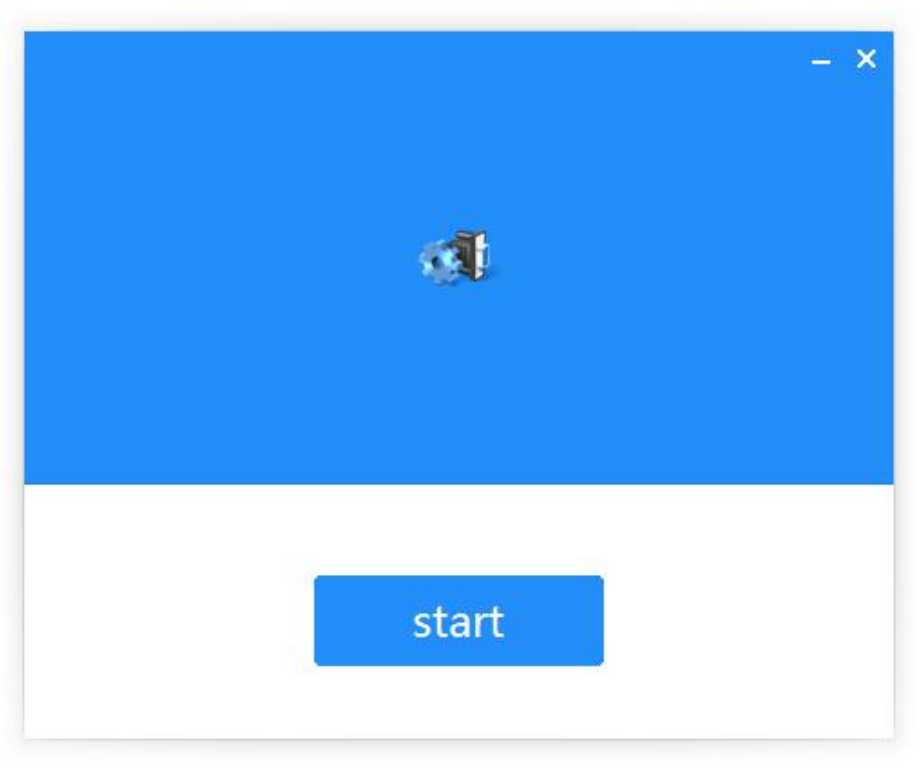

Fig. 55 Install wizard 2

Once the installation of the package is finished a start screen displays. Click start to conclude the process and launch the VCOM software.

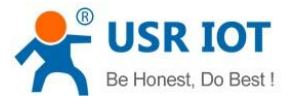

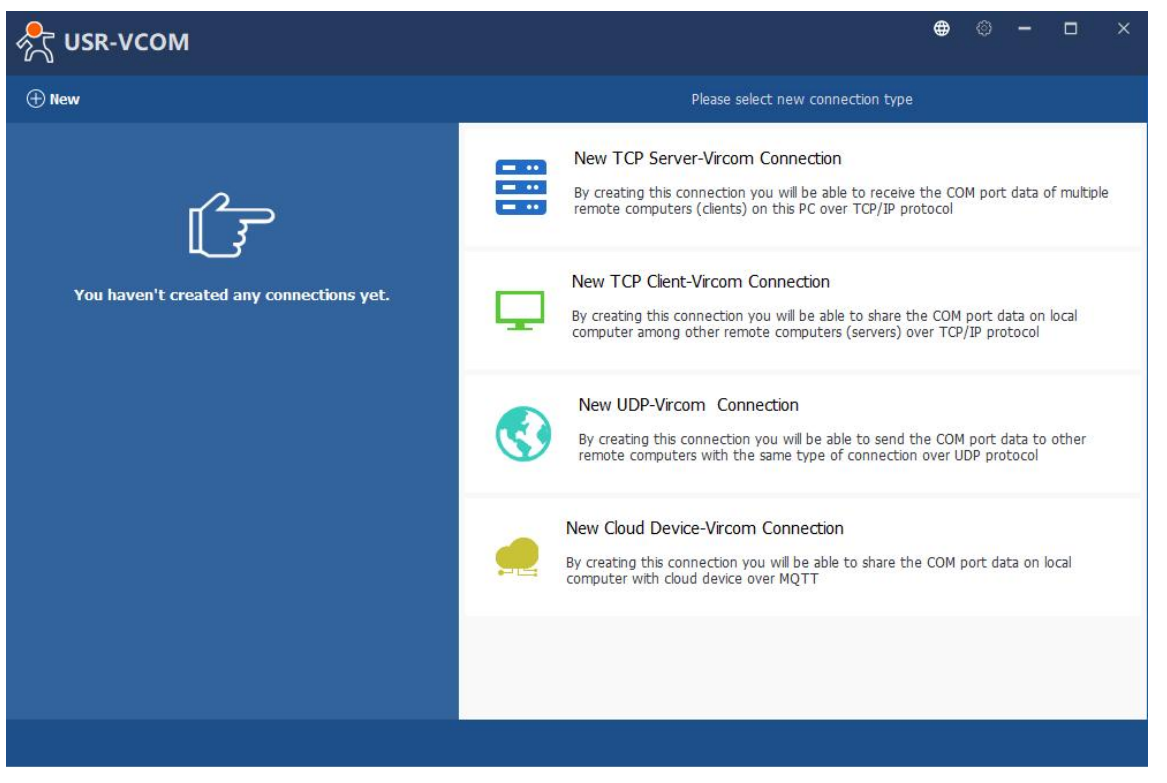

Fig. 56 VCOM overview

# 5.1. TCP Server Application with Virtual COM

Virtual COM on host computer allows remote access of serial devices over TCP/IP networks through Serial/IP Virtual COM ports that work like local native COM ports. This section will provide the procedure to enable Virtual COM (VCOM) on Windows based PC. Please follow the steps described here to configure your Virtual COM application.

1. If the gateway is running in TCP Server Mode (recommended), the VCOM utility on the host computer should be configured as the TCP client connecting to the gateway. The characteristic of this mode is that the IP address of the host can be changed (usually automatically assigned by the router), and the IP address of the gateway must be fixed.

| 欱 | USR IOT<br>Communication Expert of Industrial IoT                                                                      |                                                                                                    | Be Honest Do Best!<br>中文   English |
|---|----------------------------------------------------------------------------------------------------|----------------------------------------------------------------------------------------------------|------------------------------------|
|   | <ul> <li>&gt; Status</li> <li>&gt; Network</li> <li>✓ Port</li> <li>Uart1</li> <li>Uart2</li> <li>Websocket</li> </ul> | UART TO NET Data transmission parameter configuration SETTING Port Socket                                                                                                    |                                    |
|   | > Gateway<br>> Cloud Service<br>> System                                                                               | SOCKET A           Working Mode         TCP Server         None           Maximum Sockets supported         8         Exceeding Maximum           Local Port Number         23         (1-65535)           PRINT         OFF            Modbus Poll         Response Timeout [289         (10-5999)ms |                                    |
|   |                                                                                                    | SOCKET B Operating Mode None  Sare&Apply                                                                                                    |                                    |
|   |                                                                                                    | Jinan USR IOT Technology Limited. http://www.pusr.com                                                                                                    |                                    |
|   |                                                                                                    | Fig. 57 TCP server mode in USR-M100                                                                                                    |                                    |

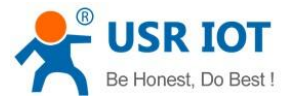

| Ŝ USR-VCOM                               | ⊕ © <b>-</b> □ ×                                                                                                    |
|------------------------------------------|----------------------------------------------------------------------------------------------------|
| (+) New                                  | Please select new connection type                                                                                                    |
| ſ <sup>2</sup> Ŧ                         | New TCP Server-Vircom Connection           By creating this connection you will be able to receive the COM port data of multiple remote computers (clients) on this PC over TCP/IP protocol  |
| You haven't created any connections yet. | New TCP Client-Vircom Connection<br>By creating this connection you will be able to share the COM port data on local<br>computer among other remote computers (servers) over TCP/IP protocol |
|                                          | New UDP-Vircom Connection<br>By creating this connection you will be able to send the COM port data to other<br>remote computers with the same type of connection over UDP protocol          |
|                                          | New Cloud Device-Vircom Connection<br>By creating this connection you will be able to share the COM port data on local<br>computer with cloud device over MQTT                               |
|                                          |                                                                                                    |

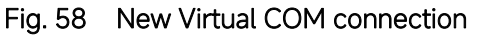

2. Select one COM port as the Virtual COM port before proceeding as shown in Fig.59. Note that if a COM port number is used by other application or your operating system, you can not select it.

| 💦 USR-VCOM                               |                     |                                                             | ۲                        | 0 | - |        | × |
|------------------------------------------|---------------------|-------------------------------------------------------------|--------------------------|---|---|--------|---|
| ① New                                    |                     | New TCP Client-Vircom Connection                            | n                        |   |   |        |   |
| 0                                        | Connection name :   | Client COM11                                                |                          |   |   |        |   |
| You haven't created any connections yet. | Select Senai Port : | COM10<br>COM10<br>COM12<br>COM12<br>COM13<br>COM14<br>COM15 | 7 <mark>simila</mark> r) |   |   |        |   |
|                                          | Remote Host Name :  | COM16<br>COM17 V                                            |                          |   |   |        |   |
|                                          |                     | 20                                                          | ncel                     |   | 0 | ) New  |   |
|                                          | ł                   |                                                             |                          |   |   | Attent |   |
|                                          |                     |                                                             |                          |   |   |        |   |

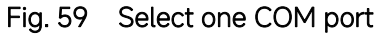

3. After selecting the virtual COM ports, please enter the IP Address of the gateway with the specified Port Number. The Port Number here is the Local Listening Port for the gateway which is specified in the Local Port field of Fig.60. In this case, IP address of USR-M100 is 172.16.14.12.

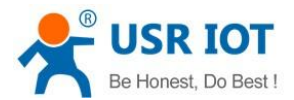

| 💦 USR-VCOM                               |                                           | •                                                                         | 0 | - |     | × |
|------------------------------------------|-------------------------------------------|---------------------------------------------------------------------------|---|---|-----|---|
| ⊕ New                                    |                                           | New TCP Client-Vircom Connection                                          |   |   |     |   |
| ſ_                                       | Connection name :<br>Select Serial Port : | Client COM11 COM11 COM11 Strict baudrate emulation                        |   |   |     |   |
| You haven't created any connections yet. | Remote Host Name :<br>Remote Host Port :  | Synchronize baudrate(N+C2217 similar)           172.16.14.12           23 |   |   |     |   |
|                                          |                                           | 🛞 Cancel                                                                  |   | Ø | New |   |

## Fig. 60 Virtual COM port mapping

4. Click new to add the Virtual COM11. Click client COM11 on the left side of VCOM panel to check the status. If status become connected, the process is completed.

|                                                                                                    | - u ×                                                                                                    | 📩 Device Manager                                                                                                    | _ | × |
|----------------------------------------------------------------------------------------------------|----------------------------------------------------------------------------------------------------|----------------------------------------------------------------------------------------------------|---|---|
|                                                                                                    |                                                                                                    | <u>File Action View Help</u>                                                                                                    |   |   |
| (1) New                                                                                                    | Info of TCP Client connection : Client CCM11                                                                                                    |                                                                                                    |   |   |
| Clent COM11<br>● COM11 dosed bytes:0<br>■ Client 17:16.14.12 23 Connected bytes:0<br>Clent COM12<br>■ Client 172.16.14.12 26 Connected bytes:0<br>Clent COM13<br>■ Client 172.16.14.12 29 Connected bytes:0<br>Clent COM14<br>■ Client 172.16.14.12 32 Connected bytes:0 | COM port information<br>Port name : COM11<br>Port status : dosed<br>Port parameters :<br>Bytes received : 0<br>Opened by :<br>Network information<br>Type : TCP Clent<br>P : 172.16.14.12<br>Port : 23<br>State : Connected<br>Bytes received : 0 | ▼       USR-Garluchao         > ▲ Auto inputs and outputs         > ▲ Batteries         > ▲ Biometric devices         > ▲ Biometric devices         > ● Biometric devices         > ● Computer         > ■ Disk drives         > ■ Disk drives         > ■ Display adapters         > ↓ Imaging devices         > ↓ Imaging devices         > ■ Muman Interface Devices         > ↓ Imaging devices         > ■ Monitors         > ● Portable Devices         > ● Portable Devices         > ■ Monitors         > ● Portable Devices         > ■ Portable Devices         > ■ Portable Devices |   | ~ |

Fig. 61 Virtual COM11 status

## 5.2. TCP Client Application with Virtual COM

1. If the gateway is running in TCP Client Mode, the VCOM utility on the host computer should be configured as the TCP server waiting for a gateway to connect to the host computer. The feature of this mode is that the IP address of the computer cannot be changed, but the IP address of the gateway can be changed (which can be automatically assigned by the router).

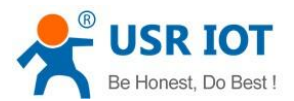

| Communication Expert of Industrial IoT           |                                        |
|--------------------------------------------------|----------------------------------------|
| > Status UART TO NET                             |                                        |
| Network     Data transmission parameter     Port | r configuration                        |
| Uart1 SETTING                                    |                                        |
| Vart2 Port Socket                                |                                        |
| S Gateway     SOCKET A                           |                                        |
| > System Working M                               | de TCP Client V None V                 |
| Remote Server A                                  | ddr 172,16,14,15                       |
| Reconnection pe                                  | cd 0 (0-9999)s                         |
| PR                                               | NT OFF v                               |
| Modbus                                           | Voll CResponse Timeout 200 (10–9999)ms |
| Enable Net Heart<br>Registration Packet T        | ppe None v Location Once connecting v  |
| SSL prote                                        | col Disable V None V                   |
| SOCKET B                                         |                                        |
| Operating M                                      | de None ~                              |
|                                                  | Save&Apply                             |

Fig. 62 TCP client mode in USR-M100

| R-VCOM                                                                | ⊕ © - □ ×                                                                                                    |
|-----------------------------------------------------------------------|----------------------------------------------------------------------------------------------------|
| ⊕ New                                                                 | Please select new connection type                                                                                                    |
| Client COM11<br>◆ COM11<br>■ Client 172.16.14.12 23 Connected bytes:0 | New TCP Server-Vircom Connection<br>By creating this connection you will be able to receive the COM port data of multiple<br>remote computers (clients) on this PC over TCP/IP protocol      |
|                                                                       | New TCP Client-Vircom Connection<br>By creating this connection you will be able to share the COM port data on local<br>computer among other remote computers (servers) over TCP/IP protocol |
|                                                                       | New UDP-Vircom Connection<br>By creating this connection you will be able to send the COM port data to other<br>remote computers with the same type of connection over UDP protocol          |
|                                                                       | New Cloud Device-Vircom Connection<br>By creating this connection you will be able to share the COM port data on local<br>computer with cloud device over MQTT                               |
|                                                                       |                                                                                                    |

## Fig. 63 New Virtual COM connection

2. Select one COM port as the Virtual COM port before proceeding as shown in Fig.64. Note that if a COM port number is used by other application or your operating system, you can not select it.

3. After selecting the virtual COM ports, please enter the specified Port Number. This Port Number is the Destination Port of the gateway.

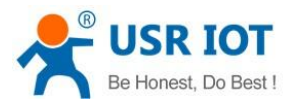

| 💦 USR-VCOM                                                            |                                                         | ⊕ 《                                                                                                    | • - |     | × |
|-----------------------------------------------------------------------|---------------------------------------------------------|----------------------------------------------------------------------------------------------------|-----|-----|---|
| + New                                                                 |                                                         | New TCP Server-Vircom Connection                                                                        |     |     |   |
| Client COM11<br>● COM11<br>■ Client 172.16.14.12 23 Connected bytes:0 | Connection name :<br>Select Serial Port :<br>TCP port : | Server COM12<br>COM12  Strict baudrate emulation<br>Synchronize baudrate(RFC2217 similar)<br>Keep-alive |     |     |   |
|                                                                       | _                                                       | S Câncel                                                                                                |     | New |   |
|                                                                       |                                                         |                                                                                                    |     |     |   |

# Fig. 64 Virtual COM port mapping

4. Click new to add the Virtual COM12. Click client COM12 on the left side of VCOM panel to check the status. If status become connected, the process is completed.

|                                                                                                    | 🖶 🗇 🗕 🗆 🗙                                                                                                    | A Device Manager                                                                                                    | 122 | × |
|----------------------------------------------------------------------------------------------------|----------------------------------------------------------------------------------------------------|----------------------------------------------------------------------------------------------------|-----|---|
| ~~ ····                                                                                                    |                                                                                                    | Eile Action View Help                                                                                                    |     |   |
| + New                                                                                                    | Info of TCP Server connection : Server COM12                                                                                                    |                                                                                                    |     |   |
| Client COH11<br>● COH11<br>■ Client 72.16.14.12 23 Connected bytes:0<br>Server COM12<br>● COM12<br>■ Server 20108 Connected(1) bytes:0 | COM port information Port name : COM12 Port status : dosed Port parameters : Bytes received : 0 Opened by : Network information Type : TCP Server Port : 20108 Status : Connected(1) Bytes received : 0 | V     USR-Gadruchae       >     Audio inputs and outputs       >     Batteries       >     Biometric devices       >     Computer       >     Computer       >     Disk drives       >     Disk drives       >     Disk drives       >     Bioplay adapters       >     Firmware       >     Keyboards       >     Keyboards       >     Monitors       >     Post (CDM & LPT)       #     ELTIMA Virtual Serial Port (CCM11)       #     ELTIMA Virtual Serial Port (CCM12) |     | ^ |
|                                                                                                    | 🖾 Data Montor 🛛 🖻 Delete 🔷 ResetCount                                                                                                    |                                                                                                    |     | ~ |
|                                                                                                    |                                                                                                    |                                                                                                    |     |   |

Fig. 65 Virtual COM12 status

# 5.3. Enable RFC2217 through Virtual COM

Enabling this function allows users to use customized RFC2217 commands on the network to dynamically modify the serial port's baud rate, data bits, stop bits, and parity bits. This function is only allowed when the working mode is TCP Server and TCP Client. Note that this protocol is used to change the serial port parameters of USR-M100. In this case, IP address of USR-M100 is 172.16.14.34.

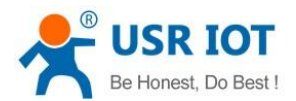

| R IOT<br>munication Expert of Industrial IoT |                           |             |                 | Be Honest D |
|----------------------------------------------|---------------------------|-------------|-----------------|-------------|
| Status                                       |                           |             |                 |             |
| Network                                      | TONET                     |             |                 |             |
| V Port                                       | ransmission parameter con | nfiguration |                 |             |
| Uart1 SETT                                   | NG                        |             |                 |             |
| Uart2                                        | Socket                    |             |                 |             |
| Websocket                                    |                           |             |                 |             |
| Gateway                                      | Baud rate                 | 115200      | (600~230400)bps |             |
| Cloud Service                                | Data bits                 | 8           | ∽ bit           |             |
| System                                       | Dentra                    |             |                 |             |
|                                              | Parity                    | None        | ~               |             |
|                                              | Stop bits                 | 1           | ~               |             |
|                                              | Flow ctrl                 | NONE        | ~               |             |
|                                              | UART Packet Length        | 0           | (0~1460)bytes   |             |
|                                              | UART Packet Time          | 0           | (0~255)ms       |             |
|                                              | Sync Baudrate(RFC2217)    | ON          | ~               |             |
|                                              | Enable Uart Heartbeat     |             |                 |             |
|                                              |                           |             |                 |             |
|                                              |                           |             | Save&Apply      |             |
|                                              |                           |             |                 |             |
|                                              |                           |             |                 |             |
|                                              |                           |             |                 |             |
|                                              |                           |             |                 |             |

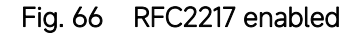

| R USR-VCOM                                                                                               |         | ⊕                                                                                               |
|----------------------------------------------------------------------------------------------------|---------|-------------------------------------------------------------------------------------------------|
| ① New                                                                                                    |         | New TCP Client-Vircom Connection                                                                |
| Client COM11<br>COM11 closed bytes:0<br>Client 172.16.14.12 23 Connected bytes:0                         |         | Connection name : Client COM1<br>Select Serial Port : COM1 	v                                   |
| Complex Complex Complex Consected bytes:0 Client COM13 Client COM13                                      |         | Strict baudrate emulation Synchronize baudrate(RFC2217 similar) Remote Host Name : 172.16.14.34 |
| COM13 closed bytes:0  Client 172.16.14.12 29 Connected bytes:0  Client 172.16.14.12 29 Connected bytes:0 |         | Remote Host Port : 23                                                                           |
| <ul> <li>COM14 closed bytes:0</li> <li>Client 172.16.14.12 32 Connected bytes:0</li> </ul>               |         |                                                                                                 |
|                                                                                                    |         | 🛞 Cancel 🧼 🔗 New                                                                                |
|                                                                                                    |         |                                                                                                 |
|                                                                                                    | Fig. 67 | enable RFC2217 in VCOM                                                                          |

When we change serial parameters in Virtual COM port 1, we can see these parameters have took effect in serial port of USR-M100.

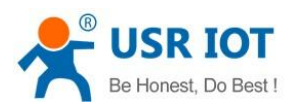

| · ·                                                                                                    | Uart Assistant                                                                                                    | 4 - 🗆 ×                       |                                                                                                    | Uart Assistant                                                                                                    | ₩ - □ ×                  |
|----------------------------------------------------------------------------------------------------|----------------------------------------------------------------------------------------------------|-------------------------------|----------------------------------------------------------------------------------------------------|----------------------------------------------------------------------------------------------------|--------------------------|
| COM Configs<br>Channel COM1 #EL V<br>Baudrate 9600 V<br>Paritybits EVEN V<br>Databits 8 V<br>Stopbits 1 V<br>Flowctri NONE V<br>Close<br>Recv Options<br>© ASCII C HEX<br>V Log Display Mode<br>Auto Linefeed<br>Hide Received Data<br>Save Recv to File<br><u>AutoSoroll Clear</u><br>Send Options<br>© ASCII C HEX<br>Use Escape Chars(f) | Outrowscient           Data log           [2022-07-08 17:57:10.669]# Decice has been inserted           [2022-07-08 17:57:10.675]# SEND ASCII>           http://www.omsoft.onll           [2022-07-08 17:57:10.682]# SEND ASCII>           http://www.omsoft.onll           [2022-07-08 17:57:10.682]# SEND ASCII>           http://www.omsoft.onll           [2022-07-08 17:57:10.685]# SEND ASCII>           http://www.omsoft.onll           [2022-07-08 17:57:20.046]# RECV ASCII>           http://www.omsoft.onll           [2022-07-08 17:57:20.910]# RECV ASCII>           http://www.omsoft.on22           [2022-07-08 17:57:20.910]# RECV ASCII> | UartAssist V5.0.2 @ \$        | COM Configs<br>Channel COM10 HL V<br>Baudrate 9600 V<br>Partybits EVEN V<br>Databits 8 V<br>Stopbits 1 V<br>Flowctri NONE V<br>© Close<br>Recv Options<br>© ASCII C HEX<br>V Log Display Mode<br>Auto Linefeed<br>Hide Received Data<br>© Save Recv to File<br>AutoScroll Clear<br>Save Recv to File<br>Cose<br>Clear C HEX<br>Cose<br>Cose | Data log           [2022-07-08 17:57:11.076]# RECV ASCII>           http://www.emsoft.cnllhttp://www.emsoft.cnll           [2022-07-08 17:57:13.031]# RECV ASCII>           http://www.emsoft.cnll           [2022-07-08 17:57:16.963]# RECV ASCII>           http://www.emsoft.cnll           [2022-07-08 17:57:10.903]# SEND ASCII>           http://www.emsoft.cnll           [2022-07-08 17:57:19.903]# SEND ASCII>           http://www.emsoft.cnl2           [2022-07-08 17:57:20.903]# SEND ASCII>           http://www.emsoft.cnl2           [2022-07-08 17:57:20.903]# SEND ASCII>           http://www.emsoft.cnl2           [2022-07-08 17:57:20.903]# SEND ASCII> |                          |
| Auto Append Bytes<br>Send from File<br>Cycle 1000 ms<br><u>Shortout History</u>                                                                                                    | Data Send 1.DCD                                                                                                    | DSR 🗸 🗸 Clear 🛧 Clear<br>Send | Auto Append Bytes<br>Send from File<br>Cycle 1000 ms<br><u>Shortcut</u> <u>History</u>                                                                                                    | Data Send   1. DCD ◆ 2. RXD ◆ 3. TXD ◆ 4. DTR ◆ 5. GND ◆<br>http://www.cmsoft.cn22                                                                                                    | 6. DSR • F Clear L Clear |
| 🕼 Ready!                                                                                                    | 2/4 RX:44                                                                                                    | TX:88 Reset                   | 🞯 Ready!                                                                                                    | 3/2 RX:88                                                                                                    | TX:44 Reset              |

Fig. 68 Synchronizing serial port parameters

# 5.3.1. PUSR customized RFC2217 protocol

# Table 19Com Port Control commands

| Name              | Header   | Baud rate   | Serial parameter definition | Sum check                    |
|-------------------|----------|-------------|-----------------------------|------------------------------|
| Length(bytes)     | 3        | 3           | 1                           | 1                            |
|                   |          | Big endian, | Data bits/stop bits/parity  | Check sum of 4 bytes of      |
| Description Fixed | Fixed    | e.g.        | bits setting.               | baud rate and serial         |
|                   | T IXEU   | 600 (00 02  | AS shown in the table 20    | parameter definition, retain |
|                   |          | 58)         | below                       | the least significant byte   |
| 115200,N,8,1      | 55 AA 55 | 01 C2 00    | 03                          | С6                           |
| 9600, N,8,1       | 55 AA 55 | 00 25 80    | 03                          | A8                           |

## Table 20Serial parameter definition

| Bit Position | Function          | Value | Description            |
|--------------|-------------------|-------|------------------------|
| 1:0          | Data bits         | 10    | 7 Data bits            |
|              |                   | 11    | 8 Data bits            |
| 2            | Stop bits         | 0     | 1 Stop bits            |
|              |                   | 1     | 2 Stop bits            |
| 3            | Parity bit enable | 0     | disable the parity bit |
|              |                   | 1     | Enable the parity bit  |
| 5:4          | Parity bit type   | 00    | ODD                    |
|              |                   | 01    | EVEN                   |
|              |                   | 10    | Mark                   |
|              |                   | 11    | Space                  |
| 7:6          | undefinition      | 00    | Please write 0         |

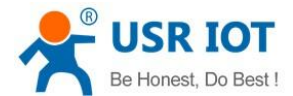

# 6. Modbus TCP/RTU gateway

Modbus is one of the most popular automation protocols in the world, supporting traditional RS-232/485 devices and recently developed Ethernet devices. Many industrial devices, such as PLCs, DCSs, HMIs, instruments, and meters, use Modbus as their communication standard. In industrial applications, the most common protocol conversion is Modbus RTU to Modbus TCP conversion, and it is usually required when legacy devices such as meters, mostly using Modbus RTU, need to be integrated with SCADA systems, mostly using Modbus TCP.

Most modern PLCs and host computers support Modbus TCP over Ethernet. In order to access discrete Modbus RTU devices for data collection and control, they can rely on the M100 Modbus gateway.

#### 6.1. Ethernet masters with serial slaves

When the host computer or PLC is Modbus TCP Master, the Modbus TCP function must be enabled, the remote device must work in Modbus RTU Slave mode. The M100(TCP Server mode) supports Modbus TCP with up to 16 simultaneous connections. The serial interface supports both RS-232 and RS-485, selectable through software. Each serial port can be connected to one RS-232 serial device, or to 32 RS-485 serial devices. When connected with more than one RS485 devices, please refer to section 7.5 for bus collision detection.

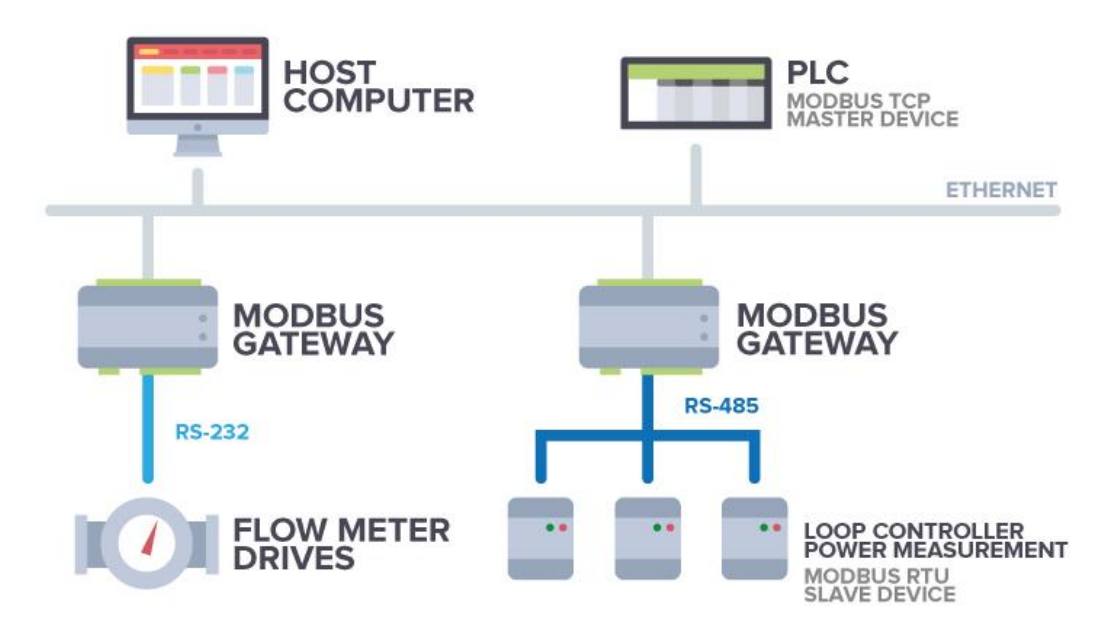

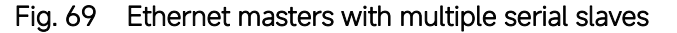

The device supports multiple hosts to query data from the slave in Q&A mode. Please select modbus polling function as shown in Fig.70. When USR-M100 gateway does not receive a response from the serial port after a response timeout, the device replies with an acknowledgement and then processes the next host request.

When you need to use long frame data frequently or have high data transmission requirements, please adjust the baud rate and lengthen the sending interval appropriately to prevent the slow serial port from causing messy codes or packet loss.

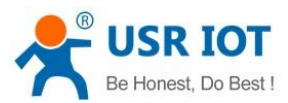

| Communication Expert of Industrial IoT                                                                                    |                                                                                                    | Be Honest Do Bes<br>中文 En |
|----------------------------------------------------------------------------------------------------|----------------------------------------------------------------------------------------------------|---------------------------|
| <ul> <li>&gt; Status</li> <li>&gt; Network</li> <li>&gt; Port</li> <li>Uart1</li> <li>Uart2</li> <li>Websocket</li> </ul> | UART TO NET Data transmission parameter configuration SETTING Port Socket                                                                      |                           |
| > Gateway<br>> Cloud Service<br>> System                                                                                  | SOCKETA<br>Working Mode TCP Server V ModbusTCP V<br>Maximum Sockets supported 16 V Exceeding Maximum KEEP V<br>Local Port Number 502 (1~65535) |                           |
|                                                                                                    | PRINT OFF ✓<br>Modbus Poll ⊘ Response Timeout 200_](10-9999)ms<br>Modbus TCP Exception □<br>SOCKET B                                           | _                         |
|                                                                                                    | Operating Mode None v                                                                                                    |                           |

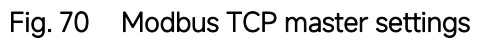

Open the Modbus Poll and Modbus Slave software, go to "Connect" -> "Connect", and the connection parameters are configured as

follows, in this case, IP address of USR-M100 is 172.16.14.12.

| 협월 Modbus Poll - [Mbpoll1]                                                                                                    |                                                                                                    | X Modbus Slave - [Mbslave1]                                                                  |                                                                                                    | - 🗆 🗙 |
|----------------------------------------------------------------------------------------------------|----------------------------------------------------------------------------------------------------|----------------------------------------------------------------------------------------------|----------------------------------------------------------------------------------------------------|-------|
| File Edit Connection Setup Functions Display View Wind                                                                                                    | ow Help                                                                                                    | 🗕 🗗 🛪 📴 File Edit Connection Setup Display                                                   | y View Window Help                                                                                                    | - 8 × |
| 🗅 📽 🖬 🎒 🗙 🛅 🗏 🎒 🕮 05 06 15 16 17 22 23                                                                                                    | TC 🖻   🦹 📢                                                                                                    | D 📽 🖬 🕾 🛅 🗏 🚊 📍 😢                                                                            |                                                                                                    |       |
| Tx = 0. Err = 0. ID = 1: F = 03: SR = 1000ms           No connection           0           1           0           2           0           3           0           4           0           3           0           4           0           3           0           4           0           3           0           3           0           4           0           3           0           8           0           1 Strop Bard           Prodestor Mode Nature           Prodestor Mode Nature           Sever Pat           Stor | K       K       K <t< th=""><th>D = 1 : F = 03  No connection  Anas  Anas  O  C  Anas  O  C  C  C  C  C  C  C  C  C  C  C  C</th><th>Connection Setup X<br/>See Pot Cannel<br/>See Share Connection<br/>USS Seal Pot CASC<br/>USS Seal Pot CASC<br/>USS Seal Pot CASC<br/>USS Seal Pot CASC<br/>Deva bate<br/>Pote Contol<br/>None Petry Or State delay<br/>TCP/P Server<br/>Pote Server<br/>Pote Server<br/>P</th><th></th></t<> | D = 1 : F = 03  No connection  Anas  Anas  O  C  Anas  O  C  C  C  C  C  C  C  C  C  C  C  C | Connection Setup X<br>See Pot Cannel<br>See Share Connection<br>USS Seal Pot CASC<br>USS Seal Pot CASC<br>USS Seal Pot CASC<br>USS Seal Pot CASC<br>Deva bate<br>Pote Contol<br>None Petry Or State delay<br>TCP/P Server<br>Pote Server<br>Pote Server<br>P |       |
| For Help, press F1.                                                                                                    | [172.16.14.13]: 502                                                                                                    | For Help, press F1.                                                                          | [172.16.14.15]: 502                                                                                                    | .0    |

Fig. 71 Modbus emulator settings(Ethernet master and serial slave)

## 6.2. Serial master with Ethernet slave

Many HMI (Human Machine Interface) systems use a serial interface to connect to a discrete DCS (Data Control System). However, many DCSs are now Ethernet-based and operate as a Modbus TCP server device. The M100 Modbus gateway can link a serial-based HMI to distributed DCSs over an Ethernet network.

When the host computer or HMI is Modbus RTU Master, if the remote device work in Modbus TCP Slave mode, the ModbusTCP function must be enabled. The M100(TCP Client mode) supports only one Modbus TCP slave.

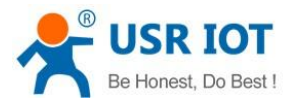

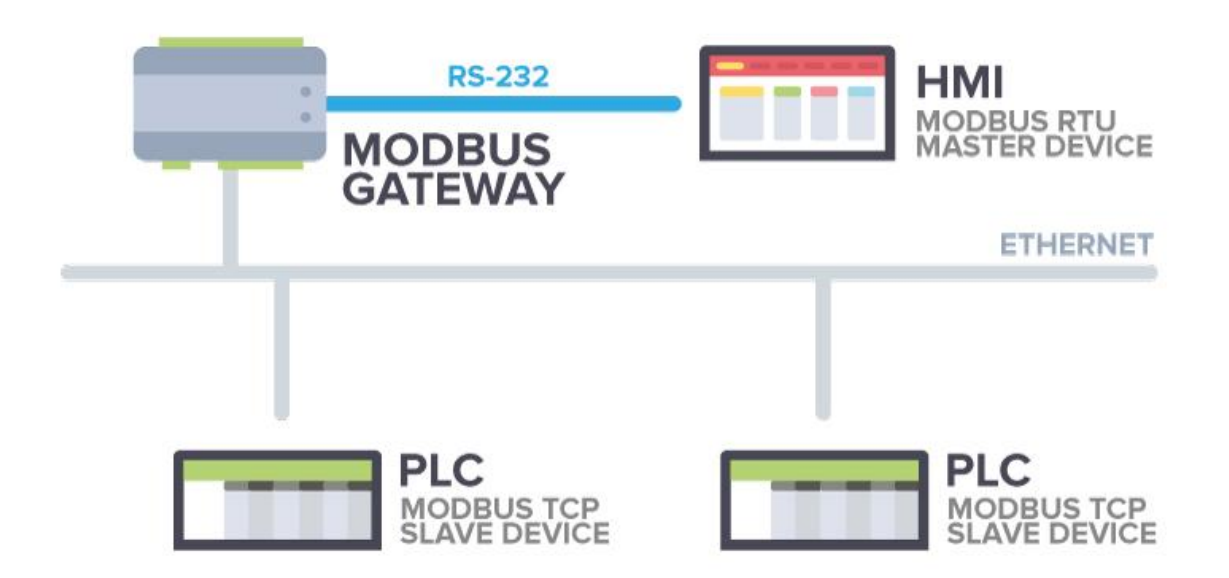

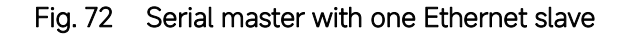

| Communication Expert of Industrial IoT |                                                         | Be Honest Do Best !<br>中文   English |
|----------------------------------------|---------------------------------------------------------|-------------------------------------|
|                                        | UART TO NET                                             |                                     |
| > Status                               | Data transmission parameter configuration               |                                     |
| > Network                              |                                                         |                                     |
| ✓ Port                                 | SETTING                                                 |                                     |
| Uart1                                  | Port Socket                                             |                                     |
| Uart2                                  |                                                         |                                     |
| Websocket                              | SOCKET A                                                |                                     |
| > Gateway                              | Working Mode TCP Client V ModbusTCP V                   |                                     |
| > System                               | Remote Server Addr 172.16.14.15                         |                                     |
|                                        | Local/Remote Port Number 9000 502 (1–65535)             |                                     |
|                                        | Reconnection period 0 (0~99999)s                        |                                     |
|                                        | PRINT OFF ~                                             |                                     |
|                                        | Modbus Poll 🗌 Response Timeout 200 (10~9999)ms          |                                     |
|                                        | Modbus TCP Exception                                    |                                     |
|                                        | Enable Net Heartbeat                                    |                                     |
|                                        | Depistentian Parket Tone New York Strategy Concernation |                                     |
|                                        | Coation Once connecting                                 |                                     |
|                                        | SSL protocol Disable V None                             |                                     |
|                                        | SOCKET B                                                |                                     |
|                                        | Operating Mode None ~                                   |                                     |
|                                        |                                                         |                                     |
|                                        | Save&Apply                                              |                                     |

Fig. 73 Modbus TCP slave settings

O configured as

| Ibus Poll - [Mbpoll]]<br>Edit Connection Setup Function<br>Edit Connection Setup Function<br>Edit Connection Setup Function<br>Edit Connection<br>Alian 00000<br>0<br>0<br>0<br>0<br>0<br>0<br>0<br>0<br>0<br>0<br>0 | ns Diploy View Window Help<br>5 16 15 16 17 22 23 TC 23 7 2 29<br>DOMS<br>Connection Setup<br>Connection Setup<br>Send Servings<br>USB Send Pett (DM3)<br>15500 Bad<br>B Datables<br>Hore Paty<br>1 Step Paty<br>1 Step Paty<br>1 Step Paty<br>2 Server Pir Addes on Kode Name<br>172161412<br>Server Pir Addes Once Times of<br>522<br>3000 mal | X<br>Cancel<br>Mode<br>PRTU OASCII<br>Resconse Timou-<br>1000 (mol)<br>Dalay Between Pols<br>500 (mol)<br>Cancel<br>Pr4<br>(Pr6 | X     Image: Start - Mblsherel]       File Site Connection Stup     Diversity       Do 1: F = G3     Image: Start - Mblsherel]       No connection     Image: Start - Mblsherel]       0     Image: Start - Mblsherel]       0     Image: Start - Mblsherel]       < | splay View Window Help<br>Connection Setup<br>Connection Setup<br>Connection Setup<br>Connection Setup<br>Connection Setup<br>Connection Setup<br>Connection<br>Secial Setup<br>USB Senial Peri(CDM3)<br>USB Senial Peri(CDM3)<br>For Connection<br>Port Connection<br>TS Connection<br>Port State<br>Port<br>State<br>Port<br>State<br>Port<br>State<br>State<br>Port<br>State<br>Port<br>State<br>State<br>State<br>State<br>State<br>Port<br>State<br>State<br>Sta |
|----------------------------------------------------------------------------------------------------|----------------------------------------------------------------------------------------------------|----------------------------------------------------------------------------------------------------|----------------------------------------------------------------------------------------------------|----------------------------------------------------------------------------------------------------|
|                                                                                                    |                                                                                                    |                                                                                                    |                                                                                                    |                                                                                                    |

- 8 ×

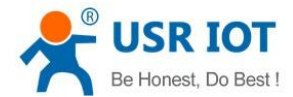

# 6.3. Serial master with serial slaves

When the HMI is Modbus RTU Master, all M100 must enable or disable ModbusTCP function at the same time, the remote device must work in Modbus RTU Slave mode. The M100 supports up to 16 simultaneous TCP connections.

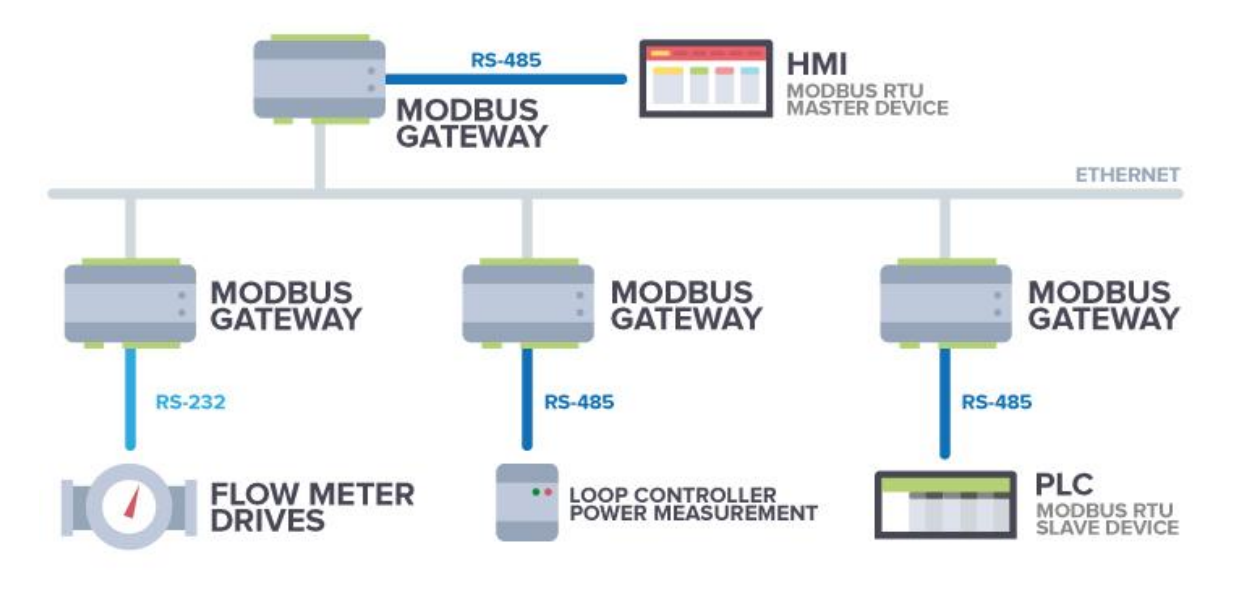

#### Fig. 75 Serial master with multiple serial slaves

If there are more than one serial masters in RS485 network, users should select modbus poll function and configure response timeout in Fig.76. please refer to section 7.5 for bus collision detection.

| Communication Expert of Industrial IoT                                                                                                    | Be Honest Do Best !<br>中文   English |
|----------------------------------------------------------------------------------------------------|-------------------------------------|
| Status     UART TO NET       Network     Data transmission parameter configuration       V Port     Data transmission parameter configuration       Uart1     SETTING       Uart2     Port       Websocket     Socket                                                                                                    |                                     |
| SockEr A  SockEr A  SockE |                                     |
| SOCKET 8 Operating Mode None Save&Apply Save&Apply Uses JISP IOL To be leaded at the Mark Apply                                                                                                    |                                     |
| Jinan USK 101 Technology Limited. http://www.pusr.com                                                                                                    |                                     |

Fig. 76 Modbus RTU master settings

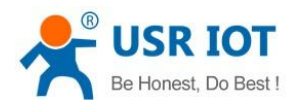

| Communication Expert of Industrial IoT |                                                           | Be Honest Do B<br>中文 |
|----------------------------------------|-----------------------------------------------------------|----------------------|
|                                        | UART TO NET                                               |                      |
| > Status                               | Data transmission parameter configuration                 |                      |
| > Network                              |                                                           |                      |
| ∽ Port                                 | SETTING                                                   |                      |
| Uart1                                  | Port Socket                                               |                      |
| Uart2                                  |                                                           |                      |
| Websocket                              | SOCKET A                                                  |                      |
| > Gateway                              | Working Mode TCP Client v Medbus TCP v                    |                      |
| > Cloud Service                        |                                                           |                      |
| > System                               | Remote Server Addr 172.16.14.15                           |                      |
|                                        | Local/Remote Port Number 0 502 (1-65535)                  |                      |
|                                        | Reconnection period 0 (0~99999)s                          |                      |
|                                        | PRINT OFF ~                                               |                      |
|                                        | Modbus Poll Response Timeout 200 (10~9999)ms              |                      |
|                                        | Modbus TCP Exception                                      |                      |
|                                        | Enable Net Heartbeat                                      |                      |
|                                        | Registration Packet Type None  V Location Once connecting |                      |
|                                        |                                                           |                      |
|                                        | SSL protocol Disable v None                               |                      |
|                                        | SOCKET B                                                  |                      |
|                                        | Operating Mode None ~                                     |                      |
|                                        |                                                           |                      |
|                                        | Save&Apply                                                |                      |

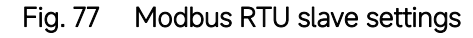

| 📽 Modbus Poll - [Mbpoll1]                                                                                                    | - 🗆 🗙 Modbus Slave - [Mbslave                                                                                                    | 1]                                                                                                    | - 🗆 ×  |
|----------------------------------------------------------------------------------------------------|----------------------------------------------------------------------------------------------------|----------------------------------------------------------------------------------------------------|--------|
| 🕅 File Edit Connection Setup Functions Display View Window Help                                                                                              | 5" 🛪 📴 File Edit Connection                                                                                                    | Setup Display View Window Help                                                                                                    | - 8 ×  |
| 🗅 🗃 🗃 🛪 🛅 🗏 🚊 💷 05 06 15 16 17 22 23 TC 🗵 🤶 😵                                                                                                    |                                                                                                    | ġ <b>? %</b> ?                                                                                                    |        |
| O @ @ @ %         @ @ fill 0 65 06 15 15 17 22 23 17 0 61 75 17 22 23 17 0 71 72 17 061 75 17 07 17 07 17 07 17 07 17 07 07 07 07 07 07 07 07 07 07 07 07 07 | D     D     D <th>Q       Y       None         Q       Send Hat       OK         Q       Send Hat       OK         Q       Send Hat       OK         Q       Send Hat       OK         Q       Send Hat       OK         Q       Send Settings       OK         Q       Settings       OK         Q       Settings       OK         Q       Settings       OK         Q       Settings       OK         Q       Settings       OK         Q       Settings       OK         Q       Settings       OK         Q       Settings       OK         Q       Settings       OK         Q       Settings       OK         Q       Settings       Point         1 Stop De       IPA       Settings         I Settings       IPA       Settings         I Settings       IPA       Settings         I Settings       IPA       Settings         I Settings       IPA       IPA         I Settings       IPA       IPA         I Settings       IPA       IPA         I Setti</th> <th></th> | Q       Y       None         Q       Send Hat       OK         Q       Send Hat       OK         Q       Send Hat       OK         Q       Send Hat       OK         Q       Send Hat       OK         Q       Send Settings       OK         Q       Settings       OK         Q       Settings       OK         Q       Settings       OK         Q       Settings       OK         Q       Settings       OK         Q       Settings       OK         Q       Settings       OK         Q       Settings       OK         Q       Settings       OK         Q       Settings       OK         Q       Settings       Point         1 Stop De       IPA       Settings         I Settings       IPA       Settings         I Settings       IPA       Settings         I Settings       IPA       Settings         I Settings       IPA       IPA         I Settings       IPA       IPA         I Settings       IPA       IPA         I Setti |        |
| For Help, press F1. Port 3: 1152                                                                                                    | -8-N-1                                                                                                    | [172.16.14.15]                                                                                                    | ]: 502 |

Fig. 78 Modbus emulator settings(serial master and serial slave)

## 6.4. Serial master via virtual COM with serial slaves

When the host computer is Modbus RTU master, if we use VCOM, the Modbus TCP function must be disabled, the remote device must work in Modbus RTU Slave mode.

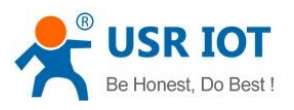

| ⊕ New | Please select new connection type                                                                                                    |
|-------|----------------------------------------------------------------------------------------------------|
|       | New TCP Server-Vircom Connection<br>By creating this connection you will be able to receive the COM port data of multiple<br>remote computers (clients) on this PC over TCP/IP protocol      |
|       | New TCP Client-Vircom Connection<br>By creating this connection you will be able to share the COM port data on local<br>computer among other remote computers (servers) over TCP/IP protocol |
|       | New UDP-Vircom Connection<br>By creating this connection you will be able to send the COM port data to other<br>remote computers with the same type of connection over UDP protocol          |
|       | New Cloud Device-Vircom Connection<br>By creating this connection you will be able to share the COM port data on local<br>computer with cloud device over MQTT                               |
|       |                                                                                                    |

# Fig. 79 New virtual COM port mapping

| nterna de la comunicación de la comunicación de la |                                                                   | <b>@</b> (\$                                                                                                    | - 🗆 × |
|----------------------------------------------------------------------------------------------------|-------------------------------------------------------------------|----------------------------------------------------------------------------------------------------|-------|
| ⊕ New                                                                                                    | New TC                                                            | P Server-Vircom Connection                                                                                                    |       |
| € New                                                                                                    | New TC<br>Connection name :<br>Select Serial Port :<br>TCP port : | P Server-Vircom Connection  Server COM16  COM16  Strict baudrate emulation  Synchronize baudrate(RFC2217 simil  Keep-alive  20108 | lar)  |
|                                                                                                    |                                                                   | 🛞 Cancel                                                                                                    | ⊘ New |
|                                                                                                    |                                                                   |                                                                                                    |       |

Fig. 80 Mapping a virtual COM port

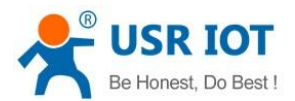

| R USR-VCOM                            | 🖨 🔍 🗕 🗆 🗙                                                                                                    |
|---------------------------------------|----------------------------------------------------------------------------------------------------|
| ① New                                 | Info of TCP Server connection : Server COM16                                                                                                    |
| Server COM16<br>COM16<br>Server 20108 | COM port information<br>Port name : COM16<br>Port status : closed<br>Port parameters :<br>Bytes received : 0<br>Opened by :<br>Network information<br>Type : TCP Server<br>Port : 20108<br>Status : Listen<br>Bytes received : 0<br>EXI Data Montor |

# Fig. 81 Virtual COM port mapping details

| Communication Expert of Industrial IoT |                                                              | Be Honest Do Bes<br>中文 Eng |
|----------------------------------------|--------------------------------------------------------------|----------------------------|
| X. Chature                             | UART TO NET                                                  |                            |
| > Network                              | Data transmission parameter configuration                    |                            |
| ' Port                                 | SETTING                                                      |                            |
| Uart1                                  | Poid Socket                                                  |                            |
| Uart2                                  |                                                              |                            |
| Websocket                              | SOCKET A                                                     |                            |
| Gateway                                | Working Mode TCP Client V None V                             |                            |
| System                                 | Remote Server Addr 172 16 14 15                              |                            |
|                                        | Local/Remote Port Number 0 20108 (1–65535)                   |                            |
|                                        | Reconnection period 0 (0~99999)s                             |                            |
|                                        | PRINT OFF                                                    |                            |
|                                        | Modbus Poll 🗌 Response Timeout (200 (10~9999)ms              |                            |
|                                        | Enable Net Heartbeat                                         |                            |
|                                        | Registration Packet Type None  V Location Once connecting  V |                            |
|                                        | SSL protocol Disable V None V                                |                            |
|                                        | SOCKET R                                                     |                            |
|                                        | JUCKLEU                                                      |                            |
|                                        | Operating Mode None ~                                        |                            |
|                                        | Save8Apply                                                   |                            |
|                                        |                                                              |                            |

# Fig. 82 Serial device settings

| Modbus Poll - (Mppoll1)           Image: fail Connection Stup Function           Image: fail Connection           Image: fail Connection           No connection           Atlass         00000           Image: fail Connection         0           Image: fail Connection         0           Image: fail Conne | Interest Dipplay View Window Help         P           05 66 15 16 17 22 23 TC E         P R           SR = 1000ms         Connection Setup           Connection Setup         Connection Setup           Setal Setup         Cancel           ELTIMA Vinual Setup         Cancel           I115200 Bad         P RU (OASCI)           Bota bet         Reconst Timord           I000 minit         Delay Seture Folg           I5 too BE          Advanced                                                                                                    | →         →         →         →         →         →         →         →         →         →         →         →         →         →         →         →         →         →         →         →         →         →         →         →         →         →         →         →         →         →         →         →         →         →         →         →         →         →         →         →         →         →         →         →         →         →         →         →         →         →         →         →         →         →         →         →         →         →         →         →         →         →         →         →         →         →         →         →         →         →         →         →         →         →         →         →         →         →         →         →         →         →         →         →         →         →         →         →         →         →         →         →         →         →         →         →         →         →         →         →         →         →         →         →         →         →         → | ℓ View Window Help           Connection Setup         X           Correction         OK           Setal Setings         OK           Setal Setings         Cancel           USB Setal Pert (COMTO)         V           115200 Bad         @ RTU OASCI           Roads bats         Poor Control           Topo Error         [Tis Grade Intro | - 0 X |
|----------------------------------------------------------------------------------------------------|----------------------------------------------------------------------------------------------------|----------------------------------------------------------------------------------------------------|----------------------------------------------------------------------------------------------------|-------|
|                                                                                                    | Corport     Correct Treasul     Correct Treasul     Correct T |                                                                                                    | TCPAP Serve         Port           T22.16.14.15         ▼           TA23ee         © IPv4           Isprose UnitID         IPv6                                                                                                    |       |
| For Help, press F1.                                                                                                    | Port 3: 115200-8-N-1                                                                                                    | For Help, press F1.                                                                                                    | Port 10: 115200-8-N-1                                                                                                    |       |

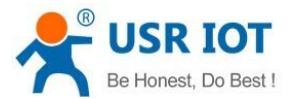

#### Fig. 83 Modbus emulator settings(serial master and serial slave)

#### 6.5. Modbus poll with serial heartbeat packet

When the M100 is Modbus RTU Master, the serial device work in Modbus RTU Slave mode, the ModbusTCP function must be disabled. M100 works in TCP server mode, it supports up to 16 TCP connections.

| Communication Expert of Indust                                   | Be<br>Glot                                                                                                    | Honest Do Best!<br>中文   English |
|------------------------------------------------------------------|----------------------------------------------------------------------------------------------------|---------------------------------|
| Status Network  Vert Uart1 Uart2 Websocket Gateway Clowd Sensing | UART TO NET Data transmission parameter configuration SETTING Port Socket SOCKET A                                                                                                    |                                 |
| > System                                                         | Working Mode     TCP Server     None       Maximum Sockets supported     16     Exceeding Maximum       Local Port Number     23     (1-65535)       PRINT     OFF        Modbus Poll     Response Timeout (200)     (10-9999)ms |                                 |
|                                                                  | SOCKET B<br>Operating Mode None C<br>Sarro&Appt                                                                                                    |                                 |

#### Fig. 84 Modbus RTU master Settings

| Communication Expert of Industrial I | Το                               |                                          |             | Be Honest Do Best!<br>中文 English |
|--------------------------------------|----------------------------------|------------------------------------------|-------------|----------------------------------|
| > Status                             | UART TO NET                      |                                          |             | Ŷ                                |
| > Network                            | Data transmission parameter conf | iguration                                |             |                                  |
| ∽ Port                               | SETTING                          |                                          |             |                                  |
| Uart1                                | Port Socket                      |                                          |             |                                  |
| Uart2<br>Websocket                   |                                  |                                          |             |                                  |
| > Gateway                            | Baud rate                        | 115200 (600~230400)bps                   |             |                                  |
| > Cloud Service                      | Data bits                        | 8 v bit                                  |             |                                  |
| > System                             | Parity                           | None ~                                   |             |                                  |
|                                      | Stop bits                        | 1                                        |             |                                  |
|                                      | Flow ctrl                        | NONE ~                                   |             |                                  |
|                                      | UART Packet Length               | 0 (0~1460)bytes                          |             |                                  |
|                                      | UART Packet Time                 | 0 (0~255)ms                              |             |                                  |
|                                      | Sync Baudrate(RFC2217)           | ON ~                                     |             |                                  |
|                                      | Enable Uart Heartbeat            |                                          |             |                                  |
|                                      | Uart Heartbeat Type              | User define ~                            |             |                                  |
|                                      | Uart Heartbeat Packet            | 0103000000AC5CD                          |             |                                  |
|                                      |                                  | HEX 🗹 ASCII 🗆                            |             |                                  |
|                                      | Beat Time                        | 1 (1~65535)s                             |             |                                  |
|                                      |                                  | Save&A                                   | spily       |                                  |
|                                      | л                                | nan USR IOT Technology Limited. http://w | ww.pusr.com | v                                |

Fig. 85 Serial heartbeat packet as modbus command

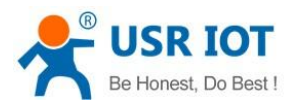

USR-TCP232-Test RS232 to Ethernet Convert tester × File(E) Options(O) Help(H) COM port data receive -COMSettings Network data receive NetSettings PortNum COM10 -(1) Protocol [Receive from 172, 16, 14, 12 : 23] 01 03 14 00 00 00 00 00 00 00 00 00 0E TCP Clien -115200 -BaudR 00 00 00 00 00 00 00 00 00 00 97 8F (2) Server IP 01 03 14 00 00 00 00 00 00 00 00 00 0E NONE • DPaitu 172.16.14.12 00 00 00 00 00 00 00 00 00 00 97 8F 8 bit • DataB 01 03 14 00 00 00 00 00 00 00 00 00 0E (2) Server Port 1 bit • 00 00 00 00 00 00 00 00 00 00 97 8F StopB 01 03 14 00 00 00 00 00 00 00 00 00 0E 00 00 00 00 00 00 00 00 00 00 97 88 Open 🕨 Disconnect 01 03 14 00 00 00 00 00 00 00 00 00 0E 00 00 00 00 00 00 00 00 00 00 97 8F Recv Options Recv Options 01 03 14 00 00 00 00 00 00 00 00 00 0E Receive to file. Receive to file. 00 00 00 00 00 00 00 00 00 00 97 88 🔽 Add line return 01 03 14 00 00 00 00 00 00 00 00 00 0E 🔽 Add line return 00 00 00 00 00 00 00 00 00 00 97 88 ✓ Receive As HEX ✓ Receive As HEX 01 03 14 00 00 00 00 00 00 00 00 00 0E Receive Pause Receive Pause 00 00 00 00 00 00 00 00 00 00 97 88 Save. Clear 01 03 14 00 00 00 00 00 00 00 00 00 0E Save... Clear 00 00 00 00 00 00 00 00 00 00 97 88 01 03 14 00 00 00 00 00 00 00 00 00 0E Send Options Send Options 00 00 00 00 00 00 00 00 00 00 97 88 🔲 Data from file ... □ Data from file 01 03 14 00 00 00 00 00 00 00 00 00 0E 🗖 Auto Checksum Auto Checksum 00 00 00 00 00 00 00 00 00 00 00 97 8F 01 03 14 00 00 00 00 00 00 00 00 00 0E Auto Clear Input Auto Clear Input 🕅 Send As Hex 🔲 Send As Hex Port 4723 LocalHost 172.16.14.15 🔲 Send Recycle Send Recycle Jinan USR Technology Co., http://en.usr.cn Interval 1000 ms Interval 1000 ms Send Send Ltd Load. . . Clear Load ... Clear Send: 0 Recy : 208 Send: 0 Recv : 575 Reset 💣 Ready! F Ready! Reset

Fig. 86 Modbus response transparently transmission

#### 7. Advanced features

Г

#### 7.1. Packing mechanism

Serial to Network Packet Delimiter: Packet delimiter is a way of packing data in the serial communication. It is designed to keep packets intact. USR-M100 provides two types of delimiter: Time Delimiter, Maximum Bytes Delimiter. Note that the following delimiters (time, length) when they are selected are programmed in the OR logic. Meaning that if any of the two conditions were met, the device would transmit the serial data in its buffer over the network.

| USR IOT<br>Communication Expert of Industrial IoT                                             |                                                                                                    | Be Honest Do Best!<br>中文   English |
|-----------------------------------------------------------------------------------------------|----------------------------------------------------------------------------------------------------|------------------------------------|
|                                                                                               | r configuration                                                                                                    |                                    |
| Websocket     Socket       Sateway     Bauc       Cloud Service     Dat       System     Stop | ate     115200     (600-230400)bps       bits     8     •       hit     •                                                         | _                                  |
| For<br>UART Packet Lo<br>UART Packet<br>Sour Baudraw/DF                                       | NONE            ath         0         (0-1460)bytes           ime         0         (0-255)ms           120         out         * |                                    |
| Syn Coulombia, e C                                                                            | eat  Surrol6Apply                                                                                                    |                                    |
|                                                                                               | Jinan USR IOT Technology Limited. http://www.pusr.com                                                                             |                                    |

Fig. 87 Data packing mechanism

Packet time: USR-M100 will transmit the serial data in its buffer when the specified time interval has reached and no more serial data comes in. The default value is calculated automatically based on the baud rate. If the automatic value results in chopped data, the timeout could be increased manually by specifying a larger value in the text box above. Note that the maximum interval is 255 milliseconds. This option is disabled by default.

User Manual

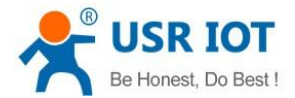

The optimal "Interval timeout" depends on the application, but it must be at least larger than one-character interval within the specified baud rate. For example, assuming that the serial port is set to 1200 bps, 8 data bits, 1 stop bit, and no parity. In this case, the total number of bits needed to send a character is 10 bits (included 1 start bit), and the time required to transfer one character is (10 (bits)/1200 (bits/s))\*1000 (ms/s) = 8.3 ms. Therefore, you should set the "Interval timeout" to be larger than 8.3 ms. Rounding 8.3 ms to the next integer would give you 9 ms. Which can be set as your interval timeout.

**Packet length**: USR-M100 will transmit the serial data in its buffer when the specified length in the unit of bytes has reached. If you would like USR-M100 to queue the data until it reaches a specific length, the data length can be configured for 1 to 1460 bytes. If the data length (in bytes) matches the configured value, the data will be forced out. Set to 0 if you do not need to limit the length.

#### 7.2. Heartbeat packet

**Network heartbeat packet**: The M100 gateway sends a heartbeat packet regularly to notify the server that it is active and maintains a normal network connection with the server. This function is only allowed when the working mode is UDP and TCP Client.

Serial heartbeat packet: The M100 gateway notifies the serial device it is active via packet, and this packet can also be used to actively capture sensor data.

Heartbeat packet only works in no data traffic in the setting direction. There are no data coming from serial port or internet in heartbeat interval.

| Communication Expert of Industrial IoT      |                                                      | Be Honest Do Best!<br>中文   English |
|---------------------------------------------|------------------------------------------------------|------------------------------------|
| Status                                      |                                                      | ^                                  |
| Data transmission parameter con     Network | figuration                                           |                                    |
| ✓ Port SETTING                              |                                                      |                                    |
| Uart1                                       |                                                      | ·                                  |
| Uart2                                       |                                                      |                                    |
| Websocket Baud rate                         | 115200 (600~230400)bps                               |                                    |
| > Gateway Data bits                         | 8 v bit                                              |                                    |
| Cloud Service                               |                                                      |                                    |
| > System Party                              | None                                                 |                                    |
| Stop bits                                   | 1 *                                                  |                                    |
| Flow ctrl                                   | NONE                                                 |                                    |
| UART Packet Length                          | 0 (0~1460)bytes                                      |                                    |
| UART Packet Time                            | 0 (0~255)ms                                          |                                    |
| Sync Baudrate(RFC2217)                      | ON ~                                                 |                                    |
| Enable Uart Heartbeat                       | 8                                                    |                                    |
| Uart Heartbeat Type                         | User define 🗸                                        |                                    |
| Uart Heartbeat Packet                       | WWW.UBF.CD                                           |                                    |
|                                             | HEX 🗆 ASCII 🗹                                        |                                    |
| Beat Time                                   | 30 (1-65535)s                                        |                                    |
|                                             | Save&Apply                                           |                                    |
| n.                                          | inan USR IOT Technology Limited. http://www.pusr.com | ×                                  |

Fig. 88 Serial heartbeat packets

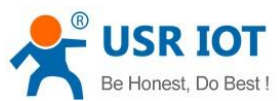

| USR IOT<br>Communication Expert of Industrial IoT |                                                          | Bé Honest Do Best<br>中文 Engl |
|---------------------------------------------------|----------------------------------------------------------|------------------------------|
| > Status                                          | Port Socket                                              |                              |
| > Network                                         | SOCKET &                                                 |                              |
| ✓ Port                                            | JULKER                                                   |                              |
| Uart1                                             | Working Mode TCP Client V None V                         |                              |
| Uart2                                             | Remote Server Addr 172.16.14.15                          |                              |
| Websocket                                         | Local/Remote Port Number 9000 23 (1~65535)               |                              |
| > Gateway                                         | Reconnection period 0 (0~99999)s                         |                              |
| > Cloud Service                                   | PRINT OFF                                                |                              |
| z system                                          |                                                          |                              |
|                                                   | Robubus Fori Response Limeout Zuu (10~3939)ms            |                              |
|                                                   | Enable Net Heartbeat 🔽                                   |                              |
|                                                   | Net Heartbeat Type User define                           |                              |
|                                                   | Net Heartbeat Packet www.usr.cn                          |                              |
|                                                   | HEX 🗆 ASCII 🗹                                            |                              |
|                                                   | Beat Time 30 (1~65535)s                                  |                              |
|                                                   | Registration Packet Type None   Location Once connecting |                              |
|                                                   | SSL protocol Disable V None V                            |                              |
|                                                   | SOCKET B                                                 |                              |
|                                                   |                                                          |                              |
|                                                   | Operating Mode None ~                                    |                              |
|                                                   | Save&Apply                                               |                              |
|                                                   |                                                          |                              |

Fig. 89 Network heartbeat packets

#### 7.3. Registration packet

This function is only allowed when the working mode is UDP and TCP Client. The content of the registration packet can be up to 40 bytes long. Users can choose to display this content in hexadecimal format or ASCII format.

Once connected: The registration packet is only sent once when the network connection is established;

Prefix of DATA: The registration packet is filled in front of the serial port data every time the serial port sends data to the network;

| Communication Expert of Industrial InT       |                                                                                                    | Be Honest Do Best!<br>中文   English |
|----------------------------------------------|----------------------------------------------------------------------------------------------------|------------------------------------|
| Status     VAR     Network     Vart     Uart | RT TO NET  transmission parameter configuration TING Socket                                                                                                   |                                    |
| Uari2<br>Websocket SOC                       | KET A<br>Working Mode TCP Client V None V                                                                                                    | -                                  |
| > System                                     | Remote Server Addr.         172.16.14.15           .occal/Remote Port Number         9000         2.3         (1~65535)                                       |                                    |
|                                              | Reconnection period         0         (0-9999)s           PRINT         OFF         ~           Modbus Poll         Response Timeout (200         (10-9999)ms |                                    |
|                                              | Enable Net Heartbeat                                                                                                    |                                    |
|                                              | SSL protocol<br>Berka IICCID<br>SSL protocol<br>Berka IICCID<br>None                                                                                          | _                                  |
|                                              | Operating Mode None  Jinan USR 101 Technology Limited. http://www.pusr.com                                                                                    |                                    |

Fig. 90 Registration packet type

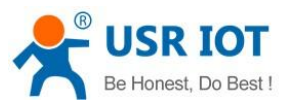

| USR IOT<br>Communication Expert of Industrial IoT |                                                                      | Be Honest Do Best<br>中文 Eng |
|---------------------------------------------------|----------------------------------------------------------------------|-----------------------------|
| Charles                                           | UART TO NET                                                          |                             |
| Status                                            | Data transmission parameter configuration                            |                             |
| Port                                              | 077701/0                                                             |                             |
| Uart1                                             | SETTING                                                              |                             |
| Uart2                                             | Port Socket                                                          |                             |
| Websocket                                         |                                                                      |                             |
| Gateway                                           | SOCKET A                                                             |                             |
| Cloud Service                                     | Working Mode TCP Client  V None  V                                   |                             |
| System                                            | Remote Server Addr 172.16.14.15                                      |                             |
|                                                   | Local/Benote Port Number 9000 23 (1, 65535)                          |                             |
|                                                   |                                                                      |                             |
|                                                   | Reconnection period 0 (0-99999)s                                     |                             |
|                                                   | PRINT OFF ~                                                          |                             |
|                                                   | Modbus Poll 🗌 Response Timeout 200 (10-9999)ms                       |                             |
|                                                   | Enable Net Heartbeat                                                 |                             |
|                                                   | Registration Packet Type User Defined  V Location Once connecting  V |                             |
|                                                   | Once connecting<br>Prefer of Data                                    |                             |
|                                                   | User defined Packet www.usr.cn Both are supported                    |                             |
|                                                   | SCI protocol Diaskia w Mass                                          |                             |
|                                                   | age Monoros Disania e Houla                                          |                             |
|                                                   | SOCKET B                                                             |                             |
|                                                   | Operating Mode None ~                                                |                             |
|                                                   |                                                                      |                             |

Fig. 91 Registration packet method

# 7.4. Socket B

Socket B supports TCP Client and UDP Client. Socket B and Socket A share the registration packet and heartbeat packet. When Socket B initiates a connection, it uses a random local port number to connect to the target server.

| 25 | USR IOT<br>Communication Expert of Industr                                                                                                    | в                                                                                                    | e Honest Do Best!<br>中文 English |
|----|----------------------------------------------------------------------------------------------------|----------------------------------------------------------------------------------------------------|---------------------------------|
|    | <ul> <li>&gt; Status</li> <li>&gt; Network</li> <li>✓ Port</li> <li>Uart1</li> <li>Uart2</li> <li>Websocket</li> <li>&gt; Gateway</li> <li>&gt; Cloud Service</li> <li>&gt; System</li> </ul> | UART TO NET         Data transmission parameter configuration         SETTING         Port Socket         Socket         Socket         Socket F A         Working Mode TCP Server V None V         Maximum Sockets supported 8 V Exceeding Maximum KICK V         Local Port Number 23 (1-6533)         PRINT OFF V         Modbus Poll C Response Timeout 200 (10-9999)ms |                                 |
|    |                                                                                                    | Operating Mode<br>Remote Server Addr<br>Remote Port No. 20105 (1-65535)<br>Saws&Apply                                                                                                    |                                 |
|    |                                                                                                    | Jinan USK IOI Technology Limited. http://www.pusr.com                                                                                                    |                                 |

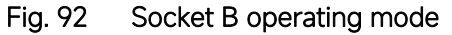

# 7.5. Rs485 bus detection

If RS485 bus is in the receiving state, M100 can not output data to serial port to achieve the 485 bus anti-conflict function. Idle time: the interval time when M100 is allowed to send data to RS485 bus after the receiver is idle. The value ranges from 0 to 65535 (ms). Default value: 10. This parameter is mandatory.

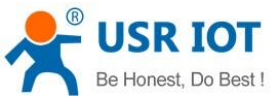

| USR IOT<br>Communication Expert of Industrial IoT |                         |                        |               |        | Be Honest Do Bes<br>中文   Eng |
|---------------------------------------------------|-------------------------|------------------------|---------------|--------|------------------------------|
|                                                   | System Setting          |                        |               |        |                              |
| > Status                                          |                         |                        |               |        |                              |
| > Network                                         | Model Name              | USR-M100               |               |        |                              |
| > Port                                            | Websocket Port          | 6432                   | (1~65535)     |        |                              |
| > Gateway                                         | Websocket Direction     | UART1 .                |               |        |                              |
| > Cloud Service                                   |                         | on and                 |               |        |                              |
| ✓ System                                          | Webserver Port          | 80                     | (0~65535)     |        |                              |
| System Setting                                    | User Name               | admin                  |               |        |                              |
| Management                                        | Pass Word               |                        | 2             |        |                              |
| Feedback                                          | Uart Cache              | OFF                    |               |        |                              |
|                                                   |                         |                        |               |        |                              |
|                                                   | Restarting Without Data | 0                      | (0/60~65535)s |        |                              |
|                                                   | SNMP                    | OFF                    | · @           |        |                              |
|                                                   | Teinet                  | OFF                    | . @           |        |                              |
|                                                   | NTP                     | ON                     | . @           |        |                              |
|                                                   |                         |                        |               |        |                              |
|                                                   | NIP Server Address      | cn.pool.ntp.org        |               |        |                              |
|                                                   | NTP Timezone Setting    | UTC+8                  | •             |        |                              |
|                                                   | 485 Anti-Collision      | ON                     | 0             |        |                              |
|                                                   | 485-Idle Time           | 10                     | (0~2500)ms    |        |                              |
|                                                   |                         |                        |               |        |                              |
|                                                   | Log Export              | Export                 |               |        |                              |
|                                                   |                         |                        |               |        |                              |
|                                                   |                         | non USP IOT Tochnelsen | Save          | &Apply |                              |

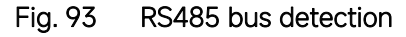

## 7.6. Serial Printer setting

USR-M100 gateways transform any serial device into an Ethernet-capable device that can be used in a network. These gateways allow serial devices such as a printer, control mechanisms or control systems to be used in a network without relying on the serial port of a computer for connectivity. This way, any serial device can be connected to the network and the internet and accessed from anywhere. Sharing a printer among coworkers in the same physical office can be implemented with a gateway that does not need to offer security or authorization capabilities.

The M100 gateway, features a Serial Printer option which functions in similar fashion to the Serial Printer option in the (COM) Ports dialog box. This option allows the associated TCP port to be identified as a serial printer connection. The connection does not consume a user license, is restricted to output only, and filters out the end-of-document marker correctly. In this case, IP address of USR-M100 is 172.16.14.12.

| USRIOT                                 |                                                        | Be Honest Do B |
|----------------------------------------|--------------------------------------------------------|----------------|
| Communication Expert of Industrial Iol |                                                        | 40             |
| > Status                               |                                                        |                |
| > Network                              | UART TO NET                                            |                |
| ∽ Port                                 | Data transmission parameter configuration              |                |
| Uart1                                  | SETTING                                                |                |
| Uart2                                  | Dart Codes                                             |                |
| Websocket                              | Port Socket                                            |                |
| > Gateway                              | SOCKET A                                               |                |
| > Cloud Service                        |                                                        |                |
| > System                               | Working Mode TCP Server Vone V                         |                |
|                                        | Maximum Sockets supported 8 v Exceeding Maximum KICK v |                |
|                                        | Local Port Number 9100 (1-65535)                       |                |
|                                        | PRINT                                                  |                |
|                                        |                                                        |                |
|                                        | Modbus Poll Cresponse Timeout 200 (10~9999)ms          |                |
|                                        | SOCKET B                                               |                |
|                                        | Operating Mode None                                    |                |
|                                        |                                                        |                |
|                                        | Save&Apply                                             |                |
|                                        |                                                        |                |
|                                        |                                                        |                |
|                                        |                                                        |                |
|                                        |                                                        |                |
|                                        |                                                        |                |

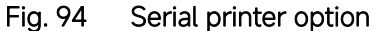

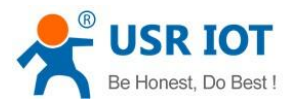

| Brother DCP-7180DN Printer (扫描)                                                  |                                           |                 |          | Welcome to the Add Standard<br>TCP/IP Printer Port Wizard  |
|----------------------------------------------------------------------------------|-------------------------------------------|-----------------|----------|------------------------------------------------------------|
| t to the following port(s). Documents will print to the first free<br>cked port. | Printer Ports                             |                 | ×        | This wizard helps you add a port for a network printer.    |
| rt Description Printer                                                           | <ul> <li>Available port types:</li> </ul> |                 |          | Before continuing be sure that:                            |
| COM9: Serial Port                                                                | Local Port                                |                 |          | 1. The device is turned on.                                |
| ILE: Print to File                                                               | Standard TCP/IP Port                      |                 | de de la | <ol><li>Ine network is connected and configured.</li></ol> |
| VSD-5 WSD Port MiWiFi-R3-srv (HP DeskJet                                         | 260                                       |                 |          |                                                            |
| VSD-a WSD Port Brother DCP-7180DN Print                                          | er                                        |                 |          |                                                            |
| SD-9 WSD Port Brother DCP-7180DN [3c2a                                           | if4e2                                     |                 |          |                                                            |
| /SD-b WSD Port Brother DCP-B7535DW ser                                           | es P                                      |                 |          |                                                            |
| -172 Standard ICP/IP Port Brother DCP-/180DN Print                               | er ( V New Port Type                      | New Port Cancel |          |                                                            |
| Add Port (1) Delete Port Configure                                               | Port                                      | 2               |          |                                                            |
|                                                                                  |                                           |                 |          |                                                            |
| ble bidirectional support                                                        |                                           |                 |          | To continue, click Next.                                   |
| ble printer pooling                                                              |                                           |                 |          | lo continue, click Next.                                   |
|                                                                                  |                                           |                 |          |                                                            |

Fig. 95 Serial printer setting wizard 1

| Add Standard TCP/IP Printer Port Wiza             | rd                                              |     |
|---------------------------------------------------|-------------------------------------------------|-----|
| Add port<br>For which device do you want to ac    | dd a port?                                      |     |
| Enter the Printer Name or IP ad                   | ldress, and a port name for the desired device. |     |
| Printe <mark>r</mark> Name or IP <u>A</u> ddress: | 172.16.14.12                                    |     |
| Port Name:                                        | 172.16.14.12                                    |     |
|                                                   |                                                 |     |
|                                                   |                                                 |     |
|                                                   |                                                 |     |
|                                                   |                                                 |     |
|                                                   | < <u>B</u> ack <u>N</u> ext > Can               | cel |

Fig. 96 Serial printer setting wizard 1

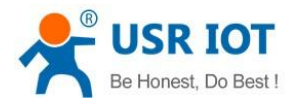

| The device co                                                                                                    | uld not be identified.                                                                          |                                           |                                        |                                          | Ń                             |
|----------------------------------------------------------------------------------------------------|-------------------------------------------------------------------------------------------------|-------------------------------------------|----------------------------------------|------------------------------------------|-------------------------------|
| The device is not                                                                                                    | found on the networl                                                                            | k. Be sure that                           | :                                      |                                          |                               |
| . The device is t                                                                                                    | turned on.                                                                                      |                                           |                                        |                                          |                               |
| . The network i                                                                                                    | s connected.                                                                                    |                                           |                                        |                                          |                               |
| . The device is                                                                                                    | properly configured.                                                                            |                                           |                                        |                                          |                               |
| . The address on the previous page is correct.                                                                           |                                                                                                 |                                           |                                        |                                          |                               |
| f you think the a                                                                                                    | ddress is not correct,                                                                          | click Back to re                          | eturn to the prev                      | ious page. Then c                        | orrect the                    |
| f you think the a<br>uddress and perfo<br>levice type belov<br>Device Type                                               | ddress is not correct,<br>orm another search or<br>v.                                           | click Back to re<br>n the network.        | eturn to the prev<br>If you are sure t | ious page. Then c<br>he address is corre | orrect the<br>ect, select the |
| f you think the a<br>address and perfo<br>levice type belov<br>Device Type —<br>ⓒ <u>S</u> tandard                       | ddress is not correct,<br>orm another search or<br>v.<br>Generic Network C                      | click Back to ro<br>n the network.<br>ard | eturn to the prev<br>If you are sure t | ious page. Then c<br>he address is corre | orrect the<br>ect, select the |
| f you think the a<br>address and perfo<br>levice type below<br>Device Type —<br>(• <u>S</u> tandard<br>(• <u>C</u> ustom | ddress is not correct,<br>orm another search or<br>v.<br>Generic Network C<br>S <u>e</u> ttings | click Back to re<br>n the network.<br>ard | eturn to the prev<br>If you are sure t | ious page. Then c<br>he address is corre | orrect the<br>ect, select the |

| Add Standard TCP/IP Printer Port | Wizard<br>Completing to<br>Printer Port<br>You have selected a | the Add Standard TCP/IP<br>Wizard                                            |
|----------------------------------|----------------------------------------------------------------|------------------------------------------------------------------------------|
|                                  | SNMP:<br>Protocol:<br>Device:<br>Port Name:<br>Adapter Type:   | No<br>RAW, Port 9100<br>172.16.14.12<br>172.16.14.12<br>Generic Network Card |
|                                  | To complete this wiz                                           | ard, click Finish.                                                           |

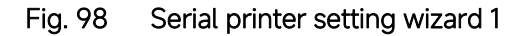

# 7.7. NTP

If M100 is connected to the internet or to a local NTP server, the Date/time can be set automatically by enable NTP function. If this option is chosen, the default value "cn.ntp.org.cn" should be shown in the NTP server field. User can select a proper Time Zone from the dropdown box. If the M100 device is connected to the Internet and should get NTP server over the Internet, you will need to

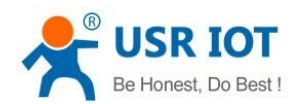

#### configure the DNS server in order to be able to resolve the host name of the NTP server.

| Communication Expert of Industr | ial IoT                 |                                                       | Be Honest Do Best!<br>中文   English |
|---------------------------------|-------------------------|-------------------------------------------------------|------------------------------------|
| > Status                        | System Setting          |                                                       | ^                                  |
| > Network                       |                         |                                                       |                                    |
| > Port                          | Model Name              | USR-M100                                              |                                    |
| > Gateway                       | Websocket Port          | 6432 (1~65535)                                        |                                    |
| > Cloud Service                 | Websocket Direction     | UART1 ~                                               |                                    |
| ∽ System                        | Webserver Port          | 80 (0~65535)                                          |                                    |
| System Setting                  | User Name               | admin                                                 |                                    |
| Management                      |                         |                                                       |                                    |
| Feedback                        | Pass Word               |                                                       |                                    |
|                                 | Uart Cache              | OFF v                                                 |                                    |
|                                 | Restarting Without Data | 0 (0/60~65535)s                                       |                                    |
|                                 | SNMP                    | OFF v                                                 |                                    |
|                                 | Telnet                  | OFF v                                                 |                                    |
|                                 | NTP                     | ON 🗸 🔘                                                |                                    |
|                                 | NTP Server Address      | en pool ntp org                                       |                                    |
|                                 | NTP Timezone Setting    | UTC+8 ~                                               |                                    |
|                                 | 485 Anti-Collision      | OFF v                                                 |                                    |
|                                 | Log Export              | Export                                                |                                    |
|                                 |                         | Save&Apply                                            |                                    |
|                                 | Iti                     | Jinan USR IOT Technology Limited. http://www.pusr.com | v                                  |
|                                 |                         |                                                       |                                    |

Fig. 99 NTP settings

#### 7.8. SNMP

The Simple Network Management Protocol (SNMP) is used by network management software to monitor devices in a network,

to retrieve network status information of the devices, and to configure network parameters of the devices.

To make the device's information available for public viewing/editing, you can enable the SNMP function by checking the Enable box. The supported SNMP Version:v1/v2c.The default SNMP Community Strings (or passphrases) is "admin".

| Communication Expert of Industrial IoT |                                                     | Be Honest Do Best!<br>中文 English |
|----------------------------------------|-----------------------------------------------------|----------------------------------|
| > Status                               |                                                     | ^                                |
| > Network Model Name                   | USR-M100                                            |                                  |
| > Port<br>Websocket Port               | 6432 (1~65535)                                      |                                  |
| > Gateway                              |                                                     |                                  |
| Cloud Service     Websocker Direction  | UART                                                |                                  |
| System Setting                         | 80 (0~65535)                                        |                                  |
| Vser Name User Name                    | admin                                               |                                  |
| Feedback Pass Word                     |                                                     |                                  |
| Uart Cache                             | OFF                                                 |                                  |
| Bostation Without Data                 | 0 (0/60, 65525)                                     |                                  |
| Restarting without bata                | u (U)00(0)00(0)00(0)00(0)00(0)00(0)00(0)0           |                                  |
| SNMP                                   | ON 🗸                                                |                                  |
| Telnet                                 | OFF 🗸 🗸                                             |                                  |
| NTP                                    | ON - @                                              |                                  |
| NTP Server Address                     | cn.pool ntp.org                                     |                                  |
| NTD Timesone Setting                   | 1770-9                                              |                                  |
| An integole second                     |                                                     |                                  |
| 485 Anti-Collision                     | OFF 🗸 🗸                                             |                                  |
| Log Export                             | Export                                              |                                  |
|                                        | Save&Apply                                          |                                  |
| it.                                    | nan USR IOT Technology Limited. http://www.pusr.com | v                                |

Fig. 100 Enable SNMP agent

#### Table 21 PUSR OID list

| ltem        | OID                                |
|-------------|------------------------------------|
| IP address  | .1.3.6.1.2.1.4.20.1.1.172.16.14.12 |
| Subnet mask | .1.3.6.1.2.1.4.20.1.3.172.16.14.12 |
| Gateway     | .1.3.6.1.2.1.4.21.1.1.172.16.14.12 |
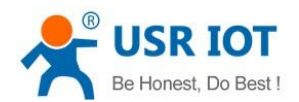

| Firmware version | .1.3.6.1.2.1.12.1.0 |
|------------------|---------------------|
| Hardware version | .1.3.6.1.2.1.12.2.0 |
| RAM usage        | .1.3.6.1.2.1.12.3.0 |
| CPU usage        | .1.3.6.1.2.1.12.4.0 |
| Preferred DNS    | .1.3.6.1.2.1.12.5.0 |
| Alternate DNS    | .1.3.6.1.2.1.12.6.0 |

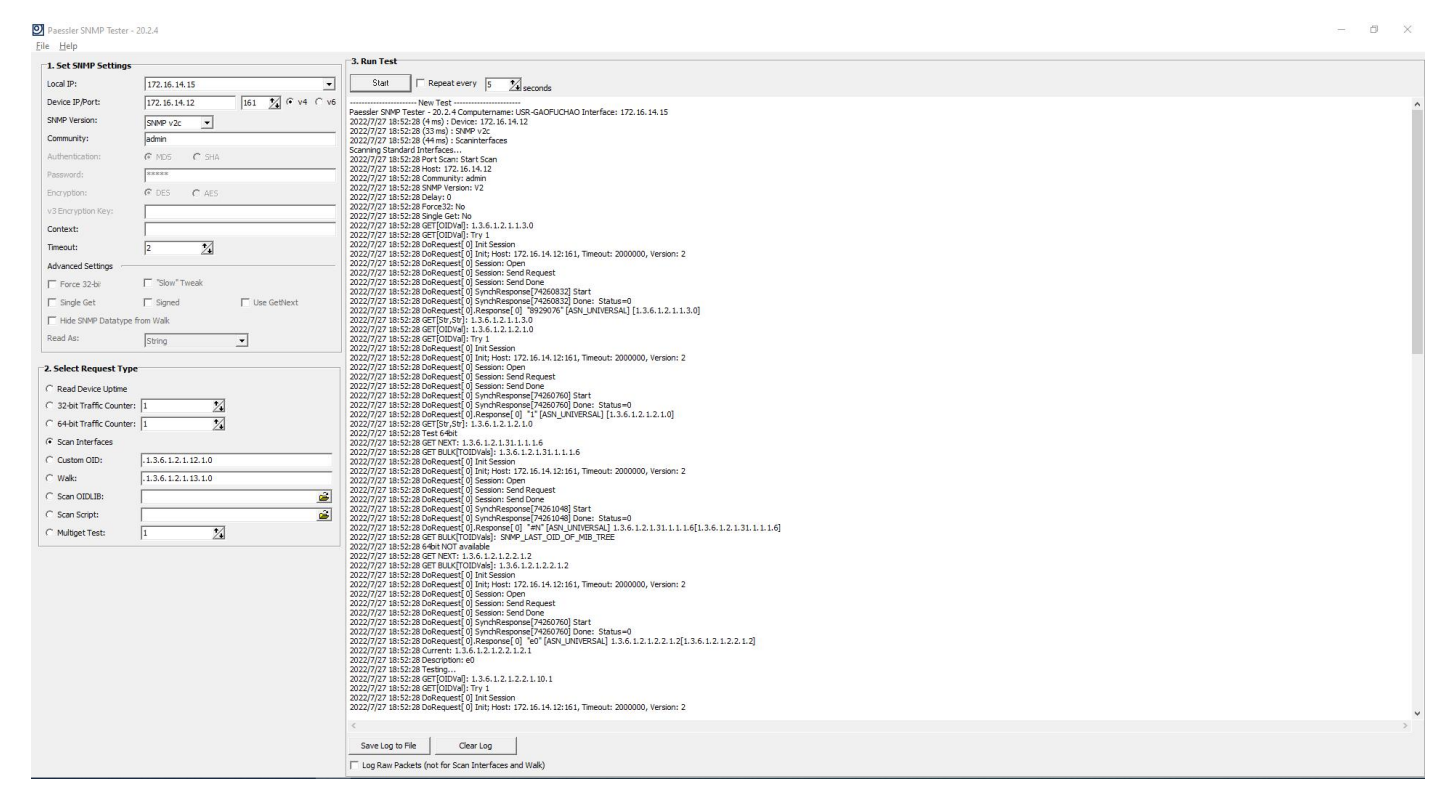

#### Fig. 101 SNMP test

# 8. MQTT gateway

Although the MQTT protocol has been around for nearly three decades, the design of the protocol makes it ideal for IIoT (Industrial Internet of Things) applications, the latest trend in automation engineering. This is particularly true for applications that stress "active notification," in which devices provide data only when needed, as opposed to "passive notification," in which devices are polled at regular intervals. MQTT's broker/client design eliminates the need for all devices in the system to be online at the same time. The clients (i.e., "devices" or "things") communicate directly with the broker, which plays the role of middleman to pass messages back and forth between clients.

## 8.1. Basic settings

When configuring the Broker information, Client ID, Host, and Port are already filled in by default. You can also modify it by yourself based on the actual Broker information. We will use Free Public MQTT Server provided by EMQX Cloud as the MQTT server address for quick testing. You can configure KeepAlive, Clean Session, Auto Reconnect, MQTT Version, etc.

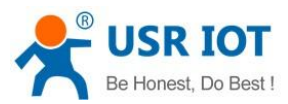

| Communication Expert of Industrial IoT                           |                                                                                                    | Be Honest Do Best!<br>中文   English |
|------------------------------------------------------------------|----------------------------------------------------------------------------------------------------|------------------------------------|
| > Status MQTT Gateway                                            |                                                                                                    | Â                                  |
| Network     MQTT Gateway function s     supports port mapping fu | pports SSL, clean session and QOS, supports connecting to the third-party MQIT serverit supports up to 16 publish topics and 16 subscribe topics,<br>ction, which can bind each topic to a different serial port. |                                    |
| ✓ Gateway           MQTT Gateway         Basic configuration     | Publish Subscribe                                                                                                    | -                                  |
| Edge Computing<br>IO Fuction Enable I                            | QTT Enable ~                                                                                                    |                                    |
| Cloud Service     MQTT V                                         | sion MQTT-3.1.1 ~                                                                                                    |                                    |
| > System Cli                                                     | nt ID 123456                                                                                                    |                                    |
| Server Addre                                                     | s (IP) broker.emqx.io                                                                                                    |                                    |
| Local/Remote Por                                                 | NO. 0 (0~65535) 1883 (1~65535)                                                                                                    |                                    |
| Keepalvie In                                                     | erval 60 (0~65535)s                                                                                                    |                                    |
| Reconnecting time Without                                        | Data 0 (0-65535)s                                                                                                    |                                    |
| Reconnection In                                                  | erval 1 (1~65535)s                                                                                                    |                                    |
| Clean up so                                                      | sion 🗌                                                                                                    |                                    |
| User Crede                                                       | tials                                                                                                    |                                    |
| Enable la                                                        | t will                                                                                                    |                                    |
| SSL pro                                                          | ocol Disable v None v                                                                                                    |                                    |
|                                                                  |                                                                                                    |                                    |
|                                                                  | Save&Apply                                                                                                    |                                    |
|                                                                  | Jinan USR IOT Technology Limited. http://www.pusr.com                                                                                                    |                                    |

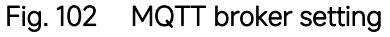

If your broker has enabled user authentication, you can fill in the information of Username and Password in the configuration item.

| SR IOT<br>Communication Expert of Industrial IoT                                                                |                                                      | Be Honest Do Best!<br>中文   English |
|----------------------------------------------------------------------------------------------------|------------------------------------------------------|------------------------------------|
| Status     Status     Network                                                                                   | sh Subscribe                                         | ^                                  |
| > Port Enable MQTT                                                                                              | Enable ~                                             |                                    |
| MQTT Version                                                                                                    | MQTT-3.1.1 ~                                         |                                    |
| Edge Computing Client ID                                                                                        | 123456                                               |                                    |
| IO Fuction Server Address (IP)                                                                                  | broker.emqx.io                                       |                                    |
| > Cloud Service Local/Remote Port NO.                                                                           | 0 (0~65535) 1883 (1~65535)                           |                                    |
| > System<br>Keepalvie Interval                                                                                  | 60 (0~65535)s                                        |                                    |
| Reconnecting time Without Data                                                                                  | 0 (0.,.65535)+                                       |                                    |
| Becomparing into Window Data                                                                                    | 4 (1. 0000)                                          |                                    |
| Reconnection interval                                                                                           |                                                      |                                    |
| Clean up session                                                                                                |                                                      |                                    |
| User Credentials                                                                                                |                                                      |                                    |
| Username                                                                                                    | admin                                                |                                    |
| Password                                                                                                    | admin                                                |                                    |
| Enable last will                                                                                                |                                                      |                                    |
| SSL protocol                                                                                                    | Disable V None V                                     |                                    |
|                                                                                                    |                                                      |                                    |
|                                                                                                    | Save&Apply                                           |                                    |
| Le contra de la contra de la contra de la contra de la contra de la contra de la contra de la contra de la cont | inan USR IOT Technology Limited. http://www.pusr.com | v                                  |

Fig. 103 User credential

When you need to enable SSL/TLS authentication, you need to set the SSL/TLS configuration item. The two versions, TLS 1.0 and TLS 1.2 are provided. If SSL/TLS is selected, certificate configuration can be performed. If it is a one-way connection, you only need to select your CA File. If it is a two-way authentication, you also need to select to configure Client Certificate File and Client key file. Click the choose file button on the far right to select the certificates you have generated.

- Uploads a Certificate Authority (CA) file. A Certificate Authority (CA) is an entity that issues digital certificates. A digital certificate certifies the ownership of a public key by the named subject of the certificate.
- Uploads a client certificate (cert) file. A certificate file is a type of digital certificate that is used by client systems to make authenticated requests to a remote server.
- ♦ Uploads a private key file.

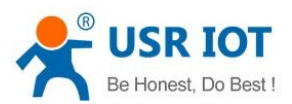

| Communication Expert of Industrial | loĩ                            |                                                       | Be Honest Do Best!<br>中文   English |
|------------------------------------|--------------------------------|-------------------------------------------------------|------------------------------------|
| > Status                           | Basic configuration Publis     | sh Subscribe                                          | -                                  |
| > Network<br>> Port                | Enable MQTT                    | Enable                                                |                                    |
| ✓ Gateway                          | MQTT Version                   | MQTT-3.1.1 ~                                          |                                    |
| MQTT Gateway                       | Client ID                      | 123456                                                |                                    |
| Edge Computing                     | Server Address (IP)            | brokar emqx io                                        |                                    |
| > Cloud Service                    | Local/Remote Port NO.          | 0 (0~65535) 1883 (1~65535)                            |                                    |
| > System                           | Keepalvie Interval             | 60 (0-65535)s                                         |                                    |
|                                    | Reconnecting time Without Data | 0 (0~65535)s                                          |                                    |
|                                    | Reconnection Interval          | 1 (1-65535)s                                          |                                    |
|                                    | Clean up session               |                                                       |                                    |
|                                    | User Credentials               |                                                       |                                    |
|                                    | Enable last will               |                                                       |                                    |
|                                    | SSL protocol                   | TLS1.2 Verify All                                     |                                    |
|                                    | Upload Server CA               | Server Root CA Choose file Upload                     |                                    |
|                                    | Upload Client CA               | Client CA Choose file Upload                          |                                    |
|                                    | Upload Client Private Key      | Client Private Key Choose file Upload                 |                                    |
|                                    |                                | Save&Aceby                                            |                                    |
|                                    |                                |                                                       | •                                  |
|                                    | (J)                            | Jinan USR IOT Technology Limited. http://www.pusr.com |                                    |

## Fig. 104 SSL/TLS connection

You can configure the Will Message. The values of Last-Will-QoS and Last-Will-Retain are filled with 0 and False by default. When you enter the values of Last-Will-Topic and Last-Will-Payload, you can complete the configuration of Will Message.

| 忿 | USR IOT<br>Communication Expert of Industr | ial IoT                        |                                                     | Be Honest Do Best!<br>中文   English |
|---|--------------------------------------------|--------------------------------|-----------------------------------------------------|------------------------------------|
|   | > Status                                   | Basic configuration Publis     | sh Subscribe                                        | ^                                  |
|   | > Network                                  | Enable MOTT                    | Fnable                                              |                                    |
|   | > Port                                     |                                |                                                     |                                    |
| , | ∽ Gateway                                  | MQ11 Version                   | MQTT-3.1.1                                          |                                    |
|   | MQTT Gateway                               | Client ID                      | 123456                                              |                                    |
|   | Edge Computing                             | Server Address (IP)            | 192.168.0.201                                       |                                    |
|   | IO Fuction                                 | Local/Remote Port NO.          | 0 (0~65535) 1883 (1~65535)                          |                                    |
|   | > Cloud Service                            | Keepalvie Interval             | 60 (0~65535)s                                       |                                    |
|   | > System                                   |                                |                                                     |                                    |
|   |                                            | Reconnecting time without Data | 0 (0~02020)s                                        |                                    |
|   |                                            | Reconnection Interval          | 1 (1-65535)s                                        |                                    |
|   |                                            | Clean up session               |                                                     |                                    |
|   |                                            | User Credentials               |                                                     |                                    |
|   |                                            | Enable last will               |                                                     |                                    |
|   |                                            | Topic of will                  | /will                                               |                                    |
|   |                                            | Will Message                   | offline                                             |                                    |
|   |                                            | 005                            | 0050                                                |                                    |
|   |                                            |                                |                                                     |                                    |
|   |                                            | Retained                       |                                                     |                                    |
|   |                                            | SSL protocol                   | Disable v None v                                    |                                    |
|   |                                            |                                |                                                     |                                    |
|   |                                            |                                | Save&Apply                                          | v                                  |
|   |                                            | ار .                           | man OSK fOT technology Limited. http://www.pusi.com |                                    |

Fig. 105 Last will message

After finishing configuring the basic settings, please scroll down to the bottom of the page and click on "Save & Apply" button to save all the changes that you have made. All configurations take effect after a system reboot. In this case we only finish the follow parameters setting.

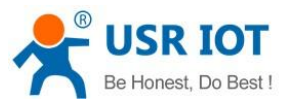

| Communication Expert of Industria | lati                                                                                                    | Be Honest Do Best!<br>中文   English |
|-----------------------------------|----------------------------------------------------------------------------------------------------|------------------------------------|
| > Status                          | MQTT Gateway                                                                                                    | ^                                  |
| > Network<br>> Port               | MQTT Gateway function supports SSL clean session and QOS, supports connecting to the third-party MQTT servedt supports up to 16 publish topics and 16 subscribe topics,<br>supports port mapping function, which can bind each topic to a different serial port. |                                    |
| ✓ Gateway<br>MQTT Gateway         | Basic configuration Publish Subscribe                                                                                                    |                                    |
| Edge Computing                    | Enable MQTT Enable ~                                                                                                    |                                    |
| IO Fuction                        | MQTT Version MQTT-3.1.1 ~                                                                                                    |                                    |
| > System                          | Client ID 123456                                                                                                    |                                    |
|                                   | Server Address (IP) broker emotio                                                                                                    |                                    |
|                                   | Local/Remote Port NO. 0 (0-65535) 1883 (1-65535)                                                                                                    |                                    |
|                                   | Keepalvke Interval 60 (0-65535)s                                                                                                    |                                    |
|                                   | Reconnecting time Without Data 0 (0-65535)s                                                                                                    |                                    |
|                                   | Reconnection Interval 1 (1~65535)s                                                                                                    |                                    |
|                                   | Clean up session                                                                                                    |                                    |
|                                   | User Credentials                                                                                                    |                                    |
|                                   | Enable last villi                                                                                                    |                                    |
|                                   | SSL protocol Disable v None v                                                                                                    |                                    |
|                                   | Save&Apply                                                                                                    |                                    |
|                                   | Jinan USR IOT Technology Limited. http://www.pusr.com                                                                                                    |                                    |

Fig. 106 EMQX broker connection

To view the status of the device, choose Status>Overview, the device is in the CONNECTED state, the connection to IoT Hub is successful, and publishing and subscribing operations can be performed.

| Communication Expert of Industrial IoT |                       |                                     | Be Honest Do Best!<br>中文   English |
|----------------------------------------|-----------------------|-------------------------------------|------------------------------------|
|                                        | Alternate DNS Server  |                                     | ^                                  |
| ✓ Status                               | Signal Value          | 0                                   |                                    |
| Overview                               | Signal Intensity      | all                                 |                                    |
| > Network                              | Network Type          | NONE                                |                                    |
| > Port                                 | Connection Status     | Disconnected                        |                                    |
| ✓ Gateway                              |                       |                                     |                                    |
| MQTT Gateway                           | Port                  |                                     |                                    |
| Edge Computing                         | Status of Port        | Port1                               | -                                  |
| IO Fuction                             | Conn Status A/FTH)    | LISTEN                              |                                    |
| > Cloud Service                        | TV Count A(ETH)       | 0 huter                             |                                    |
| > System                               |                       | 0 bytes                             |                                    |
|                                        | RA Count A(ETH)       | U Dytes                             |                                    |
|                                        | Conn Status B(ETH)    | IDLE                                |                                    |
|                                        | TX Count B(ETH)       | 0 bytes                             | -                                  |
|                                        | RX Count B(ETH)       | 0 bytes                             |                                    |
|                                        |                       |                                     |                                    |
|                                        | MQTT Gateway          |                                     |                                    |
|                                        | Enable MQTT           | ENABLE                              |                                    |
|                                        | Conn Status MQTT      | CONNECTED                           |                                    |
| -                                      |                       |                                     |                                    |
|                                        | Edge Computing        |                                     |                                    |
|                                        | Enable Edge Computing | DISABLE                             |                                    |
|                                        |                       |                                     |                                    |
|                                        |                       |                                     | v                                  |
|                                        | Jinan USR IOT Tech    | nology Limited. http://www.pusr.com |                                    |

Fig. 107 MQTT connection status

## 8.2. Publishing a message

# 8.2.1. MQTT.fx tool introduction

MQTT.fx is a mainstream MQTT desktop client. Compatible with Windows, macOS, and Linux, it can quickly verify whether it is possible to connect to IoT Hub and publish or subscribe to messages. MQTT.fx in this article refers to version 1.7.1 without special instructions.

The main page is shown in the figure below. The top part is the MQTT Broker connection address bar and its connection configuration. The following function Tabs include Publish column, Subscribe column, Scripts column, Broker Status column, Log column for log information control.

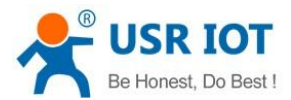

| WQTT.fx - 1.7.1                         |                        |                | <u>201</u> 0 |    | × |
|-----------------------------------------|------------------------|----------------|--------------|----|---|
| File Extras Help                        |                        |                |              |    |   |
| EMQX                                    | Connect     Disconnect |                |              |    | • |
| Publish Subscribe Scripts Broker Status | Log                    |                |              |    |   |
| >> /testTopic/1                         | ♥ Publish              | QoS0 QoS1 QoS2 | Retaine      | d( |   |
|                                         |                        |                |              |    |   |
|                                         |                        |                |              |    |   |
|                                         |                        |                |              |    |   |
|                                         |                        |                |              |    |   |
|                                         |                        |                |              |    |   |
|                                         |                        |                |              |    |   |
|                                         |                        |                |              |    |   |
|                                         |                        |                |              |    |   |
|                                         |                        |                |              |    |   |
|                                         |                        |                |              |    |   |
|                                         |                        |                |              |    |   |
|                                         |                        |                |              |    |   |
|                                         |                        |                |              |    |   |
|                                         |                        |                |              |    |   |
|                                         |                        |                |              |    |   |

## Fig. 108 MQTT.fx main page

First, the MQTT client and Broker need to establish a connection to communicate. Click the configuration icon on the right side of the input box in the connection address bar to enter the specific connection configuration. Select the Profile Type as MQTT Broker. Fill in broker.emqx.io for Broker Address and 1883 for Broker Port, as shown in the figure below:

| мс   | 2TT.fx - 1.7.1             |                                                                                                    | 224     |    |
|------|----------------------------|----------------------------------------------------------------------------------------------------|---------|----|
| File | Extras Help                |                                                                                                    |         |    |
|      | EMQX                       | Connect Disconnect                                                                                                    |         |    |
| Put  | Edit Connection Profiles   |                                                                                                    |         | ×  |
|      | AWSIOT                     | Profile Name EMQX                                                                                                    |         |    |
|      | M2M Eclipse<br>New Profile | Profile Type MQTT Broker 💌                                                                                                    | MQT     |    |
|      | Thingsboard<br>cloudmqtt   | MQTT Broker Profile Settings                                                                                                    |         |    |
|      | mqtt onenet connect        | Broker Address broker.emox.io                                                                                                    |         |    |
|      |                            | Broker Port 1883                                                                                                    |         |    |
|      |                            | Client ID 8045a78e6f4b49c59160b6c52ec95444 Generate                                                                                                    |         |    |
|      |                            | Connection Timeout 30<br>Keep Alive Interval 60<br>Clean Session -<br>Auto Reconnect<br>Max Intlight 10<br>MQTT Version<br>Clear Publish History<br>Clear Subscription History |         |    |
|      | +-@                        | Revert                                                                                                    | ОК Аррі | k. |

#### Fig. 109 Connection Profiles

Click OK to confirm the configuration, return to the main interface, and click Connect. It can be seen that the indicator on the right side turns to green, indicating that the current connection is successful, as shown in the following figure:

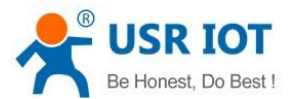

| <b>0</b> N | IQTT.fx - | 1.7.1     |         |            |        |           |            |  |  |       |      |       | <u>200</u> 8 |   | ×          |
|------------|-----------|-----------|---------|------------|--------|-----------|------------|--|--|-------|------|-------|--------------|---|------------|
| File       | Extras    | Help      |         |            |        |           |            |  |  |       |      |       |              |   |            |
|            |           |           |         |            |        | Connect   | Disconnect |  |  |       |      |       |              | Ŀ | <b>•</b> • |
| Pu         | ublish    | Subscribe | Scripts | Broker Sta | tus Lo | g         |            |  |  |       |      |       |              |   |            |
| *          | /testTo   | pic/1     |         |            |        | - Publish |            |  |  | Qo5 0 | Q051 | QoS 2 | Retaine      |   | 0°,*       |
|            |           |           |         |            |        |           |            |  |  |       |      |       |              |   |            |
|            |           |           |         |            |        |           |            |  |  |       |      |       |              |   |            |
|            |           |           |         |            |        |           |            |  |  |       |      |       |              |   |            |
|            |           |           |         |            |        |           |            |  |  |       |      |       |              |   |            |
|            |           |           |         |            |        |           |            |  |  |       |      |       |              |   |            |
|            |           |           |         |            |        |           |            |  |  |       |      |       |              |   |            |
|            |           |           |         |            |        |           |            |  |  |       |      |       |              |   |            |
|            |           |           |         |            |        |           |            |  |  |       |      |       |              |   |            |
|            |           |           |         |            |        |           |            |  |  |       |      |       |              |   |            |
|            |           |           |         |            |        |           |            |  |  |       |      |       |              |   |            |
|            |           |           |         |            |        |           |            |  |  |       |      |       |              |   |            |
|            |           |           |         |            |        |           |            |  |  |       |      |       |              |   |            |
|            |           |           |         |            |        |           |            |  |  |       |      |       |              |   |            |
|            |           |           |         |            |        |           |            |  |  |       |      |       |              |   |            |
|            |           |           |         |            |        |           |            |  |  |       |      |       |              |   | -          |

Fig. 110 Successful connection

## 8.2.2. Transparent transmission

In the Publish field, select Publish topic1, enter the topic, bind to the Port1, select Qos 0, uncheck retained message. We use the /PubTopic1 as an example to describe the process. After finishing configuring the Publish topic1, please scroll down to the bottom of the page and click on "Save & Apply" button to save all the changes that you have made. All configurations take effect after a system reboot.

| USR IOT<br>Communication Expert of Industrial IoT                                                                 | Be Honest Do Best !<br>⊄r⊄jirogida                                                                                                    |
|----------------------------------------------------------------------------------------------------|----------------------------------------------------------------------------------------------------|
| Status     Status     Network     Port     Gateway     Edge Computing     IO Fuction     Cloud Service     System | WQTT Gateway         MQTT Gateway function supports SSL, clean session and QOS, supports connecting to the third-party MQTT served: supports up to 16 publish topics and 16 subscribe topics, supports port mapping function, which can bind each topic to a different serial port.         Basic configuration       Publish         Subscribe |
|                                                                                                    | Publish topic2                                                                                                    |
|                                                                                                    | Jinan USR IOT Technology Limited. http://www.pusr.com                                                                                                    |

Fig. 111 Add Publish topic

On MQTT.fx interface, click to enter the Subscribe Tab to enter /PubTopic1 in the topic box. Then, select a QoS level, click the Subscribe button, and the list of subscribed topics will appear on the left. The current number of subscribed topics is 0, as shown in the following figure:

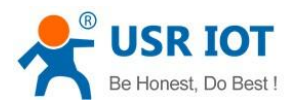

| WQTT.fx - 1.7.1                              | - 🗆 X                               |
|----------------------------------------------|-------------------------------------|
| File Extras Help                             |                                     |
| EMQX • 🔅 🕻                                   | Disconnect Disconnect               |
| Publish Subscribe Scripts Broker Status Log  |                                     |
| /PubTopic1 👻 Sub                             | cribe QoS1 QoS1 QoS2 Autoscroll Cor |
| /PubTopic1 0<br>Dump Messages Mute Unauborne |                                     |
| Topics Collector (0) Scan Stop 🕵             | DUB Retained                        |

#### Fig. 112 Subscribe to the M100 topic

Launch serial debug assistant on PC, and open COM Port with the M100's serial default settings as below:

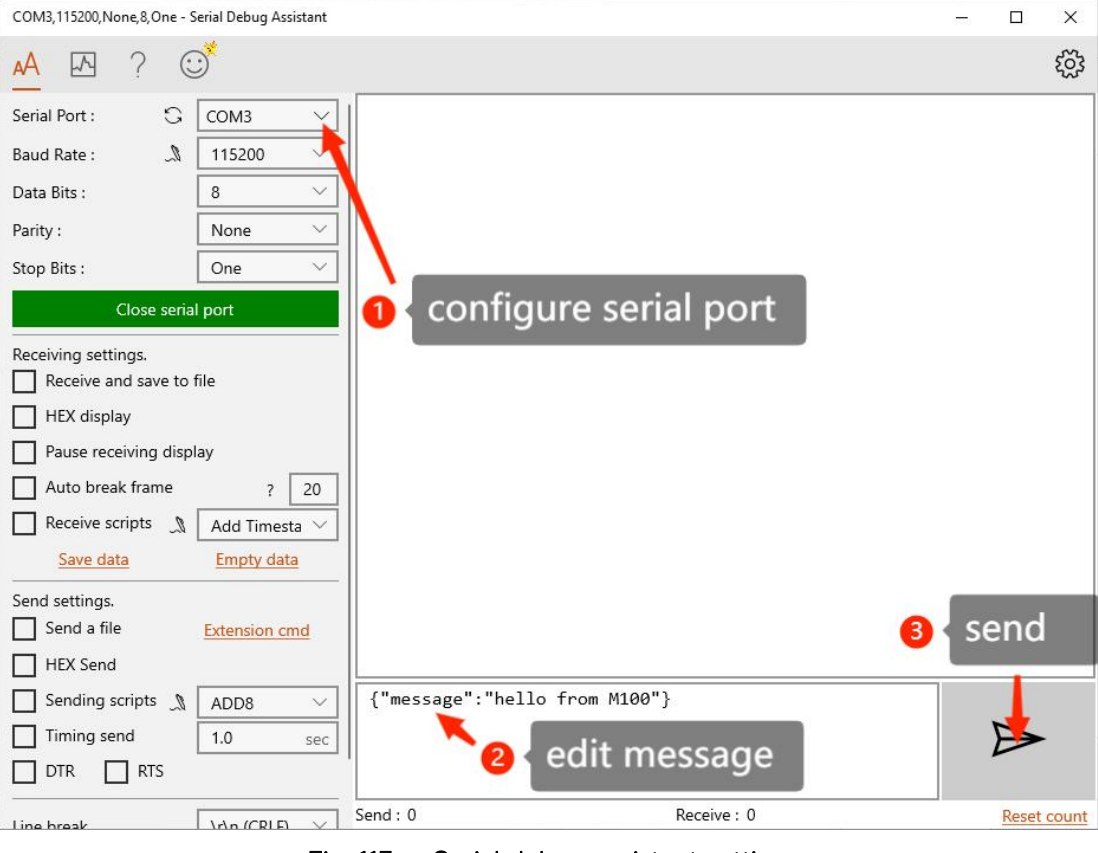

#### Fig. 113 Serial debug assistant setting

Click send button. On the MQTT.fx page, you will receive a message from the cloud that was sent from the M100. For Payload decoded by select "JSON Pretty Format Decoder" to show the message.

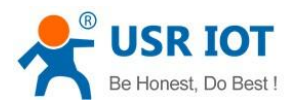

#### MQTT.fx - 1.7.1 X e Extras Help - 🔅 🖸 **P** Disconnect Publish Subscribe Scripts Broker Status Log QoS0 QoS1 /PubTopic1 - SI Oo5.2 00+ /PubTopic1 /PubTopic1 3 QoS 0 /PubTopic1 Scan Stop 😽 Topics Collector (0) 3 QoS 0 20-10-2022 11:44:57.42297 ssage" : "hello from M100 Payload decoded by JSON Pretty Fomat Decoder

Fig. 114 Receive message from M100

# 8.2.3. Topic distribution

In the Publish field, select Publish topic2, enter the topic, topic alias, bind to the Port1, select Qos 0, uncheck retained message. We use the /PubTopic2 as an example to describe the process. After finishing configuring the Publish topic2, please scroll down to the bottom of the page and click on "Save & Apply" button to save all the changes that you have made. All configurations take effect after a system reboot.

| USR IOT<br>Communication Expert of Industrial IoT           |                                                                                                    | Be Honest Do Best!<br>#文∣English |
|-------------------------------------------------------------|----------------------------------------------------------------------------------------------------|----------------------------------|
| > Status<br>> Network<br>> Port<br>Cateway                  | MQTT Gateway<br>MQTT Gateway function supports SSL, clean session and QOS, supports connecting to the third-party MQTT serverit supports up to 16 publish topics and 16 subscribe topics,<br>supports port mapping function, which can bind each topic to a different serial port. | Î                                |
| Edge Computing<br>IO Fuction<br>> Cloud Service<br>> System | Basic configuration     Publish     Subscribe       Custom mode     Disable     •       Publish topic1                                                                                                    |                                  |
|                                                             | Transmission Mode Topic distribution<br>Topic String /PubTopic2<br>Topic identification isst<br>Binding port Pert 1.<br>QOS QOS0 ~<br>Retained message                                                                                                    |                                  |
|                                                             | IO Control/Query       Publish topic3   Sime&Apply                                                                                                    |                                  |
|                                                             | Jinan USR IOT Technology Limited. http://www.pusr.com                                                                                                    |                                  |

Fig. 115 Topic distribution mode

On the MQTT.fx interface, click to enter the Subscribe Tab to enter /PubTopic2 in the topic box. Then, select a QoS level, click the Subscribe button, and the list of subscribed topics will appear on the left. The current number of subscribed topics is 0, as shown in the following figure:

User Manual

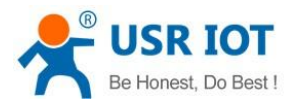

| MQTT.fx - 1.7.1         |                                    |            |  |                    |             | 3000     |       | ×          |
|-------------------------|------------------------------------|------------|--|--------------------|-------------|----------|-------|------------|
| File Extras Help        |                                    |            |  |                    |             |          |       |            |
| EMQX                    | - 0 🖸                              | Disconnect |  |                    |             |          | -     | •          |
| Publish Subscribe Scrip | ots Broker Status Log              |            |  |                    |             |          |       |            |
| /PubTopic2              | - Sub                              | scribe     |  | Q650 Q05           | 1 Qo5 2     | Autoscro |       | 0°*        |
| /PubTopic1              | 1<br>ump Messages Mute Unsubscribe | /PubTopic1 |  |                    |             |          | G     | 3<br>QoS 0 |
| /PubTopic2<br>De        | ump Messages Mute Unsudacrites     |            |  |                    |             |          |       |            |
| Topics Collector (0)    | Scan Stop ot≁                      |            |  | Payload decoded by | JSON Pretty | Fomat De | coder |            |

### Fig. 116 Subscribe to the M100 topic

Launch serial debug assistant on PC, and open COM Port with the M100's serial default settings as below:

| COM3,115200,None,8,One - Serial Debug Assistant               | 0000 |       | х     |
|---------------------------------------------------------------|------|-------|-------|
| <u>∧</u> ∧ ? © <sup>*</sup>                                   |      |       | ŝ     |
| Serial Port: COM3 V   » test,{"message":"hello from M100"}    |      |       |       |
| Baud Rate : 🥄 115200 🗸                                        |      |       |       |
| Data Bits : 8 ~                                               |      |       |       |
| Parity : None V                                               |      |       |       |
| Stop Bits : One V                                             |      |       |       |
| Close serial port                                             |      |       |       |
| Receiving settings.                                           |      |       |       |
| Receive and save to file                                      |      |       |       |
| HEX display                                                   |      |       |       |
| Pause receiving display                                       |      |       |       |
| Auto break frame ? 20                                         |      |       |       |
| Receive scripts 🐊 Add Timesta 🗸                               |      |       |       |
| Save data Empty data                                          |      |       |       |
| Send settings.                                                |      |       |       |
| Send a file Extension cmd                                     |      |       |       |
| HEX Send                                                      |      |       |       |
| Sending scripts M ADD8 V test, {"message": "hello from M100"} |      |       |       |
| Timing send                                                   |      |       |       |
|                                                               |      | -     |       |
| Line break Send : 34 Receive : 0                              |      | Reset | count |

#### Fig. 117 Serial debug assistant setting

Enter the correct serial data format: topic alias,payload-test,{"message":"hello from M100"}, Click send button. On the MQTT.fx page, you will receive a message from the cloud that was sent from the M100.

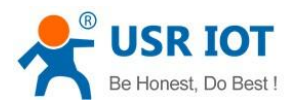

| MQTT.fx - 1.7.1      |                                |                                         |                              | <u></u>      |        | ×          |
|----------------------|--------------------------------|-----------------------------------------|------------------------------|--------------|--------|------------|
| File Extras Help     |                                |                                         |                              |              |        |            |
| EMQX                 | • 🗘 💽                          | Disconnect                              |                              |              | -      | ••         |
| Publish Subscribe    | Scripts Broker Status Log      |                                         |                              |              |        |            |
| /PubTopic1           | Sub                            | scribe                                  | Qo50 Qo51 Qo52               | Autoscro     |        | 0%*        |
| /PubTopic1           | Dump Messages Mute Unsubscribe | /PubTopic2                              |                              |              |        | 6<br>QoS 0 |
| /PubTopic2           | Dump Messages Mute Unsubscribe |                                         |                              |              |        |            |
|                      |                                |                                         |                              |              |        |            |
|                      |                                |                                         |                              |              |        |            |
|                      |                                |                                         |                              |              |        |            |
| Topics Collector (0) | Scan Stop 08-                  | /PubTopic2                              |                              |              |        | 6          |
|                      |                                | 20-10-2022 15:45:04.56704112            |                              |              | 0      | QoS 0      |
|                      |                                | {<br>"message" : "hello from M100"<br>} |                              |              |        |            |
|                      |                                |                                         |                              |              |        |            |
|                      |                                |                                         |                              |              |        |            |
|                      |                                |                                         |                              |              |        |            |
|                      |                                |                                         | Payload decoded by JSON Pret | tty Fomat De | ecoder | •          |

Fig. 118 Receive message from M100

## 8.2.4. Custom mode

In the Publish field, select Custom mode, bind to the Port1. Click on "Save & Apply" button to save all the changes that you have made. All configurations take effect after a system reboot.

| USR IOT<br>Communication Expert of Industrial IoT                                                                                                 |                                                                                                    | Be Honest Do Best!<br>中文 English    |
|----------------------------------------------------------------------------------------------------|----------------------------------------------------------------------------------------------------|-------------------------------------|
| Vormunication Expert of Industrial IaT     Status     Network     Port     Gateway     Edge Computing     IO Fuction     Cloud Service     System | MQTT Gateway         MQTT Gateway function supports SSL, clean session and QOS, supports connecting to the third-party MQTT served! supports up to 16 publish topics and 16 subscribe topics, supports port mapping function, which can bind each topic to a different serial port.         Basic configuration       Publish       Subscribe         Custom mode       Enable       •         Binding port       Put t.       Surved/kgpt | Se Honest Do Best !<br>⊕t☆   rogleb |
|                                                                                                    | linan HSRIOT Technology Limited http://www.pusr.com                                                                                                    |                                     |
|                                                                                                    | Juan 05K 101 recliniology chintee. http://www.pusi.com                                                                                                    |                                     |

# Fig. 119 Custom mode

On the MQTT.fx, click to enter the Subscribe Tab to enter /PubTopic3 in the topic box. Then, select a QoS level, click the Subscribe button, and the list of subscribed topics will appear on the left. The current number of subscribed topics is 0, as shown in the following figure:

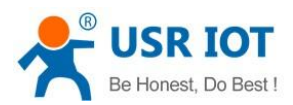

| MQTT.fx - 1.7.1      |                                |            |  |           |                 | 12           | - [       |   | ×            |
|----------------------|--------------------------------|------------|--|-----------|-----------------|--------------|-----------|---|--------------|
| File Extras Help     |                                |            |  |           |                 |              |           |   |              |
| EMQX                 |                                | Disconnect |  |           |                 |              |           | • | •            |
| Publish Subscribe    | Scripts Broker Status Log      |            |  |           |                 |              |           |   |              |
| /PubTopic3           | ▼ Subs                         | ribe       |  | Q45       | Qo51            | QoS 2        | utoscroll |   | ( <b>v</b> ) |
| /PubTopic1           | Dump Messages Mute Unsubscribe | /PubTopic1 |  |           |                 |              |           | Q | 3<br>oS 0    |
| /PubTopic2           | 0                              | /PubTopic1 |  |           |                 |              |           | Q | 4<br>oS 0    |
| (DubTopic2           | Dump Messages Mute Unsubscribe | /PubTopic2 |  |           |                 |              |           | 0 | 5<br>05 0    |
| 7-00700              | Dump Messages Mute Unsubscribe |            |  |           |                 |              |           |   |              |
| Topics Collector (0) | Scan Stop O(*                  |            |  |           |                 |              |           |   |              |
|                      |                                |            |  | Payload d | ecoded by Plain | ) Text Decod | er        |   | •            |

## Fig. 120 Subscribe to the M100 topic

Launch serial debug assistant on PC, and open COM Port with the M100's serial default settings as below:

| COM3,115200,None,8,One - Serial Debug Assistant                      | 1558 |       | х     |
|----------------------------------------------------------------------|------|-------|-------|
| <u>∧</u> ∧ ? ☺ <sup>*</sup>                                          |      |       | ŝ     |
| Serial Port : COM3 V                                                 |      |       |       |
| Baud Rate : 🦼 115200 🗸                                               |      |       |       |
| Data Bits : 8 ~                                                      |      |       |       |
| Parity : None V                                                      |      |       |       |
| Stop Bits : One V                                                    |      |       |       |
| Close serial port                                                    |      |       |       |
| Receiving settings.                                                  |      |       |       |
| Receive and save to file                                             |      |       |       |
| HEX display                                                          |      |       |       |
| Pause receiving display                                              |      |       |       |
| Auto break frame ? 20                                                |      |       |       |
| Receive scripts A Add Timesta 🗸                                      |      |       |       |
| Save data Empty data                                                 |      |       |       |
| Send settings.                                                       |      |       |       |
| Send a file Extension cmd                                            |      |       |       |
| HEX Send                                                             |      |       |       |
| Sending scripts ADD8 V /PubTopic3,0,0N,{"message":"hello from M100"} |      |       |       |
| Timing send 1.0 sec                                                  |      |       |       |
|                                                                      |      |       |       |
| Line break \do (CRLF) Send : 0 Receive : 0                           |      | Reset | count |

#### Fig. 121 Serial debug assistant setting

Enter the correct serial data format: topic,Qos,Retain,payload-/PubTopic3,0,ON,{"message":"hello from M100"}, Click send button. On the MQTT.fx page, you will receive a message from the cloud that was sent from the M100.

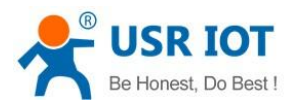

| MQTT.fx - 1.7.1      |               |           |            |                                            |                     |          |            |        | ×          |
|----------------------|---------------|-----------|------------|--------------------------------------------|---------------------|----------|------------|--------|------------|
| File Extras Help     |               |           |            |                                            |                     |          |            |        |            |
| EMQX                 |               | *         | Cor        | Disconnect                                 |                     |          |            |        | ••         |
| Publish Subscribe    | Scripts Broke | er Status | Log        |                                            |                     |          |            |        |            |
| /PubTopic3           |               |           | Subsc      | ribe                                       | QoS0 QoS1           | Qo5 2    | Autoscro   |        | 00*        |
| /PubTopic1           | Dump Messages | Mute 🕡    | nsubscribe | /PubTopic2                                 |                     |          |            |        | 7<br>QoS 0 |
| /PubTopic2           |               |           | Ð          | /PubTopic3                                 |                     |          |            |        | 8<br>QoS 0 |
| (BubTanie?           | Dump Messages | Mute 🕐    | nsubscribe |                                            |                     |          |            |        |            |
| 7Fabropics           | Dump Messages | Mute 🕕    | nsubscribe |                                            |                     |          |            |        |            |
|                      |               |           |            |                                            |                     |          |            |        |            |
|                      |               |           |            |                                            |                     |          |            |        |            |
|                      |               |           |            |                                            |                     |          |            |        |            |
|                      |               |           |            | /PuhTonic3                                 |                     |          |            |        |            |
| Topics Collector (0) |               | Scan Stop | 00         | 20-10-2022 17-49-14 64154680               |                     |          |            |        | 8          |
|                      |               |           |            | {<br>                                      |                     |          |            |        | 4000       |
|                      |               |           |            | <pre>inessage . inecto if oil M100 }</pre> |                     |          |            |        |            |
|                      |               |           |            |                                            |                     |          |            |        |            |
|                      |               |           |            |                                            |                     |          |            |        |            |
|                      |               |           |            |                                            |                     |          |            |        |            |
|                      |               |           |            |                                            |                     |          |            |        |            |
|                      |               |           |            | Pa                                         | yload decoded by JS | ON Prett | y Fomat De | ecoder | •          |

Fig. 122 Receive message from M100

## 8.3. Subscribe to a topic

In the Subscribe field, select Subscribe topic1, enter the topic, bind to the Port1, select Qos 0. We use the /SubTopic1 as an example to describe the process. After finishing configuring the Subscribe topic1, please scroll down to the bottom of the page and click on "Save & Apply" button to save all the changes that you have made. All configurations take effect after a system reboot.

| <list-item><list-item><list-item><list-item><list-item><list-item><list-item><list-item><list-item><list-item><list-item><list-item><list-item><list-item><list-item><list-item><list-item><list-item><list-item><list-item><list-item><list-item><form><form><form><form></form></form></form></form></list-item></list-item></list-item></list-item></list-item></list-item></list-item></list-item></list-item></list-item></list-item></list-item></list-item></list-item></list-item></list-item></list-item></list-item></list-item></list-item></list-item></list-item> | Communication Expert of Industrial In                                                                                                    | я                                                                                                    | e Honest Do Best!<br>中文   English |
|----------------------------------------------------------------------------------------------------|----------------------------------------------------------------------------------------------------|----------------------------------------------------------------------------------------------------|-----------------------------------|
| Jinan USR 10T Technology Limited. http://www.pusr.com                                                                                                    | Conversional Constraints of Conversion Conversion Conve | MQTT Gateway         MQTT Gateway         MQTT Gateway function supports SSL clean session and QOS, supports connecting to the third-party MQTT servecit supports up to 16 publish topics and 16 subscribe topics, supports port mapping function, which can bind each topic to a different serial port.         Basic configuration       Publish       Subscribe         Subscribe topic1       Image: Subscribe topic2       Image: Subscribe topic2         Subscribe topic2       Image: Subscribe topic2       Image: Subscribe topic2 | e Honest Do Best :<br>Inglah      |
|                                                                                                    |                                                                                                    | Jinan USR IOT Technology Limited. http://www.pusr.com                                                                                                    |                                   |

Fig. 123 Add subscribe topic

On MQTT.fx interface, click to enter the Publish Tab to enter /SubTopic1 in the topic box, and enter the message of "hello world" in the message input box, select a QoS level, and click Publish to publish the message, as shown in the following figure:

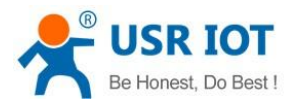

| MQTT.fx - 1.7.1     |              |                |           |            |  |  |           |       | 1 <u>000</u> 1 |   | ×   |
|---------------------|--------------|----------------|-----------|------------|--|--|-----------|-------|----------------|---|-----|
| File Extras Help    |              |                |           |            |  |  |           |       |                |   |     |
| EMQX                |              | - 0            | Connect   | Disconnect |  |  |           |       |                | • | r 🔴 |
| Publish Subscribe   | Scripts Brok | ker Status Log |           |            |  |  |           |       |                |   |     |
| > /SubTopic1        |              |                | - Publish |            |  |  | Q050 Q051 | Qo5 2 | Retaine        |   | 0°* |
| ("message":"hello") |              |                |           |            |  |  |           |       |                |   |     |

Fig. 124 Publish message to M100

Click Publish to send the messages and return to the serial debug assistant. We can find that the serial port has received the message, as shown in the following figure:

| COM3,115200,None,8,One - Serial Debug Assistant                                                                                                    |                                               | 0.550 |       | х     |
|----------------------------------------------------------------------------------------------------|-----------------------------------------------|-------|-------|-------|
| <u>A</u> 🗠 ? 😅                                                                                                    |                                               |       |       | ŝ     |
| Serial Port : 🖸 COM3 🗸                                                                                                    | {"message":"hello"}                           |       |       |       |
| Baud Rate : 🥼 115200 🗸                                                                                                    | ]                                             |       |       |       |
| Data Bits : 8 🗸                                                                                                    |                                               |       |       |       |
| Parity : None 🗸                                                                                                    | ]                                             |       |       |       |
| Stop Bits : One 🗸                                                                                                    | ]                                             |       |       |       |
| Close serial port                                                                                                    |                                               |       |       |       |
| Receiving settings.         Receive and save to file         HEX display         Pause receiving display         Auto break frame       ?         Receive scripts       Add Timesta         Save data       Empty data         Send settings.       Send a file         HEX Send       Extension cmd |                                               |       |       |       |
| □     Sending scripts     ▲     ADD8     ✓       □     Timing send     1.0     sec       □     DTR     □     RTS                                                                                                    | /PubTopic3,0,ON,{"message":"hello from M100"} |       |       |       |
| Line break                                                                                                    | Send : 0 Receive : 19                         |       | Reset | count |

Fig. 125 Receive message from cloud

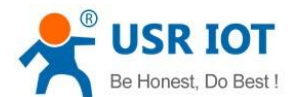

# 9. Edge computing

The USR-M100 supports Modbus RTU Master for retrieving field site data from serial meters. After collecting data, users can convert serial data to MQTT json format data, allowing users to get field site data. This two-in-one design reduces system complexity and the amount of space required in the network topology, as well as overall installation time. In addition, you can extend the useful life of legacy devices by connecting them to Ethernet and accessing the devices using a preferred protocol,TCP/UDP, HTTP, MQTT. First, users need to enable edge computing function.

| Communication Expert of Industrial IoT                                                                           |                                                                                                    | Be Honest Do Best!<br>中文   English |
|----------------------------------------------------------------------------------------------------|----------------------------------------------------------------------------------------------------|------------------------------------|
| Status     Status     Network     Ort     Gateway     Edge Computing     IO Fuction     Cloud Service     System | Edge Computing Gateway         Including edge acquidition, edge computing, edge reporting and other functions, supports Modbus RTU to Json, Modbus RTU to Modbus TCP and other general industrial protocol conversion.         SETINE         Edge Computing       Data Acquidition         Data Acquidition       Data Query and Report         Enable Edge Computing       Enable         Swe       Next | 42 [nglih                          |
|                                                                                                    | Jinan USR IOT Technology Limited. http://www.pusr.com                                                                                                    |                                    |

Fig. 126 Enable edge computing

## 9.1. Add modbus slave device

Connect serial device to the serial port of USR-M100 gateway, and then configure the slave parameter on the data acquisition tab. Click add slave to add a device, click edit to configure the device.

| Communication Expert of Industrial IoT                                                                                                    | Be                                                                                                    | Honest Do Best!<br>中文 English |
|----------------------------------------------------------------------------------------------------|----------------------------------------------------------------------------------------------------|-------------------------------|
| <ul> <li>Status</li> <li>Network</li> <li>Port</li> <li>Gateway</li> <li>MQIT Gateway</li> <li>Edge Computing</li> <li>IO Furction</li> <li>Cloud Service</li> <li>System</li> </ul> | Edge Computing Gateway         Including edge exquisition, edge computing, edge reporting and other functions, supports Modbus RTU to Json, Modbus RTU to Modbus TCP and other general industrial protocol conversion.         SETTING         Edge Computing       Data Acquisition         Data Query and Report       Linkage control         Select edge computing profile       Choose Bie       Expert. |                               |
|                                                                                                    | No.       Name!!       Point Source!!       Slave addr!!       Operations         1       device01       Point       1       Edd Delate         2       rode0102       dent16       Edd:       Delate         2       rode0102       dent16       Edd:       Delate         Add slave       1       Edd:       Delate       Edd:       Delate                                                                 |                               |
|                                                                                                    | Save Next<br>Jinan USR IOT Technology Limited. http://www.pusr.com                                                                                                    |                               |

Fig. 127 Add a slave device

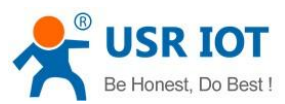

|             | Edge Computing Gateway                                                                                       |                                       |                                            |  |
|-------------|----------------------------------------------------------------------------------------------------|---------------------------------------|--------------------------------------------|--|
| work<br>t   | Including edge acquisition, edge computing, edge reporting and other functions, supp<br>protocol conversion. | orts Modbus RTU to Json, Modbus RTU t | to Modbus TCP and other general industrial |  |
| t1<br>t2    | SETTING Edge Computing Data Acquisition Data Query and Report Linka                                          | e control                             |                                            |  |
| eway        | Select edge computing profile Choose I THsee                                                                 | isor Ø                                |                                            |  |
| ITT Gateway | *Port UAR                                                                                                    | 1 v                                   | last: 126 nodes                            |  |
| e Computing | No Name1 Point Source1 Slave Address 1                                                                       | (1~255)                               | ti Data trineti Operations                 |  |
| Fuction     | *Polling interval 100                                                                                        | (10~65535)ms                          | 1. Data type: . Operations                 |  |
| ud Service  | 1 device01 Port1                                                                                             |                                       | uint16 Edit Delete                         |  |
| tem         | Show advanced settings 🗹                                                                                     |                                       | uint16 Edit Delete                         |  |
|             | Add Enable Address mapping                                                                                   |                                       |                                            |  |
|             | Merge collection                                                                                             |                                       |                                            |  |
|             | Bave                                                                                                    | Cancel                                |                                            |  |

#### Fig. 128 Polling slave device configuration

In the slave property, enter the device name, bind to the Port1, enter the slave address and polling interval, enable merge collection function, the description of the configuration parameters on this interface is shown in <u>table 14</u>. We use the temperature and humidity THsensor as an example to describe the process. After finishing configuring the slave device, please scroll down to the bottom of the page and click on "Save" button to save all the changes that you have made. All configurations take effect after a system reboot.

## 9.2. Add modbus data points

## 9.2.1. Register type and offset

| Register type     | Address range | Description                                                  |
|-------------------|---------------|--------------------------------------------------------------|
| Coil points       | 00001 - 09999 | Read, function code 0x1,0x5,0xF, bool values                 |
| Discrete inputs   | 10001 - 19999 | Read only, function code 0x2, bool values                    |
| Input registers   | 30001 - 39999 | Read only, function code 0x4, int,uint,float values          |
| Holding registers | 40001 – 49999 | Read/Write, function code 0x3,0x6,0x10,int,uint,float values |

#### Table 22 Typical Register Tables

The Modbus register addressing starts with register 0, but some device manufacturers start with the number 1 in the device documentation. In this case, the number minus 1 should give the correct register address. Offsets can be represented in different ways. Sometimes as Hex values and sometime the offset will also contain the register type. For example Offsets in the Holding Register range might start with a 4 such as 411001, in the SCADA this would be entered as 11001.

## 9.2.2. Raw data types and byte order

A standard Modbus Holding Register or Input Register is a 16 bit (2 Byte) value. Often this is not enough so different equipment will utilize multiple modbus registers to hold a larger value. Here is a list of Data Types supported in the M100 gateway.

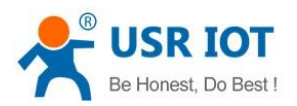

| Table 23 Data types | Table 23 | Data types |  |
|---------------------|----------|------------|--|
|---------------------|----------|------------|--|

| Туре          | Function code | Objects count | Note                                              |
|---------------|---------------|---------------|---------------------------------------------------|
| Bool          | 1-2           | 1+            | Bool                                              |
| int8          | 3-4           | 1+            | Integer 8 bit                                     |
| uint8         | 3-4           | 1+            | Unsigned integer 8 bit                            |
| int16         | 3-4           | 1             | Integer 16 bit. Big-endian.high byte first        |
| uint16        | 3-4           | 1             | Unsigned integer 16 bit. Big-endian.              |
| int32(ABCD)   | 3-4           | 2             | Integer 32 bit. Big-endian.                       |
| int32(CDAB)   | 3-4           | 2             | Integer 32 bit. Little-Endian byte swap           |
| uint32(ABCD)  | 3-4           | 2             | Unsigned integer 32 bit. Big-endian.              |
| uint32(CDAB)  | 3-4           | 2             | Unsigned integer 32 bit. Little-Endian byte swap. |
| float32(ABCD) | 3-4           | 2             | Float 32 bit. Big-endian.                         |
| float32(CDAB) | 3-4           | 2             | Float 32 bit. Little-Endian byte swap.            |
| float64       | 3-4           | 4             | Float 64 bit.                                     |

Note that these could be referred to in different ways. for example a 4 Byte Signed Integer might be referred to as a 32 bit Integer in equipment documentation. For binary values we also need to know what "bit" of the register to look at for the binary value. For this reason a single 16 bit modbus register could represent up to 16 individual binary data points. Sometimes the Data Type is inferred by listing the number of registers. For example 2 registers might mean a 4 byte value.

## 9.2.3. Data points configuration

First select the slave device, click add nodes to add a data point, click edit to configure the data point, click delete to delete a data point.

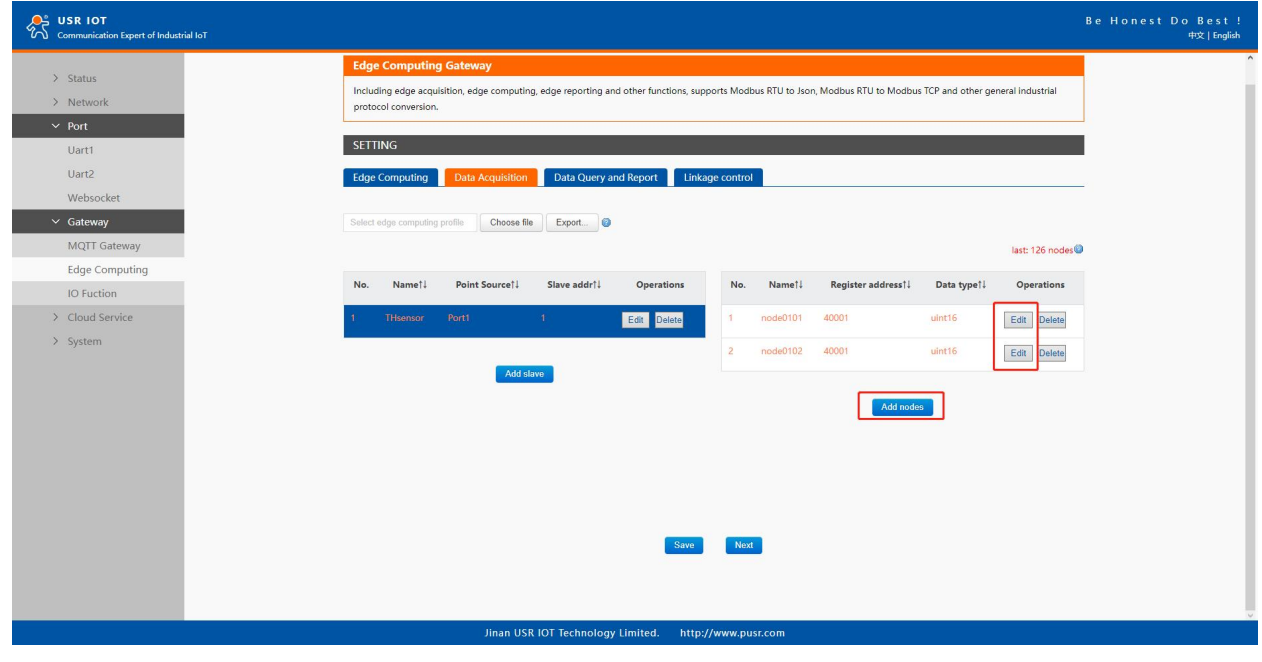

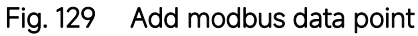

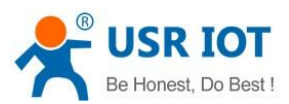

| Communication Expert of Industrial IoT                                                                    |                                                                                                    |                                                                                                    |                                                                                                    |                                                                                                   | Be Honest Do Best!<br>中文   English |
|----------------------------------------------------------------------------------------------------|----------------------------------------------------------------------------------------------------|----------------------------------------------------------------------------------------------------|----------------------------------------------------------------------------------------------------|---------------------------------------------------------------------------------------------------|------------------------------------|
| Status     Network     Port     Uart1                                                                     | Edge Computing Gateway<br>Including edge acquisition, edge computing, ec<br>protocol conversion.<br>SETTING                         | dge reporting and other function                                                                                                    | ns, supports Modbus RTU to Json, Modbus I                                                                                                    | RTU to Modbus TCP and other general industrial                                                    |                                    |
| Uart2'<br>Websocket<br>Cateway<br>MQTT Gateway<br>Edge Computing<br>IO Fuction<br>Cloud Service<br>System | Edge Computing Data Actualization<br>Gelect edge computing profile Choose 1<br>No. Name11 Point Source11<br>1 THeresor Port1<br>Add | Data Query and Report "Node name "Function code "Register address "Data type "Timeout Reporting on change Show advanced settings Enable Address mapping Calculation formula | Linkape control           immerature           03           0           (0-65534)           uint16           200           (10-65535)ms              Save           Cancel | last: 126 nodes<br>11 Data type11 Operations<br>uint16 Edit Delete<br>uint16 Edit Delete<br>ootes |                                    |

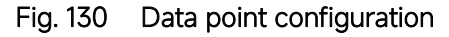

In the data point property, enter the node name, select modbus function code, enter the register address and response timeout, select the right data type, input the calculation formula, the description of the configuration parameters on this interface is shown in <u>table 15</u>. We use the temperature and humidity data points as an example to describe the process. After finishing configuring the data points, please scroll down to the bottom of the page and click on "Save" button to save all the changes that you have made. All configurations take effect after a system reboot.

| Communication Expert of Industrial IoT                                                           |                                                                                                    | Be Honest Do Best!<br>中文   English |
|--------------------------------------------------------------------------------------------------|----------------------------------------------------------------------------------------------------|------------------------------------|
| Status Network Port Uart1 Uart2 Websocket Gateway Edge Computing IO Fuction Cloud Service System | Edge Computing Gateway         Including adge acquidition, edge computing, edge reporting and other functions, supports Modbus RTU to Joon, Modbus RTU to Modbus TCP and other general industrial protocol conversion.         SETTINC         Edge Computing       Data Acquidition         Data Acquidition       Data Acquidition         Index edge computing profile       Data Acquidition         Select edge computing profile       Data Acquidition         No.       Name!!         Point Source?!       Slave addf?!         Add slave       1         Edge Computing       Add slave |                                    |
|                                                                                                  | Save Nod                                                                                                    |                                    |
|                                                                                                  | Jinan USR IOF Technology Limited. http://www.pusr.com                                                                                                    |                                    |

#### Fig. 131 Sensor register reading

After the correct slave and data points configuration, the modbus polling command will print on the corresponding serial port regularly, as shown in Fig.132.

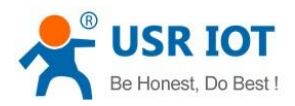

| COM3,115200,None,8,One - Serial Debug Assistant | - |       | ×     |
|-------------------------------------------------|---|-------|-------|
| <u>∧</u> № ? © <sup>*</sup>                     |   |       | ŝ     |
| Serial Port: G COM3 V 01 03 00 01 00 01 D5 CA   |   |       |       |
| Baud Bate: 01 03 00 00 01 84 0A                 |   |       |       |
| 01 03 00 01 05 CA                               |   |       |       |
| Data Bits: 8 01 03 00 00 01 84 0A               |   |       |       |
| Parity: None V 01 03 00 01 00 01 D5 CA          |   |       |       |
|                                                 |   |       |       |
|                                                 |   |       |       |
| Close serial port 01 03 00 01 00 01 D5 CA       |   |       |       |
| 01 03 00 00 01 84 0A                            |   |       |       |
| Receiving settings. 01 03 00 01 00 01 D5 CA     |   |       |       |
| Receive and save to file 01 03 00 00 01 84 0A   |   |       |       |
| HEX display 01 03 00 01 00 01 D5 CA             |   |       |       |
| Pause receiving display 01 03 00 00 01 84 0A    |   |       |       |
|                                                 |   |       |       |
|                                                 |   |       |       |
| Receive scripts Add Timesta V Add Timesta V A   |   |       |       |
| Save data Empty data 01 03 00 01 04 01 D5 CA    |   |       |       |
|                                                 |   |       |       |
| Send settings.                                  |   |       |       |
| Send a file Extension cmd                       |   |       |       |
| HEX Send                                        |   |       |       |
| Sending scripts 🐊 ADD8 🗸                        |   |       |       |
| Timing send 1.0 sec                             |   |       |       |
|                                                 |   |       |       |
| Line break Ido (CRLE) Send : 0 Receive : 160    |   | Reset | count |

Fig. 132 Modbus polling command

## 9.3. Export and import configuration

There are three main reasons for using the Import and Export functions.

- Applying the same configuration to multiple units. The Import/Export configuration function is a convenient way to apply the same settings to units located in different sites. You can export the configuration as a file and then import the configuration file onto other units at any time.
- Backing up configurations for system recovery. The export function allows you to export configuration files that can be imported onto other gateways to restore malfunctioning systems within minutes.
- ✤ Troubleshooting. Exported configuration files can help administrators to identify system problems that provide useful information for Technical Service Team when maintenance visits are requested.

The export function saves all the configuration settings and parameters of the data acquisition in a \*.csv file. To begin, click the Export button.

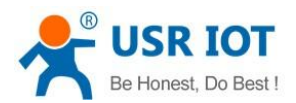

| 🔗 USR IOT<br>Communication Expert of Industrial IoT                                                        | E         |
|----------------------------------------------------------------------------------------------------|-----------|
|                                                                                                    | ustrial   |
| Edge Computing last: 12                                                                                    | 126 nodes |
| > Cloud Service No. Name! Point Source! Slave addr! Operations No. Name! Register address! Data type! Oper | erations  |
| > System 1 Theensor Port1 1 Edd Delete 1 temperature 40001 uln116 Edd                                      | Delete    |
| 2 humidity 40002 ulm16 Edit                                                                                | Delete    |
| Ad nodes<br>Save Net                                                                                       |           |
|                                                                                                    |           |

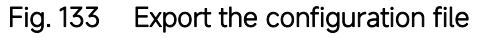

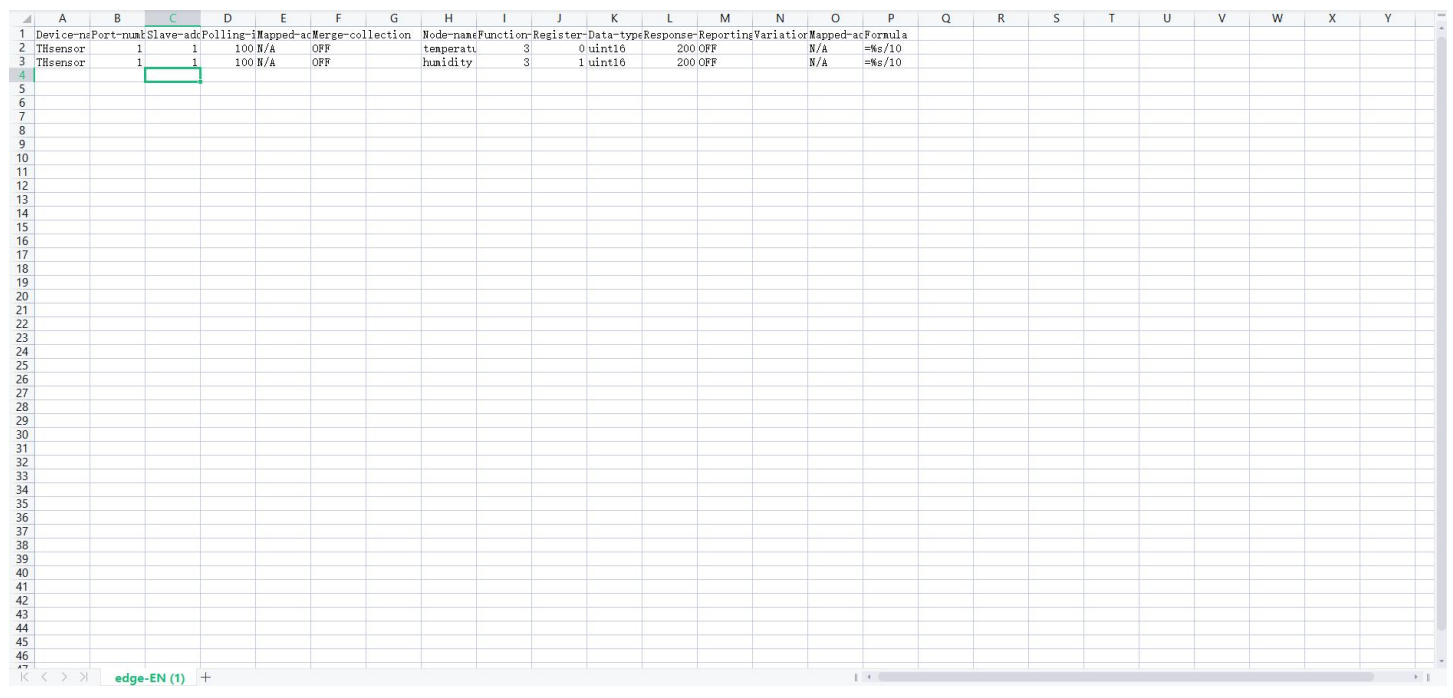

## Fig. 134 Configuration file

Once the file is saved, it can be imported into your target unit to duplicate the same settings. Select the target unit first and click the choose file button to import. Select the file you want to import, and then click the open button. The data points setting will display on the webpage. After finishing importing the configuration file, please scroll down to the bottom of the page and click on "Save" button to save all the changes that you have made. All configurations take effect after a system reboot.

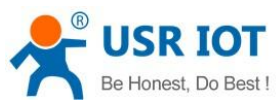

| status             | Edge Computing Gateway                                                                                                    |                                     |                 |
|--------------------|----------------------------------------------------------------------------------------------------|-------------------------------------|-----------------|
| Port               | Including edge acquisition, edge computing, edge reporting and other functions, supports Modbus RTU to Json, Modbus RTU to Modbu<br>protocol conversion. | is TCP and other general industrial |                 |
| Uart1              | SETTING                                                                                                    |                                     |                 |
| Uart2<br>Websocket | Edge Computing Data Acquisition Data Query and Report Linkage control                                                                                    |                                     | _               |
| Gateway            |                                                                                                    |                                     |                 |
| MQTT Gateway       | Select edge computing profile Choose file Export                                                                                                    |                                     |                 |
| Edge Computing     |                                                                                                    | last: 126 node                      | •5 <sup>0</sup> |
| IO Fuction         | No. Name!↓ Point Source!↓ Slave addr!↓ Operations No. Name!↓ Register address!↓                                                                          | Data type                           |                 |
| Sustem             | 1 Telephone Part 1 Part 1 temperature 4001                                                                                                    | uist16                              |                 |
| 5 <b>)</b> 50011   | Call Delete                                                                                                    | Edit Delete                         |                 |
|                    | 2 humidity 40002                                                                                                    | uint16 Edit Delete                  |                 |
|                    | Add slave                                                                                                    |                                     |                 |
|                    | Add nod                                                                                                    | es                                  |                 |
|                    |                                                                                                    |                                     |                 |
|                    |                                                                                                    |                                     |                 |
|                    |                                                                                                    |                                     |                 |
|                    |                                                                                                    |                                     |                 |
|                    | Save                                                                                                    |                                     |                 |

Fig. 135 Import the configuration file

## 9.4. Data report

## 9.4.1. Communication channel

Users can select TCP/UDP/HTTP in socketA of each serial port, MQTT Gateway, or AWS IOT service as the communication channel. When select MQTT or AWS IOT channel, user need configure the MQTT broker parameters in MQTT Gateway tab or Cloud service tab at first, and setting the report topic in the Fig.137.

| USR IOT<br>Communication Expert of Industrial Ic                                                                                                    | π                                                                                                    | Be Honest Do Best!<br>中文   English |
|----------------------------------------------------------------------------------------------------|----------------------------------------------------------------------------------------------------|------------------------------------|
| <ul> <li>Status</li> <li>Network</li> <li>Port</li> <li>Gateway</li> <li>Edge Computing</li> <li>IO Fuction</li> <li>Cloud Service</li> <li>System</li> </ul> | Edge Computing Gateway<br>Including edge acquisition, edge reporting and other functions, supports Modbus RTU to Ison, Modbus RTU to Modbus TCP and other general industrial<br>protocol convension.          STTINE         Edge Computing       Data Acquisition         Outa channel         Outa Query/Set         Data Query/Set         Data Query/Set         Data Query/Set         Data Query/Set         Data Report of nocles         Report Agreement |                                    |
|                                                                                                    | Jinan USR IOT Technology Limited. http://www.pusr.com                                                                                                    |                                    |

Fig. 136 Communication channel select

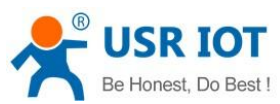

| USR IOT<br>Communication Expert of Industrial IoT |                      |                                                                  | Be Honest Do Best<br>中文 Engli |
|---------------------------------------------------|----------------------|------------------------------------------------------------------|-------------------------------|
| > Status                                          | Data channel         |                                                                  |                               |
| > Network                                         | Channel select       | MQTT ~                                                           |                               |
| > Port                                            | Data Query/Set       |                                                                  |                               |
| MQTT Gateway                                      | Data Query           | Disable ~                                                        |                               |
| Edge Computing                                    | Data Set             | Disable ~                                                        |                               |
| IO Fuction                                        | Data Report of nodes |                                                                  | _                             |
| Cloud Service     System                          | Reporting method     | Enable                                                           |                               |
|                                                   | Report Topic         | /UploadTopic                                                     |                               |
|                                                   | QOS                  | QOS0 v                                                           |                               |
|                                                   | Periodic reporting   |                                                                  |                               |
|                                                   | Reporting on regular | Gstart NTP First)                                                |                               |
|                                                   | Failure Padding      |                                                                  |                               |
|                                                   | Quotation Mark       |                                                                  |                               |
|                                                   | Report Agreement     |                                                                  |                               |
|                                                   | Json template        | [Current" rede0101", "Votage"<br>node0102]<br>// © (<2048 bytes) |                               |
|                                                   |                      | Save Ned                                                         |                               |
|                                                   | ,                    | nan USR IOT Technology Limited. http://www.pusr.com              |                               |

Fig. 137 MQTT data report setting

## 9.4.2. Report method

There are three ways to report the data acquired to the communication channel: on change, interval, timer. The description of the configuration parameters on this interface is shown in table 16. After finishing parameter setting, please click on "Save" button to save all the changes that you have made. All configurations take effect after a system reboot.

| Communication Expert of Industrial IoT                  |                                                                                                    | Be Honest Do Best!<br>中文∣English |
|---------------------------------------------------------|----------------------------------------------------------------------------------------------------|----------------------------------|
| Status Network Port Gateway MQTT Gateway Edge Computing | Edge Computing Gateway         Including edge acculation, edge computing, edge reporting and other functions, supports Modbus RTU to Json, Modbus RTU to Modbus TCP and other general industrial protocol conversion.         SETTING         Edge Computing       Data Acquisition         Data Query and Report       Unkage control                                                                                                    | Ĵ<br>Į                           |
| IO Fuction Cloud Service System                         | Select edge computing gridill Choose     No. Name!     Point Source!!     *Function code     *Begister address     0     *Begister address     *Begister address <th></th> |                                  |

Fig. 138 Report on change

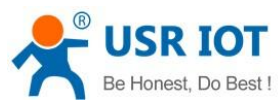

| USR IOT<br>Communication Expert of Industrial IoT |                                                                                        |                                 | Be Honest Do Best<br>中文   Englis |
|---------------------------------------------------|----------------------------------------------------------------------------------------|---------------------------------|----------------------------------|
| > Status                                          | Data channel                                                                           |                                 |                                  |
| > Network                                         | Channel select MQTT                                                                    | ~ @                             |                                  |
| ✓ Gateway                                         | Data Query/Set                                                                         |                                 |                                  |
| MQTT Gateway                                      | Data Query Disable                                                                     | ~                               |                                  |
| Edge Computing                                    | Data Set Disable                                                                       |                                 |                                  |
| Cloud Service                                     | Data Report of nodes                                                                   |                                 |                                  |
| > System                                          | Reporting method Enable                                                                | v                               |                                  |
|                                                   | Report Topic //UploadTopic                                                             |                                 |                                  |
|                                                   | QOS QOS0                                                                               | ~                               |                                  |
|                                                   | Periodic reporting 🛛 🗹                                                                 |                                 |                                  |
|                                                   | Reporting interval 5                                                                   | (1~36000)s                      |                                  |
|                                                   | Reporting on regular 🛛 (Start NTP first)                                               |                                 |                                  |
|                                                   | Regular time Reporting at fixed t<br>Reporting each hour                               | ime v 00 : 00 @                 |                                  |
|                                                   | Failure Padding Reporting every quai<br>Reporting every mini<br>Reporting at fixed tin | ter de he                       |                                  |
|                                                   | Quotation Mark                                                                         |                                 |                                  |
|                                                   | Report Agreement                                                                       |                                 |                                  |
|                                                   | Json template {Current "node0101<br>node0102"}                                         | √Voltage*<br>∕∕ ❷ (<2048 bytes) |                                  |
|                                                   |                                                                                        |                                 |                                  |

Fig. 139 Interval and timer report

#### 9.4.3. Payload-Json template

A JSON object contains zero, one, or more key-value pairs, also called properties. The object is surrounded by curly braces {}. Every key-value pair is separated by a comma. The order of the key-value pair is irrelevant.

A JSON array contains zero, one, or more ordered elements, separated by a comma. The JSON array is surrounded by square brackets [].

A key-value pair consists of a key and a value, separated by a colon (:). The key is a string, which identifies the key-value pair. The value can be any of the following data types: string(surrounded by quotation marks (" ")),number,float,array(JSON array),object(JSON object (can be nested)),boolean(true or false),empty.

## Example 1

# {

```
"THsensor1": {
```

```
"temperature": "temperature",
```

```
"humidity": "humidity"
```

```
},
```

```
"LUXsensor1": {
```

"illumination": "illumination"

```
},
```

"time": "sys\_net\_time"

```
}
```

```
Example 2
```

{

```
"service":[{
```

```
"sensor1": {
```

```
"temperature": "temperature1",
```

```
"humidity": "humidity1",
```

```
"user_define": "bedroom"
```

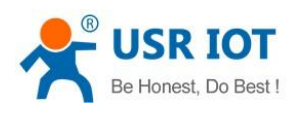

}, "sensor2": { "tomporat

```
"device_id":"sys_mac"
```

}

We can use a tool to compact it. Below is a free online tool: <u>https://jsonformatter.org/</u>. Paste the message in the column on the left and then, click Minify JSON. It will show a compact JSON format message in the column on the right. Click Copy to Clipboard.

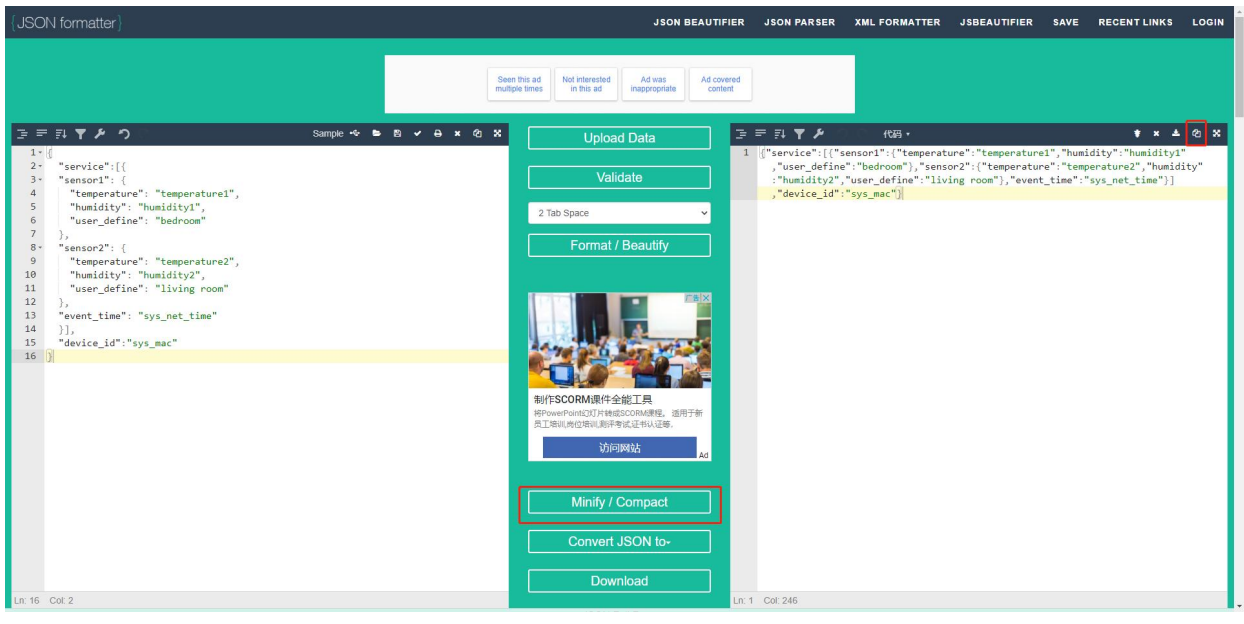

Fig. 140 Json formatter

Paste the message in the Json template on the page and click on "Save&Apply" button to save all the changes that you have made. All configurations take effect after a system reboot.

| USR IOT<br>Communication Expert of Industrial IoT |                                                                                                   | Be Honest Do Best!<br>中文   English |
|---------------------------------------------------|---------------------------------------------------------------------------------------------------|------------------------------------|
| Edge Computing Data A                             | cquisition Data Query and Report Linkage control                                                  | -                                  |
| Network     Data channel                          |                                                                                                   |                                    |
| > Port Channel select                             | MOTT v                                                                                            |                                    |
| ✓ Gateway NOT Communication                       |                                                                                                   |                                    |
| Edge Computing                                    |                                                                                                   |                                    |
| IO Fuction Data Query                             | Disable                                                                                           |                                    |
| Cloud Service                                     | Disable v                                                                                         |                                    |
| > System Data Report of nodes                     |                                                                                                   |                                    |
| Reporting method                                  | Enable                                                                                            |                                    |
| Report Topic                                      | /UploadTopic                                                                                      |                                    |
| QOS                                               | QOS0 Y                                                                                            |                                    |
| Periodic reporting                                |                                                                                                   |                                    |
| Reporting on regular                              | (Start NTP first)                                                                                 |                                    |
| Failure Padding                                   |                                                                                                   |                                    |
| Quotation Mark                                    |                                                                                                   |                                    |
| Report Agreement                                  |                                                                                                   |                                    |
| Json template                                     | ("Thsensort":<br>(Temperature" "Temperature":<br>humidity" "humidity"). LUXsens 🖌 🚇 (<2040 bytes) |                                    |
|                                                   | Save Next                                                                                         |                                    |
|                                                   | Jinan USR IOT Technology Limited. http://www.pusr.com                                             |                                    |

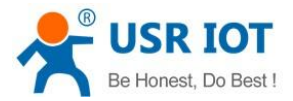

#### Fig. 141 Json template setting

There are three type data point, user define, system, and register value in a Json template.

♦ System data points

The system data points defined by USR-M100 gateway is shown in table 24.

| System data points | Description      |
|--------------------|------------------|
| sys_sn             | SN number        |
| sys_mac            | MAC address      |
| sys_ver            | Software version |
| sys_time           | GMT time         |
| sys_unix_time      | Unix time        |

| Fable 24 | System data | points |
|----------|-------------|--------|
|          |             | 1      |

♦ Modbus register value data points

The node name configured in the section 9.2.3 is register value data points.

#### ♦ User define

In addition to the above two types of data points, users can also define your own data points. Such as "user\_define": "living room".

#### 9.4.4. Test

We now use modbus slave software to simulate two modbus slave device. The connection and and parameters settings are show in Fig.142. USB to RS485 converters are connecting PC with serial UART1 of USR-M100 gateway. We use MQTT.fx to connect to the same broker and subscribe the report topic of USR-M100, we can see the message transmitted at the specified interval.

| Communication Expert of Industrial IoT                                                                                                    |                                                                                                    |                                |                                 | Be Honest Do Best<br>中文   Engl |
|----------------------------------------------------------------------------------------------------|----------------------------------------------------------------------------------------------------|--------------------------------|---------------------------------|--------------------------------|
| VISR IOT<br>Communication Expert of Industrial IoT<br>> Status<br>> Network<br>Vart<br>Uart1<br>Uart2<br>Websocket<br>> Gateway<br>> Cloud Service<br>> System | UART TO NET<br>Data transmission parameter com<br>SETTING<br>Port Socket<br>Data bits<br>Parity<br>Stop bits | figuration  115200  8  None  1 | (600-230400)bps<br>bit          | Be Honest Do Best<br>dix [Gog  |
|                                                                                                    | Flow ctrl                                                                                                    | NONE                           | (0-1460)huter                   |                                |
|                                                                                                    | UART Packet Length<br>UART Packet Time<br>Sync Baudrate(RFC2217)<br>Enable Uart Heartbeat                    | 0<br>0N                        | ио-темодиуния<br>(0-255)ms<br>Ф |                                |
|                                                                                                    |                                                                                                    |                                | Save&Apply                      |                                |

Fig. 142 Serial port parameters

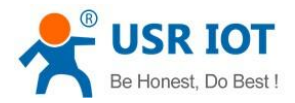

| ile Edit Connection Setup Display Vie                                                                                                   | w Window Help                                                                                                    |
|----------------------------------------------------------------------------------------------------|----------------------------------------------------------------------------------------------------|
| Mbsiave1       D = 1: F = 03       No connection       0     273       1     67       2     6       6     6       7     8       9     9 | Connection Setup<br>Connection Port1<br>Setial Port<br>Cancel<br>USB Setial Port<br>USB Setial Port<br>IS200 Baud<br>@ RTU \ ASCII<br>Rew Control<br>None Patty<br>DSR CTS RTS Toggle<br>IStop Bit<br>TCP/IP Server<br>PAddress<br>Port<br>IT2216.14.15<br>ISCO IPV4<br>Ignore Unit ID<br>IPV6 |
| r Help, press F1                                                                                                    | Port 3: 115200-8-N-1                                                                                                    |

Fig. 143 Modbus slave simulation

| <ul> <li>stats</li> <li>ktock</li> <li>vor</li> <li>urd</li> <li>urd</li> <li>urd</li> <li>velocket</li> <li>velocket<th>Communication Expert of Industrial IoT</th><th>Be Honest Do Best<br/>41⊄ [rogid</th></li></ul> | Communication Expert of Industrial IoT                                                                                             | Be Honest Do Best<br>41⊄ [rogid                                                                                                    |
|----------------------------------------------------------------------------------------------------|----------------------------------------------------------------------------------------------------|----------------------------------------------------------------------------------------------------|
| System                                                                                                    | Status Network  Port Uart1 Uart2 Websocket  Gateway MQTT Gateway Edge Computing IO Fuction Chart Service IOF Fuction Chart Service | Edge Computing Gateway         Including edge acquisition, edge computing, edge reporting and other functions, supports Modbus RTU to Json, Modbus RTU to Modbus TCP and other general industrial protocol conversion.         SETTING         Edge Computing       Data Acquisition         Data Acquisition       Data Query and Report         Linkage control         Select edge computing profile       Choces lie         Export |
|                                                                                                    | > System                                                                                                    | 1     THumor     Port1     1     Example added       2     LUXeenor     Port1     2     Exit     Delete   Add same Add same Note                                                                                                    |

Fig. 144 Data acquisition setting

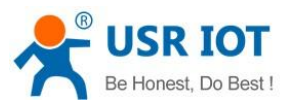

| USR IOT<br>Communication Expert of Industrial IoT                       |
|-------------------------------------------------------------------------|
| Data channel                                                            |
| Network     Channel select     MQTT                                     |
| v Port Data Query/Set                                                   |
| Uart1                                                                   |
| Uart2 Uata Query Disable ~                                              |
| Websocket Data Set Disable ~                                            |
| Cateway     Data Report of nodes                                        |
| MQTT Gateway                                                            |
| Edge Computing                                                          |
| IO Fuction Report Topic //UploadTopic                                   |
| Cloud Service QOS QOS0 ~                                                |
| System Periodic reporting 💟                                             |
| Reporting Interval 5 (1=36/00)s                                         |
| Reporting on regular                                                    |
|                                                                         |
| railure Padoing                                                         |
| Quotation Mark                                                          |
| Report Agreement                                                        |
| Joon template THisensort: 'Tamperature'' amperature'' ' O (<2048 bytes) |
| Save Next                                                               |

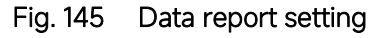

| MQTT.fx - 1.7.1      |                                |                                                                                                    | <u> </u>                           |            | ×          |
|----------------------|--------------------------------|----------------------------------------------------------------------------------------------------|------------------------------------|------------|------------|
| File Extras Help     |                                |                                                                                                    |                                    |            |            |
| EMQX                 | - 🔅 😋                          | Disconnect                                                                                                    |                                    |            | <b>•</b> • |
| Publish Subscribe    | Scripts Broker Status Log      |                                                                                                    |                                    |            |            |
| /UploadTopic         | Subsc                          | ribe                                                                                                    | Qo50 Qo51 Qo52 Au                  | toscroll   | 00*        |
| /UploadTopic         | Dump Messages Mute Unsubscribe | /UploadTopic                                                                                                    |                                    | Retained   | 1<br>QoS 0 |
|                      |                                | /UploadTopic                                                                                                    |                                    | 1          | 2<br>QoS 0 |
|                      |                                | /UploadTopic                                                                                                    |                                    |            | 3<br>QoS 0 |
|                      |                                | /UploadTopic                                                                                                    |                                    |            | 4          |
|                      |                                |                                                                                                    |                                    |            |            |
| Topics Collector (0) | Scan Stop 08-                  | /UploadTopic                                                                                                    |                                    |            | 4          |
|                      |                                | 07-01-2023 16:57:41.61061169                                                                                                    |                                    |            | QoS 0      |
|                      |                                | {     "THsensor1" : {         "temperature : 27.3,         "humidity" : 18.6     },     "LUX1" : {         "LUX1" : {         "tumination" : 123     } } |                                    |            |            |
|                      |                                |                                                                                                    | Payload decoded by JSON Pretty Fom | at Decoder | •          |

Fig. 146 Message reported

## 9.5. Data query

There are three methods to actively query the data collected through the serial port from the communication channel: Json format, Modbus TCP, Modbus RTU. Firstly, user need enable the data query function. We can query data by Json format in MQTT or HTTP channel,and via modbus TCP or RTU format in TCP/UDP mode.

## 9.5.1. Json

When select MQTT or AWS IOT channel, user need configure the MQTT broker parameters in MQTT Gateway tab or Cloud service tab at first, select Json query mode and setting the query topic in the Fig.147. In actual application, respond topic should be different from report topic.

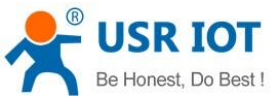

| Communication Expert of Industrial IoT |                         |                                |                       | Be Honest Do Best!<br>中文   English |
|----------------------------------------|-------------------------|--------------------------------|-----------------------|------------------------------------|
| > Status                               | Edge Computing Data Acc | uisition Data Query and Repor  | Linkage control       | -                                  |
| > Network                              | Data desced             |                                |                       | č                                  |
| > Port                                 | Data channel            |                                |                       |                                    |
| ✓ Gateway                              | Channel select          | MQTT ~ 🔍                       |                       |                                    |
| MQTT Gateway                           | Data Query/Set          |                                |                       |                                    |
| Edge Computing                         | Data Ouerr              | Cashie                         |                       |                                    |
| IO Fuction                             | Data Query              | Euspie                         |                       |                                    |
| > Cloud Service                        | Data Set                | Disable ~                      |                       |                                    |
| > System                               | Query or Set type       | Json ~                         |                       |                                    |
|                                        | Query or Set Topic      | /DownloadTopic                 |                       |                                    |
|                                        | QOS                     | Q050 ~                         |                       |                                    |
|                                        | Respond Topic           | /RespondTopic                  |                       |                                    |
|                                        | QOS                     | Q050 ~                         |                       |                                    |
|                                        | Data Report of nodes    |                                |                       |                                    |
|                                        | Reporting method        | Disable ~                      |                       |                                    |
|                                        | Report Agreement        |                                |                       |                                    |
|                                        |                         |                                |                       |                                    |
|                                        |                         |                                |                       |                                    |
|                                        |                         |                                |                       |                                    |
|                                        |                         |                                | Save Next             |                                    |
|                                        | ii                      | nan USR IOT Technology Limiter | . http://www.pusr.com |                                    |
|                                        |                         |                                |                       |                                    |

Fig. 147 JSON query type

The Json content need conform to template described in section 9.4.3.

| WQTT.fx - 1.7.1                             |                    | – 🗆 ×                       |
|---------------------------------------------|--------------------|-----------------------------|
| File Extras Help                            |                    |                             |
| EMQX • 🗘                                    | Connect Disconnect | <b>₽</b> ●                  |
| Publish Subscribe Scripts Broker Status Log |                    |                             |
| > /DownloadTopic                            | Publish            | QoSO QoS1 QoS2 Retained OST |
|                                             |                    |                             |

Fig. 148 Json query message

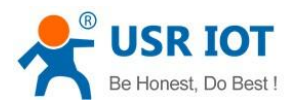

#### MQTT.fx - 1.7.1 X File Extras Help - 🔅 💽 dt Disconnect -Publish Subscribe Scripts Broker Status Log Qo50 Qo51 Qo52 00+ /RespondTopic -/RespondTopic Ð 1 QoS 0 /RespondTopic /RespondTopic Scan Stop 😽 Topics Collector (0) 1 14-01-2023 16:25:28.5912837 QoS 0 mperature" : 27.6, midity" : 43.7 Payload decoded by JSON Pretty Fomat Decoder

Fig. 149 Json response message

## 9.5.2. Modbus slave address and register mapping

This function is very useful in data query and only used in modbus TCP/RTU query mode. When user select Modbus TCP/RTU query mode to get data, the M100 gateway will be confused if there are the same slave address in different serial port or same register address in different slave devices. All slave devices and registers on a gateway are planned and managed in a unified manner. For example, user can map slave address 1 in Port1 to slave 1 in M100 gateway, map slave address 1 in Port2 to slave 2 in M100 gateway.

| Communication Expert of Industrial IoT                                                                                                    | Be Honest Do Best !<br>नगर/[mglish                                                                                                    |
|----------------------------------------------------------------------------------------------------|----------------------------------------------------------------------------------------------------|
| <ul> <li>Status</li> <li>Network</li> <li>Port</li> <li>Gateway</li> <li>MQT Gateway</li> <li>Edge Computing</li> <li>IO Fuction</li> <li>Cloud Service</li> <li>System</li> </ul> | Edge Computing Gateway         Including edge acquisition, edge computing, edge reporting and other functions, supports Modbus RTU to Json, Modbus RTU to Modbus TCP and other general industrial protocol conversion.         SETTING         Edge Computing Data Acquisition       Data Query and Report       Linkage control         Sediet edge computing profile       Choose Bite       Export.         Sediet edge computing profile       Choose Bite       Export.         No.       Name[1       Register address[1       Data type]1         Operations       1       tomperatures 2       4001       unit for Several |
| -                                                                                                    | 2 LUXeesor Port1 2 Edit Dielen<br>3 Themson2 Port2 1 Edit Dielen<br>Add slave<br>Save Kest                                                                                                    |
|                                                                                                    | Jinan Osk för recimology Linnes. Intp://www.post.com                                                                                                    |

Fig. 150 Same slave ID and register address

99

User Manual

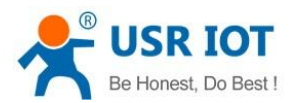

| Communication Expert of Industrial IoT                                                                                                    |                                                                                                    | Be Honest Do Best!<br>中文   English |
|----------------------------------------------------------------------------------------------------|----------------------------------------------------------------------------------------------------|------------------------------------|
| <ul> <li>Status</li> <li>Network</li> <li>Port</li> <li>Gateway</li> <li>Edge Computing</li> <li>IO Fuction</li> <li>Cloud Service</li> <li>System</li> </ul> | Edge Computing Gateway         Including edge acquisition, edge computing, edge reporting and other functions, supports Modbus RTU to Json, Modbus RTU to Modbus TCP and other general industria protocol conversion.         SETTING         Edge Computing       Data Acquisition         Data Query and Report       Linkage control         Select edge computing profile       Choose         4Port       UART2         Last: 123 m | r<br>codes@                        |
|                                                                                                    | No.     Name11     Point Source11       1     T14aencor     Point1       2     LUXannor     Point1       3     T14aencor     Point2         Add         Marge collection         Cancel                                                                                                    | ni<br>Alle                         |
|                                                                                                    | Jinan USR IOT Technology Limited. http://www.pusr.com                                                                                                    |                                    |

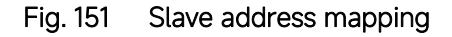

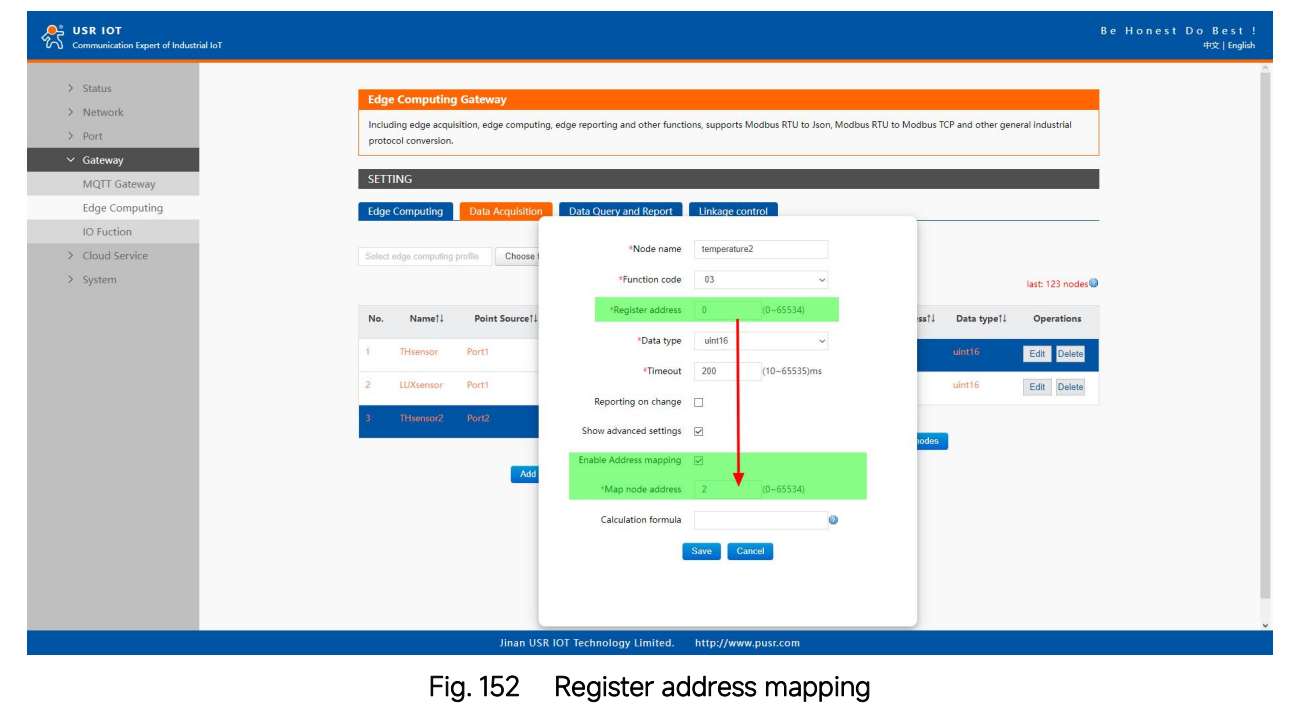

## 9.5.3. Modbus TCP

When select socket channel, user need configure parameters of the socket A of Uart1 in PORT tab at first, then select Modbus TCP query type. We use slave address mapping and register mapping described in section 9.5.2 as here for illustration.

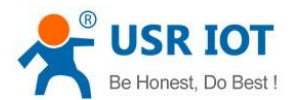

| Communication Expert of Industrial IoT         |                                                                                    |                        |                                                                                                    | Be Honest I |
|------------------------------------------------|------------------------------------------------------------------------------------|------------------------|----------------------------------------------------------------------------------------------------|-------------|
| Status     Network     Port     Gateway        | Edge Computing Gateway<br>Including edge acquisition, edge<br>protocol conversion. | computing, edge report | ting and other functions, supports Modbus RTU to Json, Modbus RTU to Modbus TCP and other general industrial |             |
| MQTT Gateway<br>Edge Computing<br>IO Fuction   | Edge Computing Data Acc                                                            | quisition Data Qu      | uery and Report Linkage control                                                                              | _           |
| <ul><li>Cloud Service</li><li>System</li></ul> | Data channel<br>Channel select                                                     | Socket1                | ~ 0                                                                                                    |             |
|                                                | Data Query/Set<br>Data Query                                                       | Enable                 | v                                                                                                    |             |
|                                                | Data Set<br>Query or Set type                                                      | Disable<br>ModbusTCP   | v                                                                                                    |             |
|                                                | Data Report of nodes                                                               | Distric                |                                                                                                    |             |
|                                                | Report Agreement                                                                   | UISADIO                | v                                                                                                    |             |
|                                                |                                                                                    |                        |                                                                                                    |             |
|                                                |                                                                                    |                        | Save Next                                                                                                    |             |

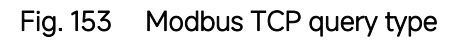

| Communication Expert of Industr  | lioT Be                                                                                                    | Honest Do Best!<br>中文   English |
|----------------------------------|----------------------------------------------------------------------------------------------------|---------------------------------|
| Status Status Network Port Uart1 | UART TO NET Data transmission parameter configuration SETTING                                                                                             |                                 |
| Uart2<br>Websocket<br>> Gateway  | Port Socket SOCKET A                                                                                                    |                                 |
| > Cloud Service<br>> System      | Working Mode     TCP Sarver     None        Maximum Sockets supported     8     Exceeding Maximum     KICK        Local Port Number     502     (1-65535) |                                 |
|                                  | PRINT     OFF       Modbus Poll     Response Timeout 200       (10-9999)ms                                                                                |                                 |
|                                  | Operating Mode None -                                                                                                    |                                 |
|                                  |                                                                                                    |                                 |
|                                  | Jinan USR IOT Technology Limited. http://www.pusr.com                                                                                                    |                                 |

Fig. 154 Socket A parameters setting

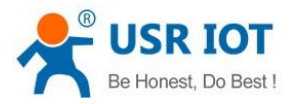

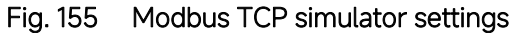

| <mark>ងរ</mark> ្ហ Modbus P | oll - Mbpoll2           |           |     |                     |      |       |      |       |              |      |     |      |    |    |      |     |     |      | -          |        | ×    |
|-----------------------------|-------------------------|-----------|-----|---------------------|------|-------|------|-------|--------------|------|-----|------|----|----|------|-----|-----|------|------------|--------|------|
| <u>File Edit Co</u>         | onnection <u>S</u> etup | Functions |     | isplay <u>V</u> iew | Wind | low   | Hel  | р     |              |      |     |      |    |    |      |     |     |      |            |        |      |
| 🗅 🗳 🔒 🍯                     | X □ 県                   | à л 0     | 5 0 | 6 15 16 17 2        | 22 2 | 3   T | C    | 1 8   | } <b>\</b> ? |      |     |      |    |    |      |     |     |      |            |        |      |
| Mbpoll1                     |                         |           |     |                     |      |       |      |       |              |      |     |      |    |    |      |     |     | 8    |            |        |      |
| $T_{\rm Y} = 29$ Fr         | = 0: ID = 3: E =        | 03: SR =  | 100 | )0me                |      |       |      |       |              |      |     |      |    |    |      |     |     |      |            |        |      |
| 1 - 20. En                  | - 0.10 - 0.1 -          | 00.011-   | 100 | 501113              |      |       |      |       |              |      |     |      |    |    |      |     |     |      |            |        |      |
|                             | Alias                   | 00000     |     | Mbpoll2             |      |       |      |       |              |      |     |      |    |    |      |     |     |      |            |        | -    |
|                             | - Alido                 | 00000     | Tx  | = 31: Err = 0:      | ID = | 1: F  | = 0  | 3: SI | R = 1        | 1000 | )ms | 1    |    |    |      |     |     |      |            |        |      |
|                             |                         |           | _   |                     |      |       |      |       | _            |      |     |      |    |    |      |     |     |      |            |        |      |
| 1                           |                         |           |     | Alia                | as   |       |      | 0000  | D            |      |     |      |    |    |      |     |     |      |            |        |      |
| 2                           |                         | 26        | 0   |                     |      |       |      | 2     | 7            |      |     |      |    |    |      |     |     |      |            |        |      |
| 3                           | į.                      | 45        |     |                     |      |       |      | 4     | 2            |      |     |      |    |    |      |     |     |      |            |        |      |
| 4                           |                         |           |     |                     | -    |       |      |       |              |      |     |      |    |    |      |     |     |      |            |        |      |
| 5                           |                         |           | 2   | I Communit          |      | . т., | cc . |       |              |      |     |      |    |    |      |     |     |      |            |        | ~    |
|                             |                         |           | 3   | Communi             | cauo | 1112  | HIC  |       |              |      |     |      |    |    |      |     |     |      |            |        | ~~   |
| 0                           |                         |           | 4   | Exit                |      | Stop  |      |       | Clear        |      | 1   | Save |    |    | Сору |     | Log | Stop | p on Error | Time s | tamp |
| 7                           |                         |           | 5   | Tx:076-03           | 4B   | 00    | 00   | 00    | 06           | 01   | 03  | 00   | 00 | 00 | 02   |     |     |      |            |        |      |
| 8                           |                         |           | 6   | Rx:077-03           | 4B   | 00    | 00   | 00    | 07           | 01   | 03  | 04   | 00 | 1B | 00   | 2B  |     |      |            |        |      |
| 9                           |                         |           | 7   | Tx:078-03           | 4C   | 00    | 00   | 00    | 06           | 03   | 03  | 00   | 02 | 00 | 02   |     |     |      |            |        |      |
|                             |                         |           | 1   | Rx:079-03           | 40   | 00    | 00   | 00    | 07           | 03   | 03  | 04   | 00 | 1A | 00   | 2D  |     |      |            |        |      |
|                             |                         |           | 8   | Bx:081-03           | 4D   | 00    | 00   | 00    | 07           | 01   | 03  | 04   | 00 | 1B | 00   | 2B  |     |      |            |        |      |
|                             |                         |           | 9   | Tx:082-03           | 4E   | 00    | 00   | 00    | 06           | 03   | 03  | 00   | 02 | 00 | 02   | 2.0 |     |      |            |        |      |
|                             |                         |           |     | Rx:083-03           | 4E   | 00    | 00   | 00    | 07           | 03   | 03  | 04   | 00 | 1A | 00   | 2D  |     |      |            |        |      |
|                             |                         |           |     | Tx:084-03           | 4F   | 00    | 00   | 00    | 06           | 01   | 03  | 00   | 00 | 00 | 02   | -   |     |      |            |        |      |
|                             |                         |           |     | Rx:085-03           | 4F   | 00    | 00   | 00    | 07           | 01   | 03  | 04   | 00 | 1B | 00   | 2B  |     |      |            |        |      |
|                             |                         |           |     | Rx:087-03           | 50   | 00    | 00   | 00    | 07           | 03   | 03  | 04   | 00 | 1A | 00   | 2D  |     |      |            |        |      |
|                             |                         |           |     | Tx:088-03           | 51   | 00    | 00   | 00    | 06           | 01   | 03  | 00   | 00 | 00 | 02   |     |     |      |            |        |      |
| For Help, pres              | s F1.                   |           |     | Rx:089-03           | 51   | 00    | 00   | 00    | 07           | 01   | 03  | 04   | 00 | 1в | 00   | 2B  |     |      |            |        | ~    |

Fig. 156 Modbus TCP response

## 9.5.4. Modbus RTU

When select socket channel, user need configure parameters of the socket A of Uart1 in PORT tab at first, then select Modbus RTU query type. We use slave address mapping here for illustration.

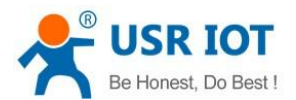

| Communication Expert of Industrial IoT                              |                                                                                                    | Be Honest Do Bes<br>中文   En |
|---------------------------------------------------------------------|----------------------------------------------------------------------------------------------------|-----------------------------|
| Status     Status     Network     Port     Gateway     MQIT Gateway | sputing Gateway<br>ge acquisition, edge computing, edge reporting and other functions, supports Modbus RTU to Json, Modbus RTU to Modbus TCP and other general industrial<br>wersion. |                             |
| Edge Computing Edge Compute IO Fuction                              | uting Data Acquisition Data Query and Report Linkage control                                                                                                    | - 1                         |
| Cloud Service     Data channe     System                            | nel                                                                                                    |                             |
| Data Query                                                          | Channel select Sockatt v V                                                                                                    | l.                          |
|                                                                     | Data Guery Enable ~                                                                                                    |                             |
|                                                                     | Query or Set type ModbusRTU v                                                                                                    |                             |
| Data Report                                                         | Reporting method Disable ~                                                                                                    |                             |
| Report Agre                                                         | reement                                                                                                    | l .                         |
|                                                                     |                                                                                                    |                             |
|                                                                     | Save                                                                                                    |                             |

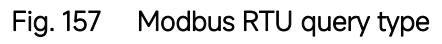

| File Edit Connection Setup Functions Display View Window Help     Image: Connection Setup     Image: Connection Setup     Image: Connection                                                                                                    | ងរ៉ូ Modbus Poll - Mbpoll2                                                                         |                                                                 |                                                                            | <u> </u> |   | $\times$ |
|----------------------------------------------------------------------------------------------------|----------------------------------------------------------------------------------------------------|-----------------------------------------------------------------|----------------------------------------------------------------------------|----------|---|----------|
| Image: Construction       Image: Construction         Alias       00000         Alias       00000         Image: Construction       Image: Construction         Image: Construction       Image: Construction         Image: Construction                                                                                                    | File Edit Connection Setup Functions                                                               | Display View Window Help                                        |                                                                            |          |   |          |
| Tx = 81402: Err = 586: ID = 3: F = 03: S       Connection         Alias       00000         Alias       00000         I       Image: Connection         I       Image: Connection         Image: Connection       Image: Connection         Image: Connection       Image:                                                                                                    | 🗅 😂 🖬 🎒 🗙 🗂 🗒 🏚 💷 05                                                                               | 06 15 16 17 22 23   TC 🖭   🤋 🎌                                  |                                                                            |          |   |          |
| 0 Image: Construction of the fill of the fill | Mbpoli1           Tx = 81402: Err = 586: ID = 3: F = 03: S           No connection           Alias | Connection Setup<br>Connection                                  |                                                                            |          |   |          |
| 3 45   4 5   6   7   8   9     12100 Baud     B Data bits     Pesponse Timeout   200 [ms]   Delay Between Polls   500 [ms]     Remote Modbus Server   IP Address or Node Name   17216:14.73   Server Port   Connect Timeout   502   3000 [ms]                                                                                                    |                                                                                                    | Serial Settings USB Serial Port (COM3)                          | Cancel                                                                     |          |   | _        |
| 7     8     9     Image: Construction of the second second seco                        | 3         45           4         -           5         -           6         -                     | 115200 Baud V<br>8 Data bits V<br>None Parity V                 | ASCII      Response Timeout 200     [ms]  Delay Between Polls 500     [ms] |          |   |          |
| Server Port Connect Timeout                                                                                                    | 7 8 9 -                                                                                            | Remote Modbus Server<br>IP Address or Node Name<br>172.16.14.73 | []                                                                         |          |   |          |
|                                                                                                    | Ľ                                                                                                  | Server Port Connect Timeout 502 3000 [ms]                       | ● IPv4<br>○ IPv6                                                           |          | _ |          |
| For Help, press F1. [172.16.14.73]: 502                                                                                                    | For Help, press F1.                                                                                |                                                                 | [172.16.14.73]: 502                                                        |          |   |          |

Fig. 158 Modbus RTU simulator settings

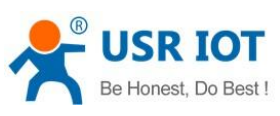

| <b>む</b> Modbus Poll - Mbpoll2<br>File Edit Connection Setup Functions D | Display View Win                                                                  | ndow Help                                                                                                    | – 🗆 X                             |
|--------------------------------------------------------------------------|-----------------------------------------------------------------------------------|----------------------------------------------------------------------------------------------------|-----------------------------------|
| □ 📽 🖬 🎒 🗙 🗂 🗏 🏩 л.   05 0                                                | 6 15 16 17 22 2                                                                   | 23   TC 🔄   🦹 👯                                                                                                    |                                   |
| ∭ Mbpoll1     [Tx = 81415: Err = 586: ID = 3: F = 03: SR                 | R = 1000ms                                                                        |                                                                                                    |                                   |
| Alias 00000<br>0 Tx                                                      | Mbpoll2<br>= 81418: Err = 58                                                      | 36: ID = 1: F = 03: SR = 1000ms                                                                                                    |                                   |
| 1<br>2<br>3<br>45<br>1                                                   | Alias                                                                             | 00000<br>27<br>43                                                                                                    |                                   |
| 4         2           5         3           6         4                  | Communicatio                                                                      | on Traffic Stop Clear Save                                                                                                    | Copy Log Stop on Error Time stamp |
| 7<br>8<br>9<br>7<br>6<br>7<br>7                                          | Tx:324424-01<br>Rx:324425-01<br>Tx:324426-03<br>Rx:324427-03                      | 1       03       00       00       02       C4       0B         1       03       04       00       1B       00       2B       CA       2F         3       03       00       02       00       02       64       29         3       03       04       00       1A       00       2D       38       25                                                                                   | 3<br>9                            |
| 8                                                                        | Tx: 324428-01<br>Rx: 324429-01<br>Tx: 324430-03<br>Rx: 324431-03                  | 1       03       00       00       02       C4       0B         1       03       04       00       1B       00       2B       CA       2B         3       03       00       02       00       02       64       29         3       03       04       00       1A       00       2D       38       25         4       02       04       00       1A       00       2D       38       25 | 3                                 |
|                                                                          | Tx: 324432-01<br>Rx: 324433-01<br>Tx: 324434-03<br>Rx: 324435-03<br>Tx: 324436-01 | 1 03 04 00 1B 00 2B CA 0B<br>1 03 04 00 1B 00 2B CA 2F<br>3 03 00 02 00 02 64 29<br>3 03 04 00 1A 00 2D 38 29<br>1 03 00 00 00 02 C4 0B                                                                                                    | 3                                 |
| For Help, press F1.                                                      | Rx:324437-01                                                                      | 1 03 04 00 1B 00 2B CA 2B                                                                                                    | 3 v                               |

Fig. 159 Modbus RTU response

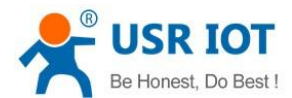

# 10. IO channels

USR-M100 can support a number of Digital Input (DI), Relays (Rly), Analog Input (AI) ports. All modules are equipped with an in-built web server, which allows for showing the module status and changing the configuration. To access the web server, open the browser and enter the IP address of the module, default address for a new module (default IP address is 192.168.0.7). Please use the following credentials:

Username:admin Password:admin (by default).

There are three methods to actively query the IO status from the communication channel: Modbus TCP, Modbus RTU and MQTT modbus RTU. We can query IO status by modbus RTU format in MQTT or HTTP channel, and via modbus TCP or RTU format in TCP/UDP mode.

#### 10.1. IO function

#### 10.1.1. Web interface

This page allows for entering the configuration parameters and showing the actual value of the inputs and outputs. To open this page, please navigate to IO Function tab.

| Communication Expert of Industrial IoT                             |                                                                                                    | Be Honest Do Best!<br>中文   English |
|--------------------------------------------------------------------|----------------------------------------------------------------------------------------------------|------------------------------------|
| Status Network Port Gateway MQTT Gateway Edge Computing US textine | IO Function         IO Device Function Config and Status         Configuration         IO Control         ID Function |                                    |
| <ul> <li>Cloud Service</li> <li>System</li> </ul>                  | Do1 D02<br>D1 Status                                                                                                  |                                    |
|                                                                    | DI1 DI2<br>O O                                                                                                    | _                                  |
|                                                                    | Alf(uA)         Al2(uA)           0         0                                                                         | -                                  |
|                                                                    | Save&Apply<br>Jinan USR IOT Technology Limited, http://www.pusr.com                                                   |                                    |
|                                                                    | ······································                                                                                |                                    |

#### Fig. 160 IO status

Because the I/O status of USR-M100 is mainly displayed via Modbus protocol, the user has to configure the Modbus settings. Fig.161 shows the Modbus Slave ID that must be set for the Modbus protocol. Please refer to section 2.3.3 for details.

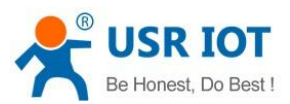

| USR IOT<br>Communication Expert of Industrial IoT |               |                  |                       |                  | Be Honest Do Bes<br>中文 6 | t !<br>nglish |
|---------------------------------------------------|---------------|------------------|-----------------------|------------------|--------------------------|---------------|
| IO Control IO Function                            |               |                  |                       |                  |                          | ^             |
| > Status                                          |               |                  |                       |                  |                          |               |
| Slave Address                                     | 100           | (1~;             | 255)                  |                  |                          |               |
| Cateway Register                                  | Register Type | Register Address | Function Code         |                  |                          |               |
| MOTT Gateway                                      | DO            | 00001~00002      | 0x01,0x05,0x0         | F                |                          |               |
| Edge Computing                                    | DI            | 10001~10002      | 0x02                  |                  |                          |               |
| IO Fuction                                        | AI            | 30001~30004      | 0x04                  |                  |                          |               |
| > Cloud Service                                   |               |                  |                       |                  |                          |               |
| > System Timing Function                          |               |                  |                       |                  |                          |               |
|                                                   |               |                  |                       |                  |                          |               |
| limert Enable                                     | Disable       | ✓ (Start         | t NTP or Time Synchro | inization first) |                          |               |
| Timer2 Enable                                     | Disable       | ✓ (Start)        | t NTP or Time Synchro | inization first) |                          |               |
| Timer3 Enable                                     | Disable       | ∽ (Start         | t NTP or Time Synchro | inization first) |                          |               |
| Timer4 Enable                                     | Disable       | ✓ (Start)        | t NTP or Time Synchro | inization first) |                          |               |
| Track Fachio                                      | 21.11         |                  |                       |                  |                          |               |
| Limers Enable                                     | Disable       | ✓ (Start         | t NTP or Time Synchro | nization first)  |                          |               |
| Timer6 Enable                                     | Disable       | ✓ (Start         | t NTP or Time Synchro | inization first) |                          |               |
| DO Function                                       |               |                  |                       |                  |                          |               |
| Restart Hold                                      | Disable       | ~                |                       |                  |                          |               |
| DO Action Config                                  | Execute IO    | Execute Action   |                       | Execute Time     |                          |               |
|                                                   | DO1           | No Action        | <b>_</b>              | 1                |                          |               |
|                                                   |               |                  |                       | (1~65535s)       |                          |               |
|                                                   | 000           | 1.0              | 10                    | (* )             |                          | v             |

Fig. 161 IO configuration

# 10.2. Modbus TCP query/control

We choose socket A of Uart1 as the communication channel as an example to illustrate it. User can also choose socket B and other Uart port.

| Communication Expert of Industri                                                                                                    | B                                                                                                    | e Honest Do Best!<br>中文   English |  |  |  |  |  |
|----------------------------------------------------------------------------------------------------|----------------------------------------------------------------------------------------------------|-----------------------------------|--|--|--|--|--|
| <ul> <li>&gt; Status</li> <li>&gt; Network</li> <li>&gt; Port</li> <li>Uart1</li> <li>Uart2</li> <li>Websocket</li> <li>&gt; Gateway</li> <li>Edge Computing</li> <li>IO Fuction</li> <li>&gt; Cloud Service</li> <li>&gt; System</li> </ul> | UART TO NET   Data transmission parameter configuration   SETTINC   Tot   Socket   SOCKET A   Working Mode   TOP Server   Name   Working Mode   TOP Server   Name   Maximum Sockets supported   B   Local Fort Number   92   PRINT   OFF   Working Mode   Print   OFF   Coperating Mode   Nome   Socket B   Coperating Mode Nome Supported Supported Supported Supported BaseDone Timeout 280 (1-05539) Fint Off Supported Supported Supported Supported Supported BaseDone Timeout 280 (1-05539) Fint Operating Mode Nome Supported Supported Supported Supported BaseDone Timeout 280 (1-05539) Fint Operating Mode Nome Supported Supported Supported Supported Supported BaseDone Timeout 280 (1-05539) Supported Supported Supported Supported Supported Supported BaseDone Timeout 280 (1-05539) Supported Supported Supported Supported Supported Supported BaseDone Timeout 280 Supported Supported Supported Supported Supported Supported Supported Supported Supported Supported Supported Supported Supported Supported Supported Supported Supported Supported Supported Supported Supported Supported Supported |                                   |  |  |  |  |  |
| Jinan USR IDT Technology Limited. http://www.pusr.com                                                                                                    |                                                                                                    |                                   |  |  |  |  |  |

Fig. 162 Socket setting for modbus TCP

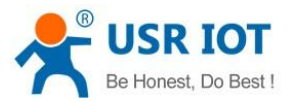

| File Edit Connection Display View Window Help     Image: Image: | ¥,   | Modbus Poll - Mbp                                                                                                    | oll1                |                                                                                                    |                                                                                                    |     | 1411 | × |
|----------------------------------------------------------------------------------------------------|------|----------------------------------------------------------------------------------------------------|---------------------|----------------------------------------------------------------------------------------------------|----------------------------------------------------------------------------------------------------|-----|------|---|
| Image: Contraction     Image: Contraction     Image: Contraction <th>File</th> <th>e Edit Connection</th> <th>Setup Functions</th> <th>Display View Window Help</th> <th></th> <th></th> <th></th> <th></th>                                                                                                    | File | e Edit Connection                                                                                                    | Setup Functions     | Display View Window Help                                                                                                    |                                                                                                    |     |      |   |
| Image: Connection Setup         Alias         00000         1       0         2       0         3       0         4       0         5       0         6       15200 Baud         9       0         1       0         2       0         3       0         4       0         5       0         6       0         7       0         8       0         9       0         12:16:14.73         Server Port       Connect Timeout         19:19:40       0         10:2       3000         10:19:6       10:19:6                                                                                                    | l E  | ) 🖻 🖬 🚭 🗙 🛙                                                                                                    | 「二見 眞  几  05        | 06 15 16 17 22 23   TC 🖭   🤋 🎌                                                                                                    |                                                                                                    |     |      |   |
| For Help, press F1. [172.16.14.73]: 502                                                                                                    |      | Abpoll1         x = 25: Err = 0: ID =         o connection         Alias         0         1         2         3         4         5         6         7         8         9 | = 100: F = 02: SR = | Connection         Modbus TCP/IP         Serial Settings         USB Serial Port (COM3)         115200 Baud         8 Data bits         None Parity         1 Stop Bit         Advanced         Remote Modbus Server         IP Address or Node Name         172,16,14,73         Server Port         502         3000         [ms] | OK       Cancel       Mode       RTU       ASCII       Response Timeout       200       [ms]       Delay Between Polls       500       [ms] |     |      |   |
|                                                                                                    | For  | Help, press F1.                                                                                                    |                     |                                                                                                    | [172.16.14.73]: 5                                                                                                    | 502 |      |   |

Fig. 163 Modbus TCP simulator settings

# 10.2.1. DI status query

| 합 Modbus Poll - Mbpoll1                    |                                                | <u> </u> | X  |
|--------------------------------------------|------------------------------------------------|----------|----|
| File Edit Connection Setup Functions D     | splay View Window Help                         |          |    |
| 🗋 🖆 🖨 🌂 🗂 🖳 🏩 л.   05 0                    | 6 15 16 17 22 23   TC 🖳 🛿 🛠                    |          |    |
| Mbpoll1                                    |                                                |          |    |
| Tx = 30: Err = 0: ID = 100: F = 02: SR = 1 | Read/Write Definition X                        |          |    |
| Alias 00000                                |                                                |          |    |
| 0 1                                        |                                                |          |    |
| 1 0                                        | Function: 02 Read Discrete Inputs (1x)  Cancel |          |    |
| 2                                          | Address: 0 Protocol address. E.g. 10011 -> 10  |          |    |
| 3                                          | Quantity: 2                                    |          |    |
| 4                                          | Scan Rate: 1000 [ms] Apply                     |          |    |
| 5                                          | Disable                                        |          |    |
| 6                                          | Read/Write Disabled                            |          |    |
| 7                                          |                                                |          |    |
| 8                                          | View                                           |          |    |
| 9                                          | ● 10 ○ 20 ○ 50 ○ 100 ○ Fit to Quantity     ✓   |          |    |
|                                            | Hide Alias Columns PLC Addresses (Base 1)      |          |    |
|                                            | Address in Cell                                |          |    |
|                                            |                                                |          |    |
|                                            |                                                |          |    |
|                                            |                                                |          |    |
|                                            |                                                |          |    |
|                                            |                                                |          |    |
| For Help, press F1.                        | [172.16.14.73]: 502                            |          | .1 |

Fig. 164 Slave ID and register address
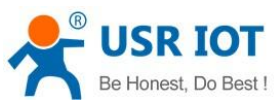

| Modbus Poll - Mbpoll     | 1             |               |       |         |     |       |      |    |      |    |    |      | — >                                                                                                    |
|--------------------------|---------------|---------------|-------|---------|-----|-------|------|----|------|----|----|------|----------------------------------------------------------------------------------------------------|
| ile Edit Connection S    | Setup Functio | ons Display   | liew  | Windo   | w H | elp   |      |    |      |    |    |      |                                                                                                    |
| D 📽 🖬 🎒 🗙 🗂              | 見直し           | 05 06 15 16   | 17    | 22 23   | ТС  | []    | 8    | ?  |      |    |    |      |                                                                                                    |
| 💬 Mbpoll1                |               |               |       |         |     |       |      |    |      |    |    |      |                                                                                                    |
| Tx = 1073: Err = 0: ID = | = 100: F = 02 | 2: SR = 1000m | IS    |         |     |       |      |    |      |    |    |      |                                                                                                    |
|                          |               |               |       |         |     |       |      |    |      |    |    |      |                                                                                                    |
| Alias                    | 00000         |               |       |         |     |       |      |    |      |    |    |      | ^                                                                                                    |
| 0                        | 1             |               |       |         |     |       |      |    |      |    |    |      |                                                                                                    |
| 1                        | 0             |               |       |         |     |       |      |    |      |    |    |      |                                                                                                    |
| 2                        |               | 511           |       |         |     |       |      |    |      |    |    |      |                                                                                                    |
| 2                        |               | Communic      | ation | Traffic |     |       |      |    |      |    |    |      | ×                                                                                                    |
| <u> </u>                 |               |               |       |         | -   |       | - 12 | -  |      | -  | _  |      |                                                                                                    |
| 4                        |               | Exit          | S     | top     |     | Clear |      | 8  | Save |    |    | Сору | Log Stop on Error Time stamp                                                                                                    |
| 5                        |               | Tx:024-04     | 52 (  | 00 00   | 00  | 06    | 64   | 02 | 00   | 00 | 00 | 02   | ^                                                                                                    |
| 6                        |               | Rx:025-04     | 52 (  | 00 00   | 00  | 04    | 64   | 02 | 01   | 01 |    |      |                                                                                                    |
|                          |               | Tx:026-04     | 53 (  | 00 00   | 00  | 06    | 64   | 02 | 00   | 00 | 00 | 02   | A Contraction of the second second second second second second second second second second second second second                                                                                                    |
| 7                        |               | Rx:027-04     | 53 (  | 00 00   | 00  | 04    | 64   | 02 | 01   | 01 |    |      |                                                                                                    |
| 8                        |               | Tx:028-04     | 54 (  | 00 00   | 00  | 06    | 64   | 02 | 00   | 00 | 00 | 02   |                                                                                                    |
|                          |               | Rx:029-04     | 54 (  | 00 00   | 00  | 04    | 64   | 02 | 01   | 01 |    |      |                                                                                                    |
| 91                       |               | Tx:030-04     | 55 (  | 00 00   | 00  | 06    | 64   | 02 | 00   | 00 | 00 | 02   |                                                                                                    |
|                          |               | Rx:031-04     | 55 (  | 00 00   | 00  | 04    | 64   | 02 | 01   | 01 |    |      |                                                                                                    |
|                          |               | Tx:032-04     | 56 (  | 00 00   | 00  | 06    | 64   | 02 | 00   | 00 | 00 | 02   | 1                                                                                                    |
|                          |               | Rx:033-04     | 56 (  | 00 00   | 00  | 04    | 64   | 02 | 01   | 01 |    |      |                                                                                                    |
|                          |               | Tx:034-04     | 57 (  | 00 00   | 00  | 06    | 64   | 02 | 00   | 00 | 00 | 02   | l de la companya de la companya de la |
|                          |               | Rx:035-04     | 57 (  | 00 00   | 00  | 04    | 64   | 02 | 01   | 01 |    |      |                                                                                                    |
|                          |               | Tx:036-04     | 58 (  | 00 00   | 00  | 06    | 64   | 02 | 00   | 00 | 00 | 02   |                                                                                                    |
|                          |               | Rx:037-04     | 58 (  | 00 00   | 00  | 04    | 64   | 02 | 01   | 01 |    |      | ¥                                                                                                    |
|                          |               |               |       |         |     |       |      |    |      |    |    |      |                                                                                                    |
|                          |               |               |       |         |     |       |      |    |      |    |    |      |                                                                                                    |
| r Help, press F1.        |               |               |       |         |     |       |      |    |      |    |    |      | [172,16.14.73]; 502                                                                                                    |

Fig. 165 Read DI values

| <ul> <li>&gt; Status</li> <li>&gt; Network:</li> <li>✓ Port</li> <li>Uart1</li> <li>Uart2</li> <li>Webooket</li> <li>✓ Gateway</li> <li>MQTT Gateway</li> <li>Edge Computing</li> <li>Do Louis</li> <li>OD Status</li> <li>DD 1</li> <li>D2</li> <li>D0</li> <li>D2</li> <li>D0</li> <li>D1</li> <li>D2</li> <li>D0</li> <li>D1</li> <li>D2</li> <li>D0</li> <li>D1</li> <li>D2</li> <li>D0</li> <li>D1</li> <li>D2</li> <li>D2</li> <li>D2</li> <li>D2</li> <li>D2</li> <li>D2</li> <li>D1</li> <li>D2</li> <li>D2</li> <li>D3</li> <li>D4</li> <li>D4<th>Communication Expert of Industrie</th><th>lar</th><th>Be Honest Do Best!<br/>中文   English</th></li></ul> | Communication Expert of Industrie                                                            | lar                                                                                                    | Be Honest Do Best!<br>中文   English |
|----------------------------------------------------------------------------------------------------|----------------------------------------------------------------------------------------------|----------------------------------------------------------------------------------------------------|------------------------------------|
| Ng, Kuryang     Image: Constraint of the second of the second                                                                                                    | Status     Network     Port     Uart1     Uart2     Websocket     Gateway     Edde Computing | IO Function       IO Device Function Config and Status       Configuration       IO Function       DO Status       DO 1     D02                                                                                                    |                                    |
| A1 (ωλ)       A12(ωλ)         0       0                                                                                                    | IO Fuction<br>Cloud Service<br>System                                                        | DI Status       Dri     Di2       Image: Constraint of the state of the state |                                    |
|                                                                                                    |                                                                                              | Al Status           Al1(uA)         Al2(uA)           0         0   Saves&Apply                                                                                                    |                                    |

Fig. 166 DI values

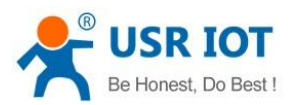

### 10.2.2. Al status query

| <b>鉛</b> Modbus Poll - Mbpoll1                  |                                                                                         | – 🗆 🗙 |
|-------------------------------------------------|-----------------------------------------------------------------------------------------|-------|
| <u>File Edit Connection Setup Functions Dis</u> | play <u>V</u> iew <u>W</u> indow <u>H</u> elp                                           |       |
| 🗅 🗃 🖬 🎒 🗙 🗂 🗒 🏩 🕮 05 06                         | 15 16 17 22 23   TC 🖳   🔋 🎌                                                             |       |
| 📴 Mbpoll1                                       |                                                                                         |       |
| Tx = 340: Err = 0: ID = 100: F = 04: SR = 1     | 000mc<br>Read/Write Definition                                                          |       |
| Alias 00000                                     |                                                                                         |       |
| 0                                               | Slave ID: 0K                                                                            |       |
| 1                                               | Function: 04 Read Input Registers (3x) V Cancel                                         |       |
| 2 0                                             | Address: 0 Protocol address. E.g. 30011 -> 10                                           |       |
| 3                                               | Quantity: 4                                                                             |       |
| 4                                               | Scan Rate: 1000 [ms]                                                                    |       |
| 5                                               |                                                                                         |       |
| 6                                               | Disable on error Read/Write Once                                                        |       |
| 7                                               | View                                                                                    |       |
| 8                                               |                                                                                         |       |
| 9                                               |                                                                                         |       |
|                                                 | Hide Allas Columns     PLC Addresses (Base 1)     Address in Cell     Enron/Daniel Mode |       |
|                                                 |                                                                                         |       |
|                                                 |                                                                                         |       |
|                                                 |                                                                                         |       |
|                                                 |                                                                                         |       |
|                                                 |                                                                                         |       |
| For Help, press F1.                             | [1/2.16.14.73]: 502                                                                     | -2    |

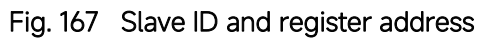

| 한 Modbus Poll          | Mbpoll1   |                 |               |        |             |          |      |          |    | 0.00 | a 191 |    |       |      |       |       |       |     |     | _                       |          | ×       |
|------------------------|-----------|-----------------|---------------|--------|-------------|----------|------|----------|----|------|-------|----|-------|------|-------|-------|-------|-----|-----|-------------------------|----------|---------|
| <u>File Edit Conne</u> | ection Se | tup Functions   | Display View  | Wi     | ndov        | <u>н</u> | elp  |          |    |      |       |    |       |      |       |       |       |     |     |                         |          |         |
| D 🗳 🖬 🎒                | × 🗖       | 🗏 🋕 💷 05        | 06 15 16 17   | 22     | 23          | ТС       | 2    | <b>?</b> | ?  |      |       |    |       |      |       |       |       |     |     |                         |          |         |
| Dec Nal Ut             |           |                 |               |        |             |          | , i  |          |    |      |       |    |       |      |       | 1     |       |     | 57  | 1                       |          |         |
|                        | 0.10 - 4  | 00. E = 04. CD  | - 1000        |        |             |          |      |          |    |      |       |    |       |      |       |       |       |     | -   |                         |          |         |
| 1X - 590. Ell -        | 0. ID - I | 100. F - 04. SK | - 1000ms      |        |             |          |      |          |    |      |       |    |       |      |       |       |       |     |     |                         |          |         |
|                        | Alias     | 00000           |               |        |             |          |      |          |    |      |       |    |       |      |       |       |       |     | ^   | 1                       |          |         |
| 0                      |           | 0               |               |        |             |          |      |          |    |      |       |    |       |      |       |       |       |     |     |                         |          |         |
| 1                      |           |                 |               |        |             |          |      |          |    |      |       |    |       |      |       |       |       |     |     |                         |          |         |
|                        |           | 0               |               |        |             |          |      |          |    |      |       |    |       |      |       |       |       |     |     |                         |          |         |
| 2                      |           | 0               |               |        |             |          |      |          |    |      |       |    |       |      |       |       |       |     |     |                         |          |         |
| 3                      |           |                 |               |        |             |          |      |          |    |      |       |    |       |      |       |       |       |     |     |                         |          |         |
| 4                      |           |                 | Commun        | nicati | on Ti       | affic    |      |          |    |      |       |    |       |      |       |       |       |     |     |                         |          | X       |
| 5                      |           |                 |               |        |             |          | 2012 |          |    | 101  |       |    | 1.112 |      |       | 122   |       |     | 4   |                         |          |         |
| 6                      |           |                 | E <u>x</u> it |        | <u>S</u> to | 5        |      | Cjea     | ər |      | Sav   | e  |       | Cop  | y     |       | Log   | 3   |     | ] Stop on <u>E</u> rror | <u> </u> | e stamp |
| -                      |           |                 | Tx:26300-     | -0B    | AE          | 00       | 00   | 00       | 06 | 64   | 04    | 00 | 00    | 00   | 04    |       |       |     |     |                         |          | -       |
|                        |           |                 | Rx:26301-     | -0B    | AE          | 00       | 00   | 00       | 0B | 64   | 04    | 08 | 00    | 00   | 00    | 00    | 00    | 00  | 00  | 00                      |          |         |
| 8                      |           |                 | Tx:26302-     | -0B    | AF          | 00       | 00   | 00       | 06 | 64   | 04    | 00 | 00    | 00   | 04    |       |       |     |     |                         |          |         |
| 9                      |           |                 | Rx:26303-     | -0B    | AF          | 00       | 00   | 00       | 0B | 64   | 04    | 80 | 00    | 00   | 00    | 00    | 00    | 00  | 00  | 00                      |          |         |
| 5.                     |           |                 | Tx:26304-     | -0B    | BU          | 00       | 00   | 00       | 06 | 64   | 04    | 00 | 00    | 00   | 04    | ~~    | 0.0   |     | 0.0 |                         |          |         |
|                        |           |                 | RX:26305      | OP     | BU<br>P1    | 00       | 00   | 00       | 0B | 64   | 04    | 08 | 00    | 00   | 00    | 00    | 00    | 00  | 00  | 00                      |          |         |
|                        |           |                 | Bx:26307-     | -08    | B1          | 00       | 00   | 00       | 0B | 64   | 04    | 08 | 00    | 00   | 00    | 00    | 00    | 0.0 | 00  | 0.0                     |          |         |
|                        |           |                 | Tx:26308      | -0B    | B2          | 00       | 00   | 00       | 06 | 64   | 04    | 00 | 00    | 00   | 04    | 00    |       |     |     |                         |          |         |
|                        |           |                 | Rx:26309-     | -0B    | B2          | 00       | 00   | 00       | 0B | 64   | 04    | 08 | 00    | 00   | 00    | 00    | 00    | 00  | 00  | 00                      |          |         |
|                        |           |                 | Tx:26310-     | -0B    | в3          | 00       | 00   | 00       | 06 | 64   | 04    | 00 | 00    | 00   | 04    |       |       |     |     |                         |          |         |
|                        |           |                 | Rx:26311-     | -0B    | в3          | 00       | 00   | 00       | 0B | 64   | 04    | 80 | 00    | 00   | 00    | 00    | 00    | 00  | 00  | 00                      |          |         |
|                        |           |                 | Tx:26312      | -0B    | В4          | 00       | 00   | 00       | 06 | 64   | 04    | 00 | 00    | 00   | 04    |       |       |     |     | 0.00                    |          |         |
|                        |           |                 | Rx:26313      | -0B    | В4          | 00       | 00   | 00       | 0B | 64   | 04    | 08 | 00    | 00   | 00    | 00    | 00    | 00  | 00  | 00                      |          | ~       |
| or Help, press F1      |           |                 |               |        |             |          |      |          |    |      |       |    |       | [17] | 2.16. | 14.73 | ]: 50 | 2   |     |                         |          |         |

Fig. 168 Read AI values

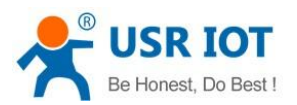

### 10.2.3. DO query/control

| 훱 Modbus Poll - Mbpoll1                      |                                                                             | 122 | × |
|----------------------------------------------|-----------------------------------------------------------------------------|-----|---|
| File Edit Connection Setup Functions Disp    | olay <u>V</u> iew <u>W</u> indow <u>H</u> elp                               |     |   |
| D 📽 🖬 🎒 🗙 🗂 🗒 🏛 💷 🕮 05 06                    | 15 16 17 22 23   TC 🖻   🔋 🎌                                                 |     |   |
| Mbpoli1                                      |                                                                             |     |   |
| Tx = 67: Err = 0: ID = 100: F = 01: SR = 100 | Read/Write Definition X                                                     |     |   |
| Alias 00000                                  | Slave ID: 100 DK                                                            |     |   |
| 00                                           |                                                                             |     |   |
| 1 0                                          | Function: UT Read Lotis (Ux) Cancel                                         |     |   |
| 2                                            | Address: 0 Protocol address. E.g. 11 -> 10                                  |     |   |
| 3                                            | Quantity: 2                                                                 |     |   |
| 4                                            | Scan Rate: 1000 [ms]                                                        |     |   |
| 5                                            | Disable                                                                     |     |   |
| 6                                            | Read/Write Disabled                                                         |     |   |
| 7                                            |                                                                             |     |   |
| 8                                            | View<br>Rows                                                                |     |   |
| 9                                            | 10 0 20 0 50 0 100 0 Fit to Quantity                                        |     |   |
|                                              | Hide Alias Columns PLC Addresses (Base 1) Address in Cell Enron/Daniel Mode |     |   |
|                                              |                                                                             |     |   |
| For Heip, press F1.                          | [172.16.14.73]: 502                                                         |     |   |

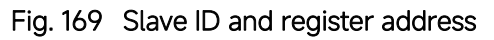

| 웹 Modbus<br><u>File E</u> dit <u>(</u> | Poll - Mbpoll <sup>-</sup><br>Connection <u>S</u> | 1<br>etup F <u>u</u> nctions | <u>D</u> isplay <u>V</u> iew <u>W</u> i | ndow 1  | Help |      |    |    |     |    |    |          |             |       | 2_       |         | ×      |
|----------------------------------------|---------------------------------------------------|------------------------------|-----------------------------------------|---------|------|------|----|----|-----|----|----|----------|-------------|-------|----------|---------|--------|
| 🗅 🚔  d                                 | 🗐 🗙 🔳                                             | 見直 1. 05                     | 06 15 16 17 22                          | 23   TC | 0    | 8    | ?  |    |     |    |    |          |             |       |          |         |        |
| Mhaoll1                                |                                                   | 20 <u>275 Mi</u>             |                                         |         |      |      |    |    |     |    |    |          |             |       |          |         |        |
| $T_{\rm V} = 205 \cdot 1$              |                                                   | 100- E - 01- CD              | = 1000mc                                |         |      |      |    |    |     |    |    |          |             |       |          |         |        |
| 1 - 305. 1                             | _11 = 0.10 =                                      | 100.1 - 01. 51               | - 1000115                               |         |      |      |    |    |     |    |    |          |             |       |          |         |        |
|                                        | Alias                                             | 00000                        |                                         |         |      |      |    |    |     |    |    |          |             | ^     |          |         |        |
| 0                                      |                                                   | 0                            |                                         |         |      |      |    |    |     |    |    |          |             |       |          |         |        |
|                                        |                                                   | 0                            |                                         |         |      |      |    |    |     |    |    |          |             |       |          |         |        |
| -                                      |                                                   | 0                            |                                         |         |      |      |    |    |     |    |    |          |             |       |          |         |        |
| 2                                      |                                                   |                              |                                         |         |      |      |    |    |     |    |    |          |             |       |          |         |        |
| 3                                      |                                                   |                              |                                         |         |      |      |    |    |     |    |    |          |             |       |          |         |        |
| 4                                      | 1                                                 |                              | Communitant                             | T       |      |      |    |    |     |    |    |          |             |       |          |         | ~      |
| 5                                      |                                                   |                              | Communicati                             | on Tram | 6    |      |    |    |     |    |    |          |             |       |          |         | $\sim$ |
|                                        |                                                   |                              | Exit                                    | Stop    |      | Clea | ar | 1  | Sav | /e | 1  | Сору     | Log         |       | on Error | Time st | amp    |
| 6                                      |                                                   |                              | Tx · 27886-10                           | 40.00   | 00   | 0.0  | 06 | 64 | 01  | 00 | 00 | 00 02    |             | . — . |          |         |        |
| 7                                      |                                                   |                              | Bx:27887-10                             | 4C 00   | 00   | 00   | 04 | 64 | 01  | 01 | 00 | 00 02    |             |       |          |         |        |
| 8                                      |                                                   |                              | Tx:27888-10                             | 4D 00   | 00   | 00   | 06 | 64 | 01  | 00 | 00 | 00 02    |             |       |          |         |        |
|                                        |                                                   |                              | Rx:27889-10                             | 4D 00   | 00   | 00   | 04 | 64 | 01  | 01 | 00 |          |             |       |          |         |        |
| 1 91                                   |                                                   | 1                            | Tx:27890-10                             | 4E 00   | 00   | 00   | 06 | 64 | 01  | 00 | 00 | 00 02    |             |       |          |         |        |
|                                        |                                                   |                              | Rx:27891-10                             | 4E 00   | 00   | 00   | 04 | 64 | 01  | 01 | 00 |          |             |       |          |         |        |
|                                        |                                                   |                              | Tx:27892-10                             | 4F 00   | 00   | 00   | 06 | 64 | 01  | 00 | 00 | 00 02    |             |       |          |         |        |
|                                        |                                                   |                              | Rx:27893-10                             | 4F 00   | 00   | 00   | 04 | 64 | 01  | 01 | 00 |          |             |       |          |         |        |
|                                        |                                                   |                              | Tx:27894-10                             | 50 00   | 00   | 00   | 06 | 64 | 01  | 00 | 00 | 00 02    |             |       |          |         |        |
|                                        |                                                   |                              | Rx:27895-10                             | 50 00   | 00   | 00   | 04 | 64 | 01  | 01 | 00 |          |             |       |          |         |        |
|                                        |                                                   |                              | Tx:27896-10                             | 51 00   | 00   | 00   | 06 | 64 | 01  | 00 | 00 | 00 02    |             |       |          |         |        |
|                                        |                                                   |                              | Rx:27897-10                             | 51 00   | 00   | 00   | 04 | 64 | 01  | 01 | 00 |          |             |       |          |         |        |
|                                        |                                                   |                              | Tx:27898-10                             | 52 00   | 00   | 00   | 06 | 64 | 01  | 00 | 00 | 00 02    |             |       |          |         |        |
|                                        |                                                   |                              | Rx:27899-10                             | 52 00   | 00   | 00   | 04 | 64 | 01  | 01 | 00 |          |             |       |          |         | ~      |
| or Help, pre                           | ss F1.                                            |                              |                                         |         |      |      |    |    |     |    |    | [172.16. | 14.73]: 502 |       |          |         | Lis.   |

Fig. 170 Read DO status

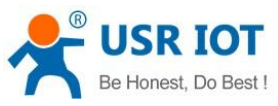

| ងរៀ Modbus Poll - Mbpoll1                                                                                                    | - D X                                                                                                    |
|----------------------------------------------------------------------------------------------------|----------------------------------------------------------------------------------------------------|
| Elle Edit Connection Setup Functions D                                                                                                    | splay View Window Help<br>5 15 16 17 22 23 TC 2 % ?                                                                                                    |
| Image: Constraint of the second state of the second state of the second sta | Is 16 17 22 23 TC       IC       IC       IC       IC         I000ms       Image: State ID:       Image: State ID:       Image: State |
|                                                                                                    | Rx:28601-11       B1       00       00       04       64       01       00         Cx:28602-11       B2       00       00       06       64       01       00       00       02         Rx:28603-11       B2       00       00       04       64       01       01       00         Cx:28603-11       B3       00       00       06       64       01       00       00       02         Cx:28604-11       B3       00       00       06       64       01       00       02         Cx:28605-11       B3       00       00       04       64       01       00       02                                                                                                    |
| or Help, press F1.                                                                                                    | [172.16.14.73]: 502                                                                                                    |

Fig. 171 Write DO

| Communication Expert of Industrial IoT                                                                     |                                                                                       | Be Honest Do Best!<br>中文∣English |
|----------------------------------------------------------------------------------------------------|---------------------------------------------------------------------------------------|----------------------------------|
| Status Network Port Gateway MQTT Gateway Edge Computing I/O Fuction Cloud Service USR Cloud Alibibas Cloud | IO Function       ID Device Function Configuration       ID Control       ID Function |                                  |
| AWS IoT System                                                                                             | DI Status<br>DI 1 DI2<br>OO                                                           |                                  |
|                                                                                                    | Al Status           Al1(uA)         Al2(uA)           0         0                     |                                  |
|                                                                                                    | Jinan USR IOT Technology Limited. http://www.pusr.com                                 |                                  |

Fig. 172 DO Values

# 10.3. Modbus RTU query/control

We choose socket A of Uart1 as the communication channel as an example to illustrate it. User can also choose socket B and other Uart port.

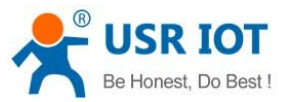

| 🕺 Modbus Poll - Mbpoll1                                                                                                    | - 🗆 X |     |
|----------------------------------------------------------------------------------------------------|-------|-----|
| File Edit Connection Setup Functions Display View Window Help                                                                                                    |       |     |
| D 🖆 🖬 🎒 🗙 🛅 🚊 🕮 05 06 15 16 17 22 23 TC 🖳 💡 😵                                                                                                    | (c)   |     |
| Mbpolii       Image: Connection Setup         Alias       00000         Alias       00000         Alias       00000         Connection       Image: Connection Setup         Alias       00000         Connection       Image: Connection Setup         Setial Settings       Image: Connection Setup         USB Setial Port (COM3)       Image: Connection Setup         B Data bits       Image: Connection Setup         None Parity       Delay Between Polis         Solo       Image: Setue Port         Remote Modbus Server       IP Address or Node Name         IT216:14.73       Image: Server Port         Solo       Image: Image: Im |       |     |
| For Help, press F1. [172.16.14.73]: 502                                                                                                    |       | .11 |

Fig. 173 Modbus RTU simulator settings

### 10.3.1. DI status query

| 월 Modbus Poll - I   | Mbpoll1                               |                                       |                 |      |              |     |      |           |            | 19 <u>1</u> 19 |           | ×        |
|---------------------|---------------------------------------|---------------------------------------|-----------------|------|--------------|-----|------|-----------|------------|----------------|-----------|----------|
| File Edit Connec    | tion <u>S</u> etup F <u>u</u> nctions | <u>D</u> isplay <u>V</u> iew <u>V</u> | /indow <u>H</u> | Help | @ <b>\</b> 9 |     |      |           |            |                |           |          |
|                     |                                       | 5 06 15 16 17 22                      | 2 23 10         | 빈    | 8 41         |     |      |           |            |                |           |          |
| 🔛 Mbpoll1           |                                       |                                       |                 |      |              |     |      |           |            |                |           |          |
| Tx = 1625: Err =    | 0: ID = 100: F = 02: S                | SR = 1000ms                           |                 |      |              |     |      |           |            |                |           |          |
|                     |                                       |                                       |                 |      |              |     |      |           |            |                |           |          |
| Ali                 | ias 00000                             |                                       |                 |      |              |     |      |           | i i        |                |           |          |
| 0                   | 1                                     |                                       |                 |      |              |     |      |           |            |                |           |          |
| 1                   | 0                                     |                                       |                 |      |              |     |      |           |            |                |           |          |
| 2                   |                                       |                                       |                 |      |              |     |      |           |            |                |           |          |
| 3                   |                                       |                                       |                 |      |              |     |      |           |            |                |           |          |
|                     |                                       |                                       |                 |      |              |     |      |           |            | 3              |           |          |
| 4                   |                                       | Communica                             | ation Traff     | ic   |              |     |      |           |            |                |           | $\times$ |
| 5                   |                                       |                                       | 22              |      | 2:           |     |      | 1 10      |            |                | _         |          |
| 6                   |                                       | Exit                                  | Stop            |      | Clear        |     | Save | Сору      | Log        | Stop on Errc   | ir 🛄 Timi | e stamp  |
| 7                   |                                       | Tx:1104-64                            | 02 00           | 00 ( | 00 02        | FO  | 3E   |           |            |                |           | ^        |
|                     |                                       | Rx:1105-64                            | 02 01           | 01 1 | 7E 84        |     |      |           |            |                |           |          |
| 8                   |                                       | Tx:1106-64                            | 02 00           | 00 ( | 00 02        | FO  | 3E   |           |            |                |           |          |
| 9                   |                                       | Rx:1107-64                            | 02 01           | 01   | 7E 84        |     |      |           |            |                |           |          |
|                     |                                       | Tx:1108-64                            | 02 00           | 00 0 | 00 02        | FU  | 3E   |           |            |                |           |          |
|                     |                                       | Rx:1109-64                            | 02 01           | 01   | /E 84        |     | 25   |           |            |                |           |          |
|                     |                                       | TX:1110-64                            | 02 00           | 00 0 | 00 02        | F.O | 3E   |           |            |                |           |          |
|                     |                                       | Rx:1111-64                            | 02 01           | 01   | /E 84        | -   | 25   |           |            |                |           |          |
|                     |                                       | TX:1112-64                            | 02 00           | 00 0 | 10 02        | F.O | 3E   |           |            |                |           |          |
|                     |                                       | RX:1113-64                            | 02 01           | 01   | /E 84        |     | 25   |           |            |                |           |          |
|                     |                                       | TX:1114-64                            | 02 00           | 01 1 |              | E.O | SE   |           |            |                |           |          |
|                     |                                       | KX:1115-64                            | 02 01           | 00 4 | E 84         | RC  | 210  |           |            |                |           |          |
|                     |                                       | TX:1116-64                            | 02 00           | 01 1 | 70 02        | E.O | JE   |           |            |                |           |          |
|                     |                                       | KX:111/-64                            | 02 01           | UT   | /E 04        |     |      |           |            |                |           | Ŷ        |
| For Help, press F1. |                                       |                                       |                 |      |              |     |      | [172.16.1 | 4.73]: 502 |                |           |          |

Fig. 174 Read DI values

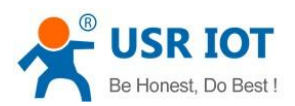

### 10.3.2. Al status query

| 웹 Modbus Poll - M<br><u>F</u> ile <u>E</u> dit <u>C</u> onnecti | Ibpoll1<br>ion <u>S</u> etup F <u>u</u> nctions | <u>D</u> isplay <u>V</u> iew <u>W</u> | ndov | w <u>H</u> | elp |      |    |            |     |      |      |     |       |        |           |   |            |            | [ |               | ×        |
|-----------------------------------------------------------------|-------------------------------------------------|---------------------------------------|------|------------|-----|------|----|------------|-----|------|------|-----|-------|--------|-----------|---|------------|------------|---|---------------|----------|
| D 🖻 🖬 🎒 🗙                                                       | 🛅 🗒 🚊 л   05                                    | 06 15 16 17 22                        | 23   | тс         | 0   | ?    | ?  |            |     |      |      |     |       |        |           |   |            |            |   |               |          |
| 🗒 Mbpoll1                                                       |                                                 |                                       |      |            |     |      |    |            |     |      |      |     |       |        |           |   | <u>_</u> ] |            |   |               |          |
| Tx = 249: Err = 0:                                              | ID = 100: F = 04: SF                            | t = 1000ms                            |      |            |     |      |    |            |     |      |      |     |       |        |           |   | =          |            |   |               |          |
|                                                                 |                                                 |                                       |      |            |     |      |    |            |     |      |      |     |       |        |           | _ | _          |            |   |               |          |
| Alia                                                            | s 00000                                         |                                       |      |            |     |      |    |            |     |      |      |     |       |        |           |   |            |            |   |               |          |
| 0                                                               | 0                                               |                                       |      |            |     |      |    |            |     |      |      |     |       |        |           |   |            |            |   |               |          |
| 1                                                               |                                                 |                                       |      |            |     |      |    |            |     |      |      |     |       |        |           |   |            |            |   |               |          |
| 2                                                               | 0                                               |                                       |      |            |     |      |    |            |     |      |      |     |       |        |           |   |            |            |   |               |          |
| -                                                               |                                                 |                                       |      |            |     |      |    |            |     |      |      |     |       |        |           |   |            |            |   |               |          |
| 3                                                               |                                                 |                                       |      | 0.0409     |     |      |    |            |     |      |      |     |       |        |           | _ |            |            |   |               |          |
| 4                                                               |                                                 | Communicati                           | on T | raffic     |     |      |    |            |     |      |      |     |       |        |           |   |            |            |   |               | $\times$ |
| 5                                                               |                                                 |                                       |      |            | 1   |      |    | 1 10       | -   |      | 1.10 |     |       |        | 1.400.000 |   | _          |            | _ |               |          |
| 6                                                               |                                                 | Exit                                  | Sto  | φ          |     | Clea | ar |            | Sav | /e   |      | Cop | J.Y   |        | Log       |   | ∐ Sto      | op on Erro |   | ime st        | amp      |
| 7                                                               |                                                 | Tx:29372-64                           | 04   | 00         | 00  | 00   | 04 | F8         | 3C  |      |      |     |       |        |           |   |            |            |   |               | ^        |
|                                                                 |                                                 | Rx:29373-64                           | 04   | 08         | 00  | 00   | 00 | 00         | 00  | 00   | 00   | 00  | CB    | CO     |           |   |            |            |   |               |          |
| 8                                                               |                                                 | Tx:293/4-64                           | 04   | 00         | 00  | 00   | 04 | F.8        | 30  | 00   | 00   | 00  | CB    | 00     |           |   |            |            |   |               |          |
| 9                                                               |                                                 | Tx:29376-64                           | 04   | 00         | 00  | 00   | 04 | F8         | 30  | 00   | 00   | 00  | CB    | cu     |           |   |            |            |   |               |          |
|                                                                 |                                                 | Rx:29377-64                           | 04   | 08         | 00  | 00   | 00 | 00         | 00  | 00   | 00   | 00  | CB    | CO     |           |   |            |            |   |               |          |
|                                                                 |                                                 | Tx:29378-64                           | 04   | 00         | 00  | 00   | 04 | F8         | 3C  |      |      |     |       |        |           |   |            |            |   |               |          |
|                                                                 |                                                 | Rx:29379-64                           | 04   | 08         | 00  | 00   | 00 | 00         | 00  | 00   | 00   | 00  | CB    | C0     |           |   |            |            |   |               |          |
|                                                                 |                                                 | Tx:29380-64                           | 04   | 00         | 00  | 00   | 04 | <b>F</b> 8 | 3C  |      |      |     |       |        |           |   |            |            |   |               |          |
|                                                                 |                                                 | Rx:29381-64                           | 04   | 08         | 00  | 00   | 00 | 00         | 00  | 00   | 00   | 00  | CB    | CO     |           |   |            |            |   |               |          |
|                                                                 |                                                 | Tx:29382-64                           | 04   | 00         | 00  | 00   | 04 | F8         | 3C  | 1200 | 1000 |     |       | 102030 |           |   |            |            |   |               |          |
|                                                                 |                                                 | Rx:29383-64                           | 04   | 08         | 00  | 00   | 00 | 00         | 00  | 00   | 00   | 00  | CB    | CO     |           |   |            |            |   |               |          |
|                                                                 |                                                 | Tx:29384-64                           | 04   | 00         | 00  | 00   | 04 | F8         | 30  | 0.0  | 00   | 00  | an    | 00     |           |   |            |            |   |               |          |
|                                                                 |                                                 | KX:29385-64                           | 04   | 08         | 00  | 00   | 00 | 00         | 00  | 00   | 00   | 00  | CB    | 00     |           |   |            |            |   |               |          |
| or Help, press F1.                                              |                                                 |                                       |      |            |     |      |    |            |     |      |      | [17 | 2.16. | 14.73  | ]: 502    |   |            |            | - | in the second |          |

Fig. 175 Read AI values

### 10.3.3. DO control/query

| 해 Modbus Poll ·     | - Mbpoll1                                                   |                                                                 |         |                     | - 🗆 X                 |
|---------------------|-------------------------------------------------------------|-----------------------------------------------------------------|---------|---------------------|-----------------------|
| File Edit Conne     | ection <u>S</u> etup F <u>u</u> nction<br>★   ➡   ■   ■   □ | IS DISPLAY VIEW Window Help<br>05 06 15 16 17 22 23 TC 00 1 1 № |         |                     |                       |
|                     |                                                             |                                                                 |         |                     |                       |
| Ty = 145: Err =     | 0. ID - 100. E - 01.                                        | 2P = 1000mc                                                     |         |                     |                       |
| 1X - 145. Ell -     | 0.1D = 100.F = 01.3                                         | SR - 1000ms                                                     |         |                     |                       |
| 4                   | Alias 00000                                                 |                                                                 |         | ^                   |                       |
| 0                   | 0                                                           |                                                                 |         |                     |                       |
| 1                   | 0                                                           |                                                                 |         |                     |                       |
| 2                   |                                                             |                                                                 |         |                     |                       |
| 3                   |                                                             |                                                                 |         |                     |                       |
|                     |                                                             |                                                                 |         |                     |                       |
| 4                   |                                                             | Communication Traffic                                           |         |                     | ×                     |
| 2                   |                                                             | Exit Stop Clear                                                 | Save    | Copy Log Stop       | on Error 🔲 Time stamp |
| 6                   |                                                             | Tx 23998-64 01 00 00 00                                         | 84 3F   |                     |                       |
| 7                   |                                                             | Rx:23999-64 01 01 00 4F 44                                      |         |                     |                       |
| 8                   |                                                             | Tx:24000-64 01 00 00 00 02                                      | 2 B4 3E |                     |                       |
|                     |                                                             | Rx:24001-64 01 01 00 4F 44                                      | 1       |                     |                       |
| 191                 |                                                             | Tx:24002-64 01 00 00 00 02                                      | 8 B4 3E |                     |                       |
|                     |                                                             | Rx:24003-64 01 01 00 4F 44                                      |         |                     |                       |
|                     |                                                             | Tx:24004-64 01 00 00 02                                         | 2 B4 3E |                     |                       |
|                     |                                                             | Rx:24005-64 01 01 00 4F 44                                      | l l     |                     |                       |
|                     |                                                             | Tx:24006-64 01 00 00 02                                         | 2 B4 3E |                     |                       |
|                     |                                                             | Rx:24007-64 01 01 00 4F 44                                      |         |                     |                       |
|                     |                                                             |                                                                 |         |                     |                       |
|                     |                                                             |                                                                 |         |                     |                       |
|                     |                                                             |                                                                 |         |                     |                       |
|                     |                                                             |                                                                 |         |                     | 11.                   |
| For Help, press F1. |                                                             |                                                                 |         | [1/2.16.14./3]: 502 | 12                    |

Fig. 176 Read DO status

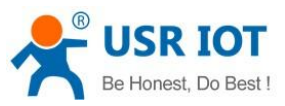

| ងរៀ Modbus Poll - Mbpoll1                   |                                                                                                    | - 🗆 X    |
|---------------------------------------------|----------------------------------------------------------------------------------------------------|----------|
| <u>File Edit Connection Setup Functions</u> | <u>D</u> isplay <u>V</u> iew <u>W</u> indow <u>H</u> elp                                                                                                    |          |
| D 🛎 🖬 🎒 🗙 🖸 📙 🏛 🗔 🖊 05                      | 06 15 16 17 22 23 TC 🔄 😵 🎌                                                                                                    |          |
| Tx = 224: Err = 0: ID = 100: F = 01: SR     | = 1000ms                                                                                                    | 3        |
| Alias 00000                                 |                                                                                                    | <u>~</u> |
| 0 0                                         | Write Single Coil X                                                                                                    |          |
| 1 0<br>2 3<br>4 5<br>6                      | Slave ID: 100 Send<br>Address: 0 Cancel<br>Value<br>© Dr: 0 Off<br>Result<br>N/A Copy Log                                                                                                    | ×        |
| 7                                           | Tx: 24152 Close dialog on "Response ok"                                                                                                    | ^        |
| 8                                           | Rx: 24153     Use Function       Rx: 24155     Image: Stress Stress Str |          |
|                                             | Rx:24157         Tx:24158-64       01       00       00       02       B4       3E         Rx:24159-64       01       01       00       4F       44         Tx:24160-64       01       00       00       02       B4       3E         Rx:24161-64       01       00       00       02       B4       3E         Rx:24162-64       01       00       00       02       B4       3E         Rx:24162-64       01       00       00       02       B4       3E         Rx:24163-64       01       01       00       4F       44         Tx:24164-64       01       00       00       02       B4       3E         Rx:24163-64       01       00       00       02       B4       3E         Rx:24165-64       01       00       00       02       B4       3E         Rx:24165-64       01       01       00       4F       44                                                                                                    | v        |
| For Help, press F1.                         | [172.16.14.73]: 502                                                                                                    |          |

Fig. 177 Write DO

| Communication Expert of Indust                             | Hallot :                                                                                                    | 3e Honest Do Best!<br>中文   English |
|------------------------------------------------------------|----------------------------------------------------------------------------------------------------|------------------------------------|
| Status     Network     Port     Gateway     Edge Computing | IO Function IO Device Function Configuration IO Control IO Function                                                                                                    |                                    |
| IO Fuction<br>> Cloud Service<br>> System                  | D01         D02           Image: Contract of the second second |                                    |
|                                                            | AI Status           A1(uA)         Al2(uA)           0         0                                                                                                    |                                    |
|                                                            | Save&Apply<br>Jinan USR IOT Technology Limited. http://www.pusr.com                                                                                                    | v                                  |

Fig. 178 DO Values

#### 10.4. MQTT query/control

When enable MQTT gateway or AWS IOT service, user need configure the MQTT broker parameters in MQTT Gateway tab or Cloud service tab at first. Users can query or control IO ports by enabling IO control/query box on publish or subscribe tab. Note that the query or response data is modbus RTU protocol.

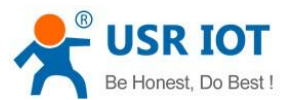

| USR IOT<br>Communication Expert of Industrial IoT |                                                                   |                                                                                                    | Be Honest Do Best!<br>中文   English |
|---------------------------------------------------|-------------------------------------------------------------------|----------------------------------------------------------------------------------------------------|------------------------------------|
| ) factor                                          | MQTT Gateway                                                      |                                                                                                    |                                    |
| > Status<br>> Network                             | MQTT Gateway function supports<br>supports port mapping function, | SSL clean session and QOS, supports connecting to the third-party MQIT server. It supports up to 16 publish topics and 16 subscribe topics, which can bind each topic to a different serial port. |                                    |
| ✓ Port                                            |                                                                   |                                                                                                    | 1                                  |
| Uart1                                             | Basic configuration Publis                                        | Subscribe                                                                                                    |                                    |
| Uart2                                             |                                                                   |                                                                                                    |                                    |
| Websocket                                         | Enable MQTT                                                       | Enable                                                                                                    |                                    |
| ✓ Gateway                                         | MOTT Version                                                      | MOTL311                                                                                                    |                                    |
| MQTT Gateway                                      |                                                                   |                                                                                                    |                                    |
| Edge Computing                                    | Client ID                                                         | 123456                                                                                                    |                                    |
| IO Fuction                                        | Server Address (IP)                                               | broker.empx.io                                                                                                    |                                    |
| > Cloud Service                                   | Local/Remote Port NO.                                             | 0 (0~65535) 1883 (1~65535)                                                                                                    |                                    |
| > System                                          |                                                                   |                                                                                                    |                                    |
|                                                   | KeepAlive                                                         | 60 (0~65535)s                                                                                                    |                                    |
|                                                   | Reconnecting time Without Data                                    | 0 (0~65535)s                                                                                                    |                                    |
|                                                   | Reconnection Interval                                             | 1 (1~65535)s                                                                                                    |                                    |
|                                                   | Class up session                                                  |                                                                                                    |                                    |
|                                                   | Clean up session                                                  |                                                                                                    |                                    |
|                                                   | User Credentials                                                  |                                                                                                    |                                    |
|                                                   | Enable last will                                                  |                                                                                                    |                                    |
|                                                   | SSL protocol                                                      | Disable V None V                                                                                                    |                                    |
|                                                   |                                                                   |                                                                                                    |                                    |
|                                                   |                                                                   | Save&Apply                                                                                                    |                                    |

# Fig. 179 MQTT gateway settings

| Communication Expert of Industrial IoT                                                                                                    | Be Honest Do Best!<br>中文∣English |
|----------------------------------------------------------------------------------------------------|----------------------------------|
| Status Network Network Network Not Uart 1 Uart 2 Webscket Status Gateway MQT Gateway MQT Gateway Edge Computing 10 Futtion Cloud Service System Publish topic 2 Detion topic 1 Transport Status 1 Webschet Detion topic 2 Cutom Mode Transport Status 1 Work Gateway Detion topic 2 Detion topic 2 Detion topic 2 Detion topic 2 Detion topic 2 Work Gateway Detion topic 2 Detion topic 2 Detion topic | pic,                             |
| Jinan USR IOT Technology Limited. http://www.pusr.com                                                                                                    |                                  |

Fig. 180 Publish topic IO control/query

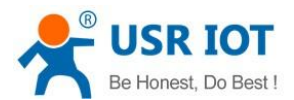

| USR IOT<br>Communication Expert of Industrial IoT                                                                                                    | в                                                                                                    | e Honest Do Best!<br>#v≿∣English |
|----------------------------------------------------------------------------------------------------|----------------------------------------------------------------------------------------------------|----------------------------------|
| <ul> <li>Status</li> <li>Status</li> <li>Network</li> <li>Port</li> <li>Uart1</li> <li>Uart2</li> <li>Websocket</li> <li>Gateway</li> <li>Edge Computing</li> <li>IO Fuction</li> <li>Claud Service</li> <li>System</li> </ul> | MQTT Gateway         MQTT Gateway         MQTT Gateway         supports port mapping function, which can blind each topic to a different serial port.         Basic contifiguration         Public         Subscribe topic1         C         Tansmission Mode         Without Topic         Binding port         Put 1:         Gos Goss         U         Control/Query         Subscribe topic2 | +∞   μαμα                        |
|                                                                                                    | Jinan USR IOT Technology Limited. http://www.pusr.com                                                                                                    |                                  |

Fig. 181 Subscribe topic IO control/query

### 10.4.1. DI status query

| S MQTTX<br>File Edit Vi | ew Window Help     |   |            |           |                     |                         |        |       |                         |         | ×           |
|-------------------------|--------------------|---|------------|-----------|---------------------|-------------------------|--------|-------|-------------------------|---------|-------------|
|                         | Connections        | Ŧ | EMQX 🛛 🛛   |           |                     |                         |        |       |                         | 0 0     |             |
| ×                       | • EMQX@broker.emqx |   | + New Sub  | scription | Hex                 | $\sim$                  |        |       | All Receiv              | ved Pub | lished      |
|                         |                    |   | /PubTopic1 | QoS 0     |                     |                         |        | Торіс | :: /SubTopic1           | QoS: 0  |             |
| ዊ                       |                    |   |            |           |                     |                         |        | 64 (  | 02 00 00 0<br>2023-01-1 | 0 02 F0 | 3E<br>8:951 |
| +                       |                    |   |            |           | Topic: /F<br>6402 0 | PubTopic1 (<br>101 7e84 | QoS: 0 |       |                         |         |             |
|                         |                    |   |            |           | 2023-01-            | 16 14:26:09:5           | 60     |       |                         |         |             |
| ß                       |                    |   |            |           |                     |                         |        |       |                         |         |             |
|                         |                    |   |            |           |                     |                         |        |       |                         |         |             |
| ŝ                       |                    |   |            |           | Payload:            | Hex 🗸                   | QoS:   | 0 ~   | O Retain                | Meta    |             |
|                         |                    |   |            |           | /SubTopic           | :1                      |        |       |                         |         | V           |
| 0                       |                    |   |            |           | 64 02 00            | 00 00 02 F0             | 3E     |       |                         | ÷       | 0           |

Fig. 182 DI query and response

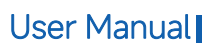

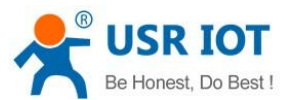

### 10.4.2. Al status query

|             |                  |                    |                          | – 🗆 X                    |
|-------------|------------------|--------------------|--------------------------|--------------------------|
| File Edit V | iew Window Help  |                    |                          |                          |
|             | Connections +    | EMQX 🛛 🌀           |                          | () <u>/</u>              |
| <b>N</b>    | EMQX@broker.emqx | + New Subscription | ● Hex ~                  | All Received Published   |
|             |                  |                    |                          | Topic: /SubTopic1 QoS: 0 |
|             |                  | /Publopic1 QoS 0   |                          | 64 02 00 00 00 02 F0 3E  |
| -           |                  |                    |                          | 2023-01-16 14:33:09:346  |
| ው           |                  |                    | Tonic: /PubTonic1 OoS: 0 |                          |
|             |                  |                    | C402_0101_7-04           |                          |
| +           |                  |                    | 0402 0IDI /604           |                          |
|             |                  |                    | 2023-01-16 14:33:11:639  |                          |
|             |                  |                    |                          | Topic: /SubTopic1 QoS: 0 |
|             |                  |                    |                          | 64 04 00 00 00 02 78 3E  |
|             |                  |                    |                          | 2023-01-16 17:13:57:354  |
| E           |                  |                    | i                        |                          |
|             |                  |                    | Topic: /PubTopic1 QoS: 0 |                          |
|             |                  |                    | 6404 0400 0000 00ce 82   |                          |
|             |                  |                    | 2023-01-16 17:13:57:870  |                          |
| <u>ت</u> ې  |                  |                    | Payload: Hex V QoS: (    | 0 ∨ O Retain Meta        |
|             |                  |                    | /SubTopic1               | ~                        |
| 0           |                  |                    | 64 04 00 00 00 02 78 3E  | € ⊖ €                    |
|             |                  |                    |                          |                          |
|             |                  |                    |                          |                          |
|             |                  |                    |                          | -                        |

Fig. 183 Al query and response

## 10.4.3. DO control/query

| S MQTTX<br>File Edit V | iew Window Help  |                    |                          | - 🗆 X                                              |
|------------------------|------------------|--------------------|--------------------------|----------------------------------------------------|
|                        | Connections +    | EMQX 🛛 🔞           |                          | () <u>/</u>                                        |
| <b>S</b>               | EMQX@broker.emqx | + New Subscription |                          | All Received Published                             |
|                        |                  | /PubTopic1 QoS 0   |                          | 54 04 00 00 00 02 78 3E<br>2023-01-16 17:13:57:354 |
| ዊ                      |                  |                    | Topic: /PubTopic1 QoS: 0 |                                                    |
|                        |                  |                    | 6404 0400 0000 00ce 82   |                                                    |
| +                      |                  |                    | 2023-01-16 17:13:57:870  |                                                    |
|                        |                  |                    |                          | opic: /SubTopic1 QoS: 0                            |
|                        |                  |                    |                          | 54 01 00 00 00 02 B4 3E                            |
|                        |                  |                    |                          | 2023-01-16 17:26:03:953                            |
| 5                      |                  |                    | Topic: /PubTopic1 QoS: 0 |                                                    |
|                        |                  |                    | 6401 0103 0f45           |                                                    |
|                        |                  |                    | 2023-01-16 17:26:06:196  |                                                    |
| <b>\$</b>              |                  |                    | Payload: Hex V QoS: 0    | ✓ O Retain Meta                                    |
|                        |                  |                    | /SubTopic1               | ~                                                  |
| 0                      |                  |                    | 64 01 00 00 00 02 B4 3E  | € ⊖ €                                              |
|                        |                  |                    |                          | <b>(</b>                                           |

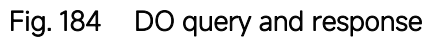

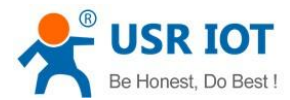

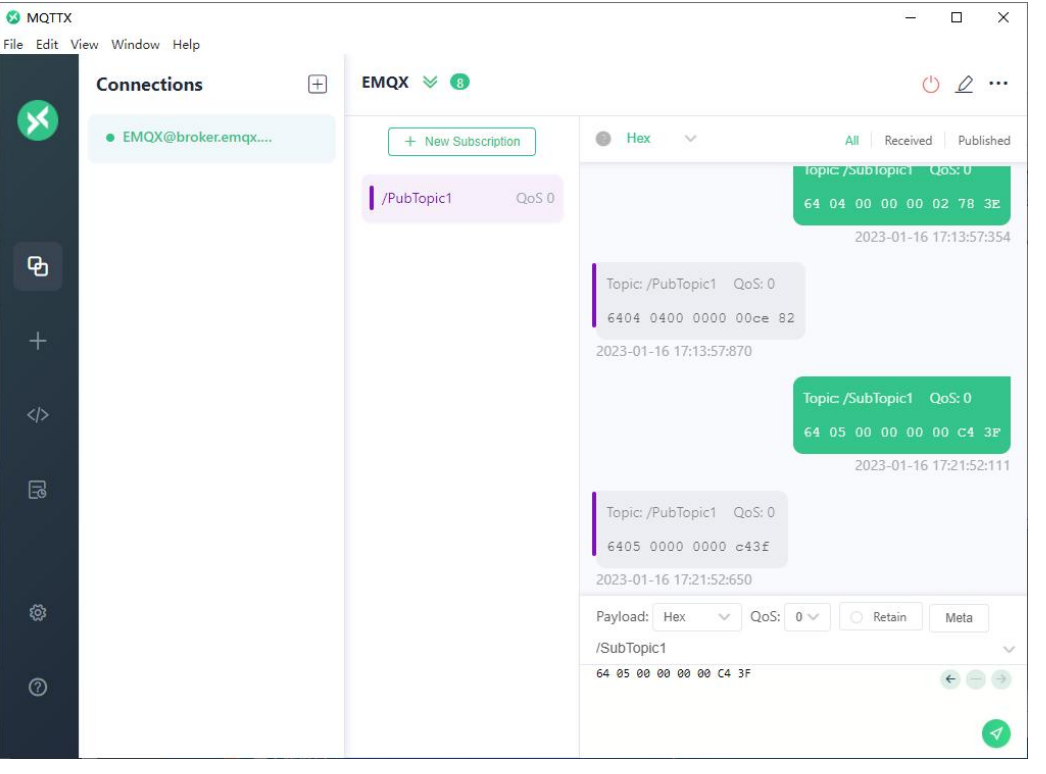

Fig. 185 DO control and response

## 10.5. DO Timing trigger control

USR-M100 support 6 timing tasks, users can do scheduled action for DO or device restart.

| USR IOT<br>Communication Export of Industrial IoT |                    |                                                                                                    |                    | Be Honest Do Best!<br>#xt∣English |
|---------------------------------------------------|--------------------|----------------------------------------------------------------------------------------------------|--------------------|-----------------------------------|
| > Status                                          |                    |                                                                                                    |                    | ^                                 |
| > Network Timert Enable                           | Enable             | ✓ (Start NTP or Time Sync                                                                                       | ironization first) |                                   |
| > Port Timing Time                                | 01 : 50            | :00 PM 💿                                                                                                    |                    |                                   |
| V Gateway Timing Action                           | DO Action          | ~                                                                                                    |                    |                                   |
| MQ11 Gateway Edge Computing DO Action             | DO1                | ~ Flip                                                                                                    | ~                  |                                   |
| IO Fuction Timer2 Enable                          | Disable            | <ul> <li>Start NTP or Time Sync</li> </ul>                                                                      | ronization first)  |                                   |
| > Cloud Service Timer3 Enable                     | Disable            | V IStart NTP or Time Surg                                                                                       | contraction first  |                                   |
| > System                                          | Dicable            | to the second second second second second second second second second second second second second second second |                    |                                   |
| Timer Enable                                      | Disable            | · (start WP or time sync                                                                                        | renzaben mst.      |                                   |
|                                                   | Disable            | <ul> <li>Istart WiP or Time Sync</li> </ul>                                                                     | ronization hrst)   |                                   |
| limerò Enable                                     | Disable            | ✓ (Start NTP or Time Sync                                                                                       | ronization first)  |                                   |
| DO Function                                       |                    |                                                                                                    |                    |                                   |
| Restart Hold                                      | Disable            | ~                                                                                                    |                    |                                   |
| DO Action Config                                  | Execute IO         | Execute Action                                                                                                  | Execute Time       |                                   |
|                                                   | DO1                | No Action ~                                                                                                    | 10                 |                                   |
|                                                   | DO2                | No Asten                                                                                                    | 20                 |                                   |
|                                                   |                    | NoAction                                                                                                    | (1~65535s)         |                                   |
|                                                   |                    |                                                                                                    |                    |                                   |
| DI Function                                       |                    |                                                                                                    |                    |                                   |
| Filter Time                                       | 10<br>inan USR IOT | (10~65535ms)<br>Technology Limited, http:                                                                       | //www.pusr.com     | ×                                 |

Fig. 186 Timing trigger control

### 10.6. Edging computing and linkage control

First, users need to enable edge computing function.

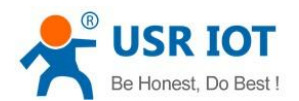

#### 10.6.1. Add IO module

Click add slave to add the IO port. In the slave property, enter the device name, bind to the IO, enter the polling interval. Click save.

| Ormmunication Expert of Industrial IoT                      | Be Honest Do Best !<br>#0≿[faqBah                                                                                                    |
|-------------------------------------------------------------|----------------------------------------------------------------------------------------------------|
| Status Network Port Gateway MQTT Gateway                    | Edge Computing Gateway Including edge acquisition, edge computing, edge reporting and other functions, supports Modbus RTU to Json, Modbus RTU to Modbus TCP and other general industrial protocol conversion. SETTING Edge Computing Data Compared Departs Industrial Industrial I |
| Edge Computing<br>IO Fuction<br>> Cloud Service<br>> System | Rage Computing Data Sequences     Select edge computing profile     No.   Name!   Point Source!   *Slave Address   *Boling interval   00   (10-55335)ms   with 6   with 6   with 6   with 6   with 6                                                                                                    |
|                                                             | Jinan USR IOT Technology Limited. http://www.pusr.com                                                                                                    |

Fig. 187 Add IO Port

### 10.6.2. Add IO data points

Click add nodes to add the IO data points. In the data point property, enter the node name, enter the response timeout. Click save.

| Communication Expert of Industrial IoT                                                                                                    |                                                                                                    | Be Honest Do Best!<br>中文 English                       |
|----------------------------------------------------------------------------------------------------|----------------------------------------------------------------------------------------------------|--------------------------------------------------------|
| <ul> <li>Status</li> <li>Network</li> <li>Port</li> <li>Gateway</li> <li>Edge Computing</li> <li>IO Fuction</li> <li>Cloud Service</li> <li>System</li> </ul> | Edge Computing Gateway         Including edge scapisition, edge computing, edge reporting and other functions, supports Modbus RTU to Modbus RTU to Modbus | pererai industriai<br>ast: 123 node:@<br>11 Operations |
|                                                                                                    | Jinan USK IOF Technology Limited. http://www.pusr.com                                                                                                    |                                                        |

Fig. 188 Add IO data points

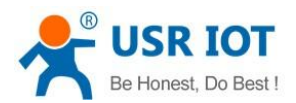

|               | Edge     | Computing                                                                                                    | Gateway             |              |                  |           |        |                    |             |                    |  |
|---------------|----------|----------------------------------------------------------------------------------------------------|---------------------|--------------|------------------|-----------|--------|--------------------|-------------|--------------------|--|
| atus          | Includi  | Including edge acquisition, edge computing, edge reporting and other functions, supports Modbus RTU to Json, Modbus RTU to Modbus TCP and other general industrial |                     |              |                  |           |        |                    |             | general industrial |  |
| etwork        | protoc   | protocol conversion.                                                                                                    |                     |              |                  |           |        |                    |             |                    |  |
| ort           | SETTI    | NG                                                                                                    |                     |              |                  |           |        |                    |             |                    |  |
| OTT Gateway   |          | Commentation of the second                                                                                                    | Data Association    | Data         |                  |           |        |                    |             |                    |  |
| lae Computing | Edge     | Computing                                                                                                    | Data Acquisition    | Data Query a | ind Report Linka | ge contro |        |                    |             |                    |  |
| Fuction       | Select e | dge computing                                                                                                    | profile Choose file | Export       |                  |           |        |                    |             |                    |  |
| oud Service   |          |                                                                                                    |                     |              |                  |           |        |                    |             | last: 117 nodes    |  |
| istem         | No.      | Name†↓                                                                                                    | Point Source†↓      | Slave addr†↓ | Operations       | No.       | Name†↓ | Register address†↓ | Data type†↓ | Operations         |  |
|               | 1        | THsensor                                                                                                    | UART1               | 1            | Edit Delete      | 4         | DO1    | 00001              | DO_Type     | Edit Delete        |  |
|               | 2        | LUXsensor                                                                                                    | UART1               | 2            | Edit Delete      | 2         | DO2    | 00002              | DO_Type     | Edit Delete        |  |
|               | 3        | THsensor2                                                                                                    | UART2               | 1            | Edit Delete      | 3         | DI1    | 10001              | DI_Type     | Edit Delete        |  |
|               | (4)      | M100_IO                                                                                                    | ю                   | 100          | Edit Delete      | 4         | DI2    | 10002              | DI_Type     | Edit Delete        |  |
|               | -        |                                                                                                    |                     |              |                  | 5         | Al1    | 30001              | Al_Type     | Edit Delete        |  |
|               |          |                                                                                                    | Add sl              | ave          |                  | 6         | AI2    | 30003              | Al_Type     | Edit Delete        |  |
|               |          |                                                                                                    |                     |              |                  |           |        |                    |             |                    |  |
|               |          |                                                                                                    |                     |              | Save             | Ne        | xt     |                    |             | ~                  |  |
|               |          |                                                                                                    |                     |              |                  | -         |        |                    |             |                    |  |
|               |          |                                                                                                    |                     |              |                  |           |        |                    |             |                    |  |

Fig. 189 Save the configuration

After finishing configuring the slave device, please scroll down to the bottom of the page and click on "Save" button to save all the changes that you have made. All configurations take effect after a system reboot.

#### 10.6.3. IO status report

Users can select TCP/UDP/HTTP in socket A of each serial port, MQTT Gateway, or AWS IOT service as the communication channel. When select MQTT or AWS IOT channel, user need configure the MQTT broker parameters in MQTT Gateway tab or Cloud service tab at first, and setting the report topic in the Fig.190. Here we use MQTT as an example.

| ぷ        | USR IOT<br>Communication Expert of Industri | al loT                 |                                                                                                    | Be Honest Do Best!<br>中文   English |
|----------|---------------------------------------------|------------------------|----------------------------------------------------------------------------------------------------|------------------------------------|
| (3<br>/3 | > Status                                    | Edge Computing Data Ac | Cquisition Data Query and Report Linkage control                                                               | -                                  |
|          | > Network                                   | Data channel           |                                                                                                    |                                    |
|          | > Port                                      | Channel select         | MQTT 🗸 🖉                                                                                                    |                                    |
|          | MOTT Gateway                                | Data Query/Set         |                                                                                                    |                                    |
|          | Edge Computing                              |                        |                                                                                                    |                                    |
|          | IO Fuction                                  | Data Query             | Disable ~                                                                                                    |                                    |
|          | > Cloud Service                             | Data Set               | Disable ~                                                                                                    |                                    |
|          | > System                                    | Data Report of nodes   |                                                                                                    |                                    |
|          |                                             | Reporting method       | Enable                                                                                                    |                                    |
|          |                                             | Report Topic           | /UploadTopic                                                                                                   |                                    |
|          |                                             | QOS                    | QOS8 ~                                                                                                    |                                    |
|          |                                             | Periodic reporting     |                                                                                                    |                                    |
|          |                                             | Reporting interval     | 10 (1~36000)s                                                                                                  |                                    |
|          |                                             | Reporting on regular   | (Start NTP first)                                                                                              |                                    |
|          |                                             | Failure Padding        |                                                                                                    |                                    |
|          |                                             | Quotation Mark         |                                                                                                    |                                    |
|          |                                             | Report Agreement       |                                                                                                    |                                    |
|          |                                             | Json template          | ("Hisessor" Comparature" ↓<br>Chemperature "Temperature" ↓<br>humidity "Tumidity", "LUKens   ≠ ∅ (<2048 bytes) |                                    |
|          |                                             |                        | Jinan USR IOT Technology Limited. http://www.pusr.com                                                          | Ŭ                                  |

Fig. 190 IO status report method

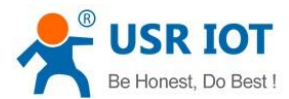

S MQTTX × File Edit View Window Help +EMQX 🛛 🚺 0 0 ... Connections × EMQX@broker.emqx.... Plaintext V All Received Published + New Subscription Topic: /UploadTopic QoS: 0 Polar@fwemqx01.abb... /PubTopic1 {"THsensor":{"temperature":1 7.300000, "humidity":45.50000 ዊ 0},"LUXsensor":{"lumination": 535},"DI":{"DI1":1,"DI2": 0},"DO":{"DO1":0,"DO2":0},"A /UploadTopic QoS 0 I":{"AI1":0,"AI2":0}} 2023-03-08 19:19:03:361 Topic: /UploadTopic QoS: 0 {"THsensor":{"temperature":1 7.300000,"humidity":45.50000 0},"LUXsensor":{"lumination": 535},"DI":{"DI1":1,"DI2": 0},"DO":{"DO1":0,"DO2":0},"A I":{"AI1":0,"AI2":0}} 2023-03-08 19:19:23:723 Payload: JSON V QoS: 2 V O Retain Meta Topic  $\leftarrow - \rightarrow$ 

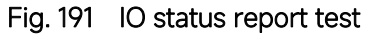

## 10.6.4. IO query

Here we use MQTT as an example.

| SR IOT<br>Communication Expert of Industrial IoT |                                                       | Be Honest Do Best!<br>中文 English |
|--------------------------------------------------|-------------------------------------------------------|----------------------------------|
| Status     Edge Computing     Dat                | Acquisition Data Query and Report Linkage control     | - 1                              |
| Network     Data channel     Data channel        |                                                       |                                  |
| ✓ Gateway Channel set                            | et MQTT v 🎯                                           |                                  |
| MQTT Gateway                                     |                                                       |                                  |
| Edge Computing<br>IO Fuction Data Qu             | ry Enable ~                                           | ·                                |
| > Cloud Service Data                             | et Enable ~                                           |                                  |
| > System Query or Set b                          | Json 🗸                                                |                                  |
| Query or Set To                                  | ic /DownloadTopic                                     |                                  |
| ٩                                                | NS QOS0 ~                                             |                                  |
| Respond To                                       | ic /RespondTopic                                      |                                  |
| q                                                | NS QOS0 ~                                             |                                  |
| Data Report of nodes                             |                                                       |                                  |
| Reporting meth                                   | d Disable ~                                           |                                  |
| Report Agreement                                 |                                                       |                                  |
|                                                  |                                                       |                                  |
|                                                  |                                                       |                                  |
|                                                  | Save Net                                              |                                  |
|                                                  |                                                       | y.                               |
|                                                  | Jinan USR IOT Technology Limited. http://www.pusr.com |                                  |

Fig. 192 IO status query

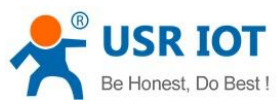

| S MQTTX<br>File Edit Vie | ew Window Help     | ~                                                 | – 🗆 X                                                                                                    |
|--------------------------|--------------------|---------------------------------------------------|----------------------------------------------------------------------------------------------------|
|                          | Connections 🕀      | EMQX 🛛 🥑                                          | U 🖉 …                                                                                                    |
| <b>S</b>                 | EMQX@broker.emqx   | + New Subscription                                | ● Plaintext ∨ All Received Published                                                                            |
| ይ                        | Polar@fwemqx01.abb | /PubTopic1     QoS 0       /UploadTopic     QoS 0 | Topic:/DownloadTopic QoS:0<br>{"DO1":"DO1","DO2":"DO2","DI<br>1":"DI1","DI2":"DI2","AI1":"A<br>I1","AI2":"AI2") |
| +                        |                    | /RespondTopic QoS 0                               | 2023-03-08 19:30:27:314                                                                                         |
|                          |                    |                                                   | Topic:/RespondTopic QoS:0<br>{"DO1":0,"D02":0,"D11":1,"DI<br>2":0,"AI1":0,"AI2":0}                              |
| B                        |                    |                                                   | 2023-03-08 19:30:27:825                                                                                         |
| ŝ                        |                    |                                                   |                                                                                                    |
| 2                        |                    |                                                   | Payload: JSON V QoS: 0 V O Retain Meta<br>/DownloadTopic V                                                      |
| 0                        |                    |                                                   | >>>>>>>>>>>>>>>>>>>>>>>>>>>>>>>>>>>>>                                                                           |

Fig. 193 IO status query test

### 10.6.5. Linkage control

When enable Edge computing function, users can set trigger conditions for Digital output control. There are two control logic: follow logic and threshold trigger.

| turk   turk                                                                                                    | IOT<br>unication Expert of Industrial IoT |                                               |                            |                        |                   |                      |                        |                         |                      | В               |
|----------------------------------------------------------------------------------------------------|-------------------------------------------|-----------------------------------------------|----------------------------|------------------------|-------------------|----------------------|------------------------|-------------------------|----------------------|-----------------|
| Port       Including edge equilition, edge exporting and other functions, supports Modbus RTU to Modbus RTU to Modbu | Status<br>Network                         | Edge Computing                                | Gateway                    |                        |                   |                      |                        |                         |                      |                 |
| MQTT Gateway   Edge Computing OF function  Cloud Service System                                                                                                    | > Port<br>~ Gateway                       | Including edge acquis<br>protocol conversion. | ition, edge computing, ed  | dge reporting and oth  | her functions, su | pports Modbus Rī     | TU to Json, Modbu      | RTU to Modbus TCP a     | nd other general i   | industrial      |
| Cloud Service          System       Linkage Event Configuration       Linkage Event Configuration       Servit Servit Ser                 | MQTT Gateway<br>Edge Computing            | SETTING<br>Edge Computing                     | Data Acquisition           | Data Query and R       | eport Lini        | age control          |                        |                         |                      |                 |
| Linkage Event Configuration       Linkage Event Configuration       Mainmum trigger       Event Stage       Event Trigger       Trigger       Trigger       Linkage Linkage       Mainmum trigger       Event Goeration         Name       Exable       Condition       Point       Point       Execution       Interval       Mainmum trigger       Event Goeration         Save&Apply       Save&Apply       Save&Apply       Save       Save <td>Cloud Service     System</td> <td></td> <td></td> <td></td> <td></td> <td></td> <td></td> <td></td> <td></td> <td>last: 10 events</td>                                                                                                    | Cloud Service     System                  |                                               |                            |                        |                   |                      |                        |                         |                      | last: 10 events |
| Vent         Frent         Description         Point         Trigger         Trigger         Event Sean         Minimum trigger         Event         Operations           Name         Enable         Condition         Point         Action         Execution         Interval         time         Description         Operations           Series/Apply         Add Event         Condition         Series/Apply         Series/Apply         Series/App                                                                                                    |                                           |                                               |                            |                        | Linkage Ev        | ent Configuration    | n                      |                         |                      | Ĩ               |
| RUN ALLENNE RUN<br>Brenskippin                                                                                                    |                                           | Event Event<br>Name Enable                    | Event Trigger<br>Condition | Event Trigger<br>Point | Trigger<br>Action | Trigger<br>Execution | Event Scan<br>Interval | Minimum trigger<br>time | Event<br>Description | Operations      |
|                                                                                                    |                                           |                                               |                            |                        | s                 | add Event            | l I                    |                         |                      |                 |
|                                                                                                    |                                           |                                               |                            |                        |                   |                      |                        |                         |                      |                 |
|                                                                                                    |                                           |                                               |                            |                        |                   |                      |                        |                         |                      |                 |
|                                                                                                    |                                           |                                               |                            |                        |                   |                      |                        |                         |                      |                 |
| Jinan USR IOT Technology Limited. http://www.pusr.com                                                                                                    |                                           |                                               | Jinan USR IO               | T Technology Lim       | iited. http       | ://www.pusr.co       | m                      |                         |                      |                 |

Fig. 194 Add event

Local follow logic

There are forward follow and reverse follow, here we use forward follow as an example. The triggers can be DI ,DO.

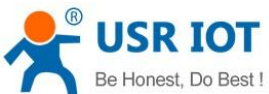

|                                                                                                    | ser Manual                     |
|----------------------------------------------------------------------------------------------------|--------------------------------|
| Be Ho<br>Communication Expert of Industrial IoT                                                                                                    | onest Do Best!<br>中文   English |
| <ul> <li>Status</li> <li>Network</li> <li>Port</li> <li>Casteway</li> <li>Edge Computing Gateway</li> <li>Edge Computing Linking edge acquisition, edge mporting and other functions, supports Modius RTU to Juon, Modius RTU to Modius RTU to M</li></ul> |                                |

Fig. 195 DI control DO

We can see that the DO1 NO close when DI level changes to 1 or on.

| Communication Expert of Industrial IoT                  |                                                                                                    | Be Honest Do Best!<br>中文   English |
|---------------------------------------------------------|----------------------------------------------------------------------------------------------------|------------------------------------|
| Status Network Port Gateway MQTT Gateway Edae Computing | IO Function IO Device Function Config and Status Configuration IO Control IO Function                                                                                                    |                                    |
| IO Fuction Cloud Service System                         | DO Status           bo1           DO2           Image: Image: | •                                  |
|                                                         | DI Status DI 1 DI 2 O                                                                                                    |                                    |
|                                                         | AI Status           AII (uA)         AI2(uA)           0         0                                                                                                    | •                                  |
|                                                         | Sava&Apply<br>Jinan USR IOT Technology Limited. http://www.pusr.com                                                                                                    | v                                  |

Fig. 196 Test result

> Threshold trigger

There are >,>=,<,<=,within threshold, out of threshold triggers, here we use within threshold as an example. The triggers can be serial device data ,AI. Here we choose temperature data point as an example.

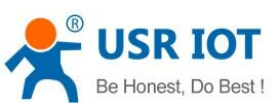

| USR IOT<br>Communication Expert of Industrial IoT |                                                                                                  |                                  |                                            |                                     | Be Honest Do Be<br>中文 |
|---------------------------------------------------|--------------------------------------------------------------------------------------------------|----------------------------------|--------------------------------------------|-------------------------------------|-----------------------|
| > Status<br>> Network<br>> Port                   | Edge Computing Gateway<br>Including edge acquisition, edge computing, ed<br>protocol conversion. | ge reporting and other functions | i, supports Modbus RTU to Json, Modbus RTU | U to Modbus TCP and other general i | industrial            |
| Gateway     MQTT Gateway                          | SETTING                                                                                          |                                  |                                            |                                     |                       |
| IO Furties                                        | Edge Computing Data Acquisition                                                                  | Data Query and Report            | Linkage control                            | _                                   |                       |
| > Cloud Service                                   |                                                                                                  | *Event name                      | event2                                     |                                     |                       |
| > System                                          |                                                                                                  | Enable                           | Enable ~                                   |                                     | last: 9 events@       |
|                                                   |                                                                                                  | Trigger Condition                | Out of Threshold v 2                       |                                     |                       |
|                                                   | Event Event Event Trig<br>Name Enable Conditio                                                   | *Trigger Point                   | temperature                                | rigger Event<br>Description         | Operations            |
|                                                   | DI1_DO2 Enable Forward Fol                                                                       | *Scanning Cycle                  | 100 (0~10000)ms                            | DI control DO                       | Edit                  |
|                                                   |                                                                                                  | *Min Trigger Interval            | 1000 (500~10000)ms                         | _                                   | Delete                |
|                                                   |                                                                                                  | *Upper Threshold                 | 20 🔘                                       |                                     |                       |
|                                                   |                                                                                                  | *Lower Threshold                 | 15 🔘                                       |                                     |                       |
|                                                   |                                                                                                  | *Trigger Execution               | D02 ~                                      |                                     |                       |
|                                                   |                                                                                                  | *Trigger Action                  | Normal Open(NO) ~                          |                                     |                       |
|                                                   |                                                                                                  | *Event Description               | Data control DO                            |                                     |                       |
|                                                   |                                                                                                  |                                  | ave Cancel                                 |                                     |                       |
|                                                   |                                                                                                  |                                  |                                            |                                     |                       |

Fig. 197 Serial device data control DO

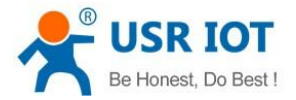

### 11. AWS IoT service

In order to reduce the length of this document, we have organized this section into a special document. Please refer to "USR-M100 Quick Start Guide with AWS IoT" for detail.

### 12. PUSR cloud service

In order to reduce the length of this document, we have organized this section into a special document. Please refer to "USR-M100 Quick Start Guide with PUSR cloud" for detail.

#### 13. Warranty

#### 14. Contact Us

Jinan USR IOT Technology Limited

Address : Floor 12 and 13, CEIBS Alumni Industrial Building, No. 3 Road of Maolingshan, Lixia District, Jinan, Shandong, China Official website:https://www.pusr.com Official shop:https://shop.usriot.com Technical support: http://h.usriot.com/ Email : sales@usriot.com Tel : +86-531-88826739 Fax : +86-531-88826739-808

#### 15. Disclaimer

The information in this document provided in connection with Jinan USR IoT technology Itd. and/or its affiliates' products. No license, express or implied, by estoppel or otherwise, to any intellectual property right is granted by this document or in connection with the sale of USR IoT products. EXCEPT AS SET FORTH IN THE TERMS AND CONDITIONS AS SPECIFIED IN THE LICENSE AGREEMENT FOR THIS PRODUCT, USR IoT AND/OR ITS AFFILIATES ASSUME NO LIABILITY WHATSOEVER AND DISCLAIMS ANY EXPRESS, IMPLIED OR STATUTORY WARRANTY RELATING TO ITS PRODUCTS INCLUDING, BUT NOT LIMITED TO, THE IMPLIED WARRANTY OF MERCHANTABILITY, FITNESS FOR A PARTICULAR PURPOSE, OR NON-INFRINGEMENT. IN NO EVENT SHALL USR IoT AND/OR ITS AFFILIATES BE LIABLE FOR ANY DIRECT, INDIRECT, CONSEQUENTIAL, PUNITIVE, SPECIAL OR INCIDENTAL DAMAGES (INCLUDING, WITHOUT LIMITATION, DAMAGES FOR LOSS OF PROFITS, BUSINESS INTERRUPTION OR LOSS OF INFORMATION) ARISING OUT OF THE USE OR INABILITY TO USE THIS DOCUMENT, EVEN IF USR IOT AND/OR ITS AFFILIATES HAVE BEEN ADVISED OF THE POSSIBILITY OF SUCH DAMAGES. USR IOT and/or its affiliates make no representations or warranties with respect to the accuracy or completeness of the contents of this document and reserves the right to make changes to specifications and product descriptions at any time without notice. USR IoT and/or its affiliates do not make any commitment to update the information contained in this document.

### 16. Revision History

| Version | Date       | Author   | Description |
|---------|------------|----------|-------------|
| 1.0.0   | 2023.01.30 | Dean,Gao | Initial     |
|         |            |          |             |